# Canon

# EOS M10 Guide d'utilisation de l'appareil photo

- Prenez soin de lire ce guide, dont la section « Précautions de sécurité » (214), avant d'utiliser l'appareil photo.
- La lecture de ce guide vous aidera à apprendre à utiliser correctement l'appareil photo.
- Rangez-le dans un endroit sûr pour toute référence ultérieure.

- Cliquez sur les touches dans le coin inférieur droit pour accéder aux autres pages.
  - I Page suivante
  - C : Page précédente
  - 🖄 : Page affichée avant d'avoir cliqué sur un lien
- Pour sauter au début d'un chapitre, cliquez sur le titre du chapitre à droite.

#### Avant utilisation

Guide élémentaire

#### Guide avancé

Notions de base de l'appareil photo

Mode Auto / Mode Auto hybride

Autres modes de prise de vue

Mode P

Modes Tv, Av et M

Mode de lecture

Fonctions Wi-Fi

Menu de réglage

Accessoires

Annexe

Index

**FRANÇAIS** 

CEL-SW2RA220

## **Avant utilisation**

## Informations initiales

## Contenu du coffret

Vérifiez que les éléments suivants sont inclus dans le coffret avant d'utiliser l'appareil photo.

Si un élément venait à manquer, contactez le détaillant de votre appareil photo.

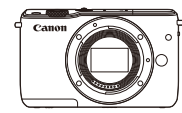

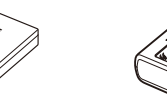

Appareil photo (avec bouchon du boîtier)

Batterie LP-E12 (avec couvre-bornes)

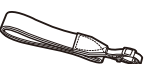

Chargeur de batterie

LC-E12/LC-E12E

Bandoulière EM-200DB

- Câble d'interface
- IFC-400PCU
- Des documents papier sont également fournis.
- Pour en savoir plus sur l'objectif inclus dans le kit d'objectif, consultez les informations sur l'emballage de l'appareil photo.
- La carte mémoire n'est pas fournie.

## **Cartes mémoire compatibles**

Les cartes mémoire suivantes (vendues séparément) peuvent être utilisées, quelle que soit leur capacité.

- Cartes mémoire SD\*1
- Cartes mémoire SDHC\*1\*2
- Cartes mémoire SDXC\*1\*2
- \*1 Cartes conformes aux normes SD. Cependant, le fonctionnement de toutes les cartes mémoire avec l'appareil photo n'a pas été vérifié.
- \*2 Les cartes mémoire UHS-I sont également prises en charge.

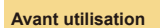

#### Guide élémentaire

Guide avancé

Notions de base de l'appareil photo

Mode Auto / Mode Auto hybride

Autres modes de prise de vue

Mode P

Modes Tv, Av et M

Mode de lecture

Fonctions Wi-Fi

Menu de réglage

Accessoires

Annexe

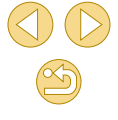

# Remarques préliminaires et mentions légales

- Prenez des photos tests et examinez-les pour vous assurer que les images ont été correctement enregistrées. Veuillez noter que Canon Inc., ses filiales et ses revendeurs ne peuvent être tenus responsables de dommages consécutifs au dysfonctionnement d'un appareil photo ou d'un accessoire, y compris les cartes mémoire, entraînant l'échec de l'enregistrement d'une image ou son enregistrement de manière illisible par le système.
- La loi régissant les droits d'auteur dans votre pays peut interdire l'utilisation sur la carte mémoire d'images enregistrées ou bien de musique et d'images accompagnées de musique protégées par des droits d'auteur dans un cadre autre que le cadre privé. Abstenezvous d'enregistrer sans autorisation des images soumises aux droits d'auteur et veuillez noter que même à des fins privées, toute photographie peut enfreindre les lois en matière de droits d'auteur ou autres droits légaux lors de spectacles, d'expositions ou dans certaines structures commerciales.
- Pour toute information sur la garantie de l'appareil photo ou l'assistance clientèle Canon, reportez-vous aux informations sur la garantie disponibles dans le kit du Manuel de l'utilisateur de l'appareil photo.
- Bien que l'écran fasse appel à des techniques de fabrication de très haute précision et que plus de 99,99 % des pixels répondent aux spécifications, il peut exceptionnellement arriver que certains pixels s'affichent sous la forme de points rouges ou noirs. Ceci n'est pas le signe d'une défaillance de l'appareil photo et n'affectera pas les images enregistrées.
- Si l'appareil photo est utilisé pendant une période prolongée, il peut chauffer. Ceci n'est pas le signe d'une défaillance.

| Avant | tutilisation                           |
|-------|----------------------------------------|
| Guide | élémentaire                            |
| Guide | avancé                                 |
|       | Notions de base de<br>l'appareil photo |
|       | Mode Auto / Mode Auto<br>hybride       |
|       | Autres modes de prise de vue           |
|       | Mode P                                 |
|       | Modes Tv, Av et M                      |
|       | Mode de lecture                        |
|       | Fonctions Wi-Fi                        |
|       | Menu de réglage                        |
|       | Accessoires                            |
|       | Annexe                                 |
| Index |                                        |

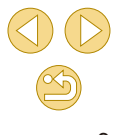

## Nomenclature des pièces

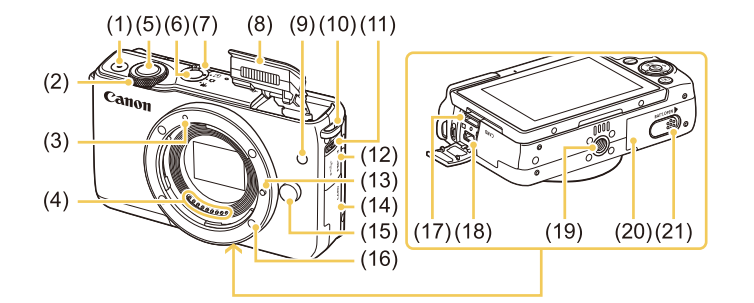

- (1) Touche Vidéo
- (2) Molette avant
- (3) Repère de montage pour objectifs EF-M
- (4) Contacts
- (5) Déclencheur
- (6) Touche ON/OFF
- (7) Sélecteur de mode
- (8) Flash
- (9) Lampe
- (10) Dispositif de fixation de la courroie
- (11) Commutateur [**‡** (Flash rétractable)]

- (12) Cache-connecteurs
- (13) Griffe de verrouillage d'objectif
- (14) Couvercle du logement de la carte mémoire
- (15) Bouton de déverrouillage de l'objectif
- (16) Monture d'objectif
- (17) Borne HDMI™
- (18) Borne numérique
- (19) Filetage pour trépied
- (20) Couvercle du logement de la batterie
- (21) Couvre-bornes de l'adaptateur secteur

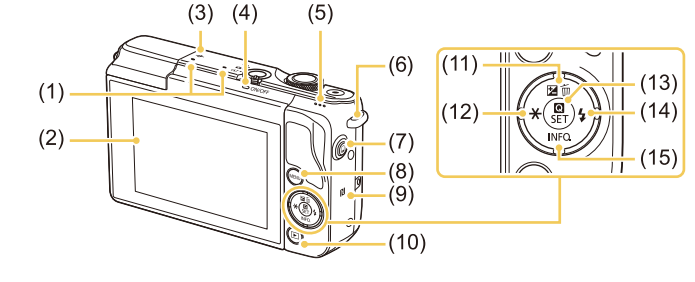

(10) Touche [ (Lecture)]

(11) Touche IZ (Correction

(12) Touche [+ (Mémorisation de

(14) Touche [ (Flash)] / Droite

l'exposition automatique)] /

(13) Touche ( Menu Réglage rapide/

(15) Touche [INFO. (Informations)] /

image)] / Haut

Gauche

Réglage)]

Bas

d'exposition)] / [m (Effacer une

- (1) Microphone
- (2) Écran\*2 / Panneau tactile
- (3) - Repère de plan focal
- (4) Indicateur
- (5) Haut-parleur
- (6) Dispositif de fixation de la courroie
- (7) Touche [ (Connexion de périphérique mobile)]
- (8) Touche [MENU]
- (9) (Repère N)\*1
- \*1 Utilisé avec les fonctions NFC (Q113).
- \*2 Il se peut que les gestes ne soient pas détectés aussi facilement si vous appliquez un protecteur d'écran. Le cas échéant, augmentez la sensibilité du panneau tactile (1142).

#### Avant utilisation

#### Guide élémentaire

#### Guide avancé

Notions de base de l'appareil photo

Mode Auto / Mode Auto hybride

Autres modes de prise de vue

Mode P

Modes Tv, Av et M

Mode de lecture

Fonctions Wi-Fi

Menu de réglage

Accessoires

Annexe

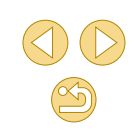

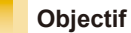

**Objectif EF-M** 

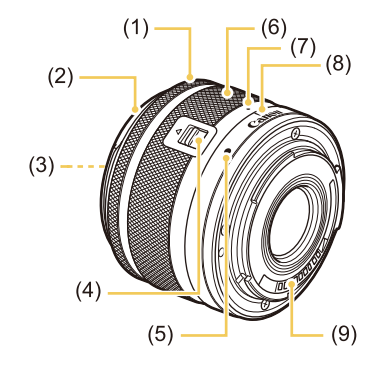

- (1) Bague de mise au point
- (2) Fixation pour pare-soleil
- (3) Filetage de fixation du filtre
- (4) Bouton de rétraction de l'objectif
- (5) Repère de montage pour l'objectif
- (6) Bague de zoom
- (7) Repère de rétraction de l'objectif
- (8) Index de position du zoom
- (9) Contacts

## Conventions de ce guide

- Dans ce guide, les icônes sont utilisées pour représenter les touches et les boutons de l'appareil photo correspondants sur lesquels elles apparaissent ou auxquels elles ressemblent.
- Les touches et les commandes suivantes de l'appareil photo sont représentées par des icônes.

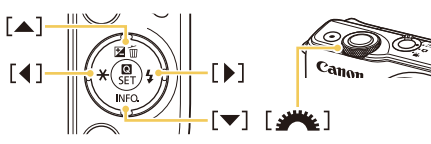

- Les modes de prise de vue, ainsi que les icônes et le texte à l'écran sont indiqués entre crochets.
- (1) : Informations importantes que vous devez connaître
- 👆 : Indique les opérations sur l'écran tactile
- Xx : Pages avec des informations connexes (dans cet exemple, « xx » représente un numéro de page)
- Les instructions de ce guide s'appliquent à l'appareil photo avec les réglages par défaut.
- Par mesure de commodité, tous les objectifs et toutes les bagues d'adaptation monture sont simplement appelés « objectifs » et « bagues d'adaptation monture », qu'ils soient inclus ou vendus séparément.
- Les illustrations de ce guide prennent comme exemple l'appareil photo équipé de l'objectif EF-M15-45mm f/3.5-6.3 IS STM.
- Par commodité, toutes les cartes mémoire prises en charge sont simplement appelées « cartes mémoire ».
- Les symboles « > Photos » et « > Vidéos » sous les titres indiquent comment la fonction est utilisée, à savoir pour des photos ou pour des vidéos.

#### Avant utilisation

Guide élémentaire

Guide avancé

Notions de base de l'appareil photo

Mode Auto / Mode Auto hybride

Autres modes de prise de vue

Mode P

Modes Tv, Av et M

Mode de lecture

Fonctions Wi-Fi

Menu de réglage

Accessoires

Annexe

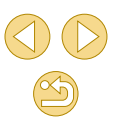

## Sommaire

## **Avant utilisation**

| Contenu du coffret<br>Cartes mémoire compatibles<br>Remarques préliminaires et mentions légales | 2  |
|-------------------------------------------------------------------------------------------------|----|
| Cartes mémoire compatibles<br>Remarques préliminaires et mentions légales                       | 2  |
| Remarques préliminaires et mentions légales                                                     | 2  |
|                                                                                                 | З  |
| Nomenclature des pièces                                                                         | 4  |
| Objectif                                                                                        | .5 |
| Conventions de ce guide                                                                         | 5  |
| Fonctionnement de base de l'appareil photo                                                      | 13 |
| Précautions de sécurité                                                                         | 14 |

## Guide élémentaire

| Procédures de base                    | 17 |
|---------------------------------------|----|
| Préparatifs initiaux                  | 17 |
| Fixation de la bandoulière            | 17 |
| Prise en main de l'appareil photo     | 17 |
| Charge de la batterie                 | 18 |
| Insertion de la batterie              | 19 |
| Retrait de la batterie                | 19 |
| Insertion de la carte mémoire         | 19 |
| Retrait de la carte mémoire           | 20 |
| Réglage de la date et de l'heure      | 20 |
| Modification de la date et de l'heure | 21 |
| Langue d'affichage                    | 21 |
| Montage de l'objectif                 | 22 |
| Retrait de l'objectif                 | 22 |
| Modes d'emploi des objectifs          | 23 |
| Fixation des objectifs EF et EF-S     | 23 |

| Retrait de l'objectif                                    | 24 |
|----------------------------------------------------------|----|
| Utilisation d'un trépied                                 | 24 |
| Utilisation de la stabilisation de l'image de l'objectif | 24 |
| Test de l'appareil photo                                 | 25 |
| Prise de vue (Scène intelligente auto)                   | 25 |
| Affichage                                                | 26 |
| Effacement d'images                                      | 27 |

## Guide avancé

| Notions de base de l'appareil photo                 |    |
|-----------------------------------------------------|----|
| Marche/Arrêt                                        |    |
| Fonctions Mode éco (Extinction auto)                | 29 |
| Mode éco en mode de prise de vue                    | 29 |
| Mode éco en mode de lecture                         | 29 |
| Déclencheur                                         | 29 |
| Réglage de l'angle de l'écran                       | 30 |
| Options d'affichage de la prise de vue              | 30 |
| Utilisation du menu Réglage rapide                  |    |
| Utilisation des opérations sur l'écran tactile pour |    |
| configurer les réglages                             | 31 |
| Utilisation de l'écran de menu                      | 32 |
| Opérations sur l'écran tactile                      | 33 |
| Clavier virtuel                                     | 33 |
| Affichage de l'indicateur                           | 34 |
| Mode Auto / Mode Auto hybride                       | 35 |
| Prise de vue avec les réglages déterminés par       |    |
| l'appareil photo                                    | 35 |
| Prise de vue (Scène intelligente auto)              | 35 |
| Prise de vue en Mode Auto hybride                   |    |
| Lecture de résumé vidéo                             | 38 |

| Avant | utilisation                            |
|-------|----------------------------------------|
| Guide | élémentaire                            |
| Guide | avancé                                 |
|       | Notions de base de<br>l'appareil photo |
|       | Mode Auto / Mode Auto<br>hybride       |
|       | Autres modes de prise de vue           |
|       | Mode P                                 |
|       | Modes Tv, Av et M                      |
|       | Mode de lecture                        |
|       | Fonctions Wi-Fi                        |
|       | Menu de réglage                        |
|       | Accessoires                            |
|       | Annexe                                 |
| Index |                                        |
|       |                                        |
|       |                                        |

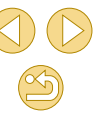

| Photos                                                     | 38 |
|------------------------------------------------------------|----|
| Vidéos                                                     | 38 |
| Icônes de scène                                            | 39 |
| Cadres à l'écran                                           | 40 |
| Fonctions courantes et pratiques                           | 40 |
| Utilisation du retardateur                                 | 40 |
| Utilisation du retardateur pour éviter l'effet de bougé de |    |
| l'appareil photo                                           | 41 |
| Personnalisation du retardateur                            | 41 |
| Prise de vue en touchant l'écran (Déclenchement tactile)   | 42 |
| Prise de vue en continu                                    | 42 |
| Fonctionnalités de personnalisation des images             | 43 |
| Modification de la qualité de l'image                      | 43 |
| Capture au format RAW                                      | 44 |
| Utilisation du menu                                        | 45 |
| Modification du rapport largeur-hauteur                    | 45 |
| Modification de la qualité de l'image vidéo                | 46 |
| Personnalisation du fonctionnement de l'appareil photo     | 47 |
| Désactivation de la lampe atténuateur du phénomène         |    |
| des yeux rouges                                            | 47 |
| Modification de la durée d'affichage de l'image prise      | 47 |
| Autres modes de prise de vue                               | 48 |
| Prise de vue avec vos réglages préférés                    |    |
| (Création assistée)                                        | 48 |
| Sauvegarde/chargement des réglages                         | 49 |
| Sauvegarde des réglages                                    | 49 |
| Chargement des réglages                                    | 50 |
| Utilisation des réglages des images                        | 50 |
| Affichage des réglages                                     | 50 |
| Comment le mode [ [ ] correspond aux réglages de           |    |
| la zone de création                                        | 50 |

| Prise d'un autoportrait avec des réglages optimaux       |    |
|----------------------------------------------------------|----|
| (Autoportrait)                                           | 51 |
| Scènes données                                           | 52 |
| Application des effets spéciaux                          | 53 |
| Amélioration des couleurs sur les photos d'aliments      |    |
| (Aliments)                                               | 53 |
| Prise de vue de scènes au contraste élevé                |    |
| (Plage dynamique élevée)                                 | 54 |
| Ajout d'effets artistiques                               | 54 |
| Prise de vue avec un effet d'objectif à très grand angle |    |
| (Effet très grand angle)                                 | 55 |
| Photos ressemblant à des peintures à l'huile             |    |
| (Effet Peinture huile)                                   | 55 |
| Photos ressemblant à des aquarelles (Effet Aquarelle)    | 56 |
| Prises de vue ressemblant à des modèles miniatures       |    |
| (Effet miniature)                                        | 56 |
| Vitesse de lecture et durée de lecture estimée           |    |
| (pour un clip d'une minute)                              | 57 |
| Prise de vue avec un effet d'appareil photo-jouet        |    |
| (Effet app. photo-jouet)                                 | 57 |
| Prise de vue avec un effet Flou artistique               | 58 |
| Prise de vue monochrome (N&B granuleux)                  | 58 |
| Filmer des vidéos en mode vidéo                          | 59 |
| Prendre des photos pendant l'enregistrement vidéo        | 59 |
| Mémorisation ou modification de la luminosité de         |    |
| l'image avant l'enregistrement                           | 60 |
| Réglages audio                                           | 60 |
| Réglage du volume d'enregistrement                       | 60 |
| Désactivation du filtre anti-vent                        | 61 |
| Utilisation de l'atténuateur                             | 61 |
| Mode P                                                   | 62 |
| Prise de vue dans le Programme AE (Mode [P])             | 62 |

| Avant utilisation                      |
|----------------------------------------|
| Guide élémentaire                      |
| Guide avancé                           |
| Notions de base de<br>l'appareil photo |
| Mode Auto / Mode Auto<br>hybride       |
| Autres modes de prise de vue           |
| Mode P                                 |
| Modes Tv, Av et M                      |
| Mode de lecture                        |
| Fonctions Wi-Fi                        |
| Menu de réglage                        |
| Accessoires                            |
| Annexe                                 |
| Index                                  |
|                                        |

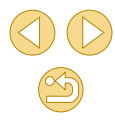

| Configuration de la prise de vue depuis un seul et         |    |
|------------------------------------------------------------|----|
| même écran                                                 | 63 |
| Luminosité de l'image (Exposition)                         | 63 |
| Réglage de la luminosité de l'image                        |    |
| (Correction d'exposition)                                  | 63 |
| Mémorisation de la luminosité/exposition de l'image        |    |
| (Mémorisation de l'exposition automatique)                 | 64 |
| Modification de la méthode de mesure                       | 64 |
| Modification de la vitesse ISO                             | 65 |
| Ajustement des Réglages ISO auto                           | 65 |
| Correction automatique de la luminosité et du contraste    |    |
| (Correction automatique de luminosité)                     | 66 |
| Prise de vue de sujets lumineux (Priorité hautes lumières) | 66 |
| Couleurs des images                                        | 67 |
| Réglage de la balance des blancs                           | 67 |
| Balance des blancs personnalisée                           | 67 |
| Correction manuelle de la balance des blancs               | 68 |
| Personnalisation des couleurs (Style d'image)              | 69 |
| Personnalisation des styles d'image                        | 70 |
| Sauvegarde des styles d'image personnalisés                | 71 |
| Mise au point                                              | 71 |
| Choix de la méthode autofocus                              | 71 |
| 1 collimateur AF                                           | 71 |
| <b>່</b> ປ+Suivi                                           | 72 |
| Choix des sujets sur lesquels effectuer la mise au point   |    |
| (AF tactile)                                               | 72 |
| Prise de vue avec la fonction AF servo                     | 73 |
| Modification du réglage de mise au point                   | 74 |
| Réglage précis de la mise au point                         | 74 |
| Prise de vue en mode de mise au point manuelle             | 75 |
| Identification facile de la zone de mise au point          |    |
| (Repère MF)                                                | 76 |

| Flash                                                        | 76  |
|--------------------------------------------------------------|-----|
| Modification du mode de flash                                | .76 |
| Auto                                                         | .77 |
| Activé                                                       | .77 |
| Synchro lente                                                | .77 |
| Désac                                                        | .77 |
| Réglage de la correction de l'exposition au flash            | .77 |
| Prise de vue avec mémorisation de l'exposition au flash      | .78 |
| Modification de la synchronisation du flash                  | .78 |
| Modification du mode de mesure du flash                      | .78 |
| Réinitialisation des réglages du flash                       | .79 |
| Autres réglages                                              | 79  |
| Modification des réglages de l'option Mode Stabilisé         | .79 |
| Enregistrement vidéo avec des sujets à la taille             |     |
| affichée avant l'enregistrement                              | .80 |
| Correction du vignetage de l'objectif/aberration chromatique | .80 |
| Modification du niveau de réduction du bruit                 | .81 |
| Utilisation de la réduction bruit multivues                  | .81 |
| Réduction du bruit à une vitesse d'obturation lente          | .82 |
| Modes Tv, Av et M                                            | 83  |
| Vitesses d'obturation spécifiques (Mode [Tv])                | 83  |
| Valeurs d'ouverture spécifiques (Mode [Av])                  | 84  |
| Contrôle de profondeur de champ                              | .85 |
| Vitesses d'obturation et valeurs d'ouverture spécifiques     |     |
| (Mode [M])                                                   | 85  |
| Réglage de la puissance du flash                             | 86  |
| Enregistrement de vidéos à des vitesses d'obturation et      |     |
| valeurs d'ouverture spécifiques                              | 87  |
| Personnalisation des commandes et de l'affichage             | 88  |
| Personnalisation des informations affichées                  | .88 |
| Configuration des fonctions personnalisées.                  | .88 |
| <b>o</b>                                                     |     |

| Guide élémentaire         Guide avancé         Notions de base de l'appareil photo         Mode Auto / Mode Auto / Mode Auto         Autres modes de prise de l'ue         Mode P         Mode de lecture         Mode de lecture         Fonctions Wi-Fi         Menu de réglage         Accessoires         Annexe   | Avant | utilisation                            |
|----------------------------------------------------------------------------------------------------|-------|----------------------------------------|
| Guide avancé         Notions de base de l'appareil photo         Mode Auto / Mode Auto / Mode Auto         hybride         Autres modes de prise de l'appareil photo         Mode P         Mode de lecture         Mode de lecture         Fonctions Wi-Fi         Menu de réglage         Accessoires         Annexe | Guide | élémentaire                            |
| Notions de base de<br>l'appareil photo<br>Mode Auto / Mode Auto<br>hybride<br>Autres modes de prise de<br>vue<br>Mode P<br>Modes Tv, Av et M<br>Mode de lecture<br>Fonctions Wi-Fi<br>Menu de réglage<br>Accessoires<br>Annexe                                                                                         | Guide | avancé                                 |
| Mode Auto / Mode AutohybrideAutres modes de prise deMode PModes Tv, Av et MMode de lectureFonctions Wi-FiMenu de réglageAccessoiresAnnexeIndex                                                                                                    |       | Notions de base de<br>l'appareil photo |
| Autres modes de prise de<br>vueMode PModes Tv, Av et MMode de lectureFonctions Wi-FiMenu de réglageAccessoiresAnnexeIndex                                                                                                    |       | Mode Auto / Mode Auto<br>hybride       |
| Mode P<br>Modes Tv, Av et M<br>Mode de lecture<br>Fonctions Wi-Fi<br>Menu de réglage<br>Accessoires<br>Annexe                                                                                                    |       | Autres modes de prise de vue           |
| Modes Tv, Av et M<br>Mode de lecture<br>Fonctions Wi-Fi<br>Menu de réglage<br>Accessoires<br>Annexe                                                                                                    |       | Mode P                                 |
| Mode de lecture Fonctions Wi-Fi Menu de réglage Accessoires Annexe Index                                                                                                    |       | Modes Tv, Av et M                      |
| Fonctions Wi-Fi<br>Menu de réglage<br>Accessoires<br>Annexe                                                                                                    |       | Mode de lecture                        |
| Menu de réglage Accessoires Annexe Index                                                                                                    |       | Fonctions Wi-Fi                        |
| Accessoires<br>Annexe<br>Index                                                                                                    |       | Menu de réglage                        |
| Annexe<br>Index                                                                                                    |       | Accessoires                            |
| Index                                                                                                    |       | Annexe                                 |
|                                                                                                    | Index |                                        |

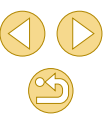

| Attribution de fonctions aux touches90                         |  |
|----------------------------------------------------------------|--|
| Mode de lecture91                                              |  |
| Affichage                                                      |  |
| Opérations sur l'écran tactile                                 |  |
| Changement de mode d'affichage93                               |  |
| Personnalisation des informations de prise de vue              |  |
| affichées93                                                    |  |
| Avertissement de surexposition (pour les hautes                |  |
| lumières de l'image)94                                         |  |
| Histogramme de luminosité94                                    |  |
| Histogramme RVB94                                              |  |
| Lecture des courts-métrages créés lors de la prise de          |  |
| photos (Résumés vidéo)94                                       |  |
| Affichage par date95                                           |  |
| Navigation et filtrage des images 95                           |  |
| Navigation dans les images d'un index95                        |  |
| Opérations sur l'écran tactile96                               |  |
| Agrandissement par double toucher96                            |  |
| Trouver des images correspondant aux critères spécifiés96      |  |
| Utilisation de la molette avant pour sauter entre les images97 |  |
| Options d'affichage des images 98                              |  |
| Agrandissement des images98                                    |  |
| Opérations sur l'écran tactile                                 |  |
| Affichage des diaporamas                                       |  |
| Protection des images                                          |  |
| Utilisation du menu100                                         |  |
| Sélection individuelle des images100                           |  |
| Sélection d'une plage100                                       |  |
| Protection de toutes les images en une fois101                 |  |
| Suppression de toute la protection en une fois101              |  |
| Effacement d'images 102                                        |  |

| Effacement de plusieurs images en une fois102          | 2      |
|--------------------------------------------------------|--------|
| Choix d'une méthode de sélection102                    | 2      |
| Sélection individuelle des images103                   | 3      |
| Sélection d'une plage103                               | 3      |
| Spécification de toutes les images en une fois103      | 3      |
| Rotation des images 104                                | 4      |
| Utilisation du menu104                                 | 4      |
| Désactivation de la rotation automatique104            | 4      |
| Classement des images (classement) 105                 | 5      |
| Utilisation du menu10                                  | 5      |
| Édition des photos106                                  | 3      |
| Recadrage des images106                                | 6      |
| Utilisation du menu100                                 | 6      |
| Rognage10                                              | 7      |
| Application d'effets de filtre108                      | В      |
| Correction des yeux rouges108                          | 8      |
| Édition des vidéos 109                                 | 9      |
| Réduire les tailles de fichier110                      | 0      |
| Qualité d'image des vidéos comprimées110               | 0      |
| Édition des résumés vidéo 11                           | 1      |
| Fonctions Wi-Fi                                        | 2      |
| Fonctions Wi-Fi disponibles 112                        | 2      |
| Importation d'images vers un smartnhone                | -<br>2 |
| Envoi d'images vers un smartnhone compatible NEC       | 2      |
| Connexion via NEC avec un appareil photo éteint        | 5      |
| ou en mode de prise de vue                             | R      |
| Connexion via NEC avec un appareil photo en mode de    | 5      |
|                                                        | 5      |
| Envoi d'une image à un smartnhone attribué à la touche | 5      |
| Aiout d'un smarthone au moven du menu Wi-Fi 11         | 7      |
| Litilisation d'un autre point d'accès                  | '<br>8 |
|                                                        | -      |

| Avant | t utilisation                       |
|-------|-------------------------------------|
| Guide | e élémentaire                       |
| Guide | e avancé                            |
|       | Notions de base de l'appareil photo |
|       | Mode Auto / Mode Auto<br>hybride    |
|       | Autres modes de prise de vue        |
|       | Mode P                              |
|       | Modes Tv, Av et M                   |
|       | Mode de lecture                     |
|       | Fonctions Wi-Fi                     |
|       | Menu de réglage                     |
|       | Accessoires                         |
|       | Annexe                              |
| Index |                                     |
|       |                                     |
|       |                                     |
|       |                                     |

Ì

| Confirmation de la compatibilité du point d'accès      | 118 |
|--------------------------------------------------------|-----|
| Utilisation de points d'accès compatibles WPS          | 119 |
| Connexion aux points d'accès répertoriés               | 120 |
| Points d'accès précédents                              | 121 |
| Envoi d'images à un service Web enregistré             | 121 |
| Enregistrement des services Web                        | 121 |
| Enregistrement de CANON iMAGE GATEWAY                  | 121 |
| Enregistrement d'autres services Web                   | 123 |
| Téléchargement d'images vers des services Web          | 124 |
| Visionnage des images à l'aide d'un lecteur multimédia | 125 |
| Impression d'images sans fil depuis une imprimante     |     |
| connectée                                              | 126 |
| Envoi d'images vers un autre appareil photo            | 128 |
| Options d'envoi des images                             | 129 |
| Envoi de plusieurs images                              | 129 |
| Sélection individuelle des images                      | 129 |
| Sélection d'une plage                                  | 129 |
| Envoi des images classées                              | 130 |
| Remarques sur l'envoi d'images                         | 130 |
| Choix du nombre de pixels d'enregistrement             |     |
| (Taille d'image)                                       | 130 |
| Ajout de commentaires                                  | 13′ |
| Envoi automatique d'images (Synchro d'images)          | 131 |
| Préparatifs initiaux                                   | 131 |
| Préparation de l'appareil photo                        | 131 |
| Préparation de l'ordinateur                            | 132 |
| Envoi d'images                                         | 132 |
| Affichage des images envoyées via Synchro              |     |
| d'images sur un smartphone                             | 133 |
| Prise de vue à distance                                | 134 |
| Modification ou effacement des paramètres du Wi-Fi     | 135 |

| Modification des informations de connexion135              |  |
|------------------------------------------------------------|--|
| Modification du pseudonyme d'un appareil                   |  |
| Effacement des informations de connexion136                |  |
| Spécification des images affichables sur un smartphone 136 |  |
| Modification du pseudonyme de l'appareil photo137          |  |
| Rétablissement des paramètres du Wi-Fi par défaut137       |  |
| Menu de réglage138                                         |  |
| Réglage des fonctions de base de l'appareil photo 138      |  |
| Stockage des images d'après les données138                 |  |
| Numérotation de fichiers138                                |  |
| Formatage des cartes mémoire139                            |  |
| Formatage simple139                                        |  |
| Changement du système vidéo139                             |  |
| Utilisation du Mode veille140                              |  |
| Réglage du Mode éco140                                     |  |
| Luminosité de l'écran140                                   |  |
| Horloge mondiale141                                        |  |
| Date et heure141                                           |  |
| Langue d'affichage141                                      |  |
| Mise en sourdine des sons de l'appareil photo141           |  |
| Masquage des conseils et des astuces142                    |  |
| Énumération des modes de prise de vue par icône142         |  |
| Réglage du panneau tactile142                              |  |
| Verrouillage automatique du panneau tactile142             |  |
| Nettoyage du capteur d'image142                            |  |
| Désactivation du nettoyage automatique142                  |  |
| Activation du nettoyage du capteur143                      |  |
| Nettoyage manuel du capteur143                             |  |
| Vérification des logos de certification144                 |  |
| Réglage des informations de copyright à enregistrer        |  |
| sur les images144                                          |  |
| Effacement de toutes les informations de copyright144      |  |
|                                                            |  |

| Avant utilisation |                                        |  |
|-------------------|----------------------------------------|--|
| Guide élémentaire |                                        |  |
| Guide             | e avancé                               |  |
|                   | Notions de base de<br>l'appareil photo |  |
|                   | Mode Auto / Mode Auto<br>hybride       |  |
|                   | Autres modes de prise de vue           |  |
|                   | Mode P                                 |  |
|                   | Modes Tv, Av et M                      |  |
|                   | Mode de lecture                        |  |
|                   | Fonctions Wi-Fi                        |  |
|                   | Menu de réglage                        |  |
|                   | Accessoires                            |  |
|                   | Annexe                                 |  |
| Index             |                                        |  |
|                   |                                        |  |
|                   |                                        |  |
|                   |                                        |  |

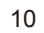

 $\bigcirc$ 

S

| Ajustement d'autres réglages145                               |  |
|---------------------------------------------------------------|--|
| Rétablissement des réglages par défaut de l'appareil photo145 |  |
| Accessoires                                                   |  |
| Configuration du système 147                                  |  |
| Accessoires en option 148                                     |  |
| Objectifs148                                                  |  |
| Alimentation148                                               |  |
| Autres accessoires148                                         |  |
| Imprimantes149                                                |  |
| Stockage des photos et des vidéos149                          |  |
| Utilisation d'accessoires en option 150                       |  |
| Lecture sur un téléviseur 150                                 |  |
| Alimenter l'appareil photo sur le secteur151                  |  |
| Utilisation des logiciels 152                                 |  |
| Logiciels152                                                  |  |
| Mode d'emploi des logiciels152                                |  |
| Vérification de l'environnement de votre ordinateur152        |  |
| Installation des logiciels153                                 |  |
| Sauvegarde des images sur un ordinateur153                    |  |
| Impression de photos 154                                      |  |
| Impression facile154                                          |  |
| Configuration des réglages d'impression155                    |  |
| Rognage des images avant l'impression156                      |  |
| Choix du format de papier et de la mise en page avant         |  |
| l'impression156                                               |  |
| Options de mise en page disponibles157                        |  |
| Impression des photos d'identité157                           |  |
| Impression de scènes vidéo157                                 |  |
| Options d'impression vidéo157                                 |  |
| Ajout d'images à la liste d'impression (DPOF)158              |  |
| Configuration des réglages d'impression 158                   |  |

| Configuration de l'impression pour chaque image           | 159   |
|-----------------------------------------------------------|-------|
| Configuration de l'impression pour une plage d'images     | 159   |
| Configuration de l'impression pour toutes les images      | 159   |
| Effacement de toutes les images de la liste d'impression. | 159   |
| Ajout d'images à un livre photo                           | 160   |
| Choix d'une méthode de sélection                          | 160   |
| Ajout d'images individuellement                           | 160   |
| Ajout de toutes les images à un livre photo               | 160   |
| Effacement de toutes les images de la liste d'impression. | 160   |
| Annexe                                                    | . 161 |
| Dépannage                                                 | 161   |
| Messages à l'écran                                        | 165   |
| Informations à l'écran                                    | 167   |
| Lors de la prise de vue                                   | 167   |
| Niveau de la batterie                                     | 167   |
| Pendant la lecture                                        | 168   |
| Aff. informations 1                                       | 168   |
| Aff. informations 2                                       | 168   |
| Aff. informations 3                                       | 168   |
| Aff. informations 4                                       | 168   |
| Aff. informations 5                                       | 169   |
| Aff. informations 6                                       | 169   |
| Récapitulatif du panneau de commande des vidéos           | 169   |
| Tableaux des fonctions et menus                           | . 170 |
| Fonctions disponibles dans chaque mode de prise de vue    | 170   |
| Menu Réglage rapide                                       | 172   |
| Onglet Prise de vue                                       | 174   |
| Onglet C.Fn                                               | 179   |
| Contrôle rapide INFO                                      | 180   |
| Onglet Configuration                                      | 180   |
| Onglet Lecture                                            | 181   |
| Menu Réglage rapide en mode de lecture                    | 181   |
|                                                           |       |

| Avant | t utilisation                          |
|-------|----------------------------------------|
| Guide | e élémentaire                          |
| Guide | e avancé                               |
|       | Notions de base de<br>l'appareil photo |
|       | Mode Auto / Mode Auto<br>hybride       |
|       | Autres modes de prise de vue           |
|       | Mode P                                 |
|       | Modes Tv, Av et M                      |
|       | Mode de lecture                        |
|       | Fonctions Wi-Fi                        |
|       | Menu de réglage                        |
|       | Accessoires                            |
|       | Annexe                                 |
| Index |                                        |
|       |                                        |
|       |                                        |
|       |                                        |

| Précautions de manipulation                   | 182 |
|-----------------------------------------------|-----|
| Caractéristiques                              | 183 |
| Туре                                          |     |
| Capteur d'image                               |     |
| Format d'enregistrement                       |     |
| Traitement de l'image pendant la prise de vue | 184 |
| Autofocus                                     | 184 |
| Contrôle d'exposition                         | 184 |
| Obturateur                                    | 185 |
| Flashs                                        |     |
| Système d'entraînement, de retardateur        | 185 |
| Prise de vue de photos                        |     |
| Enregistrement vidéo                          | 185 |
| Écran                                         | 186 |
| Fonctions de lecture                          | 187 |
| Traitement logiciel des images                | 187 |
| Impression directe                            | 187 |
| Fonctions personnalisées                      | 187 |
| Interfaces                                    | 187 |
| Wi-Fi (LAN sans fil)                          | 188 |
| Fonctions réseau                              | 188 |
| Alimentation                                  | 188 |
| Dimensions et poids                           | 188 |
| Environnement d'exploitation                  |     |
| Nombre de prises de vue par carte mémoire     | 189 |
| Durée d'enregistrement par carte mémoire      | 189 |
| Couverture approximative du flash intégré     | 190 |
| Batterie LP-E12                               | 190 |
| Chargeur de batterie LC-E12/LC-E12E           | 190 |
| Index                                         | 191 |
| Précautions relatives au Wi-Fi (LAN sans fil) | 194 |

| Précautions relatives aux interférences liées aux |     |
|---------------------------------------------------|-----|
| ondes radio                                       |     |
| Précautions relatives à la sécurité               | 194 |
| Marques et licences                               | 195 |
| Limitation de la responsabilité                   | 196 |

|  | Avant | utilisation                         |
|--|-------|-------------------------------------|
|  | Guide | élémentaire                         |
|  | Guide | avancé                              |
|  |       | Notions de base de l'appareil photo |
|  |       | Mode Auto / Mode Auto<br>hybride    |
|  |       | Autres modes de prise de vue        |
|  |       | Mode P                              |
|  |       | Modes Tv, Av et M                   |
|  |       | Mode de lecture                     |
|  |       | Fonctions Wi-Fi                     |
|  |       | Menu de réglage                     |
|  |       | Accessoires                         |
|  |       | Annexe                              |
|  |       |                                     |

## Fonctionnement de base de l'appareil photo

#### Prendre une photo

- Utiliser les réglages déterminés par l'appareil photo (Mode Auto, Mode Auto hybride)
  - **- (**35, **(**37)
- Prendre une photo avec les effets de votre choix (Création assistée) - 48
- Rendre flou l'arrière-plan / Préserver la netteté de l'arrière-plan (Mode Av)
  - 284
- Figer l'action / Rendre floue l'action (Mode Tv) - 083
- Prise d'un autoportrait avec des réglages optimaux (Autoportrait) - 🛄 51
- Appliquer des effets spéciaux
- <u>-</u> <u>1153</u>
- Prendre plusieurs photos à la fois (Continu) <u>-</u> []]42
- Sans utiliser le flash (Flash désactivé) - 🛄 36
- Apparaître soi-même sur la photo (Retardateur) <u>-</u> <u>40</u>

### ► Afficher

- Afficher les images (Mode de lecture) <u>-</u> []]91
- Lecture automatique (Diaporama)

| <ul> <li>Sur un téléviseur</li> <li>_ □□150</li> </ul>       | Avant utilisation                      |
|--------------------------------------------------------------|----------------------------------------|
| <ul> <li>Sur un ordinateur</li> <li>M150</li> </ul>          | Guide élémentaire                      |
| Paragurir rapidement les images                              | Guide avancé                           |
| = Q95                                                        | Notions de base de<br>l'appareil photo |
| <ul> <li>Effacer les images</li> <li>– [1]102</li> </ul>     | Mode Auto / Mode Auto<br>hybride       |
| Réaliser/lire des vidéos                                     | Autres modes de prise de vue           |
| <ul> <li>Réaliser des vidéos</li> <li>M35 M59</li> </ul>     | Mode P                                 |
| <ul> <li>Lecture de vidéos (Mode de lecture)</li> </ul>      | Modes Tv, Av et M                      |
| = <u>[]</u> 91                                               | Mode de lecture                        |
| 凸 Imprimer                                                   | Fonctions Wi-Fi                        |
| <ul> <li>Imprimer des photos</li> <li>– — 154</li> </ul>     | Menu de réglage                        |
| 🛄 Sauvegarder                                                | Accessoires                            |
| <ul> <li>Sauvegarder des images sur un ordinateur</li> </ul> | Annexe                                 |
|                                                              | Index                                  |
| Utiliser les fonctions Wi-Fi                                 |                                        |

- Envoyer des images vers un smartphone
  - **-** 113
- Partager des images en ligne
  - **-** []]121
- Envoyer des images vers un ordinateur
  - **- 131**

## Précautions de sécurité

- Avant d'utiliser le produit, lisez attentivement les précautions de sécurité exposées ci-après. Veillez à toujours utiliser le produit de manière appropriée.
- Les précautions de sécurité indiquées ici ont pour but d'éviter tout risque de dommages corporels et matériels.
- Veuillez lire également les guides fournis avec les accessoires en option que vous utilisez.

## Avertissement Indique un risque de blessure grave ou mortelle.

• Ne déclenchez pas le flash à proximité des yeux d'une personne. La lumière intense générée par le flash pourrait provoquer des lésions oculaires. Si le sujet est un enfant en bas âge, respectez une distance d'au moins un mètre lors de l'utilisation du flash.

Rangez cet équipement hors de la portée des enfants.
 Une courroie/dragonne enroulée autour du cou d'un enfant présente un risque de strangulation.

Si le produit est pourvu d'un cordon d'alimentation, l'enroulement par inadvertance du cordon autour du cou d'un enfant présente un risque d'asphyxie.

- Utilisez uniquement des sources d'alimentation recommandées.
- Ne démontez, ne transformez ni ne chauffez le produit.
- Ne retirez pas la pellicule adhésive collée sur la batterie, le cas échéant.
- Évitez de faire tomber le produit ou de le soumettre à des chocs violents.
- Ne touchez pas l'intérieur du produit s'il est cassé, après une chute par exemple.
- Arrêtez immédiatement d'utiliser le produit si de la fumée ou des émanations nocives s'en dégagent ou s'il présente un fonctionnement anormal.
- N'utilisez pas de solvants organiques tels que de l'alcool, de la benzine ou un diluant pour nettoyer le produit.

- Évitez tout contact avec des liquides et ne laissez pas pénétrer de liquides ou de corps étrangers à l'intérieur du produit.
   Il pourrait en résulter une décharge électrique ou un incendie.
   Si le produit est mouillé ou si des liquides ou des corps étrangers pénètrent à l'intérieur, retirez la batterie ou les piles ou débranchez-le immédiatement.
- Si votre modèle est pourvu d'un viseur ou d'un objectif interchangeable, ne regardez pas de sources lumineuses intenses par le viseur ou l'objectif (comme le soleil sous un ciel dégagé ou une source d'éclairage artificiel intense).

Cela pourrait provoquer des lésions oculaires.

 Si votre modèle est pourvu d'un objectif interchangeable, ne laissez pas l'objectif (ou l'appareil photo avec l'objectif en place) au soleil sans le cache de l'objectif fixé.

Cela pourrait provoquer un incendie.

 Ne touchez pas le produit branché à la prise secteur pendant un orage.

Il pourrait en résulter une décharge électrique ou un incendie. Cessez immédiatement d'utiliser le produit et éloignez-vous.

- Utilisez uniquement la batterie ou les piles recommandées.
- Évitez de placer la batterie ou les piles à proximité d'une flamme ou en contact direct avec celle-ci.

La batterie ou les piles risquent d'exploser ou de fuir, entraînant une décharge électrique, un incendie ou des blessures. Si l'électrolyte s'échappant de la batterie ou des piles entre en contact avec les yeux, la bouche, la peau ou les vêtements, rincez immédiatement à l'eau.

- Si le produit utilise un chargeur de batterie, veuillez noter les précautions suivantes.
  - Retirez régulièrement la fiche et, au moyen d'un chiffon sec, éliminez la poussière et la saleté accumulées sur la fiche, sur l'extérieur de la prise secteur et autour.
  - N'insérez et ne retirez pas la fiche avec les mains mouillées.
  - N'utilisez pas l'équipement de manière à dépasser la capacité nominale de la prise électrique ou des accessoires du câblage. Ne l'utilisez pas si la fiche est endommagée ou si elle n'est pas correctement enfoncée dans la prise.

#### Avant utilisation

Guide élémentaire

Guide avancé

Notions de base de l'appareil photo

Mode Auto / Mode Auto hybride

Autres modes de prise de vue

Mode P

Modes Tv, Av et M

Mode de lecture

Fonctions Wi-Fi

Menu de réglage

Accessoires

Annexe

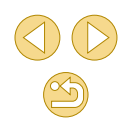

- Évitez tout contact entre des objets métalliques (épingles ou clés, par exemple) ou de la poussière et les bornes ou la fiche.
- Si le produit est pourvu d'un cordon d'alimentation, ne le coupez pas, ne l'endommagez pas, ne le modifiez pas et ne placez pas d'objets lourds dessus.

Il pourrait en résulter une décharge électrique ou un incendie.

 Éteignez l'appareil photo dans les lieux où l'utilisation d'un appareil photo est interdite.

Les ondes électromagnétiques émises par l'appareil photo peuvent perturber le fonctionnement des instruments électroniques ou d'autres dispositifs. Soyez vigilant lorsque vous utilisez le produit dans un endroit où l'utilisation de dispositifs électroniques est restreinte, dans un avion ou dans une structure médicale, par exemple.

 Ne laissez pas l'appareil photo en contact avec la peau pendant des périodes prolongées.

Même si l'appareil photo ne semble pas chaud, cela risque de provoquer des brûlures à basse température qui se manifestent par une rougeur de la peau ou des cloques. Utilisez un trépied dans les endroits chauds ou en cas de mauvaise circulation ou de peau insensible.

## Attention Indique un risque de blessure.

- Prenez soin de ne pas cogner le produit, de ne pas l'exposer à des chocs violents ni de le coincer entre d'autres objets lorsque vous le transportez par la dragonne.
- Veillez à ne pas cogner l'objectif ni à exercer une pression excessive sur celui-ci.

Vous pourriez vous blesser ou endommager l'appareil photo.

- Veillez à ne pas soumettre l'écran à des chocs violents. Si l'écran se fend, vous pourriez vous blesser avec les fragments.
- Lors de l'utilisation du flash, prenez garde de ne pas le recouvrir de vos doigts ou d'un tissu.

Vous pourriez vous brûler ou endommager le flash.

- SÉvitez d'utiliser, de placer ou de ranger le produit dans les lieux suivants :
  - Endroits directement exposés aux rayons du soleil
  - Endroits susceptibles d'atteindre des températures supérieures à 40 °C
  - Endroits humides ou poussiéreux

Les conditions précitées peuvent provoquer une fuite, une surchauffe ou une explosion de la batterie ou des piles, entraînant un risque de décharge électrique, d'incendie, de brûlures ou d'autres blessures. Une surchauffe et des dommages peuvent entraîner une décharge électrique, un incendie, des brûlures ou d'autres blessures.

- Les effets de transition d'un diaporama peuvent occasionner une gêne en cas de visualisation prolongée.
- Lorsque vous utilisez un objectif en option, un filtre pour objectif ou un adaptateur de filtre (le cas échéant), veillez à fixer solidement ces accessoires.

Si l'accessoire pour objectif se desserre et tombe, il risque de se fendre et les éclats de verre pourraient occasionner des coupures.

 Sur les produits soulevant et abaissant automatiquement le flash, évitez que vos doigts soient pincés par le flash qui s'abaisse.
 Vous risqueriez de vous blesser.

 Attention
 Indique un risque de dommage matériel.
 Accessoires

 • Ne dirigez pas l'appareil photo vers des sources lumineuses intenses, comme le soleil sous un ciel dégagé ou une source d'éclairage artificiel intense.
 Annexe

 • Vous risqueriez d'endommager le capteur d'image ou d'autres composants internes.
 Index

 • Lorsque vous utilisez l'appareil photo sur une plage de sable ou dans un endroit venteux, prenez soin de ne pas laisser pénétrer de la poussière ou du sable à l'intérieur de l'appareil.
 Sur les produits soulevant et abaissant automatiguement le flash,

 Sur les produits soulevant et abaissant automatiquement le flas n'enfoncez pas le flash ou ne forcez pas son ouverture.
 Cela pourrait provoquer un dysfonctionnement du produit. Avant utilisation

Guide élémentaire

Notions de base de

Mode Auto / Mode Auto

Autres modes de prise de

l'appareil photo

Modes Tv. Av et M

Mode de lecture

Fonctions Wi-Fi

Menu de réglage

hvbride

Mode P

vue

Guide avancé

 Essuyez la poussière, la saleté ou tout autre corps étranger collés au flash avec un coton-tige ou un chiffon.

La chaleur émise par le flash peut provoquer l'embrasement du corps étranger ou le dysfonctionnement du produit.

 Retirez et rangez la batterie ou les piles lorsque vous n'utilisez pas le produit.

Une fuite du liquide de la batterie ou des piles peut infliger des dégâts au produit.

 Avant de jeter la batterie ou les piles, couvrez les bornes avec de l'adhésif ou un autre isolant.

Tout contact avec d'autres éléments métalliques peut provoquer un incendie ou une explosion.

 Débranchez le chargeur de batterie utilisé avec le produit lorsque vous ne l'utilisez pas. Ne le couvrez pas avec un chiffon ou autre pendant l'utilisation.

Le fait de laisser le chargeur de batterie branché pendant une période prolongée peut entraîner sa surchauffe et une déformation, voire un incendie.

 Ne laissez pas les batteries exclusives au produit près d'animaux domestiques.

Une morsure d'animal dans la batterie peut provoquer une fuite, une surchauffe ou une explosion, entraînant des dommages matériels ou un incendie.

 Si le produit utilise plusieurs piles, n'utilisez pas ensemble des piles ayant des niveaux de charge différents et n'utilisez pas ensemble des piles neuves et anciennes. N'insérez pas les piles avec les pôles (+) et (-) inversés.

Cela pourrait provoquer un dysfonctionnement du produit.

 Ne vous asseyez pas avec l'appareil photo dans la poche de votre pantalon.

Vous risqueriez de provoquer un dysfonctionnement de l'appareil ou d'endommager l'écran.

 Lorsque vous rangez l'appareil photo dans votre sac, veillez à ce qu'aucun objet dur n'entre en contact avec l'écran. Fermez également l'écran (de sorte qu'il se trouve face au boîtier) si l'écran du produit peut se fermer. • N'attachez pas d'objets durs au produit. Vous risqueriez de provoquer un dysfonctionnement de l'appareil ou d'endommager l'écran.

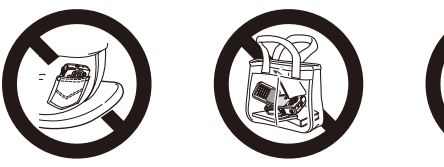

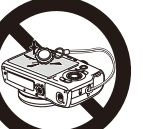

Avant utilisation

Guide élémentaire

Guide avancé

Notions de base de l'appareil photo

Mode Auto / Mode Auto hybride

Autres modes de prise de vue

Mode P

Modes Tv, Av et M

Mode de lecture

Fonctions Wi-Fi

Menu de réglage

Accessoires

Annexe

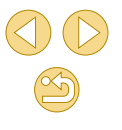

## **Guide élémentaire**

## Procédures de base

Informations et instructions de base, des préparatifs initiaux à la prise de vue et la lecture

## **Préparatifs initiaux**

Préparez-vous à la prise de vue comme suit.

## Fixation de la bandoulière

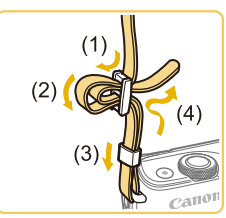

- Attachez la bandoulière fournie à l'appareil photo conformément à l'illustration.
- De l'autre côté de l'appareil photo, attachez la bandoulière de la même façon.

## Prise en main de l'appareil photo

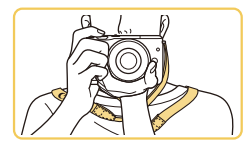

• Placez la bandoulière autour de votre cou.

 Pendant la prise de vue, gardez les bras près du corps et tenez fermement l'appareil photo pour l'empêcher de bouger. Si vous avez déployé le flash, ne reposez pas les doigts dessus.

#### Avant utilisation

#### Guide élémentaire

Guide avancé

Notions de base de l'appareil photo

Mode Auto / Mode Auto hybride

Autres modes de prise de vue

Mode P

Modes Tv, Av et M

Mode de lecture

Fonctions Wi-Fi

Menu de réglage

Accessoires

Annexe

## Charge de la batterie

Avant d'utiliser l'appareil photo, chargez la batterie avec le chargeur fourni. Veillez à charger la batterie au départ, car l'appareil photo n'est pas vendu avec la batterie chargée.

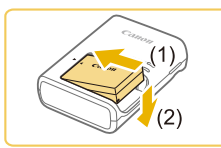

### Insérez la batterie.

 Retirez le couvercle de la batterie, alignez les repères ▲ sur la batterie et le chargeur, puis insérez la batterie en l'enfonçant (1) et en l'abaissant (2).

## (2) (1) LC-E12

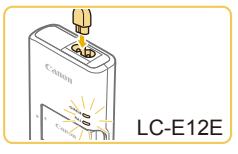

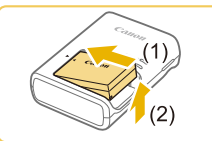

## Chargez la batterie.

- LC-E12 : sortez la fiche (1) et branchez le chargeur sur une prise secteur (2).
- LC-E12E : branchez le cordon d'alimentation sur le chargeur et l'autre extrémité sur une prise secteur.
- Le témoin de charge devient orange et la charge commence.
- Une fois la charge terminée, le témoin devient vert.

#### Retirez la batterie.

 Après avoir débranché le chargeur de batterie, retirez la batterie en l'enfonçant (1) puis en la soulevant (2).

- Afin de protéger la batterie et de la conserver dans des conditions optimales, ne la chargez pas continuellement pendant plus de 24 heures.
- Les problèmes du chargeur de batterie peuvent déclencher un circuit protecteur arrêtant le chargement et faisant clignoter en orange le témoin de charge. Le cas échéant, débranchez la fiche du cordon d'alimentation du chargeur de la prise secteur et retirez la batterie. Fixez à nouveau la batterie au chargeur et patientez un instant avant de raccorder à nouveau le chargeur à la prise secteur.
- Pour les chargeurs de batterie utilisant un cordon d'alimentation, ne fixez pas le chargeur ou le cordon à d'autres appareils. Cela pourrait provoquer un dysfonctionnement ou endommager le produit.
- Pour en savoir plus sur la durée de charge, voir « Chargeur de batterie LC-E12/LC-E12E » (µ190) et sur le nombre de prises de vue et la durée d'enregistrement possibles avec une batterie complètement chargée, voir « Alimentation » (µ188).
- Les batteries chargées se déchargent progressivement, même si elles ne sont pas utilisées. Chargez la batterie le jour de son utilisation (ou juste avant).
- Le chargeur peut être utilisé dans les régions ayant une alimentation CA de 100 à 240 V (50/60 Hz). Pour les prises secteur de forme différente, utilisez un adaptateur en vente dans le commerce pour la fiche. N'utilisez jamais un transformateur électrique de voyage, car il pourrait endommager la batterie.

#### Avant utilisation

#### Guide élémentaire

Guide avancé

Notions de base de l'appareil photo

Mode Auto / Mode Auto hybride

Autres modes de prise de vue

Mode P

Modes Tv, Av et M

Mode de lecture

Fonctions Wi-Fi

Menu de réglage

Accessoires

Annexe

## Insertion de la batterie

Insérez la batterie fournie.

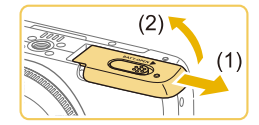

(1)

## Ouvrez le couvercle.

• Faites glisser le couvercle (1) et ouvrezle (2).

## Insérez la batterie.

- Tout en tenant la batterie avec les bornes (1) tournées dans le sens indiqué, appuyez sur le verrou de la batterie (2) dans le sens de la flèche et insérez la batterie jusqu'à ce que le verrou se ferme avec un déclic.
- Si vous insérez la batterie dans le mauvais sens, elle ne peut pas être verrouillée dans la bonne position. Vérifiez toujours que la batterie est tournée dans le bon sens et se verrouille lorsque vous l'insérez.

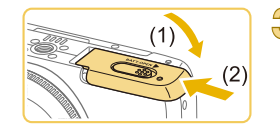

## Fermez le couvercle.

 Abaissez le couvercle (1) et maintenezle enfoncé pendant que vous le faites glisser jusqu'au déclic dans la position fermée (2).

## Retrait de la batterie

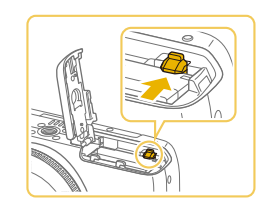

- Ouvrez le couvercle et appuyez sur le verrou de la batterie dans le sens de la flèche.
- La batterie sort de son logement.

## Insertion de la carte mémoire

Insérez une carte mémoire (vendue séparément).

Veuillez noter qu'avant d'utiliser une carte mémoire neuve ou formatée sur un autre appareil, il est nécessaire de la formater avec cet appareil photo (Q139).

Ouvrez le couvercle.

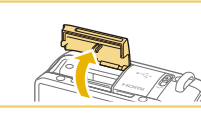

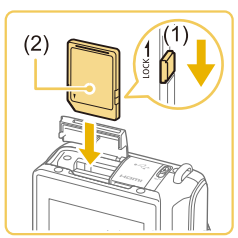

## Vérifiez la position du taquet de protection contre l'écriture de votre carte et insérez la carte mémoire.

• Ouvrez le couvercle dans le sens indiqué.

- L'enregistrement n'est pas possible sur les cartes mémoire dont le taquet de protection contre l'écriture est en position verrouillée. Faites glisser le taquet sur la position déverrouillée (1).
- Insérez la carte mémoire avec l'étiquette (2) tournée dans le sens indiqué jusqu'à ce que vous entendiez un déclic.
- Assurez-vous que la carte mémoire est tournée dans le bon sens lorsque vous l'insérez. L'insertion d'une carte mémoire dans le mauvais sens peut endommager l'appareil photo.

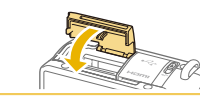

## Fermez le couvercle.

 Fermez le couvercle dans le sens indiqué jusqu'à ce que vous entendiez un déclic.

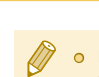

 Pour des indications sur le nombre de prises de vue ou d'heures d'enregistrement pouvant être sauvegardées sur une carte mémoire, voir « Nombre de prises de vue par carte mémoire » (<sup>(</sup><sub>1</sub>)189). Avant utilisation

#### Guide élémentaire

Guide avancé

Notions de base de l'appareil photo

Mode Auto / Mode Auto hybride

Autres modes de prise de vue

Mode P

Modes Tv, Av et M

Mode de lecture

Fonctions Wi-Fi

Menu de réglage

Accessoires

Annexe

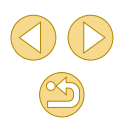

## Retrait de la carte mémoire

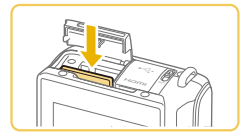

- Ouvrez le couvercle et appuyez sur la carte mémoire jusqu'au déclic, puis relâchez lentement la carte mémoire.
- La carte mémoire sort de son logement.

## Réglage de la date et de l'heure

Réglez correctement la date et l'heure actuelles comme suit si l'écran [Date/Heure] s'affiche lorsque vous mettez l'appareil photo sous tension. Les informations spécifiées de cette façon sont enregistrées dans les propriétés de l'image lorsque vous photographiez et sont utilisées lorsque vous gérez les images par date de prise de vue ou imprimez les images en affichant la date.

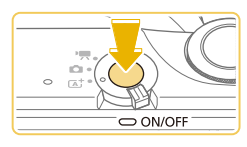

## 

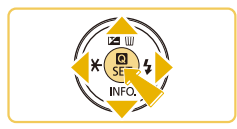

## Mettez l'appareil photo sous tension.

- Appuyez sur la touche ON/OFF.
- L'écran [Date/Heure] s'affiche.

## Réglez la date et l'heure.

- Appuyez sur les touches [◀][▶] pour choisir un élément.
- Appuyez sur les touches [▲][▼] pour spécifier la date et l'heure.
- Ceci fait, appuyez sur la touche [<sup>®</sup>].

Spécifiez le fuseau horaire de votre pays.

 Appuyez sur les touches [◀][▶] pour choisir le fuseau horaire de votre pays.

## Finalisez le processus de réglage.

- Appuyez sur la touche [①] lorsque vous avez terminé. Après l'affichage d'un message de confirmation, l'écran de réglage disparaît.
- Pour mettre l'appareil photo hors tension, appuyez sur la touche ON/OFF.

 L'écran [Date/Heure] s'affichera chaque fois que vous mettrez l'appareil photo sous tension tant que vous n'aurez pas réglé la date, l'heure et le fuseau horaire de votre pays. Renseignez les informations correctes.

5

SET OK

Euseau horaire

# 08 08 2015 10·00

MENU Précédent

 Pour régler l'heure d'été (1 heure d'avance), choisissez [\*\*] à l'étape 2 puis choisissez [\*\*] en appuyant sur les touches
 [\*].

 Vous pouvez également régler la date et l'heure en touchant l'élément souhaité sur l'écran de l'étape 2, puis en touchant
 [▲][▼], suivi de [SET]. De la même manière, vous pouvez également régler le fuseau horaire de votre pays en touchant
 [▲][▶] sur l'écran de l'étape 3, suivi de [SET].

#### Avant utilisation

Guide élémentaire

Guide avancé

Notions de base de l'appareil photo

Mode Auto / Mode Auto hybride

Autres modes de prise de vue

Mode P

Modes Tv, Av et M

Mode de lecture

Fonctions Wi-Fi

Menu de réglage

Accessoires

Annexe

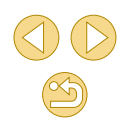

## Modification de la date et de l'heure

#### Aiustez la date et l'heure comme suit.

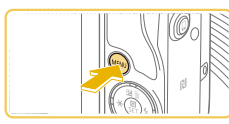

| Accédez  | à | l'écran | de | menu. |
|----------|---|---------|----|-------|
| 71000401 | ~ |         | ~~ | monai |

Appuvez sur la touche [MFNI ]].

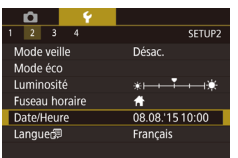

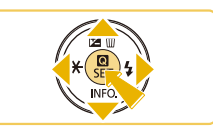

## Choisissez [Date/Heure].

- Appuvez sur les touches [◀][▶] ou tournez la molette [ 2002] pour choisir l'onglet [¥2].
- Appuyez sur les touches [▲][▼] pour choisir [Date/Heure], puis appuvez sur la touche 📳.

## Modifiez la date et l'heure.

- Exécutez l'étape 2 de « Réglage de la date et de l'heure » (Q20) pour ajuster les réglages.
- Appuyez sur la touche [MENU] pour fermer l'écran de menu.
- Les réglages de la date/heure peuvent être conservés pendant 3 semaines environ par la pile de sauvegarde de la date intégrée à l'appareil photo une fois la batterie retirée.
- La pile de sauvegarde de la date se recharge en 4 heures environ une fois que vous insérez une batterie chargée ou raccordez l'appareil photo à un kit adaptateur secteur (vendu séparément, 148), même avec l'appareil photo hors tension.
- Lorsque la pile de sauvegarde de la date est déchargée, l'écran [Date/Heure] s'affiche à la mise sous tension de l'appareil photo. Réglez la date et l'heure correctes comme décrit dans « Réglage de la date et de l'heure » (220).

## Langue d'affichage

Changez de langue d'affichage au besoin.

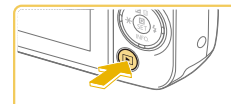

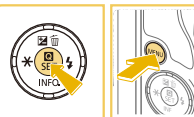

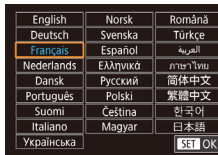

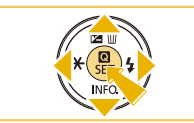

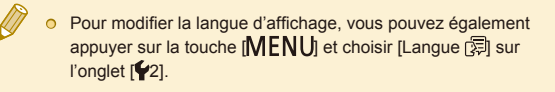

[MENU]

la touche [@].

Activez le mode de lecture.

Accédez à l'écran de réglage.

Réglez la langue d'affichage.

Appuyez sur les touches [▲][▼][◀][▶]

• Une fois la langue d'affichage définie,

l'écran de réglage disparaît.

pour choisir une langue, puis appuyez sur

• Appuyez sur la touche []].

• Vous pouvez également régler la langue d'affichage en touchant une langue sur l'écran de l'étape 3, puis en la touchant une deuxième fois.

#### Avant utilisation

#### Guide élémentaire

Guide avancé

Notions de base de l'appareil photo

Mode Auto / Mode Auto hvbride

Autres modes de prise de vue

Mode P

Modes Tv. Av et M

Mode de lecture

Fonctions Wi-Fi

Menu de réglage

Accessoires

Annexe

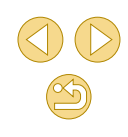

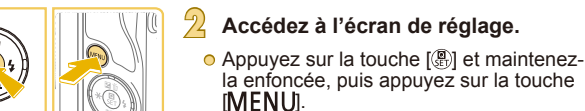

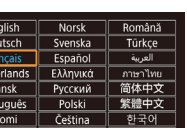

## Montage de l'objectif

L'appareil photo est compatible avec les objectifs EF-M. Si vous utilisez une bague d'adaptation monture EF-EOS M, vous pouvez également utiliser des objectifs EF et EF-S ( $\square$ 23).

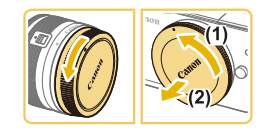

## Retirez les bouchons.

est hors tension

• Retirez le cache de l'objectif et le bouchon du boîtier en les tournant dans le sens indiqué.

Assurez-vous que l'appareil photo

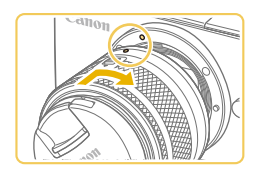

### Montez l'objectif.

- Alignez les repères de montage (les points blancs) sur l'objectif et l'appareil photo, puis tournez l'objectif dans le sens indiqué jusqu'à ce que vous entendiez un déclic.
- Enlevez le bouchon avant de l'objectif.

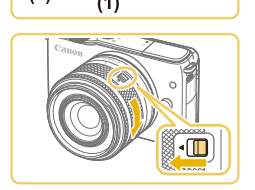

(2)

#### > Préparez-vous à photographier.

- Avec le repère de rétraction de l'objectif aligné sur l'index de position du zoom, maintenez le bouton de rétraction de l'objectif vers [A] tout en tournant légèrement la bague de zoom dans le sens indiqué, puis relâchez le bouton.
- Continuez à tourner la bague de zoom jusqu'à ce que vous entendiez un déclic indiquant que l'objectif est prêt pour la prise de vue.

- Pour rentrer l'objectif, maintenez le bouton de rétraction de l'objectif vers [▲] tout en tournant la bague de zoom. Alignez le repère de rétraction de l'objectif sur l'index de position du zoom, puis relâchez le bouton.
- Pour effectuer un zoom, tournez manuellement la bague de zoom sur l'objectif.
- Si vous souhaitez effectuer un zoom, faites-le avant la mise au point. Si vous tournez la bague de zoom après la mise au point, vous risquez de la modifier légèrement.

 Pour protéger l'objectif, laissez le cache de l'objectif sur l'objectif lorsque vous n'utilisez pas l'appareil photo.

## Retrait de l'objectif

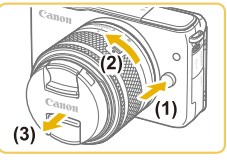

- Assurez-vous que l'appareil photo est hors tension.
- Maintenez enfoncé le bouton de déverrouillage de l'objectif (1) tout en tournant l'objectif dans le sens indiqué (2).
- Tournez l'objectif jusqu'à ce qu'il se bloque, puis retirez-le dans le sens indiqué (3).
- Fixez le cache de l'objectif sur l'objectif après son retrait.

#### O Minimiser la poussière

- Changez d'objectif rapidement dans un endroit peu poussiéreux.
- Fixez le bouchon du boîtier sur l'appareil photo lorsque vous le rangez sans son objectif.
- Retirez la poussière du bouchon du boîtier avant de le fixer.

#### Avant utilisation

#### Guide élémentaire

Guide avancé

Notions de base de l'appareil photo

Mode Auto / Mode Auto hybride

Autres modes de prise de vue

Mode P

Modes Tv, Av et M

Mode de lecture

Fonctions Wi-Fi

Menu de réglage

Accessoires

Annexe

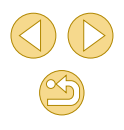

 Comme la taille du capteur d'image est inférieure au format 24 x 36 mm, la focale d'objectif équivalente semblera augmenter d'environ 1,6x. Par exemple, la distance focale d'un objectif 15-45 mm est équivalente environ à une distance focale de 24 à 72 mm sur un appareil photo au format 24 x 36 mm.

## Modes d'emploi des objectifs

Téléchargez les modes d'emploi d'objectifs depuis la page suivante. http://www.canon.com/icpd/

## Fixation des objectifs EF et EF-S

Si vous utilisez une bague d'adaptation monture EF-EOS M, vous pouvez également utiliser des objectifs EF et EF-S.

- Assurez-vous que l'appareil photo est hors tension.
- Retirez les bouchons.
- Exécutez l'étape 2 de « Montage de l'objectif » (22) pour retirer les bouchons.

### Fixez l'objectif sur l'adaptateur.

- Pour fixer un objectif EF, alignez les points rouges sur l'objectif et l'adaptateur, puis tournez l'objectif dans le sens indiqué jusqu'à ce que vous entendiez un déclic.
- Pour fixer un objectif EF-S, alignez les carrés blancs sur l'objectif et l'adaptateur, puis tournez l'objectif dans le sens indiqué jusqu'à ce que vous entendiez un déclic.

Fixez l'adaptateur sur l'appareil photo.

 Alignez les repères de montage (les points blancs) sur l'adaptateur et l'appareil photo, puis tournez l'objectif dans le sens indiqué jusqu'à ce que vous entendiez un déclic.

#### Avant utilisation

#### Guide élémentaire

Guide avancé

Notions de base de l'appareil photo

Mode Auto / Mode Auto hybride

Autres modes de prise de vue

Mode P

Modes Tv, Av et M

Mode de lecture

Fonctions Wi-Fi

Menu de réglage

Accessoires

Annexe

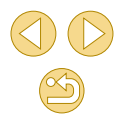

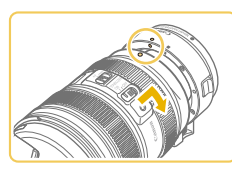

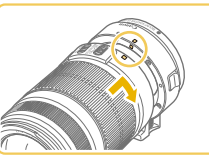

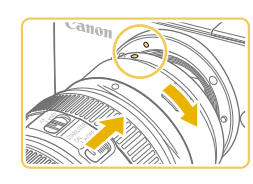

 Lorsque vous tenez ou transportez un appareil photo dont l'objectif est plus lourd que l'appareil photo, soutenez l'objectif.

- Les adaptateurs peuvent prolonger la distance focale minimum ou affecter l'agrandissement maximum ou la plage de prise de vue de l'objectif.
- Si la partie avant (bague de mise au point) de l'objectif tourne pendant la mise au point automatique, ne touchez pas la pièce en rotation.
- Les fonctions de préréglage de la mise au point et de zoom motorisé de certains super-téléobjectifs ne sont pas prises en charge.

## Retrait de l'objectif

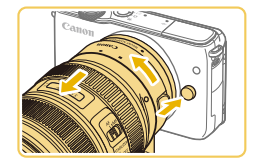

#### Retirez l'adaptateur.

- Assurez-vous que l'appareil photo est hors tension.
- Maintenez enfoncé le bouton de déverrouillage de l'objectif et tournez l'adaptateur (avec l'objectif fixé) dans le sens indiqué.
- Tournez l'adaptateur jusqu'à ce qu'il se bloque, puis retirez-le.

### Retirez l'objectif.

- Maintenez enfoncé le levier de déverrouillage de l'objectif sur l'adaptateur et tournez l'objectif dans le sens inverse des aiguilles d'une montre.
- Tournez l'objectif jusqu'à ce qu'il se bloque, puis retirez-le.
- Fixez le cache de l'objectif sur l'objectif après son retrait.

## Utilisation d'un trépied

Lorsque vous utilisez l'adaptateur avec un trépied, servez-vous de la fixation pour trépied accompagnant l'adaptateur. N'utilisez pas le filetage pour trépied de l'appareil photo.

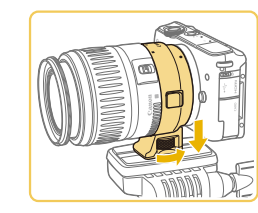

 Montez la fixation pour trépied sur l'adaptateur. Tournez le bouton de la fixation pour trépied pour la serrer solidement en place.

• Fixez le trépied sur la douille de fixation pour trépied.

 Avec les objectifs EF pourvus d'une fixation pour trépied (comme les super-téléobjectifs), fixez le trépied sur la fixation pour trépied sur l'objectif.

## Utilisation de la stabilisation de l'image de l'objectif

Corrigez le bougé de l'appareil photo au moyen d'un objectif intégrant la fonction de stabilisation de l'image. Les objectifs intégrant la fonction de stabilisation de l'image sont appelés « IS ».

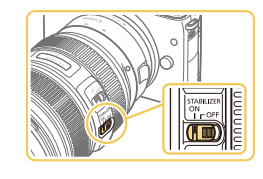

• Placez le bouton de stabilisation de l'image sur l'objectif sur [ON].

Avant utilisation

#### Guide élémentaire

Guide avancé

Notions de base de l'appareil photo

Mode Auto / Mode Auto hybride

Autres modes de prise de vue

Mode P

Modes Tv, Av et M

Mode de lecture

Fonctions Wi-Fi

Menu de réglage

Accessoires

Annexe

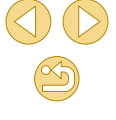

## Test de l'appareil photo

Photos Vidéos

Suivez ces instructions pour mettre l'appareil photo sous tension, prendre des photos ou filmer des vidéos, puis les afficher.

## Prise de vue (Scène intelligente auto)

Pour la sélection entièrement automatique des réglages optimaux pour des scènes données, laissez simplement l'appareil photo déterminer le sujet et les conditions de prise de vue.

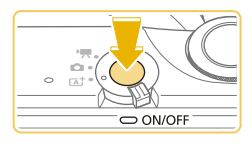

## Mettez l'appareil photo sous tension.

Appuvez sur la touche ON/OFF.

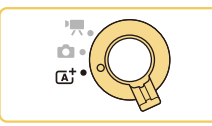

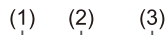

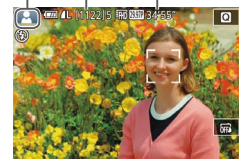

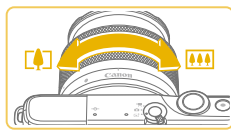

## Activez le mode [7]

- Positionnez le sélecteur de mode sur
- Une icône de scène (1) s'affiche dans le coin supérieur gauche de l'écran.
- Vous trouverez également en haut de l'écran le nombre de photos (2) et la durée des vidéos (3) que la carte peut contenir
- Des cadres sont affichés autour des visages et des sujets détectés pour indiquer qu'ils sont mis au point.

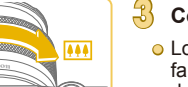

### Composez la vue.

 Lorsque vous utilisez un objectif à zoom, faites un zoom en tournant avec les doigts la bague de zoom sur l'objectif.

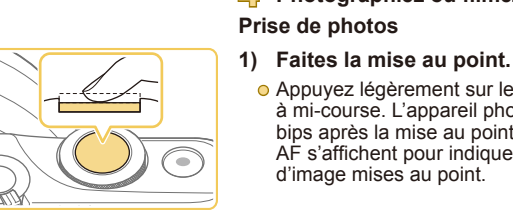

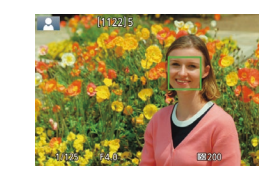

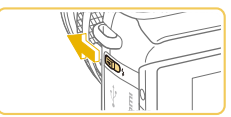

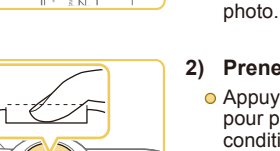

## Prenez la photo.

Photographiez ou filmez.

d'image mises au point.

Appuyez légèrement sur le déclencheur

à mi-course. L'appareil photo émet deux

bips après la mise au point et les zones AF s'affichent pour indiquer les zones

• Appuvez sur le déclencheur à fond pour prendre la photo. (Dans de faibles conditions d'éclairage, le flash se déclenche automatiquement si vous l'avez soulevé.)

• Si [Ériger le flash] s'affiche, déplacez le

commutateur [4] pour relever le flash. Il

flash, enfoncez-le du doigt dans l'appareil

se déclenchera au moment de la prise de vue. Si vous préférez ne pas utiliser le

- Votre photo reste affichée à l'écran pendant deux secondes environ.
- Même avec la photo affichée, vous pouvez prendre une autre photo en appuvant à nouveau sur le déclencheur.

#### Avant utilisation

#### Guide élémentaire

Guide avancé

Notions de base de l'appareil photo

Mode Auto / Mode Auto hvbride

Autres modes de prise de vue

Mode P

Modes Tv. Av et M

Mode de lecture

Fonctions Wi-Fi

Menu de réglage

Accessoires

Annexe

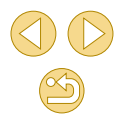

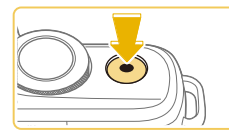

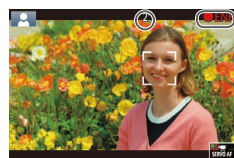

#### Enregistrement de vidéos

- 1) Commencez à filmer.
- Appuyez sur la touche vidéo.
   L'enregistrement débute et [● ENR] s'affiche avec le temps écoulé.
- Des bandes noires affichées en haut et en bas de l'écran indiquent les zones d'image non enregistrées.
- Les cadres affichés autour des visages détectés indiquent qu'ils sont mis au point.
- Dès que l'enregistrement commence, retirez le doigt de la touche vidéo.

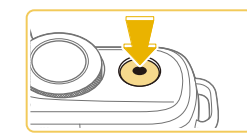

## 2) Terminez l'enregistrement.

 Pour arrêter l'enregistrement vidéo, appuyez à nouveau sur la touche vidéo.

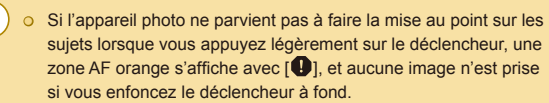

 Une fois que l'enregistrement vidéo avec un objectif compatible avec le stabilisateur dynamique commence (QB80), la zone d'affichage rétrécit et les sujets sont agrandis.

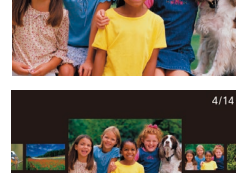

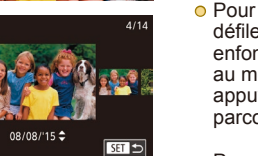

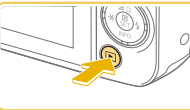

sur l'écran comme suit.

Affichage

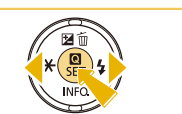

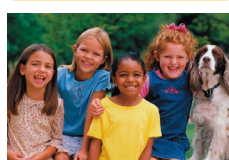

 Pour accéder à cet écran (Mode de défilement de l'affichage), maintenez enfoncées les touches [◀][▶] pendant au moins une seconde. Dans ce mode, appuyez sur les touches [◀][▶] pour parcourir les images.

Activez le mode de lecture.

• Votre dernière photo est affichée.

Pour afficher l'image précédente,

appuyez sur la touche [4]. Pour afficher l'image suivante, appuyez sur la

• Appuyez sur la touche []].

Choisissez les images.

Après avoir pris des photos ou filmé des vidéos, vous pouvez les afficher

touche []].

- Pour revenir au mode d'affichage image par image, appuyez sur la touche [@].
- Les vidéos sont identifiées par une icône [SET >]. Pour lire des vidéos, allez à l'étape 3.

#### Avant utilisation

#### Guide élémentaire

Guide avancé

Notions de base de l'appareil photo

Mode Auto / Mode Auto hybride

Autres modes de prise de vue

Mode P

Modes Tv, Av et M

Mode de lecture

Fonctions Wi-Fi

Menu de réglage

Accessoires

Annexe

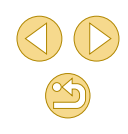

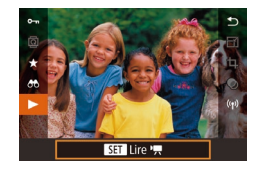

## Lisez les vidéos.

- Appuyez sur la touche [இ], puis sur les touches [▲][♥] pour choisir [▶], et à nouveau sur la touche [இ].
- La lecture commence et une fois la vidéo terminée, [SET ►] s'affiche.
- Pour régler le volume, appuyez sur les touches [▲][▼] pendant la lecture.

 Pour basculer sur le mode de prise de vue à partir du mode de lecture, appuyez à mi-course sur le déclencheur (<sup>29</sup>), appuyez sur la touche [**]** ou déplacez le sélecteur de mode.

Vous pouvez également démarrer la lecture vidéo en touchant
 [•]. Pour ajuster le volume, faites glisser rapidement votre doigt vers le haut ou vers le bas de l'écran pendant la lecture.

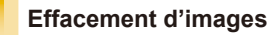

Vous pouvez choisir et effacer les images inutiles une par une. Prenez garde lorsque vous effacez des images, car elles ne peuvent pas être récupérées.

## Choisissez l'image à effacer.

- Appuyez sur les touches [◀][▶] pour choisir une image.
- Effacez l'image.
- Appuyez sur la touche [A].
- Lorsque [Effacer ?] s'affiche, appuyez sur les touches [◀][▶] pour choisir [Effacer], puis appuyez sur la touche [இ].
- L'image actuelle est maintenant effacée.
- Pour annuler l'effacement, appuyez sur les touches [◀][▶] pour choisir [Annuler], puis appuyez sur la touche [இ].

#### Avant utilisation

#### Guide élémentaire

Guide avancé

Notions de base de l'appareil photo

Mode Auto / Mode Auto hybride

Autres modes de prise de vue

Mode P

Modes Tv, Av et M

Mode de lecture

Fonctions Wi-Fi

Menu de réglage

Accessoires

Annexe

Index

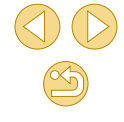

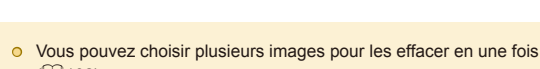

Vous pouvez choisir plusieurs images pour les effacer en (Q102).

 Vous pouvez également effacer l'image actuelle en touchant [Effacer] sur l'écran de l'étape 2.

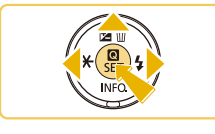

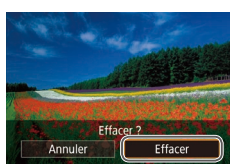

## **Guide avancé**

# Notions de base de l'appareil photo

Autres opérations de base et davantage de moyens pour tirer parti de votre appareil photo, notamment options de prise de vue et de lecture

## Marche/Arrêt

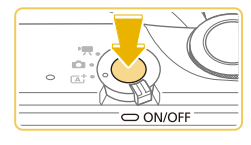

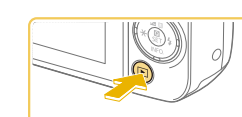

#### Mode de prise de vue

- Appuyez sur la touche ON/OFF pour mettre l'appareil photo sous tension et vous préparer à la prise de vue.
- Pour mettre l'appareil photo hors tension, appuyez à nouveau sur la touche ON/ OFF.

#### Mode de lecture

- Appuyez sur la touche [▶] pour mettre l'appareil photo sous tension et voir vos images.
- Pour basculer sur le mode de prise de vue, appuyez à nouveau sur la touche [▶].
- Pour mettre l'appareil photo hors tension, appuyez sur la touche ON/OFF.
- Avec un objectif EF-M monté sur l'appareil photo éteint, le diaphragme se referme pour réduire la quantité de lumière pénétrant dans l'appareil photo et protéger les pièces internes de l'appareil photo. Par conséquent, l'appareil photo émet un léger bruit lorsqu'il est allumé ou éteint, car le diaphragme s'ajuste.
- Le capteur est nettoyé lorsque l'appareil photo est allumé ou éteint, ce qui produit également un léger bruit. Même avec l'appareil photo éteint, [,'\_\_\_+] s'affiche, étant donné que le capteur est nettoyé. Toutefois, l'icône [,'\_\_+] peut ne pas s'afficher si vous allumez et éteignez l'appareil photo à intervalles rapides.
- Pour basculer sur le mode de prise de vue à partir du mode de lecture, appuyez à mi-course sur le déclencheur (<sup>229</sup>), appuyez sur la touche [<sup>1</sup>] ou déplacez le sélecteur de mode.

#### Avant utilisation

Guide élémentaire

#### Guide avancé

Notions de base de l'appareil photo

Mode Auto / Mode Auto hybride

Autres modes de prise de vue

Mode P

Modes Tv, Av et M

Mode de lecture

Fonctions Wi-Fi

Menu de réglage

Accessoires

Annexe

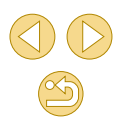

## Fonctions Mode éco (Extinction auto)

Pour économiser la batterie, l'appareil photo désactive automatiquement l'écran (Affich. Désac.), puis s'éteint après une certaine période d'inactivité.

## Mode éco en mode de prise de vue

L'écran s'éteint automatiquement au bout d'une minute environ d'inactivité. Environ deux minutes après, l'appareil photo s'éteint. Pour activer l'écran et vous préparer à la prise de vue lorsque l'écran est éteint mais l'indicateur allumé, appuyez sur le déclencheur à mi-course (\$\$\sum29\$).

## Mode éco en mode de lecture

L'appareil photo s'éteint automatiquement au bout de cinq minutes environ d'inactivité.

- Vous pouvez désactiver Extinction auto et ajuster le délai d'Affich. Désac., si vous préférez (<sup>1</sup>µ140).
  - Le Mode éco n'est pas activé lorsque l'appareil photo est connecté à d'autres appareils via Wi-Fi ([] 112) ou lorsqu'il est connecté à un ordinateur ([] 153).

## Déclencheur

Pour garantir la netteté du sujet, commencez toujours par maintenir enfoncé le déclencheur à mi-course, puis une fois la mise au point sur le sujet effectuée, enfoncez à fond le déclencheur pour prendre la photo.

Dans ce manuel, les opérations du déclencheur sont décrites avec les expressions « appuyer sur le déclencheur à *mi-course* ou à *fond* ».

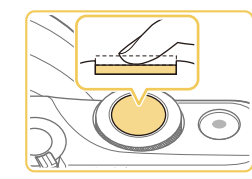

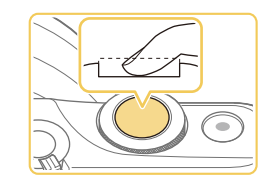

## Appuyez à mi-course. (Appuyez légèrement pour faire la mise au point.)

- Appuyez sur le déclencheur à mi-course. L'appareil photo émet deux bips et les zones s'affichent autour de la zone d'image mise au point.
- Appuyez à fond. (À partir de la position à mi-course, appuyez complètement pour photographier.)

• L'appareil photo prend alors la photo.

 Les sujets peuvent ne pas être nets si vous photographiez sans appuyer d'abord sur le déclencheur à mi-course. Avant utilisation

Guide élémentaire

Guide avancé

Notions de base de l'appareil photo

Mode Auto / Mode Auto hybride

Autres modes de prise de vue

Mode P

Modes Tv, Av et M

Mode de lecture

Fonctions Wi-Fi

Menu de réglage

Accessoires

Annexe

## Réglage de l'angle de l'écran

Vous pouvez ajuster l'angle et l'orientation de l'écran selon la scène ou votre manière de photographier.

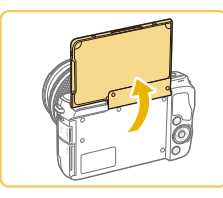

- L'écran peut s'ouvrir à environ 180°.
- Lorsque vous vous prenez en photo, vous pouvez voir une image inversée de vous-même en faisant pivoter l'écran vers l'avant de l'appareil photo.

- Lorsque vous n'utilisez pas l'appareil photo, maintenez l'écran fermé.
- Ne forcez pas trop l'ouverture de l'écran sous peine d'endommager l'appareil photo.

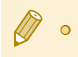

Pour annuler l'affichage inversé, choisissez MENU (Q32) > onglet [1] > [Aff. Inversé]. > [Désac.].

## Options d'affichage de la prise de vue

Appuyez sur la touche [
] pour afficher ou masquer les informations de prise de vue ou l'histogramme.

Pour personnaliser l'affichage, accédez à l'onglet [1] > [Aff. informations de pdv] (188).

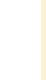

La luminosité de l'écran est automatiquement augmentée par la fonction de vision nocturne lorsque vous photographiez sous un faible éclairage, facilitant ainsi la vérification du cadrage des photos. Cependant, la luminosité de l'image à l'écran peut ne pas correspondre à celle de vos photos. Veuillez noter que les déformations de l'image à l'écran ou le mouvement saccadé du sujet n'affecteront pas les images enregistrées.

 Pour les options d'affichage de lecture, voir « Changement de mode d'affichage » (<sup>Q</sup>93). Avant utilisation

Guide élémentaire

Guide avancé

Notions de base de l'appareil photo

Mode Auto / Mode Auto hybride

Autres modes de prise de vue

Mode P

Modes Tv, Av et M

Mode de lecture

Fonctions Wi-Fi

Menu de réglage

Accessoires

Annexe

## Utilisation du menu Réglage rapide

Configurez les fonctions fréquemment utilisées dans le menu **Q** (Réglage rapide).

Veuillez noter que les éléments de menu et les options varient en fonction du mode de prise de vue ( $\square$ 172) ou de lecture ( $\square$ 181).

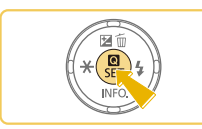

| Accédez au menu Q.           |
|------------------------------|
| • Appuyez sur la touche [8]. |

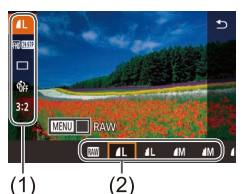

## Choisissez un élément du menu.

- Appuyez sur les touches [▲][▼] pour choisir un élément de menu (1).
- Les options disponibles (2) sont indiquées en bas de l'écran.

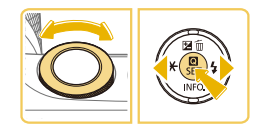

## Choisissez une option.

- Appuyez sur les touches [◀][▶] ou tournez la molette [♣♥♥] pour choisir une option.
- Les éléments étiquetés avec une icône [MINU] peuvent être configurés en appuyant sur la touche [MENU].

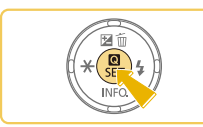

## Confirmez votre choix et quittez l'écran.

- Appuyez sur la touche [P].
- L'écran antérieur à votre appui sur la touche [இ] à l'étape 1 s'affiche à nouveau, indiquant l'option que vous avez configurée.

 Pour annuler tout changement de réglage accidentel, vous pouvez rétablir les réglages par défaut de l'appareil photo (<sup>(1)</sup>145).

 Vous pouvez également fermer l'écran en choisissant [1] parmi les éléments de menu et en appuyant sur la touche [3].

Utilisation des opérations sur l'écran tactile pour configurer les réglages

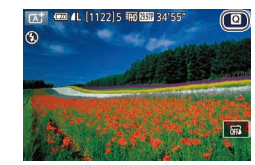

- Touchez [1] dans le coin supérieur droit de l'écran pour accéder au menu Réglage rapide.
- Touchez un élément du menu, puis une option pour terminer le réglage.
- Pour revenir à l'écran précédent, touchez l'élément de menu [5] ou touchez à nouveau l'option sélectionnée.
- Vous pouvez accéder à l'écran pour les options étiquetées avec une icône [MENU] en touchant [MENU].

Avant utilisation

Guide élémentaire

#### Guide avancé

Notions de base de l'appareil photo

Mode Auto / Mode Auto hybride

Autres modes de prise de vue

Mode P

Modes Tv, Av et M

Mode de lecture

Fonctions Wi-Fi

Menu de réglage

Accessoires

Annexe

## Utilisation de l'écran de menu

Configurez un éventail de fonctions de l'appareil photo par le biais de l'écran de menu comme suit.

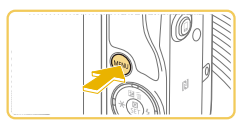

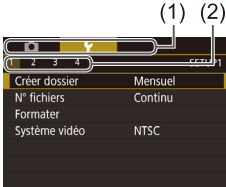

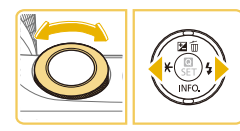

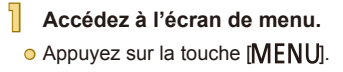

## Choisissez un onalet.

- Appuyez sur les touches [◀][▶] ou tournez la molette [ 2001 pour choisir un onalet.
- Les onalets représentent les fonctions (1), comme la prise de vue ([]]), la lecture ([]]) ou les réglages ([]]), ou les pages dans chaque fonction (2). Les onglets sont identifiés dans ce mode d'emploi en associant la fonction et la page, comme dans [¥1].

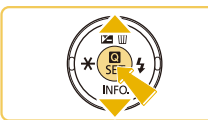

### Choisissez un élément du menu.

- O Appuyez sur les touches [▲][▼] pour choisir un élément, puis appuyez sur la touche [3].
- Pour les éléments de menu dont les options ne sont pas affichées, appuvez d'abord sur la touche [ ( ) pour changer d'écran, puis appuyez sur les touches [▲][▼] pour sélectionner l'élément de menu.
- Pour revenir à l'écran précédent. appuyez sur la touche [MENU].

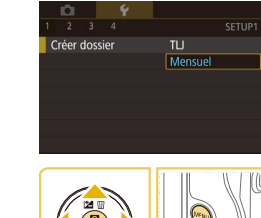

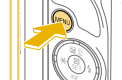

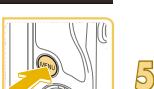

4

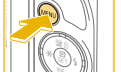

- Appuyez sur la touche [P] pour confirmer votre choix et revenir à l'écran de sélection des éléments de menu
- Appuyez sur la touche [MENU] pour revenir à l'écran affiché avant votre appui sur la touche [MENU] à l'étape 1.
- Pour annuler tout changement de réglage accidentel, vous 0 pouvez rétablir les réglages par défaut de l'appareil photo ([]145).
- Les éléments de menu disponibles varient en fonction du mode de prise de vue ou de lecture sélectionné (2174 – 2181).

### Choisissez une option.

- Lorsque les options sont répertoriées à la verticale, appuvez sur les touches []] pour choisir une option.
- Lorsque les options sont répertoriées à l'horizontale, appuyez sur les touches [4][1] pour choisir une option.
- Confirmez votre choix et quittez l'écran.

#### Avant utilisation

Guide élémentaire

#### Guide avancé

Notions de base de l'appareil photo

Mode Auto / Mode Auto hvbride

Autres modes de prise de vue

Mode P

Modes Tv. Av et M

Mode de lecture

Fonctions Wi-Fi

Menu de réglage

Accessoires

Annexe

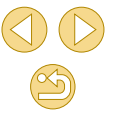

## **Opérations sur l'écran tactile**

- Pour choisir les onglets, appuyez sur la touche [MENU] pour accéder à l'écran de menu, puis touchez l'onglet de la fonction et l'onglet de la page de votre choix.
- Touchez un élément pour le choisir, puis touchez-le à nouveau.
- Touchez une option pour terminer le réglage et revenir à l'écran de sélection des éléments de menu.
- Pour configurer les éléments de menu pour lesquels aucune option n'est indiquée, touchez d'abord l'élément de menu pour accéder à l'écran de réglage. Pour revenir à l'écran précédent, touchez [MIN]\*].
- Vous pouvez également toucher les éléments de saisie (comme les cases à cocher ou les zones de texte) pour les sélectionner. Et vous pouvez saisir du texte en touchant le clavier virtuel.
- Toucher [[INFO]], [[MENU] ou [[SET]] a le même effet qu'appuyer sur les touches [▼], [[MENU] ou [(இ)], respectivement.
- Pour faire disparaître le menu, appuyez à nouveau sur la touche [MENU].

## **Clavier virtuel**

Utilisez le clavier virtuel pour renseigner les réglages Wi-Fi (112) ou d'autres informations. Veuillez noter que la longueur et le type des informations pouvant être saisies dépendent de la fonction que vous utilisez.

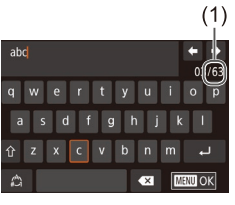

## Saisir des caractères

- Touchez les caractères pour les saisir.
- La quantité d'informations pouvant être saisies (1) dépend de la fonction que vous utilisez.

### Déplacer le curseur

o Touchez [←][→].

Saisir des sauts de ligne

Touchez [].

#### Changer de mode de saisie

- Pour basculer sur les numéros ou les symboles, touchez [2].
- Touchez [分] pour saisir des lettres majuscules.
- Les modes de saisie disponibles dépendent de la fonction que vous utilisez.

#### Supprimer des caractères

- Touchez [ pour effacer le caractère précédent.
- Si vous touchez continuellement [1], cinq caractères à la fois seront effacés.

#### Avant utilisation

Guide élémentaire

Guide avancé

Notions de base de l'appareil photo

Mode Auto / Mode Auto hybride

Autres modes de prise de vue

Mode P

Modes Tv, Av et M

Mode de lecture

Fonctions Wi-Fi

Menu de réglage

Accessoires

Annexe

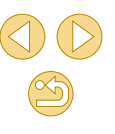

Confirmer la saisie et revenir à l'écran précédent

• Appuyez sur la touche [MENU].

• Pour certaines fonctions, [] ne s'affiche pas et ne peut pas être utilisé.

• Une autre façon d'utiliser le clavier consiste à appuyer sur les touches [▲][▼][◀][▶] pour sélectionner les caractères ou les icônes, puis à appuyer sur la touche [(P)]. Vous pouvez également déplacer le curseur en tournant la molette [ . Pour revenir à l'écran précédent, appuyez sur la touche [MENU].

## Affichage de l'indicateur

L'indicateur situé au dos de l'appareil photo (24) s'allume ou cliqnote selon l'état de celui-ci.

| Couleur                                                                                                    | État de<br>l'indicateur | État de l'appareil photo                                                                                                    |  |  |  |
|----------------------------------------------------------------------------------------------------|-------------------------|----------------------------------------------------------------------------------------------------|--|--|--|
|                                                                                                    | Allumé                  | Lors de la connexion à un ordinateur<br>(🏳 153), ou affichage éteint (🟳 29,<br>🗍 140, 💭 140)                                                     |  |  |  |
| Vert                                                                                                    | Clignotant              | Démarrage, enregistrement/lecture/<br>transmission des images, prises<br>d'expositions longues (Q83, Q85)<br>ou connexion/transmission via Wi-Fi |  |  |  |
| <ul> <li>Lorsque l'indicateur clignote vert, ne mettez jamais hors tension<br/>l'appareil photo, n'ouvrez pas le couvercle du logement de<br/>la batterie ou de la carte mémoire, et n'agitez ou ne secouez<br/>pas l'appareil photo, sous peine d'altérer les images ou<br/>d'endommager l'appareil photo ou la carte mémoire.</li> </ul> |                         |                                                                                                    |  |  |  |

Avant utilisation

Guide élémentaire

#### Guide avancé

|       | Notions de base de l'appareil photo |  |  |
|-------|-------------------------------------|--|--|
|       | Mode Auto / Mode Auto<br>hybride    |  |  |
|       | Autres modes de prise de vue        |  |  |
|       | Mode P                              |  |  |
|       | Modes Tv, Av et M                   |  |  |
|       | Mode de lecture                     |  |  |
|       | Fonctions Wi-Fi                     |  |  |
|       | Menu de réglage                     |  |  |
|       | Accessoires                         |  |  |
|       | Annexe                              |  |  |
| Index |                                     |  |  |

## Mode Auto / Mode Auto hybride

Mode pratique pour des photos et des vidéos faciles avec un plus grand contrôle de la prise de vue

# Prise de vue avec les réglages déterminés par l'appareil photo

Pour la sélection entièrement automatique des réglages optimaux pour des scènes données, laissez simplement l'appareil photo déterminer le sujet et les conditions de prise de vue.

## Prise de vue (Scène intelligente auto)

Photos Vidéos

Mettez l'appareil photo sous tension.

• Appuyez sur la touche ON/OFF.

### Activez le mode []].

- Positionnez le sélecteur de mode sur [<u>[]</u>].
- Une icône de scène s'affiche dans le coin supérieur gauche de l'écran (<sup>[]</sup>39).
- Des cadres sont affichés autour des visages et des sujets détectés pour indiquer qu'ils sont mis au point.

## Composez la vue.

5

 Lorsque vous utilisez un objectif à zoom, faites un zoom en tournant avec les doigts la bague de zoom sur l'objectif.

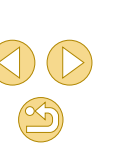

#### Avant utilisation

Guide élémentaire

#### Guide avancé

Notions de base de l'appareil photo

Mode Auto / Mode Auto hybride

Autres modes de prise de vue

Mode P

Modes Tv, Av et M

Mode de lecture

Fonctions Wi-Fi

Menu de réglage

Accessoires

Annexe

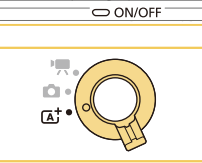

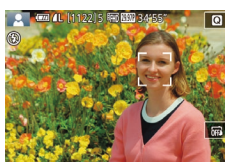

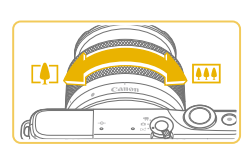

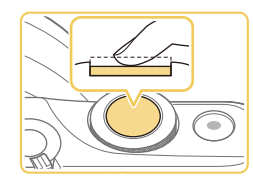

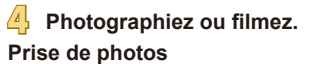

#### 1) Faites la mise au point.

 Appuyez sur le déclencheur à mi-course. L'appareil photo émet deux bips après la mise au point et les zones AF s'affichent pour indiquer les zones d'image mises au point.

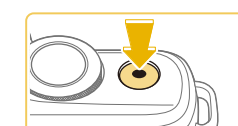

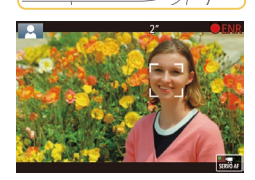

#### Enregistrement de vidéos

#### 1) Commencez à filmer.

- Appuyez sur la touche vidéo.
   L'enregistrement débute et [● ENR] s'affiche avec le temps écoulé.
- Des bandes noires affichées en haut et en bas de l'écran indiquent les zones d'image non enregistrées.
- Les cadres affichés autour des visages détectés indiquent qu'ils sont mis au point.
- Dès que l'enregistrement commence, retirez le doigt de la touche vidéo.

## 2) Redimensionnez le sujet et recadrez la scène au besoin.

- Pour redimensionner le sujet, répétez les opérations de l'étape 3.
   Veuillez noter toutefois que le bruit de fonctionnement de l'appareil photo sera enregistré.
- Lorsque vous recadrez les scènes, la mise au point, la luminosité et les couleurs sont automatiquement ajustées.

#### 3) Terminez l'enregistrement.

- Pour arrêter l'enregistrement vidéo, appuyez à nouveau sur la touche vidéo.
- L'enregistrement s'arrête automatiquement lorsque la carte mémoire est pleine.

#### Avant utilisation

#### Guide élémentaire

#### Guide avancé

Notions de base de l'appareil photo

Mode Auto / Mode Auto hybride

Autres modes de prise de vue

Mode P

Modes Tv, Av et M

Mode de lecture

Fonctions Wi-Fi

Menu de réglage

Accessoires

Annexe

Index

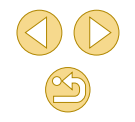

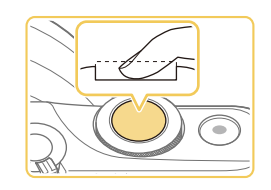

 Si [Ériger le flash] s'affiche, déplacez le commutateur [4] pour relever le flash. Il se déclenchera au moment de la prise de vue. Si vous préférez ne pas utiliser le flash, enfoncez-le du doigt dans l'appareil photo.

#### 2) Prenez la photo.

- Appuyez sur le déclencheur à fond pour prendre la photo. (Dans de faibles conditions d'éclairage, le flash se déclenche automatiquement si vous l'avez soulevé.)
- Votre photo reste affichée à l'écran pendant deux secondes environ.
- Même avec la photo affichée, vous pouvez prendre une autre photo en appuyant à nouveau sur le déclencheur.

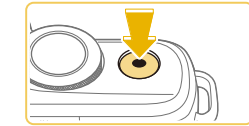
# Prise de vue en Mode Auto hybride

Q

BOAUTO Q

#### ┝ Photos 🔶 Vidéos

Pour réaliser un court-métrage de la journée, il vous suffit de prendre des photos. L'appareil photo enregistre des clips de 2 à 4 secondes avant chaque prise, lesquels sont ensuite combinés en un résumé vidéo.

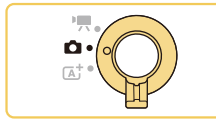

💽 💷 💶 (1122) 1 🗰 🕮 34'55

副

### Activez le mode [💦].

- Positionnez le sélecteur de mode sur
- Touchez [1], puis touchez [1] (en tournant la molette [1], en touchant [A]] (I) ou en faisant glisser en haut ou en bas votre doigt sur l'écran pour l'afficher).
- Pour confirmer votre choix, touchez [OK].

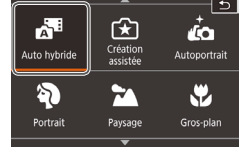

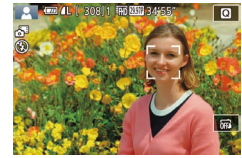

#### Composez la vue.

- Exécutez les étapes 3 à 4 de « Prise de vue (Scène intelligente auto) » (<sup>35</sup>) pour cadrer la vue et faire la mise au point.
- Pour des résumés vidéo encore plus impressionnants, dirigez l'appareil photo sur les sujets pendant environ quatre secondes avant de prendre des photos.

# 3 Prenez la photo.

- Exécutez l'étape 4 de « Prise de vue (Scène intelligente auto) » ( 36) pour prendre une photo.
- L'appareil photo enregistre à la fois une photo et un clip vidéo. Le clip, qui se termine par la photo et un bruit d'obturation, forme un chapitre dans le résumé vidéo.
- La durée de vie de la batterie est plus courte dans ce mode que dans le mode [[A]], étant donné que des résumés vidéo sont enregistrés pour chaque prise.
- Il se peut qu'un résumé vidéo ne soit pas enregistré si vous prenez une photo immédiatement après avoir mis l'appareil photo sous tension, choisi le mode [1] ou utilisé l'appareil photo de toute autre façon.
- Tout bruit et toute vibration liés au fonctionnement de l'appareil photo ou de l'objectif sont enregistrés dans les résumés vidéo.
- La qualité d'image des résumés vidéo est [<sup>E</sup>H) [29377] pour NTSC ou (<sup>E</sup>H) [25007] pour PAL. Cela dépend du format de sortie vidéo (
   (
   (
   139).
- Les sons ne sont pas émis lorsque vous appuyez sur le déclencheur à mi-course ou enclenchez le retardateur.
- Les résumés vidéo sont sauvegardés comme fichiers vidéo distincts dans les cas suivants, même s'ils ont été enregistrés le même jour en mode [2].
  - La taille de fichier du résumé vidéo atteint environ 4 Go ou la durée d'enregistrement totale atteint environ 16 minutes et 40 secondes.
  - Le résumé vidéo est protégé (<sup>1999</sup>).
  - Les réglages d'heure d'été (<sup>12</sup>20), du système vidéo (<sup>139</sup>), du fuseau horaire (<sup>141</sup>) ou des informations de copyright (<sup>141</sup>) sont modifiés.
- Les bruits d'obturation enregistrés ne peuvent pas être modifiés ou effacés.
- Si vous préférez enregistrer les résumés vidéo sans photos, ajustez au préalable le réglage. Choisissez MENU (<sup>1</sup>/<sub>4</sub>32) > onglet [<sup>1</sup>/<sub>6</sub>4] > [Type de résumé] > [Aucune photo] (<sup>1</sup>/<sub>4</sub>32).

#### Avant utilisation

Guide élémentaire

#### Guide avancé

Notions de base de l'appareil photo

Mode Auto / Mode Auto hybride

Autres modes de prise de vue

Mode P

Modes Tv, Av et M

Mode de lecture

Fonctions Wi-Fi

Menu de réglage

Accessoires

Annexe

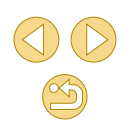

# Lecture de résumé vidéo

Affichez une photo prise en mode refi pour lire le résumé vidéo créé le même jour ou spécifiez la date du résumé vidéo à lire (194).

### Photos/Vidéos

 Si l'appareil photo ne fait aucun bruit de fonctionnement, il se peut qu'il ait été allumé en appuyant sur la touche [MENU]. Pour activer les sons, appuyez sur la touche [MENU], choisissez [Signal sonore] sur l'onglet [43], puis appuyez sur les touches [▲][♥] pour choisir [Activé].

### Photos

- Si l'appareil photo ne parvient pas à faire la mise au point sur les sujets lorsque vous appuyez sur le déclencheur à mi-course, une zone AF orange s'affiche avec [], et aucune image n'est prise si vous enfoncez le déclencheur à fond.
- La mise au point peut prendre plus de temps ou être incorrecte si aucune personne ou aucun autre sujet ne sont détectés, si les sujets sont sombres ou manquent de contraste ou sous un éclairage très lumineux.
- Une icone [Q] clignotante vous avertit que les images seront plus susceptibles d'être floues en raison du bougé de l'appareil photo. Le cas échéant, montez l'appareil photo sur un trépied ou prenez d'autres mesures pour le stabiliser.
- Pour réduire les yeux rouges et faciliter la mise au point, il arrive que la lampe s'allume lors de la prise de vue dans de faibles conditions d'éclairage.
- Le vignetage ou les zones d'image sombres peuvent se produire avec certains objectifs au déclenchement du flash.
- L'apparition d'une icône [4] clignotante lorsque vous essayez de photographier indique que la prise de vue n'est pas possible tant que le flash n'est pas rechargé. La prise de vue pouvant reprendre dès que le flash est prêt, appuyez sur le déclencheur à fond et patientez ou bien relâchez-le et appuyez à nouveau dessus.
- Bien que vous puissiez photographier à nouveau avant que l'écran de prise de vue s'affiche, votre prise précédente peut déterminer la mise au point, la luminosité et les couleurs utilisées.

Le vignetage apparaît dans les prévisualisations juste après la prise, avant que les images finales sauvegardées ne s'affichent.
 Vous pouvez modifier la durée d'affichage des images après la prise (LQ47).

### Vidéos

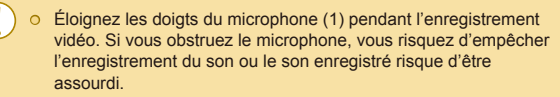

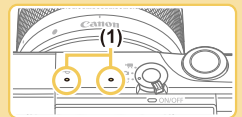

- Évitez de toucher les commandes de l'appareil photo autres que la touche vidéo et le panneau tactile lorsque vous filmez des vidéos, car les sons émis par l'appareil photo seront enregistrés. Pour ajuster les réglages ou effectuer d'autres opérations pendant l'enregistrement, utilisez le panneau tactile dans la mesure du possible.
- Les bruits mécaniques de l'objectif et de l'appareil photo sont également enregistrés.
- Après le lancement de l'enregistrement vidéo avec un objectif compatible avec le stabilisateur dynamique (\$\overlime{180}\$, la zone d'affichage de l'image rétrécit et les sujets sont agrandis pour permettre la correction d'un bougé important de l'appareil photo. Pour filmer des sujets à la taille affichée avant l'enregistrement, ajustez le réglage de stabilisation de l'image (\$\overlime{179}\$).

#### Avant utilisation

Guide élémentaire

#### Guide avancé

Notions de base de l'appareil photo

Mode Auto / Mode Auto hybride

Autres modes de prise de vue

Mode P

Modes Tv, Av et M

Mode de lecture

Fonctions Wi-Fi

Menu de réglage

Accessoires

Annexe

Index

38

#### • Le son est enregistré en stéréo.

- Pendant l'enregistrement vidéo, le bruit de fonctionnement de l'objectif lors de la mise au point automatique peut également être enregistré. Si vous préférez ne pas enregistrer le son, choisissez MENU (<sup>[]</sup>32) > onglet [<sup>[]</sup>5] > [Enr. son] > [Désac.].
- Pour garder la mise au point fixe pendant l'enregistrement vidéo, choisissez MENU (232) > onglet [5] > [AF Servo vidéo] > [Désac.].
- Chaque vidéo dépassant 4 Go est divisée en plusieurs fichiers. Pour vous avertir environ 30 secondes avant que la vidéo n'atteigne 4 Go, la durée écoulée sur l'écran d'enregistrement se met à clignoter. Si vous continuez à filmer et dépasser 4 Go, l'appareil photo crée automatiquement un nouveau fichier vidéo et le clignotement cesse. Veuillez noter que la lecture automatique des fichiers vidéo divisés l'un après l'autre n'est pas possible. Lisez chaque vidéo séparément.

# Icônes de scène

#### **Photos Vidéos**

En modes [[]] et [], les scènes de prise de vue déterminées par l'appareil photo sont indiquées par l'icône affichée et les réglages correspondants sont automatiquement sélectionnés pour une mise au point, une luminosité du sujet et des couleurs optimales.

| Lors de la prise de vue de<br>personnes |                     | ise de vue de<br>onnes | Couleur<br>d'arrière-plan<br>de l'icône |  |
|-----------------------------------------|---------------------|------------------------|-----------------------------------------|--|
| Arrière-plan                            | Personnes En mouvem |                        |                                         |  |
| Lumineux                                |                     | 2=                     | Crio                                    |  |
| Lumineux et Contre-jour                 | <b>1</b>            |                        | GIIS                                    |  |
| Avec un ciel bleu                       |                     | R                      | Blou eleir                              |  |
| Ciel bleu et Contre-jour                |                     | <b>.</b>               | Dieu ciali                              |  |
| Faisceaux lumineux                      |                     | -                      |                                         |  |
| Sombre                                  |                     | _                      | Bleu foncé                              |  |
| Sombre, Avec trépied                    |                     | -                      |                                         |  |

|                             | Lors de la p     | orise de vue d'a | d'autres sujets Cou       |            |  |
|-----------------------------|------------------|------------------|---------------------------|------------|--|
| Arrière-plan                | Autres<br>sujets | En<br>mouvement  | nent De près plan d'arriè |            |  |
| Lumineux                    | <u>ت</u> ھ       |                  | <b>(</b> )                |            |  |
| Lumineux et<br>Contre-jour  | T <sub>2</sub>   |                  |                           | Gris       |  |
| Avec un ciel bleu           | ۲<br>ا           |                  | 8                         |            |  |
| Ciel bleu et<br>Contre-jour | Th               |                  | <b>1</b>                  | Bleu clair |  |
| Coucher de soleil           | ~                | -                | -                         | Orange     |  |
| Faisceaux<br>Iumineux       |                  | -                |                           |            |  |
| Sombre                      | ه <sup>+</sup>   | <b>⊡</b> †       |                           | Bleu       |  |
| Sombre, Avec<br>trépied     | J                | -                | _                         | 101100     |  |

- Les icônes « En mouvement » ne sont pas affichées lorsque vous prenez une photo avec le retardateur (240) ou en mode [1], ou si vous enregistrez une vidéo.
- Les icônes « Lors de la prise de vue de personnes » et « En mouvement » ne sont pas affichées si vous avez réglé l'objectif sur MF ou si vous utilisez un objectif sans autofocus.

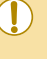

Essayez de photographier ou filmer en mode [P] ( $\square 62$ ) si l'icône de scène ne correspond pas aux conditions de prise de vue réelles ou s'il n'est pas possible de photographier ou filmer avec l'effet, les couleurs ou la luminosité escomptés.

| Avant utilisation |                                        |  |
|-------------------|----------------------------------------|--|
| Guide             | élémentaire                            |  |
| Guide             | e avancé                               |  |
|                   | Notions de base de<br>l'appareil photo |  |
|                   | Mode Auto / Mode Auto<br>hybride       |  |
|                   | Autres modes de prise de vue           |  |
|                   | Mode P                                 |  |
|                   | Modes Tv, Av et M                      |  |
|                   | Mode de lecture                        |  |
|                   | Fonctions Wi-Fi                        |  |
|                   | Menu de réglage                        |  |
|                   | Accessoires                            |  |
|                   | Annexe                                 |  |
| Index             |                                        |  |
|                   |                                        |  |
|                   |                                        |  |

# Cadres à l'écran

#### ┝ Photos 🔶 Vidéos

Différents cadres s'affichent une fois que l'appareil photo détecte les sujets sur lesquels vous le dirigez.

- Un cadre blanc s'affiche autour du sujet (ou du visage de la personne) détecté comme sujet principal. Les cadres suivent les sujets en mouvement dans une certaine plage pour maintenir la mise au point.
- Les cadres deviennent verts lorsque vous appuyez sur le déclencheur à mi-course, et l'appareil photo fait la mise au point.
- Les cadres deviennent bleus en mode [[]] si le mouvement du sujet est détecté lorsque vous appuyez sur le déclencheur à mi-course. Une fois que les sujets sont nets après que la mise au point et la luminosité sont réglées à nouveau au moyen de l'AF Servo, le cadre devient vert.
- Une cadre orange s'affiche avec [1] si l'appareil photo ne peut pas faire la mise au point sur les sujets lorsque vous appuyez sur le déclencheur à mi-course.
  - Essayez d'utiliser le mode P (A62) si aucun cadre ne s'affiche, si les cadres ne s'affichent pas autour des sujets désirés ou si les cadres s'affichent sur l'arrière-plan ou sur des zones semblables.
  - Pour désactiver l'AF Servo, réglez [Chang. auto AF] sur [Désac.] sur l'onglet [10] 4]. Veuillez noter que les icônes « En mouvement » (12] 39) ne s'afficheront plus. [Chang. auto AF] est automatiquement réglé sur [Désac.] et ne peut pas être modifié lorsque le retardateur (12] 40) est réglé sur une autre option que [C);].
  - Pour choisir des sujets sur lesquels effectuer la mise au point, touchez le sujet souhaité sur l'écran. [<sup>F</sup>, <sup>3</sup>] s'affiche, et l'appareil photo passe en mode AF tactile.

# Fonctions courantes et pratiques

🕨 Photos 🛛 🕨 Vidéos

# Utilisation du retardateur

#### 🕨 Þhotos 🔶 Vidéos

Le retardateur vous permet d'apparaître dans les photos de groupe ou d'autres photos programmées. L'appareil photo se déclenchera environ 10 secondes après que vous appuyez sur le déclencheur.

### Configurez le réglage.

- Appuyez sur la touche [⑧], choisissez [()計 dans le menu, puis choisissez [()) (□□31).
- Une fois le réglage terminé, [th] s'affiche.

# Photographiez ou filmez.

- Pour les photos : appuyez sur le déclencheur à mi-course pour effectuer la mise au point sur le sujet, puis enfoncezle à fond.
- Pour les vidéos : appuyez sur la touche vidéo.

#### Avant utilisation

Guide élémentaire

#### Guide avancé

Notions de base de l'appareil photo

Mode Auto / Mode Auto hybride

Autres modes de prise de vue

Mode P

Modes Tv, Av et M

Mode de lecture

Fonctions Wi-Fi

Menu de réglage

Accessoires

Annexe

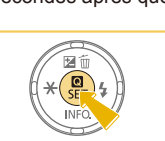

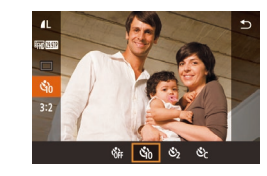

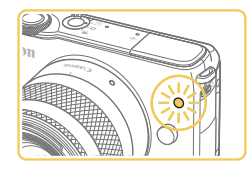

- Lorsque vous déclenchez le retardateur. la lampe cliqnote et l'appareil photo émet un son de retardateur
- Deux secondes avant la prise de vue. le cliqnotement et le son s'accélèrent. (La lampe reste allumée si le flash se déclenche.)
- Pour annuler la prise de vue après avoir déclenché le retardateur, appuvez sur la touche [MFNU]].
- Pour restaurer le réglage d'origine. choisissez [thi] à l'étape 1.

# Utilisation du retardateur pour éviter l'effet de bougé de l'appareil photo

🕨 Photos 🛛 🕨 Vidéos

Cette option retarde le déclenchement de l'obturateur de deux secondes environ une fois que vous aurez appuyé sur le déclencheur. Si l'appareil photo n'est pas stable pendant que vous appuvez sur le déclencheur, cela n'aura pas d'incidence sur votre prise de vue.

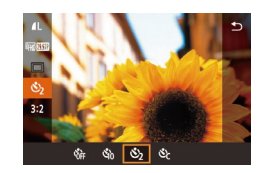

- Exécutez l'étape 1 de « Utilisation du retardateur » (240) et choisissez [
- Une fois le réglage terminé, [ⓒ] s'affiche.
- Exécutez l'étape 2 de « Utilisation du retardateur » (240) pour photographier ou filmer.

# Personnalisation du retardateur

Photos Vidéos

Vous pouvez définir le délai (0 à 30 secondes) et le nombre de prises de vue (1 à 10).

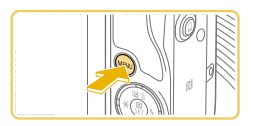

# Choisissez [12].

• En exécutant l'étape 1 de « Utilisation du retardateur » (240), choisissez [2] puis appuvez sur la touche (MFNU).

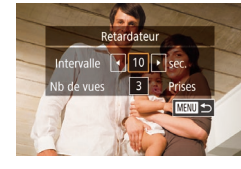

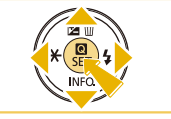

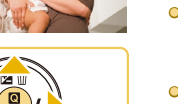

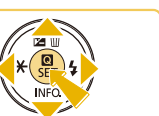

Configurez le réglage. O Appuvez sur les touches [▲][▼] pour

- choisir l'intervalle ou le nombre de prises de vue
- Appuyez sur les touches [4][] pour choisir une valeur, puis sur la touche (MFNU).
- Une fois le réglage terminé. [\`?] s'affiche.
- Exécutez l'étape 2 de « Utilisation du retardateur » ( 40) pour photographier ou filmer.

Pour les vidéos enregistrées avec le retardateur. l'enregistrement commence après l'intervalle que vous avez spécifié, mais la spécification du nombre de prises de vue reste sans effet.

- Lorsque vous spécifiez plusieurs prises, la luminosité de l'image et la balance des blancs sont déterminées par la première prise. Un intervalle de temps plus long est nécessaire entre les prises lorsque le flash se déclenche ou lorsque vous avez spécifié plusieurs prises. La prise de vue s'arrête automatiquement lorsque la carte mémoire est pleine.
- Si vous spécifiez un délai supérieur à deux secondes, deux secondes avant la prise, le clignotement de la lampe et le son du retardateur s'accélèrent. (La lampe reste allumée si le flash se déclenche.)

#### Avant utilisation

Guide élémentaire

#### Guide avancé

Notions de base de l'appareil photo

Mode Auto / Mode Auto hvbride

Autres modes de prise de VUe

Mode P

Modes Tv. Av et M

Mode de lecture

Fonctions Wi-Fi

Menu de réglage

Accessoires

Annexe

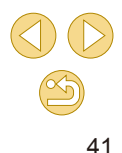

# Prise de vue en touchant l'écran (Déclenchement tactile)

Photos Vidéos

Avec cette option, au lieu d'appuyer sur le déclencheur, il vous suffit de toucher l'écran et de relâcher le doigt pour photographier. L'appareil photo fait la mise au point sur les sujets et règle automatiquement la luminosité de l'image.

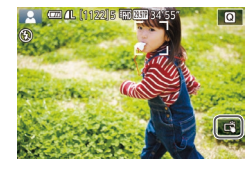

- Activez la fonction de déclenchement tactile.
- Touchez [m] et basculez sur [].

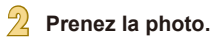

- Touchez le sujet à l'écran pour prendre la photo.
- Pour annuler le déclenchement tactile. touchez 🖾 et basculez sur 🖾.

O Une zone AF orange indique que l'appareil photo n'a pas pu faire la mise au point sur les sujets. Aucune photo n'est prise.

• Même si la photo précédente est affichée, vous pouvez vous préparer pour la prise de vue suivante en touchant [

 Vous pouvez également configurer les réglages de déclenchement tactile en choisissant MENU (232) > onglet [01] > [Déclench. tactile]. Pour masquer l'icône de réglage du déclenchement tactile, réglez [Icône Obtur. tactile] sur [Désac.].

# Prise de vue en continu

Photos Vidéos

En mode [rat], maintenez complètement enfoncé le déclencheur pour photographier en continu.

Pour en savoir plus sur la vitesse de la prise de vue en continu, voir « Système d'entraînement, de retardateur » (1185).

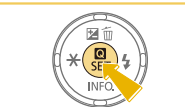

# Configurez le réglage.

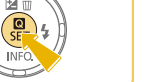

- Appuyez sur la touche [(), choisissez [] dans le menu, puis choisissez [] ( 31).
- Une fois le réglage terminé, [□] s'affiche.

#### Avant utilisation

Guide élémentaire

#### Guide avancé

Notions de base de l'appareil photo

Mode Auto / Mode Auto hvbride

Autres modes de prise de VUe

Mode P

Modes Tv. Av et M

Mode de lecture

Fonctions Wi-Fi

Menu de réglage

Accessoires

Annexe

Index

42

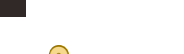

# Prenez la photo.

• Maintenez complètement enfoncé le déclencheur pour photographier en continu.

- Pendant la prise de vue en continu, la mise au point, l'exposition et les couleurs sont mémorisées sur la position ou au niveau déterminé lorsque vous appuyez sur le déclencheur à mi-course.
- Cette fonction ne peut pas être utilisée avec le retardateur (40).
- La prise de vue peut s'interrompre momentanément ou la prise de vue en continu peut ralentir selon les conditions de prise de vue, les réglages de l'appareil photo et la position du zoom.
- À mesure que d'autres photos sont prises, la prise de vue peut ralentir.
- O Il peut y avoir un délai avant que vous puissiez reprendre des photos, selon les conditions de prise de vue, le type de carte mémoire et le nombre de photos prises en continu.
- La prise de vue peut ralentir si le flash se déclenche.
- Avec le déclenchement tactile (242), l'appareil photo prend des photos en rafale pendant que vous touchez l'écran. La mise au point, l'exposition et la teinte de couleur pendant la prise de vue en continu demeurent constantes une fois gu'elles ont été déterminées pour la première prise
- O L'affichage de l'écran pendant la prise de vue en continu est différent des images réellement capturées et peut sembler flou. Certains objectifs peuvent également assombrir l'affichage de l'écran de prise de vue en continu, mais les images sont capturées avec une luminosité standard
- - Lorsque neuf photos ou moins peuvent être prises en continu, le nombre disponible est indiqué à droite du nombre total de photos restantes en haut de l'écran (Q167). Ce nombre ne s'affiche pas si 10 photos ou plus peuvent être prises.
  - Un nombre moins important de photos en continu peuvent être prises dans certaines conditions de prise de vue ou selon les réglages de l'appareil photo.

# Fonctionnalités de personnalisation des images

# Modification de la qualité de l'image

Photos Vidéos

Choisissez parmi 8 combinaisons de taille (nombre de pixels) et compression (qualité d'image). Spécifiez également si vous souhaitez capturer ou non les images au format RAW (244). Pour des indications sur le nombre de types d'image qu'une carte mémoire peut contenir, voir « Nombre de prises de vue par carte mémoire » (11189).

- Appuyez sur la touche [@], choisissez 1 dans le menu et choisissez l'option désirée (🛄31).
- L'option configurée est maintenant affichée.
- Pour rétablir le réglage d'origine, répétez ce processus, mais choisissez [1].

Guide élémentaire

#### Guide avancé

Avant utilisation

Notions de base de l'appareil photo

Mode Auto / Mode Auto hvbride

Autres modes de prise de VUe

Mode P

Modes Tv. Av et M

Mode de lecture

Fonctions Wi-Fi

Menu de réglage

Accessoires

Annexe

#### Index

• [ ] et [ ] indiquent différents niveaux de qualité d'image selon l'étendue de la compression. À la même taille (nombre de pixels), [ ] offre une qualité d'image supérieure. Bien que les images [ ] présentent une qualité d'image légèrement inférieure, une carte mémoire peut en contenir davantage. Veuillez noter que la qualité d'image est [ ] pour les tailles de [S2] ou [S3].

- Non disponible en mode [
- Vous pouvez également configurer ce réglage en choisissant MENU (232) > onglet [1] > [Qualité image].

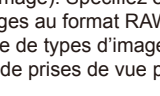

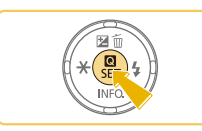

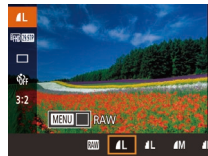

Pour déterminer le nombre de pixels d'après le format d'impression, prenez le tableau suivant comme référence pour les images dont le rapport largeur-hauteur est de 3:2.

| L          | A2 (420 x 594 mm)                               |
|------------|-------------------------------------------------|
| Μ          | A3 (297 x 420 mm)                               |
| S1         | A4 (210 x 297 mm)                               |
| S2         | 90 x 130 mm, 130 x 180 mm, carte postale        |
| <b>S</b> 3 | Pour l'envoi d'e-mails et à des fins similaires |

# Capture au format RAW

L'appareil photo peut capturer des images au format JPEG et RAW.

| lmages<br>JPEG | Traitées dans l'appareil photo pour une qualité<br>d'image optimale et compressées pour réduire<br>la taille du fichier. Cependant, le processus de<br>compression est irréversible et les images ne<br>peuvent pas être ramenées à leur état non traité<br>initial. Le traitement de l'image peut également<br>entraîner une perte de la qualité de l'image.                                                                                                    |
|----------------|----------------------------------------------------------------------------------------------------|
| Images RAW     | Données « brutes » (non traitées), enregistrées avec<br>pratiquement aucune perte de qualité de l'image<br>par le traitement de l'image de l'appareil photo. Les<br>données ne peuvent pas être utilisées dans cet<br>état à des fins de visualisation sur un ordinateur ou<br>d'impression. Vous devez d'abord utiliser le logiciel<br>(Digital Photo Professional, 💭 152) pour convertir<br>les images en images compressées JPEG ou en<br>images TIFF ordinaires. Les images peuvent être<br>réglées avec une perte minime de la qualité de<br>l'image. |

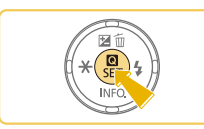

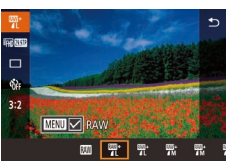

 Lors du transfert des images RAW (ou des images RAW et JPEG enregistrées simultanément) sur un ordinateur, utilisez toujours le logiciel dédié « EOS Utility » (<sup>1</sup>µ152).

• Appuyez sur la touche [3], puis

choisissez [ ] dans le menu (131).

• Pour capturer uniquement au format RAW, choisissez l'option [1].

simultanément, choisissez la qualité

s'affiche à côté de [RAW]. Pour annuler ce réglage, suivez les mêmes étapes et

retirez la coche [/] à côté de [RAW].

 Pour capturer les images à la fois au format JPEG et au format RAW

d'image JPEG, puis appuyez sur la touche [MENU]. Une coche [/]

- Pour en savoir plus sur la relation entre le nombre de pixels d'enregistrement et le nombre de prises de vue qu'une carte peut contenir, voir « Nombre de prises de vue par carte mémoire » (Q189).
- L'extension de fichier est .JPG pour les images JPEG et .CR2 pour les images RAW. Les noms de fichier des images JPEG ou RAW capturées ensemble ont le même numéro d'image.
- Pour en savoir plus sur les applications Digital Photo Professional et EOS Utility, voir « Logiciels » (<sup>1</sup>152).

#### Avant utilisation

Guide élémentaire

#### Guide avancé

Notions de base de l'appareil photo

Mode Auto / Mode Auto hybride

Autres modes de prise de vue

Mode P

Modes Tv, Av et M

Mode de lecture

Fonctions Wi-Fi

Menu de réglage

Accessoires

Annexe

# Utilisation du menu

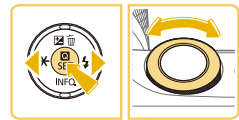

- Qualité image #L 18M 5184/3456(1175) RAW \_\_\_\_\_\_\_ JPEG \_\_\_\_\_\_\_\_AL \_\_\_\_\_AM \_\_\_\_\_AM \_\_\_51 \_\_55 \_\_\_\_53 \_\_\_\_\_\_\_53 \_\_\_55 \_\_\_55
- Appuyez sur la touche [MENU], choisissez [Qualité image] sur l'onglet [1], puis appuyez sur la touche [8] (132).
- Pour capturer au format RAW au même moment, tournez la molette [ ] et choisissez [ ] sous [RAW]. Notez que seules les images JPEG sont capturées lorsque [-] est sélectionné.
- Appuyez sur les touches [◀][▶] pour choisir [JPEG], puis choisissez la taille et la qualité de l'image. Notez que seules les images RAW sont capturées lorsque [-] est sélectionné.
- Ceci fait, appuyez sur la touche [<sup>®</sup>] pour revenir à l'écran de menu.

RAW] et [JPEG] ne peuvent pas être tous deux réglés sur [-]

# Modification du rapport largeur-hauteur

Photos > Vidéos

Modifiez le rapport largeur-hauteur de l'image comme suit.

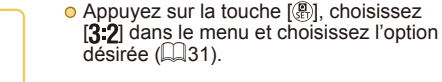

- Une fois le réglage terminé, le rapport largeur-hauteur de l'écran est mis à jour.
- Pour rétablir le réglage d'origine, répétez ce processus, mais choisissez [3:2].

| 16:9 | Utilisé pour l'affichage sur un téléviseur HD grand écran ou un<br>moniteur similaire.                                                                                               |
|------|----------------------------------------------------------------------------------------------------|
| 3:2  | Rapport largeur-hauteur d'origine de l'écran de l'appareil photo,<br>équivalent au format 24 x 36 mm. Utilisé pour l'impression<br>d'images 130 x 180 mm ou au format carte postale. |
| 4:3  | Utilisé pour l'impression d'images 90 x 130 mm ou au format A.                                                                                                    |
| 1:1  | Rapport largeur-hauteur carré.                                                                                                    |

Non disponible en mode [ ]

16:9 3:2 4:3 1:1

 Vous pouvez également configurer ce réglage en choisissant MENU (<sup>[]</sup>32) > onglet [<sup>[]</sup>1] > [Format images fixes].

#### Avant utilisation

Guide élémentaire

#### Guide avancé

Notions de base de l'appareil photo

Mode Auto / Mode Auto hybride

Autres modes de prise de vue

Mode P

Modes Tv, Av et M

Mode de lecture

Fonctions Wi-Fi

Menu de réglage

Accessoires

Annexe

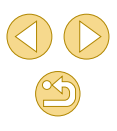

# Modification de la qualité de l'image vidéo

**Photos Vidéos** 

Réglez la qualité de l'image vidéo (taille d'image et cadence d'enregistrement des images). La cadence d'enregistrement des images indique le nombre d'images enregistrées par seconde, ce qui est déterminé automatiquement d'après le réglage NTSC ou PAL ((139)). Pour des indications sur la durée totale d'enregistrement pour les vidéos que peut prendre en charge une carte mémoire à chaque niveau de qualité d'image, voir « Durée d'enregistrement par carte mémoire » ((138)).

affichée.

• Appuyez sur la touche [<sup>®</sup>], choisissez [Taille enr. vidéo] dans le menu et

choisissez l'option désirée (231).

L'option configurée est maintenant

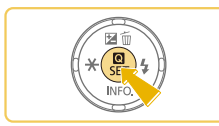

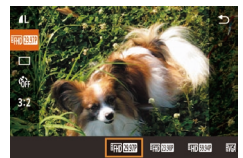

Pour la vidéo NTSC

| Qualité<br>de<br>l'image | Nombre de pixels<br>d'enregistrement | Cadence<br>d'enregistrement<br>des images | Détails                                                   |
|--------------------------|--------------------------------------|-------------------------------------------|-----------------------------------------------------------|
| <sup>∎</sup> ¶]0[29.97P] | 1920 x 1080                          | 29,97 images/s                            | Pour filmer en Full-HD<br>(haute définition intégrale).   |
| <b>¤∏D</b> 23.98P        | 1920 x 1080                          | 23,98 images/s                            | cadence d'enregistrement<br>des images de type<br>cinéma. |
| <sup>11</sup> HD 59.94P  | 1280 x 720                           | 59,94 images/s                            | Pour filmer en HD<br>(haute définition).                  |
| <sup>E</sup> VGA 29.97P  | 640 x 480                            | 29,97 images/s                            | Pour filmer en SD<br>(définition standard).               |

#### Pour la vidéo PAL

| Qualité<br>de<br>l'image | Nombre de pixels d'enregistrement | Cadence<br>d'enregistrement<br>des images | Détails                                                  |
|--------------------------|-----------------------------------|-------------------------------------------|----------------------------------------------------------|
| EFHD 25.00P              | 1920 x 1080                       | 25,00 images/s                            | Pour filmer en Full-<br>HD (haute définition intégrale). |
| <sup>11</sup> HD 50.00P  | 1280 x 720                        | 50,00 images/s                            | Pour filmer en HD (haute définition).                    |
| <sup>∎</sup> VGA 25.00P  | 640 x 480                         | 25,00 images/s                            | Pour filmer en SD (définition standard).                 |

- Des bandes noires (affichées à gauche et à droite dans les modes [<sup>EV</sup>(GA (29.97P)] et [<sup>EV</sup>(GA (25.00P)] et en haut et en bas dans les modes [<sup>E</sup>(FH) (29.97P)], [<sup>E</sup>(FH) (23.98P)], [<sup>E</sup>(FH) (59.94P)], [<sup>E</sup>(FH) (55.00P)] et [<sup>E</sup>(FH) (50.00P)]) indiquent les zones d'image non enregistrées.
- Vous pouvez également configurer ce réglage en choisissant MENU (<sup>[]</sup>32) > onglet [<sup>[]</sup>5] > [Taille enr. vidéo].

#### Avant utilisation

Guide élémentaire

#### Guide avancé

Notions de base de l'appareil photo

Mode Auto / Mode Auto hybride

Autres modes de prise de vue

Mode P

Modes Tv, Av et M

Mode de lecture

Fonctions Wi-Fi

Menu de réglage

Accessoires

Annexe

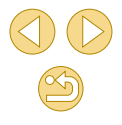

# Personnalisation du fonctionnement de l'appareil photo

Personnalisez les fonctions de prise de vue sur l'onglet **[6]** de l'écran de menu comme suit

Pour en savoir plus sur les fonctions du menu, voir « Utilisation de l'écran de menu » (🛄 32).

# Désactivation de la lampe atténuateur du phénomène des yeux rouges

Photos > Vidéos

Vous pouvez désactiver la lampe atténuateur du phénomène des yeux rouges qui s'allume pour réduire les yeux rouges lorsque le flash est utilisé dans les scènes faiblement éclairées.

(232).

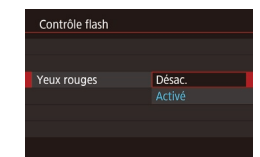

### Accédez à l'écran [Contrôle flash]. • Appuvez sur la touche [MENU],

choisissez [Contrôle flash] sur l'onglet [1]3], puis appuyez sur la touche [ ([]]32).

• Choisissez [Yeux rouges], puis [Désac.]

 Pour rétablir le réglage d'origine, répétez ce processus, mais choisissez [Activé].

Configurez le réglage.

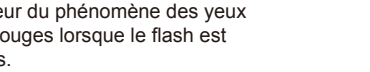

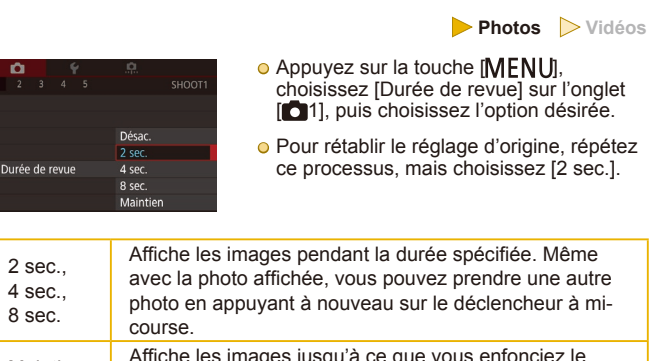

Modification de la durée d'affichage de l'image prise

photo en appuyant à nouveau sur le déclencheur à mi-Affiche les images jusqu'à ce que vous enfonciez le Maintien déclencheur à mi-course Les images ne sont pas affichées après les prises. Désac

> En appuyant sur la touche [V] alors qu'une image est affichée 0 après la prise de vue, vous pouvez changer d'informations d'affichage.

#### Avant utilisation

Guide élémentaire

#### Guide avancé

Notions de base de l'appareil photo

Mode Auto / Mode Auto hvbride

Autres modes de prise de VUe

Mode P

Modes Tv. Av et M

Mode de lecture

Fonctions Wi-Fi

Menu de réglage

Accessoires

Annexe

# Autres modes de prise de vue

Utilisez plus efficacement votre appareil photo dans diverses scènes et améliorez vos prises de vue avec des effets d'image uniques ou des fonctions spéciales

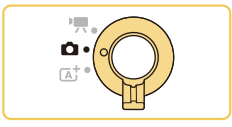

# Prise de vue avec vos réglages préférés (Création assistée)

Capturez des photos telles que vous les imaginez, sans avoir besoin de connaître le vocabulaire photo. Choisissez parmi des options faciles à comprendre pour faire un flou artistique sur l'arrière-plan, ajuster la luminosité ou personnaliser vos photos de différentes façons tout en regardant l'écran. Une fois que vous sauvegardez les réglages que vous aimez, il est très simple de les réappliquer plus tard. Vous pouvez également appliquer les réglages des images précédentes capturées en mode [[ $\widehat{\mathbf{x}}$ ]].

Ce mode facilite l'apprentissage des modes de prise de la zone de création ([ $\mathbf{P}$ ], [ $\mathbf{Tv}$ ], [ $\mathbf{Av}$ ] et [[ $\mathbf{M}$ ]), car vous pouvez vérifier les réglages correspondants dans ces modes lorsque vous affichez des images prises en mode [ $(\widehat{\mathbf{x}})$ ].

Personnalisez les prises des façons suivantes.

| Arrière-plan   | Réglez le flou d'arrière-plan. Choisissez des<br>valeurs supérieures pour rendre les arrière-plans<br>plus nets ou des valeurs inférieures pour les rendre<br>plus flous.                                                                                                    |
|----------------|----------------------------------------------------------------------------------------------------|
| Luminosité     | Réglez la luminosité de l'image. Choisissez des<br>valeurs supérieures pour éclaircir les images.                                                                                                    |
| Contraste      | Réglez le contraste. Choisissez des valeurs<br>supérieures pour augmenter le contraste.                                                                                                    |
| Saturation     | Réglez la vivacité des couleurs. Choisissez des<br>valeurs supérieures pour rendre les couleurs plus<br>éclatantes ou des valeurs inférieures pour les<br>rendre plus douces.                                                                                                    |
| Teinte couleur | Réglez les teintes de couleur. Choisissez des<br>valeurs supérieures pour rendre les couleurs plus<br>chaudes ou des valeurs inférieures pour les rendre<br>plus froides.                                                                                                    |
| Monochrome     | Choisissez parmi cinq options monochromes.<br>[BW Noir et blanc], [S Sépia], [B Bleu], [P Violet], ou<br>[G Vert]. Réglez sur [OfF] pour photographier en<br>couleur. Veuillez noter que [Saturation] et [Teinte<br>couleur] ne sont pas disponibles avec d'autres<br>options que [OFF]. |

Avant utilisation

Guide élémentaire

#### Guide avancé

Notions de base de l'appareil photo

Mode Auto / Mode Auto hybride

Autres modes de prise de vue

Mode P

Modes Tv, Av et M

Mode de lecture

Fonctions Wi-Fi

Menu de réglage

Accessoires

Annexe

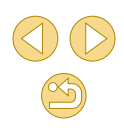

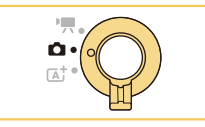

# Activez le mode [13]

• Exécutez l'étape 1 de « Prise de vue en Mode Auto hybride » (237) et choisissez [[+]]

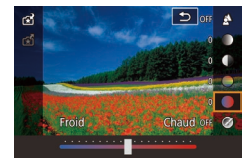

#### Configurez les réglages.

- Appuyez sur la touche (), appuyez sur les touches [▲][▼] pour choisir un élément, puis ajustez le réglage, en appuyant sur les touches [4][1] ou en tournant la molette [ 344] (1131).
- Une fois que vous avez terminé de régler chaque élément, appuvez sur la touche [MENU] pour revenir à l'écran de prise de vue.

Prenez la photo.

[Arrière-plan] n'est pas disponible lorsque le flash est utilisé.

Pour empêcher la réinitialisation de vos réglages lors de la mise 0 hors tension de l'appareil photo, réglez [Garder rég. [+]] sur l'onglet [04] sur [Activé].

• Vous pouvez également accéder à l'écran de réglage en touchant [Q] dans le coin supérieur droit et vous pouvez toucher les éléments sur l'écran de réglage pour les ajuster. Touchez [5] pour revenir à l'écran de prise de vue.

# Sauvegarde/chargement des réglages

Sauvegardez vos réglages préférés et utilisez-les à nouveau au besoin.

# Sauvegarde des réglages

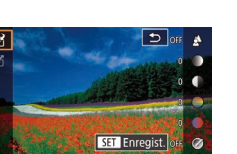

创会

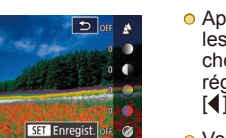

• Appuvez sur la touche [@]. appuvez sur les touches  $[\blacktriangle]$  pour choisir [K], puis choisissez un profil pour sauvegarder les réglages, en appuvant sur les touches []]] ou en tournant la molette [

• Exécutez les étapes 1 à 2 de « Prise de

assistée) » (49) pour choisir [+1] et

configurez les réglages à votre quise.

vue avec vos réglages préférés (Création

- Vous pouvez sauvegarder les réglages dans un maximum de six profils.
- [MENU Compar.] s'affiche si vous avez déjà attribué le profil sélectionné. Avec ce profil sélectionné, vous pouvez appuver sur la touche [MFNU] pour afficher les réglages précédents et les comparer à vos nouveaux réglages.
- Appuvez sur la touche [@], puis sur les touches [4][] pour choisir [OK] après le message de confirmation et enfin sur la touche (@).

#### Avant utilisation

Guide élémentaire

#### Guide avancé

Notions de base de l'appareil photo

Mode Auto / Mode Auto hvbride

Autres modes de prise de vue

Mode P

Modes Tv. Av et M

Mode de lecture

Fonctions Wi-Fi

Menu de réglage

Accessoires

Annexe

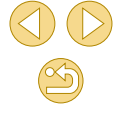

# Chargement des réglages

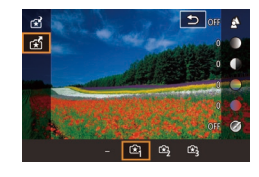

- Exécutez l'étape 1 de « Prise de vue avec vos réglages préférés (Création assistée) » (249) pour choisir [1].
- Appuyez sur la touche [இ], appuyez sur les touches [▲][♥] pour choisir [♣], puis choisissez un profil à charger, en appuyant sur les touches [▲][▶] ou en tournant la molette [♣]€].
- Appuyez sur la touche [<sup>®</sup>] pour appliquer les réglages sauvegardés.
- Pour revenir sans appliquer les réglages, choisissez [–] et appuyez sur la touche [<sup>®</sup>].

# Utilisation des réglages des images

Chargez les réglages des images capturées en mode [[\*] pour les utiliser lors de la prise de vue.

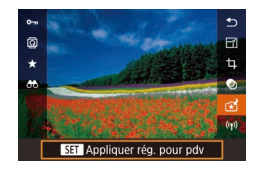

- Exécutez l'étape 1 de « Prise de vue avec vos réglages préférés (Création assistée) » (249) pour choisir [1].
- Appuyez sur la touche [] pour accéder au mode de lecture, puis choisissez une image capturée en mode [] pour l'afficher.
- Appuyez sur la touche [இ], choisissez
   [☆] dans le menu et appuyez à nouveau sur la touche [இ].
- Les réglages sont appliqués et l'appareil photo passe au mode de prise de vue.

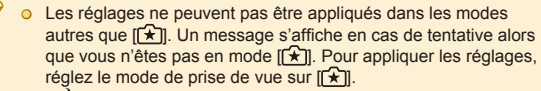

 
 [☆] ne s'affiche pas pour les images prises dans les modes autres que le mode [[☆]].

# Affichage des réglages

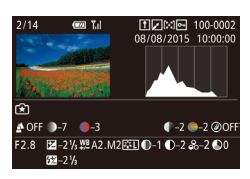

 Pour vérifier les réglages utilisés pour les images du mode [[★]] que vous regardez, appuyez sur la touche [▼]. L'écran de gauche s'affiche.

Comment le mode [1] correspond aux réglages de la zone de création

| (A)       | (B)                 | (C)                |               | (D) ( | E)   | (F)           |     |     |
|-----------|---------------------|--------------------|---------------|-------|------|---------------|-----|-----|
| 🐴 OFI     | F 谢 – 7             | <b>–</b> –3        | (             | D-2 🧲 | -2 ( | <b>∕</b> ØÖFF |     |     |
| F2.8      | - <b>1</b> ∕2 -2 1⁄ | /₃₩ <u>₽</u> Α2.Μ2 | 2 🕵 🗈 🕀 – 1 🖞 | D2 &  | °-2  | 0             |     |     |
|           | <b>\$</b> 22–21/    | /3                 |               |       |      |               |     |     |
| (2) $(2)$ | ) (h')              |                    |               | (d)   |      |               | ØN  | Ø₿₩ |
| (a) (L    | ) (D)               | (0)                |               | (u) ( | (9)  |               | (f) |     |

| Réglage du mode<br>[͡★]] | Réglage de la zone de création                                                                                                    |
|--------------------------|----------------------------------------------------------------------------------------------------|
| (A) Arrière-plan         | (a) Valeur d'ouverture (🛄84)                                                                                                    |
| (B) Luminosité           | (b) Correction de l'exposition (\$\[\_63\$)<br>Toutefois, dans les prises avec flash,<br>correspond à (b'), correction d'exposition au<br>flash (\$\[\_77\$) |
| (C) Teinte couleur       | (c) Correction de la balance des blancs<br>(ဩ67)                                                                                                    |
| (D) Contraste            | (d) Contraste du style d'image (🛄 70)                                                                                                    |
| (E) Saturation           | (e) Saturation du style d'image (📖 70)                                                                                                    |
| (F) Monochrome           | (f) Filtre de style d'image ॾॎॕॾऒ et virage<br>(ୣୣୖୖ୷70)                                                                                                    |
|                          |                                                                                                    |

#### Avant utilisation

Guide élémentaire

#### Guide avancé

Notions de base de l'appareil photo

Mode Auto / Mode Auto hybride

Autres modes de prise de vue

Mode P

Modes Tv, Av et M

Mode de lecture

Fonctions Wi-Fi

Menu de réglage

Accessoires

Annexe

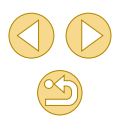

# Prise d'un autoportrait avec des réglages optimaux (Autoportrait)

Pour les autoportraits, le traitement pe comprend le lissage de peau, ainsi qu l'arrière-plan pour vous faire mieux res

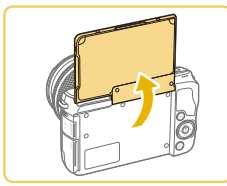

| Ouvrez l'écran. |
|-----------------|
|-----------------|

Ouvre

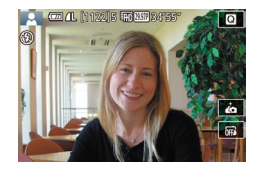

C (1122)1 (122)88

Choisissez [...]. • Touchez [

Configurez le réglage.

- Sur l'écran, touchez l'icône de réglage pour configurer.
- Choisissez l'option désirée.
- Pour revenir à l'écran précédent, touchez [**b**]

| AULUDULLIAILI                                                               | Elethent | Dotailo                                                                                                    |
|-----------------------------------------------------------------------------|----------|----------------------------------------------------------------------------------------------------|
| Photos Vidéos                                                               | 4        | Choisissez entre [AUTO] et un des cinq niveaux de flou d'arrière-plan.                                                      |
| Fliotos                                                                     |          | Choisissez parmi cinq niveaux de luminosité.                                                                                |
| rsonnalisable des images<br>e le réglage de la luminosité et de<br>ssortir. | <b>A</b> | Choisissez parmi trois niveaux de lissage de peau. Le<br>lissage de peau est optimisé pour le visage du sujet<br>principal. |
| ez l'écran.                                                                 |          |                                                                                                    |
| z l'écran comme illustré.                                                   |          | ارت] ne s'affiche pas lorsque le sélecteur de mode est réglé sur                                                            |

Élément

- rsque le sélecteur de mode est réglé sur de [ io] ( 51). • Pour revenir au mode précédent après avoir touché [
- accéder au mode [1, ], fermez l'écran ou inclinez-le à un angle de moins de 180°.

Prenez la photo.

Détails

- Les zones autres que la peau des personnes peuvent être modifiées, selon les conditions de prise de vue.
- Essayez de prendre d'abord des photos tests pour vous assurer d'obtenir les résultats désirés.
- Vous pouvez également accéder au mode [in] en exécutant l'étape 1 de « Prise de vue en Mode Auto hybride » (237).
- En mode de flash [\$], [\$) est réglé sur [AUTO] et ne peut pas être modifié
- En mode [in], la durée restante avant la prise de vue est affichée en haut de l'écran lorsque vous activez le retardateur en sélectionnant [(1)] ou bien en sélectionnant [(2)] et en réglant la durée sur 3 secondes ou plus.

Avant utilisation

Guide élémentaire

#### Guide avancé

Notions de base de l'appareil photo

Mode Auto / Mode Auto hvbride

Autres modes de prise de vue

Mode P

Modes Tv. Av et M

Mode de lecture

Fonctions Wi-Fi

Menu de réglage

Accessoires

Annexe

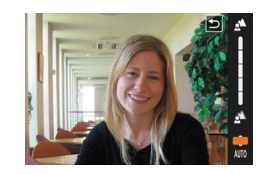

# Scènes données

Choisissez un mode correspondant à la scène de prise de vue, et l'appareil photo configurera automatiquement les réglages pour obtenir des photos optimales.

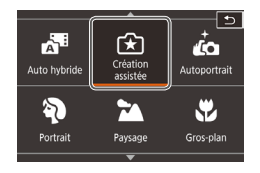

# Choisissez un mode de prise de vue.

• Exécutez l'étape 1 de « Prise de vue en Mode Auto hybride » (237) et choisissez un mode de prise de vue.

### Photographiez ou filmez.

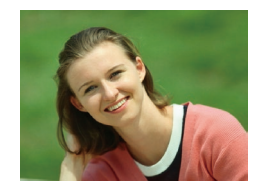

# Prise de vue de portraits (Portrait)

- Photos Vidéos
- Photographiez ou filmez des personnes avec un effet adouci.

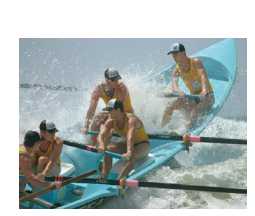

# AL (VIDEO)

# ▲ Prise de vue de paysages (Paysage) ▶ Photos ▷ Vidéos

 Capturez de grands espaces ou scènes semblables très nets de près comme de loin, avec un ciel bleu et une végétation aux couleurs éclatantes.

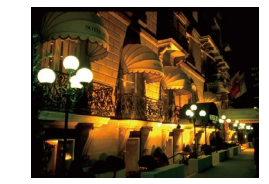

# Prise de vue en gros-plan (Gros-plan) Photos Vidéos

- Prenez des gros plans de fleurs ou d'autres petits objets pour les agrandir sur vos photos.
- Utilisez un objectif macro (vendu séparément) pour grossir davantage les petits objets.
- Vérifiez la distance focale minimum de l'objectif fixé pour déterminer jusqu'à quelle distance vous pouvez photographier les sujets. La distance focale minimale de l'objectif est mesurée entre le repère [-O-] (plan focal) en haut de l'appareil photo et le sujet.

### K Sujets en mouvement (Sport)

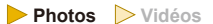

Les objectifs « STM » prennent en charge le réglage continu de la mise au point à mesure que vous photographiez en rafale. Avec la prise de vue en continu avec d'autres objectifs, la mise au point est déterminée au début lorsque vous appuyez sur le déclencheur à mi-course.

# Scènes nocturnes sans utiliser de trépied (Scène nuit main levée)

- Photos Vidéos
- De magnifiques photos de scènes nocturnes ou de portraits avec paysage nocturne en arrière-plan, sans avoir besoin de tenir l'appareil photo complètement immobile (comme avec un trépied).
- Une image unique est créée en combinant des photos consécutives, réduisant par là le bougé de l'appareil photo et le bruit d'image.

#### Avant utilisation

Guide élémentaire

#### Guide avancé

Notions de base de l'appareil photo

Mode Auto / Mode Auto hybride

Autres modes de prise de vue

Mode P

Modes Tv, Av et M

Mode de lecture

Fonctions Wi-Fi

Menu de réglage

Accessoires

Annexe

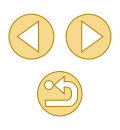

- - Les sujets apparaissent plus grands en mode [₽] comparé aux autres modes
  - En modes [4] et [1], les photos peuvent sembler granuleuses, étant donné que la vitesse ISO (265) augmente selon les conditions de prise de vue.
  - Étant donné que l'appareil photo se déclenche en continu en mode [P]], tenez-le fermement pendant la prise de vue.
  - En mode [2], un flou de mouvement excessif ou certaines conditions de prise de vue peuvent vous empêcher d'obtenir les résultats escomptés.
  - Lorsque vous utilisez un trépied pour les scènes nocturnes, la 0 prise de vue en mode [A] au lieu du mode [] donnera de meilleurs résultats (235).

# Application des effets spéciaux

Ajoutez un vaste choix d'effets aux images lors de la prise de vue.

# Amélioration des couleurs sur les photos d'aliments (Aliments)

Photos > Vidéos

Réglez les teintes de couleur pour que les aliments aient l'air frais et éclatant.

# Choisissez III.

- Exécutez l'étape 1 de « Prise de vue en Mode Auto hybride » (237) et choisissez ["].
- Changez la teinte de couleur.
  - Tournez la molette [ , pour ajuster la teinte de couleur.

5 Prenez la photo.

- Ces teintes de couleur peuvent ne pas convenir si vous les appliquez à des personnes.
- O Dans les prises de vue avec flash, les teintes de couleur sont automatiquement réglées sur leurs valeurs par défaut.

#### Avant utilisation

Guide élémentaire

#### Guide avancé

Notions de base de l'appareil photo

Mode Auto / Mode Auto hvbride

Autres modes de prise de vue

Mode P

Modes Tv. Av et M

Mode de lecture

Fonctions Wi-Fi

Menu de réglage

Accessoires

Annexe

# Prise de vue de scènes au contraste élevé (Plage dynamique élevée)

Photos Vidéos

Trois photos consécutives sont prises à des niveaux de luminosité différents chaque fois que vous photographiez et l'appareil photo combine les zones d'image affichant une luminosité optimale pour créer une seule image. Ce mode peut réduire les hautes lumières délavées et la perte des détails dans les zones d'ombres qui ont tendance à se produire sur les prises de vue à contraste élevé.

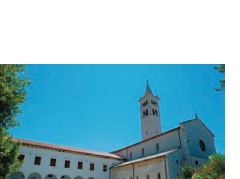

# Choisissez [HDR].

• Exécutez l'étape 1 de « Prise de vue en Mode Auto hybride » (237) et choisissez [HDR].

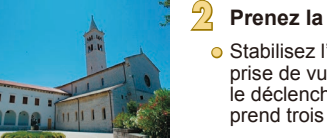

#### Prenez la photo.

 Stabilisez l'appareil photo pendant la prise de vue. Lorsque vous appuyez sur le déclencheur à fond, l'appareil photo prend trois photos et les combine.

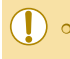

Un flou de mouvement excessif ou certaines conditions de prise de vue peuvent vous empêcher d'obtenir les résultats escomptés

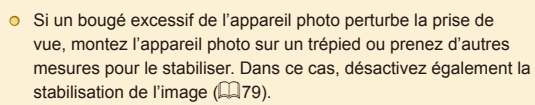

- Tout mouvement du sujet rendra les photos floues.
- Vous ne pourrez pas prendre immédiatement une autre photo, car l'appareil photo traite et combine les images.

# Aiout d'effets artistiques

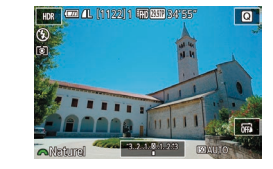

- Exécutez l'étape 1 de « Prise de vue en Mode Auto hybride » (237) et choisissez [HDR].
- Tournez la molette [ 2007 choisir un effet
- Une prévisualisation de votre photo avec l'effet appliqué est affichée.

| Vaturel      | Les images sont naturelles et brutes.                                                         |
|--------------|-----------------------------------------------------------------------------------------------|
| Art standard | Les images ressemblent à des peintures avec un<br>léger contraste.                            |
| Art éclatant | Les images ressemblent à des illustrations<br>éclatantes.                                     |
| Art huile    | Les images ressemblent à des peintures à l'huile aux<br>contours marqués.                     |
| Art relief   | Les images ressemblent à de vieilles photos aux<br>contours margués et à l'atmosphère sombre. |

#### Avant utilisation

Guide élémentaire

#### Guide avancé

Notions de base de l'appareil photo

Mode Auto / Mode Auto hvbride

Autres modes de prise de VUe

Mode P

Modes Tv. Av et M

Mode de lecture

Fonctions Wi-Fi

Menu de réglage

Accessoires

Annexe

Index

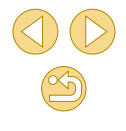

54

# Prise de vue avec un effet d'objectif à très grand angle (Effet très grand angle)

▶ Photos ▶ Vidéos

Photographiez avec l'effet de distorsion obtenu avec un objectif à très grand angle.

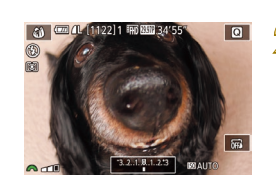

# en Mode Auto hybride » (237) et choisissez [). Choisissez un niveau d'effet.

• Exécutez l'étape 1 de « Prise de vue

- Tournez la molette [ ) pour choisir un niveau d'effet.
- Une prévisualisation de votre photo avec l'effet appliqué est affichée.

# Prenez la photo.

Choisissez [3].

 Essayez de prendre d'abord des photos tests pour vous assurer d'obtenir les résultats désirés.

# Photos ressemblant à des peintures à l'huile (Effet Peinture huile)

Donnez plus de poids aux sujets, comme dans des peintures à l'huile.

🛲 4L [1122]1 🗰 🖽 34'5

0

Choisissez [1].

choisissez [1].

niveau d'effet.

Prenez la photo.

• Exécutez l'étape 1 de « Prise de vue

en Mode Auto hybride » (237) et

Choisissez un niveau d'effet.
 Tournez la molette [#4] pour choisir un

l'effet appliqué est affichée.

• Une prévisualisation de votre photo avec

Photos > Vidéos

/idéos Guide élémentaire

Guide avancé

Notions de base de l'appareil photo

Mode Auto / Mode Auto hybride

Autres modes de prise de vue

Mode P

Modes Tv, Av et M

Mode de lecture

Fonctions Wi-Fi

Menu de réglage

Accessoires

Annexe

Index

# Avant utilisation

# Photos ressemblant à des aquarelles (Effet Aquarelle)

#### **Photos Vidéos**

Adoucissez les couleurs pour obtenir des photos ressemblant à des aquarelles.

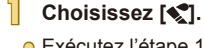

 Exécutez l'étape 1 de « Prise de vue en Mode Auto hybride » (<sup>1</sup>/<sub>2</sub>37) et choisissez [<sup>1</sup>/<sub>2</sub>].

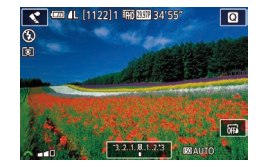

#### Choisissez un niveau d'effet.

- Tournez la molette [ ) pour choisir un niveau d'effet.
- Une prévisualisation de votre photo avec l'effet appliqué est affichée.
- Prenez la photo.

# Prises de vue ressemblant à des modèles miniatures (Effet miniature)

#### 🕨 Photos 🔶 Vidéos

Créez l'effet d'un modèle miniature, en rendant floues les zones d'image au-dessus et en dessous de la zone sélectionnée.

Vous pouvez également réaliser des vidéos ressemblant à des scènes de modèles miniatures en choisissant la vitesse de lecture avant d'enregistrer la vidéo. Les personnes et les objets dans la scène se déplaceront rapidement pendant la lecture. Veuillez noter que le son n'est pas enregistré.

# Choisissez [<u></u>].

- Exécutez l'étape 1 de « Prise de vue en Mode Auto hybride » (237) et choisissez 23].
- Un cadre blanc s'affiche, indiquant la zone d'image qui ne sera pas floue.
- Choisissez la zone sur laquelle maintenir la mise au point.
- Appuyez sur la touche [▼].
- Touchez [→] pour redimensionner le cadre et appuyez sur les touches [▲][▼] pour le déplacer.
- Pour les vidéos, choisissez la vitesse de lecture de la vidéo.
- Tournez la molette [ ] pour choisir la vitesse.
- Retournez à l'écran de prise de vue et photographiez ou filmez.
- Appuyez sur la touche [()] pour revenir à l'écran de prise de vue, puis photographiez ou filmez.

#### Avant utilisation

Guide élémentaire

#### Guide avancé

Notions de base de l'appareil photo

Mode Auto / Mode Auto hybride

Autres modes de prise de vue

Mode P

Modes Tv, Av et M

Mode de lecture

Fonctions Wi-Fi

Menu de réglage

Accessoires

Annexe

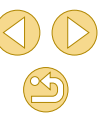

Vitesse de lecture et durée de lecture estimée (pour un clip d'une minute)

| Vitesse | Durée de lecture    |
|---------|---------------------|
| 5x      | Environ 12 secondes |
| 10x     | Environ 6 secondes  |
| 20x     | Environ 3 secondes  |

 Essayez de prendre d'abord des photos tests pour vous assurer d'obtenir les résultats désirés.

- Ø •
- Pour basculer l'orientation du cadre dans le sens vertical, appuyez sur les touches [4][b] à l'étape 2. Pour déplacer le cadre, appuyez à nouveau sur les touches [4][b]. Pour ramener le cadre à l'orientation horizontale, apouvez sur les touches
  - [▲][▼].
  - Tenez l'appareil photo en position verticale pour modifier l'orientation du cadre.
  - La qualité vidéo dépend du système vidéo ( 139) et du rapport largeur-hauteur des photos ( 145).
    - Avec [NTSC], la qualité vidéo est de [<sup>E</sup>HD 29.972] pour un rapport largeur-hauteur de [16:9] et de [<sup>E</sup>HGA 29.972] pour un rapport largeur-hauteur de [4:3].
    - Avec [PAL], la qualité vidéo est de [<sup>E</sup>HD[25002] pour un rapport largeur-hauteur de [16:9] et de [<sup>E</sup>VG[25002] pour un rapport largeur-hauteur de [4:3].

 Vous pouvez également déplacer le cadre en touchant l'écran ou en faisant glisser votre doigt dessus.

# Prise de vue avec un effet d'appareil photo-jouet (Effet app. photo-jouet)

#### ▶ Photos ▶ Vidéos

Cet effet fait que les images ressemblent à des photos prises avec un appareil photo-jouet par le vignettage (coins de l'image plus sombres et plus flous) et le changement de la couleur globale.

# Choisissez [0]

- Exécutez l'étape 1 de « Prise de vue en Mode Auto hybride » (<sup>1</sup>37) et choisissez [<sup>1</sup>].
- Choisissez une teinte de couleur.
- Tournez la molette [ ) pour choisir une teinte de couleur.
- Une prévisualisation de votre photo avec l'effet appliqué est affichée.

# Prenez la photo.

| Standard | Photos ressemblant aux images d'un appareil photo-<br>jouet. |
|----------|--------------------------------------------------------------|
| Chaud    | Les images sont plus chaudes qu'avec l'option<br>[Standard]. |
| Froid    | Les images sont plus froides qu'avec l'option<br>[Standard]. |

 Essayez de prendre d'abord des photos tests pour vous assurer d'obtenir les résultats désirés.

#### Avant utilisation

Guide élémentaire

#### Guide avancé

Notions de base de l'appareil photo

Mode Auto / Mode Auto hybride

Autres modes de prise de vue

Mode P

Modes Tv, Av et M

Mode de lecture

Fonctions Wi-Fi

Menu de réglage

Accessoires

Annexe

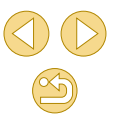

# Prise de vue avec un effet Flou artistique

▶ Photos ▶ Vidéos

Cette fonction vous permet de prendre des photos comme si un filtre pour flou artistique était fixé à l'appareil photo. Vous pouvez ajuster le niveau de l'effet à votre guise.

Choisissez [2].

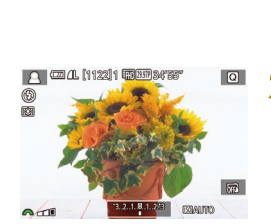

#### Exécutez l'étape 1 de « Prise de vue on Modo Auto hybrido » (<sup>1</sup>27) ot

en Mode Auto hybride » (🛄 37) et choisissez [🗝].

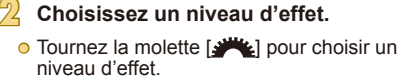

 Une prévisualisation de votre photo avec l'effet appliqué est affichée.

# Prenez la photo.

 Essayez de prendre d'abord des photos tests pour vous assurer d'obtenir les résultats désirés.

# Prise de vue monochrome (N&B granuleux)

Photos Vidéos

Prenez des images monochromes avec une sensation grossière et granuleuse.

# Choisissez [🏭].

- Exécutez l'étape 1 de « Prise de vue en Mode Auto hybride » (437) et choisissez [4].
- 2 Choisissez un niveau d'effet.
- Tournez la molette [ ) pour choisir un niveau d'effet.
- Une prévisualisation de votre photo avec l'effet appliqué est affichée.
- Prenez la photo.

#### Avant utilisation

Guide élémentaire

#### Guide avancé

Notions de base de l'appareil photo

Mode Auto / Mode Auto hybride

Autres modes de prise de vue

Mode P

Modes Tv, Av et M

Mode de lecture

Fonctions Wi-Fi

Menu de réglage

Accessoires

Annexe

Index

58

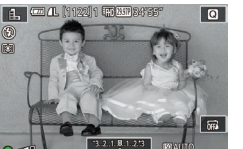

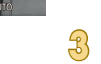

# Filmer des vidéos en mode vidéo

> Photos 🔶 Vidéos

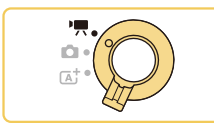

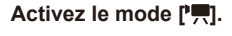

- Positionnez le sélecteur de mode sur [\*].
- Des bandes noires affichées en haut et en bas de l'écran indiquent les zones d'image non enregistrées.
- Touchez [\*, tournez la molette [\*, pour choisir [\*, puis touchez [\*, .
- Pour confirmer votre choix, touchez [OK].

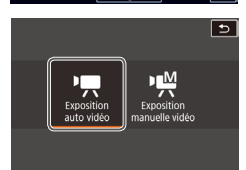

3.2.1.8.1.2.3 BOAT

Configurez les réglages selon la vidéo (Щ170).

# Filmez.

- Appuyez sur la touche vidéo.
- Pour arrêter l'enregistrement vidéo, appuyez à nouveau sur la touche vidéo.

La zone d'affichage se rétrécit et les sujets sont agrandis en mode [<sup>™</sup>, si un objectif compatible avec le stabilisateur dynamique est fixé (□,80). ● Pour permuter entre l'enregistrement avec autofocus et une mise au point fixe, touchez [<sup>2</sup><sub>SERGA</sub>] sur l'écran avant ou pendant l'enregistrement. (L'autofocus est indiqué par un [○] vert dans le coin supérieur gauche de l'icône [<sup>2</sup><sub>SERGA</sub>].) Veuillez noter que cette icône ne s'affiche pas lorsque [AF Servo vidéo] (□38) est réglé sur [Désac.] sur l'onglet [□5] du menu.

# Prendre des photos pendant l'enregistrement vidéo

Photos Vidéos

Prenez des photos pendant l'enregistrement vidéo comme suit.

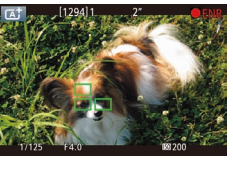

- Pendant que vous filmez une vidéo, faites la mise au point sur un sujet.
- Appuyez sur le déclencheur à mi-course pour régler à nouveau la mise au point et l'exposition. (L'appareil photo n'émettra pas de bip.)
- L'enregistrement vidéo continue.
- 2 Prenez la photo.
- Appuyez sur le déclencheur à fond.
- Votre photo est enregistrée.
- Prendre des photos pendant l'enregistrement vidéo peut s'avérer impossible lorsque la vitesse d'enregistrement de la carte mémoire est lente ou si vous n'avez pas assez de mémoire interne disponible.
- Les bruits de déclenchement sont enregistrés dans les vidéos.
- Si l'appareil photo ne parvient pas à faire la mise au point sur les sujets lorsque vous appuyez sur le déclencheur à mi-course, une zone AF orange s'affiche avec [], et aucune image n'est prise si vous enfoncez le déclencheur à fond.
- Le flash ne se déclenche pas.
- L'enregistrement vidéo peut s'arrêter si la prise de photos sature la mémoire interne.

#### Avant utilisation

Guide élémentaire

#### Guide avancé

Notions de base de l'appareil photo

Mode Auto / Mode Auto hybride

Autres modes de prise de vue

Mode P

Modes Tv, Av et M

Mode de lecture

**Fonctions Wi-Fi** 

Menu de réglage

Accessoires

Annexe

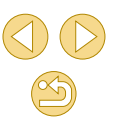

- Pendant l'enregistrement de vidéos (<sup>E</sup>HD 2997P), (<sup>E</sup>HD 2393P), [<sup>E</sup>HD 5994P), (<sup>E</sup>HD 5500P) ou (<sup>E</sup>HD 5000P) (avec un rapport largeur- hauteur de 16:9), les photos ont un rapport largeur-hauteur de [16:9].
- Pendant l'enregistrement de vidéos (<sup>E</sup>VG) (29972) ou (<sup>E</sup>VG) (25002) (avec un rapport largeur-hauteur de 4:3), les photos ont un rapport largeur-hauteur de [4:3].

# Mémorisation ou modification de la luminosité de l'image avant l'enregistrement

> Photos 🔶 Vidéos

Vous pouvez mémoriser l'exposition avant ou pendant l'enregistrement ou la modifier par incréments de 1/3 de valeur dans une plage de -3 à +3.

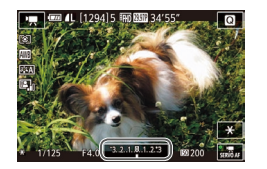

- Appuyez sur la touche [4] pour mémoriser l'exposition. Pour déverrouiller l'exposition, appuyez à nouveau sur la touche [4].
- Appuyez sur la touche [▲]. Tout en regardant l'écran, tournez la molette
   [] pour régler l'exposition.
- Vous pouvez également verrouiller ou déverrouiller l'exposition en touchant [¥].
- Pendant l'enregistrement, vous pouvez également ajuster l'exposition en touchant la barre de correction de l'exposition au bas de l'écran, puis en touchant [4][]].

# **Réglages audio**

Enr. son

Niveau d'enr

Filtre anti-vent/Atténuateur

Manuo

Photos > Vidéos

# Réglage du volume d'enregistrement

Même si le niveau d'enregistrement (volume) est automatiquement ajusté, vous pouvez régler manuellement le niveau selon la scène de prise de vue.

# Accédez à l'écran [Enr. son].

 Appuyez sur la touche [MENU], choisissez [Enr. son] sur l'onglet [15], puis appuyez sur la touche [16] (132).

# Configurez le réglage.

- Choisissez [Enr. son], appuyez sur la touche [இ], appuyez sur les touches
   [▲][▼] sur l'écran suivant pour choisir [Manuel] et appuyez sur la touche [இ].
- Appuyez sur la touche [♥] pour choisir [Niveau d'enr.], puis appuyez sur la touche (இ). Sur l'écran suivant, appuyez sur les touches [◀][▶] pour régler le niveau, puis sur la touche [இ].
- Pour rétablir le réglage d'origine, répétez ce processus, mais choisissez [Auto].

#### Avant utilisation

Guide élémentaire

#### Guide avancé

Notions de base de l'appareil photo

Mode Auto / Mode Auto hybride

Autres modes de prise de vue

Mode P

Modes Tv, Av et M

Mode de lecture

Fonctions Wi-Fi

Menu de réglage

Accessoires

Annexe

# Désactivation du filtre anti-vent

Le bruit provoqué par un vent fort peut être diminué. Cependant, il se peut que le son enregistré semble peu naturel si vous utilisez cette option alors qu'il n'y a pas de vent. Dans ce cas, vous pouvez désactiver le filtre anti-vent.

| Filtre anti-vent/Atté | nuateur |        |
|-----------------------|---------|--------|
| Filtre A. vent        | Désac.  |        |
| Atténuateur           | Désac.  |        |
|                       |         |        |
| -dB 40                |         |        |
| L                     |         |        |
| R                     |         |        |
|                       |         | MENU ᠫ |

- Accédez à l'écran [Enr. son] comme décrit à l'étape 1 de « Réglage du volume d'enregistrement » (<sup>[[]</sup>60).
- Choisissez [Filtre anti-vent/Atténuateur], puis appuyez sur la touche [<sup>®</sup>].
- Choisissez [Filtre A. vent], puis [Désac.].

# Utilisation de l'atténuateur

L'atténuateur peut réduire la déformation du son dans les environnements bruyants. Toutefois, dans un environnement calme, il diminue le niveau d'enregistrement du son.

| Filtre anti-vent/Attén | uateur |        |
|------------------------|--------|--------|
| Filtre A. vent         | Auto   |        |
| Atténuateur            | Activé |        |
|                        |        |        |
| -dB 40                 | 12     | 0      |
| K                      |        | MENU 🗩 |

- Accédez à l'écran [Enr. son] comme décrit à l'étape 1 de « Réglage du volume d'enregistrement » (<sup>[]</sup>60).
- Choisissez [Filtre anti-vent/Atténuateur], puis appuyez sur la touche [<sup>®</sup>].
- Choisissez [Atténuateur], puis [Activé].

Guide élémentaire Guide avancé Notions de base de l'appareil photo Mode Auto / Mode Auto hvbride Autres modes de prise de vue Mode P Modes Tv, Av et M Mode de lecture Fonctions Wi-Fi Menu de réglage Accessoires Annexe

Avant utilisation

# Prise de vue dans le Programme AE (Mode [P])

#### 🕨 Photos 🜔 Vidéos

Vous pouvez personnaliser plusieurs réglages de fonction selon vos préférences en matière de prise de vue.

Q

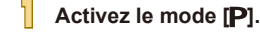

- Exécutez l'étape 1 de « Prise de vue en Mode Auto hybride » (<sup>1</sup>37) et choisissez [**P**].
- Personnalisez les réglages à votre guise (µ63 – µ82), puis photographiez ou filmez.
- Les vidéos aussi peuvent être enregistrées en mode [P] en appuyant sur la touche vidéo. Cependant, certains réglages du menu ([]] 31, []] 32) peuvent être ajustés automatiquement pour l'enregistrement vidéo.

#### Avant utilisation

Guide élémentaire

#### Guide avancé

Notions de base de l'appareil photo

Mode Auto / Mode Auto hybride

Autres modes de prise de vue

Mode P

Modes Tv, Av et M

Mode de lecture

Fonctions Wi-Fi

Menu de réglage

Accessoires

Annexe

Index

# Mode P

Des prises de vue plus saisissantes, selon vos préférences

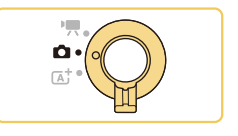

- Les instructions dans ce chapitre s'appliquent lorsque le sélecteur de mode est placé sur [D] et le mode sur [D].
- [P] : Programme AE ; AE : Exposition automatique
- Avant d'utiliser une fonction présentée dans ce chapitre dans les modes autres que [P], assurez-vous que la fonction est disponible dans ce mode (<sup>[2]</sup> 170).

62

# Configuration de la prise de vue depuis un seul et même écran

L'écran de contrôle rapide INFO, offre un accès pratique depuis un seul et même écran à un éventail de réglages de prise de vue.

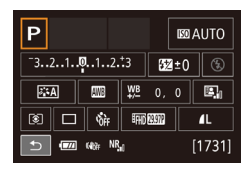

### Accédez à l'écran de Contrôle rapide INFO.

 Appuvez à plusieurs reprises sur la touche [▼] pour afficher l'écran de Contrôle rapide INFO.

#### Choisissez un réglage à configurer.

- Pour voir une description, appuyez sur la touche [@] et choisissez un élément en appuyant sur les touches  $[\blacktriangle][\checkmark][\checkmark][\bullet]]$ .
- Pour ajuster un réglage, tournez la molette [
- Touchez [ ] pour terminer le réglage.

Les éléments affichés et configurables dépendent du mode de prise de vue.

- Certains réglages sont configurés sur un autre écran qui s'ouvre lorsque vous sélectionnez le réglage et appuyez sur la touche [P]. Les éléments étiquetés avec [INFO] sur le deuxième écran peuvent être configurés en appuyant sur la touche [V]. Pour revenir à l'écran de Contrôle rapide INFO., appuyez sur la touche (**@**).
- Vous pouvez également accéder aux écrans de réglage en touchant un réglage sur l'écran de contrôle rapide INFO., puis en touchant à nouveau le réglage. Pour revenir à l'écran de Contrôle rapide INFO., touchez [
  - Pour fermer la description d'un réglage, touchez [X] dans le coin supérieur droit de la description.

# Luminosité de l'image (Exposition)

Réglage de la luminosité de l'image (Correction d'exposition)

#### Photos > Vidéos

Vous pouvez régler l'exposition standard définie par l'appareil photo par incréments de 1/3 de valeur dans une plage comprise entre -3 et +3.

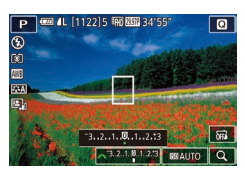

 Appuyez sur la touche [▲]. Tout en regardant l'écran, tournez la molette [ Jour régler la luminosité.

Vous pouvez également configurer ce réglage en choisissant MENU (232) > onglet [3] > [Correction expo.].

• Vous pouvez également configurer ce réglage en touchant l'icône de correction d'exposition en bas de l'écran de prise de vue, puis en touchant ou en faisant glisser la barre affichée ou en touchant [-][+].

# Mode de lecture Fonctions Wi-Fi Menu de réglage Accessoires Annexe

Avant utilisation

Guide élémentaire

#### Guide avancé

Notions de base de l'appareil photo

Mode Auto / Mode Auto hvbride

Autres modes de prise de vue

Mode P

Modes Tv. Av et M

# Mémorisation de la luminosité/exposition de l'image (Mémorisation de l'exposition automatique)

Photos > Vidéos

Avant la prise de vue, vous pouvez mémoriser l'exposition ou vous pouvez spécifier séparément la mise au point et l'exposition.

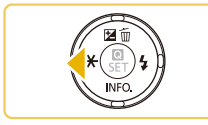

# Mémorisez l'exposition.

- Dirigez l'appareil photo sur le sujet pour effectuer une prise de vue avec l'exposition mémorisée et appuyez sur la touche [4].
- [<del>X</del>] s'affiche et l'exposition est mémorisée.
- Pour déverrouiller l'exposition automatique, appuyez à nouveau sur la touche [◀]. [★] disparaît.

# 2 Cadrez et prenez la photo.

#### AE : Exposition automatique

 Une fois l'exposition mémorisée, vous pouvez ajuster la combinaison de la vitesse d'obturation et de la valeur d'ouverture en tournant la molette []
 (Décalage de programme).

# Modification de la méthode de mesure

ា ា 🗈

#### Photos Vidéos

Réglez la méthode de mesure (la manière dont la luminosité est mesurée) selon les conditions de prise de vue comme suit.

- Appuyez sur la touche (
   <sup>®</sup>), choisissez
   [<sup>®</sup>] dans le menu et choisissez l'option
   désirée (
   <sup>¶</sup>31).
- L'option configurée est maintenant affichée.

| ۲  | Mesure<br>évaluative     | Convient aux conditions de prise de vue<br>typiques, y compris en contre-jour. L'exposition<br>standard des sujets est maintenue grâce à<br>des réglages automatiques en fonction des<br>conditions de prise de vue. |
|----|--------------------------|----------------------------------------------------------------------------------------------------|
| 0  | Mesure<br>sélective      | Cela se révèle pratique lorsque l'arrière-plan<br>est bien plus lumineux que le sujet en raison<br>d'un contre-éclairage, etc. La mesure est<br>limitée au cadre de mesure circulaire au centre<br>de l'écran.       |
| •  | Mesure spot              | Choisissez ce mode pour mesurer un point<br>spécifique du sujet ou de la scène. La mesure<br>est limitée au cadre de mesure spot circulaire<br>au centre de l'écran.                                                 |
| ככ | Moy. à préd.<br>Centrale | Détermine la luminosité moyenne de la lumière<br>sur l'ensemble de la zone d'image, calculée en<br>considérant la luminosité dans la zone centrale<br>comme la plus importante.                                      |

- Avec [③], l'exposition est verrouillée au niveau déterminé lorsque vous appuyez à mi-course sur le déclencheur. Avec [○], [●] ou [○], l'exposition n'est pas encore verrouillée, mais déterminée au moment où vous prenez la photo.
  - Vous pouvez également configurer ce réglage en choisissant MENU (<sup>[]</sup>32) > onglet [<sup>[]</sup>3] > [Mode de mesure].

#### Avant utilisation

Guide élémentaire

#### Guide avancé

Notions de base de l'appareil photo

Mode Auto / Mode Auto hybride

Autres modes de prise de vue

#### Mode P

Modes Tv, Av et M

Mode de lecture

Fonctions Wi-Fi

Menu de réglage

Accessoires

Annexe

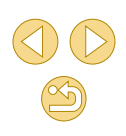

# Modification de la vitesse ISO

▶ Photos ▷ Vidéos

Réglez la vitesse ISO sur [AUTO] pour un réglage automatique convenant au mode de prise de vue et aux conditions de prise de vue. Ou bien réglez une vitesse ISO supérieure pour une sensibilité plus importante ou une valeur inférieure pour une sensibilité plus faible.

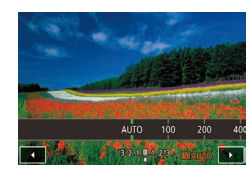

- Touchez [150], choisissez la vitesse ISO (appuyez sur les touches [4][) ou tournez la molette [376]), puis appuyez sur la touche [8].
- L'option configurée est maintenant affichée.

| Max. : 400   |
|--------------|
| Max. : 800   |
| Max. : 1600  |
| Max. : 3200  |
| Max. : 6400  |
| Max. : 12800 |
|              |

# Ajustement des Réglages ISO auto

Photos > Vidéos

Vous pouvez limiter la vitesse ISO lorsqu'elle est réglée sur [AUTO].

# Accédez à l'écran de réglage.

 Appuyez sur la touche [MENU], choisissez [Sensibilité ISO] sur l'onglet [1] 3], puis appuyez sur la touche [8] (1] 32).

# Configurez le réglage.

 Choisissez [ISO auto], puis choisissez une option (<sup>[]</sup>32).

#### Avant utilisation

Guide élémentaire

#### Guide avancé

Notions de base de l'appareil photo

Mode Auto / Mode Auto hybride

Autres modes de prise de vue

Mode P

Modes Tv, Av et M

Mode de lecture

Fonctions Wi-Fi

Menu de réglage

Accessoires

Annexe

Index

- Bien que la sélection d'une vitesse ISO inférieure puisse réduire le grain des images, elle présente un plus grand risque de bougé de l'appareil photo et du sujet dans certaines conditions de prise de vue.
- Le choix d'une vitesse ISO élevée augmente la vitesse d'obturation, ce qui peut réduire le bougé de l'appareil photo et du sujet et augmenter la portée du flash. Cependant, les photos peuvent sembler granuleuses.
- Vous pouvez également régler la vitesse ISO en accédant au MENU (<sup>[]</sup>32) > onglet [<sup>[]</sup>3] > [Sensibilité ISO] > [Vitesse ISO].
- Pour sélectionner des vitesses allant jusqu'à [H] (équivalent à 25 600 ISO), choisissez MENU (<sup>[2]</sup>32) > onglet [<sup>2]</sup>1] > [C.Fn I: Exposition] > [Extension sensibilité ISO] > [1:Activé] (<sup>[2]</sup>89).

 Vous pouvez également configurer ce réglage en touchant ou faisant glisser la barre sur l'écran de réglage ou en touchant [4][b].

# Correction automatique de la luminosité et du contraste (Correction automatique de luminosité)

┝ Photos 🔶 Vidéos

Corrigez automatiquement la luminosité et le contraste pour éviter les images trop sombres ou manquant de contraste.

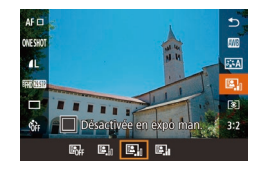

● Appuyez sur la touche [இ], choisissez [] dans le menu et choisissez l'option désirée (□31).

- O Cette fonction peut augmenter le bruit dans certaines conditions de prise de vue.
- Lorsque l'effet de la correction automatique de luminosité est trop important et que les images deviennent trop claires, réglez cette option sur [Faible] ou [Désac.].
- Les images peuvent toujours être claires ou l'effet de la correction d'exposition peut être faible avec un réglage autre que [Désac.] si vous utilisez un réglage plus sombre pour la correction d'exposition ou la correction de l'exposition au flash. Pour les photos avec la luminosité que vous avez spécifiée, réglez cette fonction sur [Désac.].

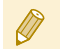

 Vous pouvez également configurer ce réglage en choisissant MENU (<sup>2</sup>32) > onglet [<sup>3</sup>3] > [Correction auto de luminosité].

# Prise de vue de sujets lumineux (Priorité hautes lumières)

#### 🕨 Photos 🔶 Vidéos

Améliorez la gradation sur les zones d'image lumineuses pour éviter la perte des détails dans les hautes lumières du sujet.

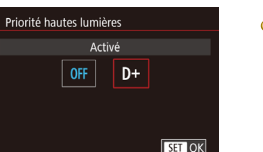

• Appuyez sur la touche [MENU], choisissez [Priorité hautes lumières] sur l'onglet [C3], puis choisissez [D+] (C32).

 Avec [D+], une vitesse ISO de 100 n'est pas disponible. La correction automatique de luminosité est également désactivée dans ce cas. Avant utilisation

#### Guide avancé

Notions de base de l'appareil photo

Mode Auto / Mode Auto hybride

Autres modes de prise de vue

Mode P

Modes Tv, Av et M

Mode de lecture

Fonctions Wi-Fi

Menu de réglage

Accessoires

Annexe

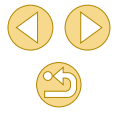

# **Couleurs des images**

# Réglage de la balance des blancs

#### 🕨 Photos 🜔 Vidéos

En réglant la balance des blancs (WB, white balance), les couleurs de l'image pour la scène photographiée ou filmée seront plus naturelles.

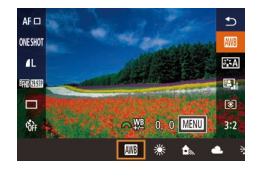

- Appuyez sur la touche [இ], choisissez [[]]] dans le menu et choisissez l'option désirée ([]]31).
- L'option configurée est maintenant affichée.

| AWB | Auto                    | Définit automatiquement la balance des blancs<br>optimale en fonction des conditions de prise de<br>vue. |
|-----|-------------------------|----------------------------------------------------------------------------------------------------|
| ۲   | Lum.Naturel.            | Pour une prise de vue à l'extérieur par beau temps.                                                      |
| €⊾  | Ombragé                 | Pour une prise de vue à l'ombre.                                                                         |
| 2   | Nuageux                 | Pour une prise de vue par temps nuageux ou<br>au crépuscule.                                             |
| ۰   | Lumière<br>Tungstène    | Pour une prise de vue sous un éclairage<br>incandescent ordinaire.                                       |
| 10  | Lumière fluo<br>blanche | Pour une prise de vue sous un éclairage<br>fluorescent blanc.                                            |
| 4   | Flash                   | Pour une prise de vue avec le flash.                                                                     |
|     | Personnalisé            | Pour le réglage manuel d'une balance des<br>blancs personnalisée.                                        |

# Balance des blancs personnalisée

SHOOT

**OF** 

SET 🞿 MENU 🕤

Auto

Pour obtenir des couleurs d'image ayant l'air naturelles sous la lumière sur votre photo, réglez la balance des blancs selon la source lumineuse de votre scène. Réglez la balance des blancs sous la même source lumineuse que celle qui éclairera votre prise.

### Photographiez un objet blanc.

- Dirigez l'appareil photo sur une feuille de papier ou un autre sujet complètement blanc, de sorte que le blanc remplisse l'écran.
- Faites manuellement la mise au point et prenez la photo (275).

#### Choisissez [B. blanc personnal.].

- Choisissez [B. blanc personnal.] sur l'onglet [4], puis appuyez sur la touche [8].
- L'écran de sélection de la balance des blancs personnalisée apparaît.

# Chargez les données de blanc.

- Sélectionnez votre image à partir de l'étape 1, puis appuyez sur [<sup>®</sup>].
- Sur l'écran de confirmation, appuyez sur les touches [◀][▶] pour choisir [OK], appuyez sur la touche [இ], puis à nouveau sur la touche [இ].
- Appuyez sur la touche [MENU] pour fermer le menu.

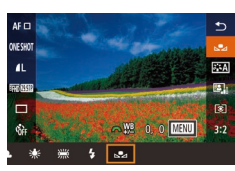

Corr Bal Blancs

Réduct bruit expo longue

Réduct. bruit en ISO élevée

Style d'image

B. blanc personna

# 👌 Choisissez [🛃].

 Exécutez les étapes de « Réglage de la balance des blancs » (<sup>1</sup>67) pour choisir <sup>1</sup>.

#### Avant utilisation

Guide élémentaire

#### Guide avancé

Notions de base de l'appareil photo

Mode Auto / Mode Auto hybride

Autres modes de prise de vue

Mode P

Modes Tv, Av et M

Mode de lecture

Fonctions Wi-Fi

Menu de réglage

Accessoires

Annexe

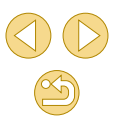

Les photos à l'étape 1 qui sont trop claires ou trop sombres peuvent vous empêcher de régler correctement la balance des blancs.

- Un message s'affiche si vous spécifiez une image à l'étape
   3 ne convenant pas pour le chargement de données de blanc. Choisissez [Annuler] pour choisir une image différente. Choisissez [OK] pour utiliser cette image pour charger des données de blanc, mais veuillez noter que la balance des blancs obtenue peut ne pas être adéquate.
- Si [Image indisponible] est affiché à l'étape 3, choisissez [OK] pour effacer le message et spécifiez une autre image.
- Si [Régler Bal. blancs sur " ] est affiché à l'étape 3, appuyez sur la touche () pour revenir à l'écran du menu, puis choisissez

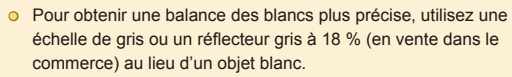

 La balance des blancs actuelle et les réglages relatifs sont ignorés lorsque vous photographiez à l'étape 1.

# Correction manuelle de la balance des blancs

Photos > Vidéos

Vous pouvez corriger manuellement la balance des blancs. Ce réglage peut avoir le même effet que lorsque vous utilisez un filtre de conversion de la température des couleurs ou un filtre de compensation des couleurs vendu dans le commerce.

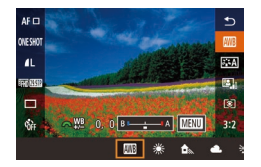

#### Configurez le réglage.

- Tournez la molette [ Jegré de correction pour B et A.

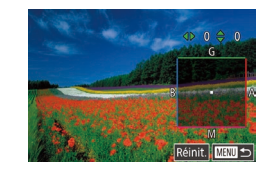

#### Configurez les réglages avancés.

- Pour configurer plus de réglages avancés, appuyez sur la touche [MENU], puis sur les touches [▲][♥][◀][▶] pour ajuster le degré de correction.
- Pour réinitialiser le degré de correction, touchez [Réinit.].
- Appuyez sur la touche [<sup>(</sup>P)] pour terminer le réglage.

• Tout niveau de correction défini est conservé même si vous changez l'option de balance des blancs à l'étape 1.

# B: bleu; A: ambre; M: magenta; G: vert Un degré de correction du bleu ou de l'ambre est équivalent à environ 5 mireds sur un filtre de conversion de la température des couleurs. (Mired: unité de température de couleur représentant la densité du filtre de conversion de la température des couleurs)

 Vous pouvez également configurer ce réglage en choisissant MENU (<sup>2</sup>32) > onglet [<sup>6</sup>4] > [Corr. Bal. Blancs].

 Vous pouvez également choisir le degré de correction en touchant ou faisant glisser la barre à l'étape 1 ou le cadre à l'étape 2.

 Vous pouvez également accéder à l'écran de l'étape 2 en touchant [MENU] à l'étape 1.

#### Avant utilisation

Guide élémentaire

#### Guide avancé

Notions de base de l'appareil photo

Mode Auto / Mode Auto hybride

Autres modes de prise de vue

Mode P

Modes Tv, Av et M

Mode de lecture

Fonctions Wi-Fi

Menu de réglage

Accessoires

Annexe

# Personnalisation des couleurs (Style d'image)

Photos > Vidéos

Choisissez un style d'image avec des réglages de couleur qui rendent bien l'atmosphère ou les sujets. Sept styles d'image sont disponibles, lesquels peuvent chacun être personnalisés davantage.

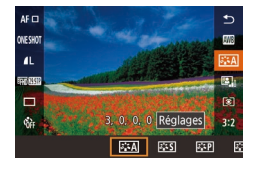

 Appuyez sur la touche [∰], choisissez [I≛:A] dans le menu et choisissez l'option désirée (□31).

| ब्राच्य Auto        | La teinte de couleur sera automatiquement<br>ajustée en fonction de la scène. Les couleurs<br>seront éclatantes, en particulier pour le ciel<br>bleu, la végétation et les couchers de soleil<br>des scènes dans la nature, à l'extérieur ou à la<br>tombée de la nuit.                           |
|---------------------|----------------------------------------------------------------------------------------------------|
| Standard            | L'image paraît vive, nette et lumineuse.<br>Convient à la plupart des scènes.                                                                                                    |
| <b>≊≆₽</b> Portrait | Pour des teints de peau sans défaut. L'image<br>paraît plus douce. Convient pour les portraits<br>en gros-plan. Pour modifier les teints de peau,<br>réglez [Teinte couleur] (Д70).                                                                                                    |
| िद्धे Paysage       | Pour des bleus et des verts vifs, ainsi que des<br>images très nettes et lumineuses. Idéal pour<br>des paysages saisissants.                                                                                                    |
| िद्धाः Neutre       | Pour des retouches ultérieures sur un<br>ordinateur. Des teintes de couleur naturelles et<br>un aspect adouci.                                                                                                    |
| Fidèle              | Pour des retouches ultérieures sur un<br>ordinateur. Restitue fidèlement les couleurs<br>réelles des sujets telles qu'elles sont<br>mesurées sous une lumière ambiante avec<br>une température de couleur de 5 200 K. Les<br>couleurs éclatantes sont diminuées pour obtenir<br>un aspect adouci. |

|    | 3 <b>.</b> SM                  | Monochrome | Crée des images en noir et blanc.                                                                                                    |   | Avant | utilisation                            |  |
|----|--------------------------------|------------|----------------------------------------------------------------------------------------------------|---|-------|----------------------------------------|--|
| os | ≥ <b>.</b> ≈1<br>≥ <b>.</b> ≈2 | Déf. ut.   | Ajoutez un nouveau style d'après les<br>préréglages comme [Portrait] ou [Paysage] ou<br>un fichier de style d'image, puis réglez-le au                                   |   | Guide | élémentaire                            |  |
|    | <b>3</b> 3                     |            | besoin (📖 69).                                                                                                    |   | Guide | avancé                                 |  |
|    |                                |            |                                                                                                    |   |       | Notions de base de<br>l'appareil photo |  |
| on |                                | ● Vous p   | lages par defaut [Auto] sont utilises pour [[3=*1]], [[3=*2]] et<br>tant que vous n'ajoutez pas de style d'image.<br>puvez également configurer ce réglage en accédant à |   |       | Mode Auto / Mode Auto<br>hybride       |  |
|    |                                | MENU       | $(\square 32) > \text{onglet} [\square 4] > [Style d'image].$                                                                                                    |   |       | Autres modes de prise de vue           |  |
|    |                                |            |                                                                                                    |   |       | Mode P                                 |  |
|    |                                |            |                                                                                                    |   |       | Modes Tv, Av et M                      |  |
|    |                                |            |                                                                                                    |   |       | Mode de lecture                        |  |
|    |                                |            |                                                                                                    |   |       | Fonctions Wi-Fi                        |  |
|    |                                |            |                                                                                                    |   |       | Menu de réglage                        |  |
|    |                                |            |                                                                                                    |   |       | Accessoires                            |  |
| _  |                                |            |                                                                                                    |   |       | Annexe                                 |  |
|    |                                |            |                                                                                                    | 1 | Index |                                        |  |
|    |                                |            |                                                                                                    |   |       |                                        |  |
| -  |                                |            |                                                                                                    |   |       |                                        |  |
|    |                                |            |                                                                                                    |   |       |                                        |  |
| ir |                                |            |                                                                                                    |   |       |                                        |  |

# Personnalisation des styles d'image

Personnalisez ces paramètres de style d'image au besoin.

| 0 | Netteté                    | Réglez la netteté des sujets. Choisissez<br>des valeurs inférieures pour adoucir (rendre<br>flous) les sujets ou des valeurs supérieures<br>pour les rendre nets.                               |  |  |
|---|----------------------------|----------------------------------------------------------------------------------------------------|--|--|
| ● | Contraste                  | Réglez le contraste. Choisissez des valeurs<br>inférieures pour diminuer le contraste ou des<br>valeurs supérieures pour l'augmenter.                                                           |  |  |
| • | Saturation*1               | Réglez l'intensité des couleurs. Choisissez<br>des valeurs inférieures pour donner un<br>air délavé aux couleurs ou des valeurs<br>supérieures pour leur donner plus d'intensité.               |  |  |
| ٢ | Teinte couleur*1           | Ajustez la teinte de la couleur de peau.<br>Choisissez des valeurs inférieures pour<br>produire des teintes plus rouges ou des<br>valeurs supérieures pour produire des teintes<br>plus jaunes. |  |  |
|   | Effet filtre* <sup>2</sup> | Accentuez les nuages blancs sur les images<br>monochromes, le vert des arbres ou d'autres<br>couleurs.                                                                                          |  |  |
|   |                            | N : Image en noir et blanc normale sans<br>effet de filtre.                                                                                                    |  |  |
|   |                            | Ye : Le ciel bleu semble plus naturel et les<br>nuages blancs lumineux.                                                                                                    |  |  |
| ۲ |                            | Or : Le ciel bleu semble légèrement plus<br>sombre. Le coucher de soleil paraît plus<br>brillant.                                                                                               |  |  |
|   |                            | R : Le ciel bleu semble assez sombre. Les<br>feuilles d'automne paraissent plus vives<br>et plus nettes.                                                                                        |  |  |
|   |                            | <ul> <li>G : Les tons chair et les lèvres semblent<br/>adoucis. Les feuilles vertes des arbres<br/>sembleront plus vives et plus nettes.</li> </ul>                                             |  |  |
| ۲ | Virage*2                   | Choisissez parmi les teintes monochromes<br>suivantes : [N:Aucun], [S:Sépia], [B:Bleu],<br>[P:Violet] ou [G:Vert].                                                                              |  |  |

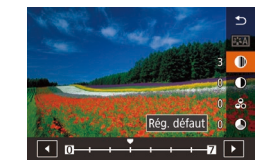

# Accédez à l'écran de réglage.

- Choisissez un style d'image comme décrit dans « Personnalisation des couleurs (Style d'image) » (<sup>[[]</sup>69).
- Touchez [Réglages].

### Configurez le réglage.

- Appuyez sur les touches [▲][▼] pour choisir un élément, puis choisissez une option en appuyant sur les touches [◀][▶] ou en tournant la molette [➡
- Pour annuler un changement, touchez [Rég. défaut].
- Ceci fait, appuyez sur la touche [P].

• Les résultats de [Effet filtre] sont plus perceptibles avec des valeurs supérieures de [Contraste].

Avant utilisation

Guide élémentaire

#### Guide avancé

Notions de base de l'appareil photo

Mode Auto / Mode Auto hybride

Autres modes de prise de vue

Mode P

Modes Tv, Av et M

Mode de lecture

Fonctions Wi-Fi

Menu de réglage

Accessoires

Annexe

Index

\*1 Non disponible avec [3:4]

\*2 Uniquement disponible avec [3.4].

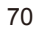

# Sauvegarde des styles d'image personnalisés

Sauvegardez les préréglages (comme [[]:[]] ou [[]:[]]) que vous avez personnalisés en tant que nouveaux styles. Vous pouvez créer plusieurs styles d'image avec des réglages différents pour les paramètres tels que la netteté ou le contraste.

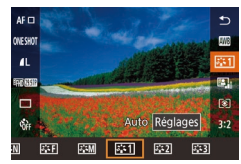

### Sélectionnez un numéro de style défini par l'utilisateur.

 Choisissez [at 1], [at 2] ou [at 3] comme décrit dans « Personnalisation des couleurs (Style d'image) » ([269).

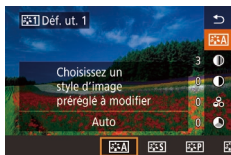

# Sélectionnez un style à modifier.

- Touchez [Régl. détail].
- Appuyez sur les touches [4][>] ou tournez la molette [\*\*\*] pour choisir le style d'image qui servira de base.

# Personnalisez le style.

- Appuyez sur les touches [▲][▼] pour choisir un élément à modifier, puis personnalisez-le en appuyant sur les touches [◀][▶] ou en tournant la molette
- Ceci fait, appuyez sur la touche [P].

 Vous pouvez également choisir les styles à l'étape 2 que vous avez ajoutés à l'appareil photo au moyen d'EOS Utility (<sup>[2]</sup>152).

# Mise au point

# Choix de la méthode autofocus

🕨 Photos 🜔 Vidéos

Choisissez une méthode de mise au point automatique (AF) pour le sujet et la scène que vous photographiez.

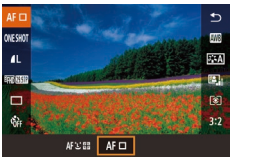

• Appuyez sur la touche [இ], choisissez [AF]] dans le menu et choisissez l'option désirée (232).

 La mise au point peut prendre plus de temps ou être incorrecte si les sujets sont sombres ou manquent de contraste sous un éclairage très lumineux ou avec certains objectifs EF ou EF-S. Pour plus de détails sur les objectifs, visitez le site Web Canon.

 Vous pouvez également configurer ce réglage en accédant à MENU (<sup>[]</sup>32) > onglet [<sup>6</sup>2] > [Méthode AF].

# 1 collimateur AF

- L'appareil photo fait la mise au point au moyen d'une seule zone AF. Pratique pour faire une mise au point fiable.
- Les cadres deviennent verts lorsque vous appuyez sur le déclencheur à mi-course, et l'appareil photo fait la mise au point.

#### Avant utilisation

Guide élémentaire

#### Guide avancé

Notions de base de l'appareil photo

Mode Auto / Mode Auto hybride

Autres modes de prise de vue

Mode P

Modes Tv, Av et M

Mode de lecture

Fonctions Wi-Fi

Menu de réglage

Accessoires

Annexe

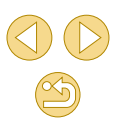

- - Déplacez le cadre, au besoin (\$\$\begin{pmatrix}{lmm}72\$). Pour cadrer la scène avec des sujets au bord ou dans un coin sans déplacer le cadre, dirigez d'abord l'appareil photo pour amener le sujet dans une zone AF, puis maintenez enfoncé le déclencheur à mi-course. Maintenez le déclencheur enfoncé à mi-course à mesure que vous recadrez la scène, puis appuyez sur le déclencheur à fond (verrouillage de la mise au point).
  - Pour agrandir l'emplacement de la zone AF, exécutez les étapes 2 à 4 de « Prise de vue en mode de mise au point manuelle » (<sup>1</sup>75). Veuillez noter que le déclenchement tactile n'est pas disponible à cette étape.

# ુ:+Suivi

- Après avoir dirigé l'appareil photo sur le sujet, un cadre blanc s'affiche autour du visage du sujet principal comme déterminé par l'appareil photo. Vous pouvez également choisir des sujets vous-même (
  72).
- Lorsque l'appareil photo détecte un mouvement, les cadres suivent les sujets en mouvement dans des limites déterminées.
- Les cadres deviennent verts lorsque vous appuyez sur le déclencheur à mi-course, et l'appareil photo fait la mise au point.
- Si aucun visage n'est détecté, une pression à mi-course sur le déclencheur affiche des cadres verts autour des autres zones nettes.

#### • Exemples de visages non détectés :

- Sujets éloignés ou très proches
- Sujets sombres ou clairs
- Visages de profil, en angle ou partiellement cachés
- L'appareil photo peut confondre des sujets non humains avec des visages.
- Une cadre orange s'affiche avec [1] si l'appareil photo ne peut pas faire la mise au point sur les sujets lorsque vous appuyez sur le déclencheur à mi-course.
- La mise au point n'est pas possible sur les visages détectés au bord de l'écran (qui sont affichés avec des cadres gris), même lorsque vous enfoncez le déclencheur à mi-course.

Le nombre maximum de cadres dépend du rapport largeurhauteur (Q45).

# Choix des sujets sur lesquels effectuer la mise au point (AF tactile)

#### 🕨 Photos 🔶 Vidéos

Vous pouvez effectuer la prise de vue une fois que l'appareil photo a fait la mise au point sur le sujet sélectionné, le visage de la personne ou l'emplacement affiché à l'écran.

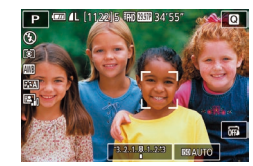

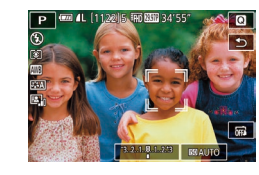

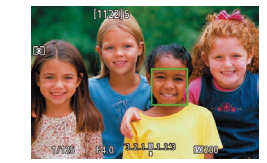

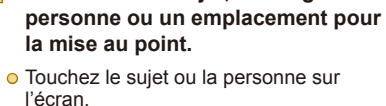

Choisissez un suiet. le visage d'une

- Lorsque la méthode autofocus est réglée sur [AF ]], une zone AF s'affiche là où vous touchez l'écran.
- Lorsque la méthode autofocus est réglée sur [AF : ], ], ] s'affiche une fois qu'un visage est détecté, et la mise au point est conservée même si le sujet se déplace. Pour annuler AF tactile, touchez [].

### Photographiez ou filmez.

- Appuyez sur le déclencheur à mi-course. Une fois que l'appareil photo a fait la mise au point, [] s'affiche en vert.
- Appuyez sur le déclencheur à fond pour prendre la photo.
- O Si l'appareil photo photographie lorsque vous touchez l'écran, touchez (☐) pour le faire basculer sur (क़) ou choisissez MENU (☐32) > onglet [☐1] > [Déclench. tactile] > [Désac.].
- Le suivi peut se révéler impossible si les sujets sont trop petits ou se déplacent trop rapidement ou encore si le contraste entre les sujets et l'arrière-plan est inadéquat.

#### Avant utilisation

Guide élémentaire

#### Guide avancé

Notions de base de l'appareil photo

Mode Auto / Mode Auto hybride

Autres modes de prise de vue

Mode P

Modes Tv, Av et M

Mode de lecture

Fonctions Wi-Fi

Menu de réglage

Accessoires

Annexe

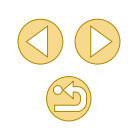
- Pour ramener la zone AF au centre en mode [AF], touchez []].
- Vous pouvez également déplacer la zone AF en mode [AF] en la faisant glisser.

# Prise de vue avec la fonction AF servo

🕨 🕨 Photos 🔁 Vidéos

Grâce à ce mode, vous ne raterez plus les photos de sujets en mouvement, car l'appareil photo continue la mise au point sur le sujet et ajuste l'exposition tant que vous appuyez sur le déclencheur à mi-course.

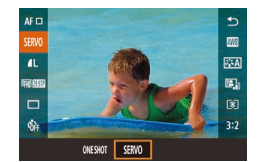

### Configurez le réglage.

• Appuyez sur la touche [இ], choisissez [ONE SHOT] dans le menu, puis choisissez [SERVO] ([]31).

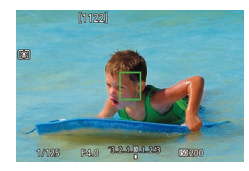

### Faites la mise au point.

- Appuyez sur le déclencheur à mi-course. Une fois que l'appareil photo fait la mise au point, une zone AF verte s'affiche.
- La zone AF devient bleue à mesure que la mise au point est ajustée si vous recadrez la vue ou si le sujet se déplace. Elle s'affiche à nouveau en vert une fois que le sujet est net.

- - Il se peut que l'appareil photo ne soit pas en mesure de photographier pendant la mise au point, même si vous enfoncez à fond le déclencheur. Une photo pouvant être prise aussitôt que le sujet est net, continuez d'enfoncer le déclencheur tant que vous suivez le sujet.
  - Une zone AF orange est affichée lorsque l'appareil photo ne peut pas faire la mise au point sur les sujets.
  - Si vous utilisez le retardateur (Q40), le mode autofocus sera restreint à [ONE SHOT].

  - L'exposition n'est pas verrouillée en mode AF servo lorsque vous appuyez à mi-course sur le déclencheur, mais elle est déterminée au moment où vous prenez la photo, indépendamment du réglage du mode de mesure (<sup>1</sup><sub>1</sub>64).
  - La prise de vue en continu (L242) avec autofocus est possible en utilisant un objectif « STM » en mode AF servo. Veuillez noter que la prise de vue en continu est plus lente à cette étape. Veuillez également noter que la mise au point peut être perdue si vous faites un zoom avant ou arrière pendant la prise de vue en continu.
  - Avec d'autres objectifs, la mise au point est verrouillée après la deuxième photo lors de la prise de vue en continu, même en mode AF servo, et la prise de vue en continu est plus lente.
  - Suivant l'objectif utilisé, la distance du sujet et la vitesse du sujet, il se peut que l'appareil photo n'arrive pas à obtenir la bonne mise au point.
  - Vous pouvez également configurer ce réglage en accédant à MENU (<sup>[]</sup>32) > onglet [<sup>[]</sup>2] > [Opération AF].

Avant utilisation

### Guide élémentaire

### Guide avancé

Notions de base de l'appareil photo

Mode Auto / Mode Auto hybride

Autres modes de prise de vue

Mode P

Modes Tv, Av et M

Mode de lecture

Fonctions Wi-Fi

Menu de réglage

Accessoires

Annexe

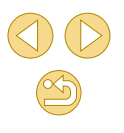

# Modification du réglage de mise au point

Photos Vidéos

Vous pouvez modifier le fonctionnement par défaut de l'appareil photo consistant à maintenir en continu la mise au point sur les sujets sur lesquels il est dirigé, même lorsque le déclencheur n'est pas enfoncé. À l'inverse, vous pouvez limiter la mise au point de l'appareil photo au moment où vous appuvez sur le déclencheur à mi-course.

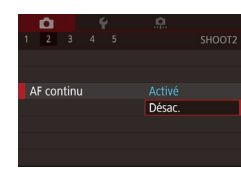

• Appuyez sur la touche [MENU], choisissez [AF continu] sur l'onglet [2], puis choisissez [Désac.] (232).

| Activé | Permet d'éviter de rater des occasions soudaines de<br>photo, car l'appareil photo maintient continuellement<br>la mise au point sur les sujets jusqu'à ce que vous<br>appuyiez sur le déclencheur à mi-course. |
|--------|----------------------------------------------------------------------------------------------------|
| Désac. | Économise la batterie, car l'appareil photo ne fait pas<br>continuellement la mise au point. Toutefois, cela peut<br>retarder la mise au point.                                                                 |

# Réglage précis de la mise au point

### Photos Vidéos

Réglez avec précision la mise au point automatique avec un objectif EF-M fixé en tournant la baque de mise au point.

# M.a.p. manuelle après autofocus AF+MF

SET OK

Mode m.a.p.

ΔF

MF

tournant baque) après autofocus

Activer m.a.p. manuelle (en

# Configurez le réglage.

 Appuvez sur la touche [MFNI]. choisissez [Mode m.a.p.] sur l'onglet [02], puis choisissez [AF+MF] (232).

# Faites la mise au point.

• Appuvez sur le déclencheur à mi-course pour effectuer la mise au point sur le sujet, puis continuez à maintenir enfoncé le déclencheur à mi-course

# Ajustez la mise au point.

- Tournez la baque de mise au point sur l'objectif pour régler la mise au point.
- [MF] clignote sur l'écran.
- Pour annuler la mise au point, relâchez le déclencheur.

# Prenez la photo.

• Appuyez sur le déclencheur à fond pour prendre la photo.

 Impossible à utiliser avec l'AF servo (<sup>1</sup>73). • Non disponible avec des objectifs autres que les objectifs EF-M. Avant utilisation

### Guide élémentaire

### Guide avancé

Notions de base de l'appareil photo

Mode Auto / Mode Auto hvbride

Autres modes de prise de vue

Mode P

Modes Tv. Av et M

Mode de lecture

Fonctions Wi-Fi

Menu de réglage

Accessoires

Annexe

# Prise de vue en mode de mise au point manuelle

Photos > Vidéos

Lorsque la mise au point n'est pas possible en mode autofocus, utilisez la mise au point manuelle. Pour faciliter la mise au point, agrandissez l'affichage.

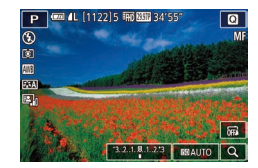

# Choisissez [MF].

- Objectifs EF-M : Appuyez sur la touche [MENU], choisissez l'onglet [□2] > [Mode m.a.p.] > [MF] (□32).
- Autres objectifs : Éteignez l'appareil photo, placez le bouton de l'objectif sur [MF], puis rallumez l'appareil photo.
- [MF] s'affiche.

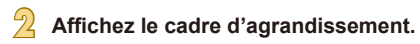

- Touchez [Q] dans le coin inférieur droit.
- Le cadre d'agrandissement s'affiche, centré sur l'écran. Dans le coin inférieur droit, le ratio d'agrandissement et la zone agrandie sont affichés.

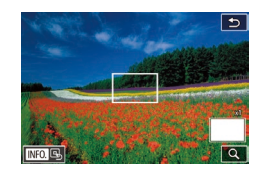

## Sélectionnez la zone à agrandir.

- Faites glisser le cadre pour le déplacer sur la zone à agrandir.
- Pour recentrer le cadre, appuyez sur la touche [▼].

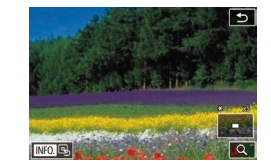

# Activez l'agrandissement.

• Touchez [Q] pour permuter l'agrandissement entre 1x (pas d'agrandissement), 5x et 10x.

## 5 Faites la mise au point.

- Tout en regardant l'image agrandie, tournez la bague de mise au point de l'objectif pour effectuer la mise au point.
- 6 Photographiez ou filmez.
- Vous pouvez également ramener le cadre au centre de l'écran en touchant [[NFO.]] sur l'écran à l'étape 3.

#### Avant utilisation

Guide élémentaire

### Guide avancé

Notions de base de l'appareil photo

Mode Auto / Mode Auto hybride

Autres modes de prise de vue

#### Mode P

Modes Tv, Av et M

Mode de lecture

Fonctions Wi-Fi

Menu de réglage

Accessoires

Annexe

# Identification facile de la zone de mise au point (Repère MF)

🕨 Photos 🔶 Vidéos

Les bords des sujets mis au point s'affichent en couleur pour faciliter la mise au point manuelle. Vous pouvez ajuster les couleurs et la sensibilité (niveau) de détection des bords au besoin.

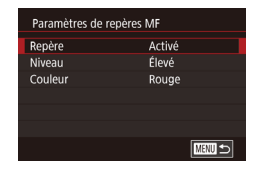

# Accédez à l'écran de réglage.

• Appuyez sur la touche [MENU], choisissez [Paramètres de repères MF] sur l'onglet [12], puis réglez [Repère] sur [Activé] (132).

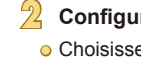

# Configurez le réglage.

• Choisissez un élément de menu à configurer, puis choisissez l'option désirée (🛄 32).

 Les couleurs affichées pour le repère MF ne sont pas enregistrées sur vos photos.

# Flash

# Modification du mode de flash

Photos Vidéos

Vous pouvez modifier le mode de flash selon la scène de prise de vue. Pour en savoir plus sur la portée du flash, voir « Couverture approximative du flash intégré » (Q199).

# Dressez le flash.

• Déplacez le commutateur [\$].

# Configurez le réglage.

- Appuyez sur la touche [▶], puis sur les touches [◀][▶] pour choisir un mode de flash et enfin sur la touche [இ].
- L'option configurée est maintenant affichée.

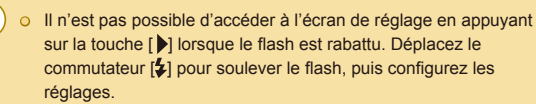

 Si le flash se déclenche, un vignettage peut se produire. Avec certains objectifs, un vignetage ou des zones d'image sombres peuvent également se produire si le flash se déclenche.

### Avant utilisation

Guide élémentaire

### Guide avancé

Notions de base de l'appareil photo

Mode Auto / Mode Auto hybride

Autres modes de prise de vue

Mode P

Modes Tv, Av et M

Mode de lecture

Fonctions Wi-Fi

Menu de réglage

Accessoires

Annexe

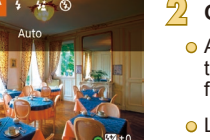

- En présence d'un risque de surexposition, l'appareil photo ajuste automatiquement la vitesse d'obturation ou la vitesse ISO pour les prises de vue avec flash pour réduire les hautes lumières délavées et photographier avec une exposition optimale. Ainsi, les vitesses d'obturation et les vitesses ISO affichées lorsque vous appuyez sur le déclencheur à mi-course peuvent ne pas correspondre aux réglages dans les photos avec flash.
- Vous pouvez également configurer ce réglage en choisissant MENU (<sup>[]</sup>32) > onglet [<sup>1</sup>3] > [Contrôle flash] > [Émission éclair].

# Auto

Se déclenche automatiquement si la luminosité est trop faible.

# Activé

Se déclenche pour chaque prise.

# Synchro lente

Se déclenche pour éclairer le sujet principal (une personne, par exemple) pendant la prise de vue à une vitesse d'obturation lente pour éclairer les arrière-plans hors de portée du flash.

- En mode [4\*], montez l'appareil photo sur un trépied ou prenez d'autres mesures pour le stabiliser et empêcher le bougé de l'appareil photo. Dans ce cas, désactivez également la stabilisation de l'image (<sup>[[]</sup>79).
- En mode [52], même après le déclenchement du flash, assurezvous que le sujet principal ne bouge pas tant que le son du déclencheur est audible.

## Désac.

Pour une prise de vue sans flash.

# Réglage de la correction de l'exposition au flash

Photos Vidéos

Comme pour la correction d'exposition régulière ( $\square 63$ ), vous pouvez régler l'exposition au flash par incréments de 1/3 de valeur dans une plage de -2 à +2.

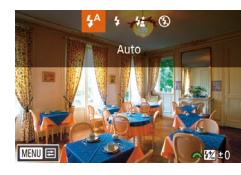

 Soulevez le flash, appuyez sur la touche
 et tournez immédiatement la molette
 pour choisir le degré de correction, puis appuyez sur la touche (இ).

• Le niveau de correction spécifié s'affiche.

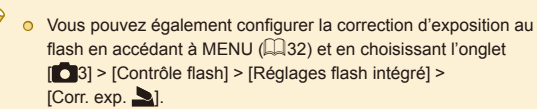

Vous pouvez également accéder à l'écran [Contrôle flash]
 (□32) lorsque le flash est dressé en appuyant sur la touche
 ) puis immédiatement après sur la touche [MENU].

Vous pouvez également accéder à l'écran [Contrôle flash]
 (□32) en appuyant sur la touche [▶] et en touchant [□1910]

### Avant utilisation

Guide élémentaire

### Guide avancé

Notions de base de l'appareil photo

Mode Auto / Mode Auto hybride

Autres modes de prise de vue

Mode P

Modes Tv, Av et M

Mode de lecture

Fonctions Wi-Fi

Menu de réglage

Accessoires

Annexe

# Prise de vue avec mémorisation de l'exposition au flash

▶ Photos ▶ Vidéos

Tout comme pour la mémorisation de l'exposition automatique (🗐64), vous pouvez mémoriser l'exposition pour les prises de vue au flash.

# Dressez le flash et réglez-le sur [**4**] (囗16).

# 2 Mémorisez l'exposition au flash.

- Dirigez l'appareil photo sur le sujet pour effectuer une prise de vue avec l'exposition mémorisée et appuyez sur la touche [4].
- Le flash se déclenche et lorsque [<sup>4</sup>\*] s'affiche, le niveau de puissance du flash est conservé.
- Pour déverrouiller l'exposition au flash, appuyez à nouveau sur la touche [4]. [4\*] disparaît.

# Cadrez et prenez la photo.

## • FE : Exposition au flash

- La plage de mesure est indiquée avec un cercle au centre de l'écran lorsque FE est verrouillée.
- [\*\*] clignote lorsque l'exposition standard n'est pas possible (même si le flash se déclenche à l'étape 2). Exécutez l'étape 2 lorsque les sujets se trouvent dans la plage pour les photos avec flash.

# Modification de la synchronisation du flash

Photos > Vidéos

Modifiez le moment de déclenchement du flash et l'activation du déclencheur comme suit.

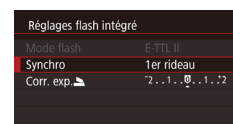

MENU 🗲

- Appuyez sur la touche [MENU], choisissez [Contrôle flash] sur l'onglet [1]3], puis choisissez [Réglages flash intégré].
- Choisissez [Synchro], puis choisissez l'option désirée (🖽 32).

| 1er rideau | Le flash se déclenche juste après l'ouverture de<br>l'obturateur. |
|------------|-------------------------------------------------------------------|
| 2e rideau  | Le flash se déclenche juste avant la fermeture de l'obturateur.   |
|            |                                                                   |

 [1er rideau] est utilisé quand la vitesse d'obturation est 1/100 ou plus rapide, même si vous sélectionnez [2e rideau].

# Modification du mode de mesure du flash

Photos Vidéos

La mesure du flash [Evaluative], laquelle permet une exposition au flash standard, peut être modifiée au bénéfice de la mesure du flash moyenne sur l'ensemble de la zone de mesure, comme lors de l'utilisation d'un flash mesuré en externe.

- Contrôle flash Mesure E-TTL II Évaluative Moyenne
- Appuyez sur la touche [MENU] et choisissez [Contrôle flash] sur l'onglet [1] 3]. Choisissez [Mesure E-TTL II] puis [Moyenne].

### Avant utilisation

Guide élémentaire

### Guide avancé

Notions de base de l'appareil photo

Mode Auto / Mode Auto hybride

Autres modes de prise de vue

### Mode P

Modes Tv, Av et M

Mode de lecture

Fonctions Wi-Fi

Menu de réglage

Accessoires

Annexe

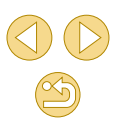

• Lorsque vous utilisez [Moyenne], réglez la correction d'exposition au flash selon les conditions de prise de vue.

## Réinitialisation des réglages du flash

🕨 Photos 🜔 Vidéos

Ramenez [Réglages flash intégré] à ses valeurs par défaut.

- Appuyez sur la touche [MENU], choisissez [Contrôle flash] sur l'onglet [1]3], puis choisissez [Réinit. réglages].
- Appuyez sur les touches [◀][▶] pour choisir [OK], puis appuyez sur la touche [இ].

# Autres réglages

Désac.

Param stabil

Mode Stabilisé

Modification des réglages de l'option Mode Stabilisé

Photos > Vidéos

Configurez la stabilisation de l'image avec le menu de l'appareil photo lorsque vous utilisez un objectif EF-M avec stabilisation de l'image.

# Accédez à l'écran de réglage.

 Appuyez sur la touche [MENU], choisissez [Param. stabil.] sur l'onglet [2], puis appuyez sur la touche [3] (232).

# Configurez le réglage.

 Choisissez [Mode Stabilisé], puis choisissez l'option désirée (<sup>132</sup>).

| Continu | Corrigez le mouvement de l'appareil photo ou le bougé<br>de l'appareil photo au moyen de la stabilisation de l'image<br>intégrée effectuée par l'objectif. |
|---------|----------------------------------------------------------------------------------------------------|
| Désac.  | La stabilisation de l'image est désactivée.                                                                                                    |

- Si la stabilisation de l'image ne parvient pas à empêcher le bougé de l'appareil photo, montez l'appareil photo sur un trépied ou prenez d'autres mesures pour le stabiliser. Dans ce cas, réglez [Mode Stabilisé] sur [Désac.].
- [Mode Stabilisé] ne s'affiche pas pour les objectifs autres que les objectifs EF-M. Utilisez le commutateur de stabilisation de l'image sur l'objectif à la place (<sup>[2]</sup>24).

 Les objectifs intégrant la fonction de stabilisation de l'image sont appelés « IS ». IS signifie « Image Stabilizer » (stabilisateur d'image).

### Avant utilisation

Guide élémentaire

### Guide avancé

Notions de base de l'appareil photo

Mode Auto / Mode Auto hybride

Autres modes de prise de vue

Mode P

Modes Tv, Av et M

Mode de lecture

Fonctions Wi-Fi

Menu de réglage

Accessoires

Annexe

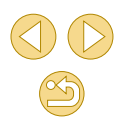

# Enregistrement vidéo avec des sujets à la taille affichée avant l'enregistrement

Photos Vidéos

En principe, après le lancement de l'enregistrement vidéo, la zone d'affichage de l'image change et les sujets sont agrandis pour permettre la correction d'un bougé important de l'appareil photo. Pour filmer des sujets à la taille affichée avant l'enregistrement, vous pouvez choisir de ne pas réduire un bougé important de l'appareil photo.

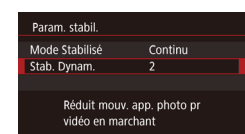

 [Stab. Dynam.] est affiché uniquement pour les objectifs compatibles avec cette fonction.

 Vous pouvez également régler [Mode Stabilisé] sur [Désac.], de sorte que les sujets soient enregistrés à la taille affichée avant l'enregistrement.

# Correction du vignetage de l'objectif/aberration chromatique

### ┝ Photos 🔶 Vidéos

Corrigez à la fois le vignetage et la frange de couleur autour des sujets dus aux caractéristiques de l'objectif.

Les valeurs de correction de 30 objectifs sont déjà dans l'appareil photo, et vous pouvez utiliser EOS Utility pour les consulter et ajouter les données d'autres objectifs, au besoin. Pour en savoir plus, reportez-vous au mode d'emploi d'EOS Utility (C152).

\* Veuillez noter qu'il n'est pas nécessaire d'ajouter les objectifs EF-M.

Correct. aberration objectif

Données de correction dispo.

Activé

Activé

EF-M22mm F2 STM

Aberration chromat.

Vignetage

# Choisissez [Correct. aberration objectif].

# Confirmez que les données de correction sont disponibles.

 Assurez-vous que [Données de correction dispo.] s'affiche sous le nom de l'objectif.

# Appliquez la correction.

• Choisissez un élément et appuyez sur la touche [இ] pour appliquer le réglage (231).

#### Avant utilisation

Guide élémentaire

### Guide avancé

Notions de base de l'appareil photo

Mode Auto / Mode Auto hybride

Autres modes de prise de vue

### Mode P

Modes Tv, Av et M

Mode de lecture

Fonctions Wi-Fi

Menu de réglage

Accessoires

Annexe

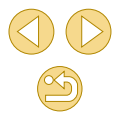

 $\square$ 

La correction du vignetage et la correction de l'aberration chromatique ne peuvent pas être appliquées aux images JPEG déjà prises.

- Lorsque vous utilisez un objectif d'un fabricant autre que Canon, il est recommandé de régler les corrections sur [Désac.], même si [Données de correction dispo.] est affiché.
- Du bruit peut affecter les bords des images prises sous certains conditions si vous réglez [Vignetage] sur [Activé].
- L'appareil photo ne peut pas servir à vérifier l'effet de correction de l'aberration chromatique sur les images RAW. Utilisez Digital Photo Professional (<sup>[]</sup>152) à la place pour vérifier.
- Vos réglages sont conservés même après avoir changé d'objectif, mais les images ne sont pas corrigées si l'appareil photo ne possède pas de données de correction pour le nouvel objectif. Si [Données de correction indispo.] est affiché à l'étape 2, utilisez EOS Utility (Q152) pour ajouter des données de correction de l'objectif à l'appareil photo.
- Si l'effet de la correction n'est pas visible, agrandissez l'image et vérifiez à nouveau.
- Les corrections sont également appliquées avec un multiplicateur ou un convertisseur de focale grandeur nature en place.
- Si l'objectif ne comporte pas d'informations de distance, le degré de correction est inférieur.
- Le degré de correction de l'éclairage périphérique est légèrement inférieur au maximum dans Digital Photo Professional.
- Plus la vitesse ISO est élevée, plus le degré de correction de l'éclairage périphérique est faible.

# Modification du niveau de réduction du bruit

Photos > Vidéos

Vous pouvez choisir parmi 3 niveaux de réduction du bruit : [Standard], [Élevé], [Faible]. Cette fonction se révèle particulièrement utile lors de la prise de vue avec une vitesse ISO élevée.

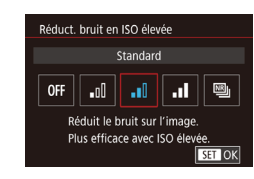

 Appuyez sur la touche [MENU], choisissez [Réduct. bruit en ISO élevée] sur l'onglet [14], puis choisissez l'option désirée (132).

# Utilisation de la réduction bruit multivues

Combinez automatiquement quatre images capturées en une fois pour obtenir une réduction du bruit plus importante que l'option [Élevée] dans [Réduct. bruit en ISO élevée].

# Choisissez [].

 Exécutez les étapes de « Modification du niveau de réduction du bruit » pour choisir [1]].

### Prenez la photo.

 Stabilisez l'appareil photo pendant la prise de vue. Lorsque vous appuyez sur le déclencheur à fond, l'appareil photo prend quatre photos et les combine.

### Avant utilisation

Guide élémentaire

### Guide avancé

Notions de base de l'appareil photo

Mode Auto / Mode Auto hybride

Autres modes de prise de vue

Mode P

Modes Tv, Av et M

Mode de lecture

Fonctions Wi-Fi

Menu de réglage

Accessoires

Annexe

### $\widehat{\mathbf{I}}$

- Les résultats escomptés peuvent ne pas être obtenus si les images sont considérablement mal alignées (en raison d'un bougé de l'appareil photo, par exemple). Montez l'appareil photo sur un trépied ou prenez d'autres mesures pour le stabiliser, si possible.
- Si vous photographiez un sujet se déplaçant, le mouvement du sujet peut laisser des images rémanentes ou la zone autour du sujet peut devenir sombre.
- Du bruit peut apparaître sur les contours de l'image en fonction des conditions de prise de vue.
- Non disponible avec [Réduct. bruit expo. longue] ou lors de la prise d'images RAW. Le réglage de ces fonctions ne vous permettra pas d'utiliser [Réduct. bruit multivues].
- La prise de vue avec flash est impossible.
- L'enregistrement de l'image sur la carte prendra plus de temps qu'avec la prise de vue normale. Vous ne pouvez pas prendre une autre photo tant que le processus n'est pas terminé.

# Réduction du bruit à une vitesse d'obturation lente

Guide élémentaire

Photos > Vidéos

Réduisez le bruit des expositions longues à une vitesse d'obturation d'une seconde ou moins.

- Réduct: bruit expo. longue Désac. OFF AUTO ON Réduc: bruit appliquée sur images exposées 1 sec ou plus SET OK
- Appuyez sur la touche [MENU], choisissez [Réduct. bruit expo. longue] sur l'onglet [14], puis choisissez une option (132).

| OFF  | Désactive la réduction du bruit pour les expositions<br>longues.                                                                                                    |
|------|----------------------------------------------------------------------------------------------------|
| AUTO | Applique la réduction du bruit si le bruit ayant tendance<br>à se produire avec les expositions longues à une vitesse<br>d'obturation d'une seconde ou moins est détecté. |
| ON   | Applique toujours la réduction du bruit à une vitesse<br>d'obturation d'une seconde ou moins.                                                                             |

Vous ne pourrez peut-être pas prendre immédiatement une autre photo, car l'appareil photo réduit le bruit sur les images.
Les images prises à une vitesse de 1600 ISO ou plus peuvent sembler plus granuleuses avec cette option réglée sur [ON] par rapport à [OFF] ou [AUTO].

| Mode P            |
|-------------------|
| Modes Tv, Av et M |
| Mode de lecture   |
| Fonctions Wi-Fi   |
| Menu de réglage   |
| Accessoires       |

Notions de base de

Mode Auto / Mode Auto

Autres modes de prise de

l'appareil photo

hvbride

vue

Annexe

Avant utilisation

Guide avancé

# Modes Tv, Av et M

Obtenez des prises de vue plus vives et plus sophistiquées

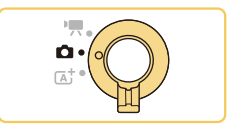

 Les instructions dans ce chapitre s'appliquent aux modes de prise de vue respectifs lorsque le sélecteur de mode est positionné sur [1].

# Vitesses d'obturation spécifiques (Mode [Tv])

Photos Vidéos

Réglez votre vitesse d'obturation préférée avant la prise de vue comme suit. L'appareil photo ajuste automatiquement la valeur d'ouverture d'après votre vitesse d'obturation.

Pour en savoir plus sur les vitesses d'obturation disponibles, voir « Obturateur » (2185).

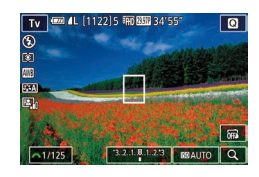

# Activez le mode [Tv].

- Exécutez l'étape 1 de « Prise de vue en Mode Auto hybride » (<sup>1</sup>37) et choisissez [**1**].
- Réglez la vitesse d'obturation.
- Tournez la molette [ year la pour définir la vitesse d'obturation.
- Il se peut que vous ne puissiez pas prendre immédiatement une autre photo si [Réduct. bruit expo. longue] est réglé sur [ON] ou [AUTO] et si la vitesse d'obturation est d'une seconde ou moins, car les images sont traitées pour éliminer le bruit.
- Nous vous recommandons de désactiver la stabilisation de l'image lorsque vous photographiez à une vitesse d'obturation lente sur un trépied (<sup>1</sup>/<sub>2</sub>79).
- La vitesse d'obturation maximum avec le flash est de 1/200 seconde. Si vous spécifiez une vitesse plus rapide, l'appareil photo réinitialise automatiquement la vitesse à 1/200 seconde avant la prise de vue.
- L'affichage orange de la valeur d'ouverture lorsque vous enfoncez le déclencheur à mi-course indique que l'exposition standard n'a pas été obtenue. Ajustez la vitesse d'obturation jusqu'à ce que la valeur d'ouverture s'affiche en blanc ou utilisez le décalage automatique (Q88).

### Avant utilisation

Guide élémentaire

### Guide avancé

Notions de base de l'appareil photo

Mode Auto / Mode Auto hybride

Autres modes de prise de vue

Mode P

Modes Tv, Av et M

Mode de lecture

Fonctions Wi-Fi

Menu de réglage

Accessoires

Annexe

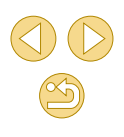

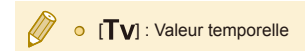

# Valeurs d'ouverture spécifiques (Mode [Av])

### Photos Vidéos

Réglez votre valeur d'ouverture préférée avant la prise de vue comme suit. L'appareil photo ajuste automatiquement la vitesse d'obturation d'après votre valeur d'ouverture.

Les valeurs d'ouverture disponibles dépendent de l'objectif.

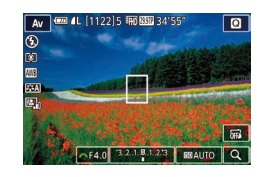

## Activez le mode [Av].

 Exécutez l'étape 1 de « Prise de vue en Mode Auto hybride » ( 37) et choisissez [ Av].

### Réglez la valeur d'ouverture.

- Tournez la molette [ yeur définir la valeur d'ouverture.
- L'affichage orange de la vitesse d'obturation lorsque vous enfoncez le déclencheur à mi-course indique que l'exposition standard n'a pas été obtenue. Ajustez la valeur d'ouverture jusqu'à ce que la vitesse d'obturation s'affiche en blanc ou utilisez le décalage automatique (Q88).
- La vitesse d'obturation maximum avec le flash est de 1/200 seconde. Pour éviter de dépasser 1/200 seconde dans les photos avec flash, l'appareil photo peut ajuster la valeur d'ouverture.

• [AV] : Valeur d'ouverture (taille de l'ouverture faite par le diaphragme dans l'objectif)

### Avant utilisation

Guide élémentaire

### Guide avancé

Notions de base de l'appareil photo

Mode Auto / Mode Auto hybride

Autres modes de prise de vue

Mode P

### Modes Tv, Av et M

Mode de lecture

Fonctions Wi-Fi

Menu de réglage

Accessoires

Annexe

# Contrôle de profondeur de champ

L'ouverture change uniquement au moment où vous photographiez, et elle reste ouverte aux autres moments. Pour cette raison, la profondeur de champ indiquée à l'écran semble étroite ou mince. Pour vérifier le profondeur de champ réelle, attribuez [Contrôle profondeur de champ] à la touche vidéo (QQ90) et appuyez dessus.

# Vitesses d'obturation et valeurs d'ouverture spécifiques (Mode [M])

Photos > Vidéos

Exécutez ces étapes avant la prise de vue pour régler vos vitesse d'obturation et valeur d'ouverture préférées en vue d'obtenir l'exposition désirée.

Pour en savoir plus sur les vitesses d'obturation disponibles, voir « Obturateur » (🛄 185). Les valeurs d'ouverture disponibles dépendent de l'objectif.

# Activez le mode [[M]].

• Exécutez l'étape 1 de « Prise de vue en Mode Auto hybride » (🖽 37) et choisissez [**M**].

# 2 Configurez le réglage.

- Appuyez sur la touche [▲], choisissez un réglage de vitesse d'obturation (1) ou de valeur d'ouverture (2), et lorsque [→→] s'affiche, tournez la molette [→→] pour régler une valeur.
- Touchez [SOAUTO], puis touchez/faites glisser la barre ou touchez [4][) pour régler la vitesse ISO (3).
- Lorsque la vitesse ISO est fixée, un repère du niveau d'exposition (5) reposant sur les valeurs que vous avez spécifiées apparaît sur l'indicateur du niveau d'exposition pour comparaison avec le niveau d'exposition standard (4). Le repère du niveau d'exposition est indiqué comme [◀] ou [▶] lorsque la différence avec l'exposition standard dépasse 3 valeurs.

### Avant utilisation

Guide élémentaire

### Guide avancé

Notions de base de l'appareil photo

Mode Auto / Mode Auto hybride

Autres modes de prise de vue

Mode P

### Modes Tv, Av et M

Mode de lecture

Fonctions Wi-Fi

Menu de réglage

Accessoires

Annexe

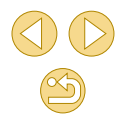

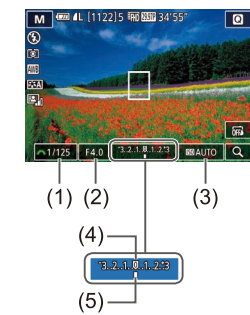

I a vitesse ISO est déterminée et la luminosité de l'écran change lorsque vous appuvez sur le déclencheur à micourse après avoir réglé la vitesse ISO sur [AUTO]. Si l'exposition standard ne peut pas être obtenue avec la vitesse d'obturation et la valeur d'ouverture que vous avez spécifiées, la vitesse ISO est affichée en orange.

- - Après avoir défini la vitesse d'obturation et la valeur d'ouverture, le niveau d'exposition peut changer si vous aiustez le zoom ou recadrez la photo.
  - Lorsque la vitesse ISO est fixe, la luminosité de l'écran peut changer selon la vitesse d'obturation et la valeur d'ouverture que vous avez spécifiées. Cependant, la luminosité de l'écran demeure inchangée lorsque le flash se dresse et que le mode est réalé sur [2].
  - La luminosité de l'image peut être affectée par la correction automatique de luminosité (266). Pour maintenir la correction automatique de luminosité désactivée en mode [M], touchez [ sur l'écran de réglage de la correction automatique de luminosité pour ajouter une coche  $[\sqrt{}]$  à [Désactivée en expo man.].

## [M] : Manuel

- Le calcul de l'exposition standard est basé sur la méthode de mesure spécifiée (264).
- Les opérations suivantes sont disponibles lorsque la vitesse ISO est réglée sur [AUTO].
  - Tournez la molette [ ] lorsque [ ] est indiqué sur la barre de la correction d'exposition à l'étape 2 pour ajuster l'exposition.
  - Appuyez sur la touche [] pour mémoriser la vitesse ISO. La luminosité de l'écran change en conséquence.

• Vous pouvez également ajuster les éléments de réglage au bas de l'écran en touchant un élément pour le sélectionner, puis en touchant/faisant glisser la barre ou en touchant []]].

# Réglage de la puissance du flash

### Photos Vidéos

Choisissez parmi les trois niveaux de flash dans les modes  $[Tv][\Delta v][M]$ .

- Réglez le mode de flash sur [Flash manuel1.
- Appuvez sur la touche [MFNI] et choisissez [Contrôle flash] sur l'onglet [03]. Dans [Réglages flash intégré]. réglez [Mode flash] sur [Flash manuel] (0)32).

# Configurez le réglage.

- Soulevez le flash, appuvez sur la touche [ ] et tournez immédiatement la molette [ pour choisir le niveau de flash, puis appuvez sur la touche [@].
- Une fois le réglage terminé, le niveau de puissance du flash s'affiche. [52 n]: Minimale, [52 n]: Moyenne, [ ] : Maximale
- Vous pouvez également régler le niveau de flash en accédant à MENU (232) et en choisissant l'onglet [3] > [Contrôle flash] > [Réglages flash intégré] > [Puiss, flash]].
- Vous pouvez également accéder à l'écran [Contrôle flash] (Q32) lorsque le flash est dressé en appuyant sur la touche [] puis immédiatement après sur la touche [MFNU].

• Vous pouvez également accéder à l'écran [Contrôle flash] (Q32) en appuvant sur la touche [ ] et en touchant [MENU]

### Avant utilisation

### Guide élémentaire

### Guide avancé

Notions de base de l'appareil photo

Mode Auto / Mode Auto hvbride

Autres modes de prise de vue

Mode P

### Modes Tv. Av et M

Mode de lecture

Fonctions Wi-Fi

Menu de réglage

Accessoires

Annexe

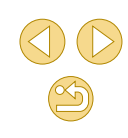

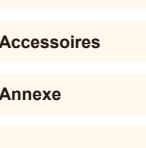

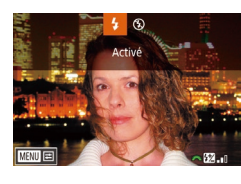

# Enregistrement de vidéos à des vitesses d'obturation et valeurs d'ouverture spécifiques

Photos Vidéos

Réglez la vitesse d'obturation, la valeur d'ouverture, l'exposition et la vitesse ISO de votre préférence. Pour en savoir plus sur les vitesses d'obturation disponibles, voir « Obturateur » (C 185). Les valeurs d'ouverture disponibles dépendent de l'objectif.

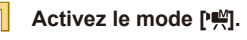

 Exécutez l'étape 1 de « Filmer des vidéos en mode vidéo » (\$\langle\$59\$) et choisissez [\*].

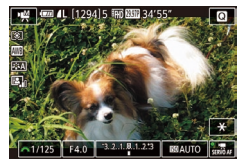

### Configurez le réglage.

 Appuyez sur la touche [A] pour choisir un élément à configurer, puis tournez la molette [ ] pour régler une valeur.

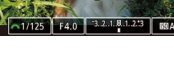

- Certaines vitesses d'obturation peuvent entraîner un scintillement de l'écran lors de l'enregistrement sous un éclairage fluorescent ou LED, lequel peut être enregistré.
- De grandes valeurs d'ouverture peuvent retarder ou empêcher une mise au point précise.

- Lorsque la vitesse ISO est fixée, un repère du niveau d'exposition reposant sur la valeur que vous avez spécifiée apparaît sur l'indicateur du niveau d'exposition pour comparaison avec le niveau d'exposition standard. Le repère du niveau d'exposition est indiqué comme [4] ou [b] lorsque la différence avec l'exposition standard dépasse 3 valeurs.
- La vitesse ISO est déterminée et la luminosité de l'écran change lorsque vous appuyez sur le déclencheur à mi-course après avoir réglé la vitesse ISO sur [AUTO]. Si l'exposition standard ne peut pas être obtenue avec la vitesse d'obturation et la valeur d'ouverture que vous avez spécifiées, la vitesse ISO est affichée en orange.

 Vous pouvez également ajuster les éléments de réglage au bas de l'écran en touchant un élément pour le sélectionner, puis en touchant/faisant glisser la barre ou en touchant [◀][▶]. Avant utilisation

Guide élémentaire

### Guide avancé

Notions de base de l'appareil photo

Mode Auto / Mode Auto hybride

Autres modes de prise de vue

Mode P

Modes Tv, Av et M

Mode de lecture

Fonctions Wi-Fi

Menu de réglage

Accessoires

Annexe

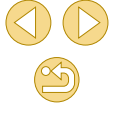

# Personnalisation des commandes et de l'affichage

# Personnalisation des informations affichées

### 🕨 🕨 Photos 🔶 Vidéos

Personnalisez l'écran qui s'affiche lorsque vous appuyez sur la touche [▼] sur l'écran de prise de vue.

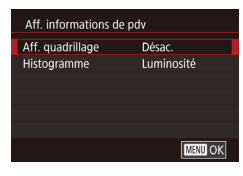

# Accédez à l'écran de réglage.

 Choisissez [Aff. informations de pdv] sur l'onglet [▲1], puis appuyez sur la touche [இ] (↓ 32).

## Configurez le réglage.

 Appuyez sur les touches [▲][▼] pour choisir un élément d'affichage, puis appuyez sur la touche [இ]. Appuyez sur les touches [▲][▼] pour choisir une option, puis appuyez sur la touche [இ].

 Pour obtenir un motif de quadrillage plus petit, choisissez [Aff. informations de pdv] > [Aff. quadrillage].

 Pour passer d'un histogramme de luminosité à un histogramme RVB, choisissez [Aff. informations de pdv] > [Histogramme].

# Configuration des fonctions personnalisées

Photos > Vidéos

Configurez les fonctions personnalisées sur l'onglet [1] du menu (1] 32) pour personnaliser le fonctionnement de l'appareil photo selon vos préférences de prise de vue. Vous pouvez également attribuer les fonctions fréquemment utilisées à des touches spécifiques.

C.Fn II: Exposition C.Fn II: Autofocus C.Fn III: Autofocus Réinitialiser toutes C.Fn

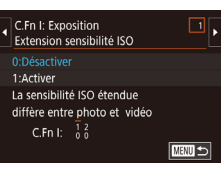

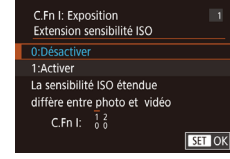

# Choisissez le type de fonction à personnaliser.

- Appuyez sur la touche [MENU] et choisissez l'onglet [1.1] ([2.32).
- Appuyez sur les touches [▲][▼] pour choisir un type de fonction ([Exposition], [Autofocus] ou [Autres]), puis appuyez sur la touche [இ].

# Choisissez la fonction.

 [Exposition] ou [Autres] : Choisissez la fonction (appuyez sur les touches
 [◀][▶] ou tournez la molette [♣].

## Choisissez une option.

- Appuyez sur les touches [▲][▼] pour choisir une option.
- Ceci fait, appuyez sur la touche [<sup>®</sup>] pour revenir à l'écran précédent.

### Avant utilisation

Guide élémentaire

### Guide avancé

Notions de base de l'appareil photo

Mode Auto / Mode Auto hybride

Autres modes de prise de vue

Mode P

Modes Tv, Av et M

Mode de lecture

Fonctions Wi-Fi

Menu de réglage

Accessoires

Annexe

| Type de<br>fonction | Fonction                          | Description                                                                                                    |
|---------------------|-----------------------------------|----------------------------------------------------------------------------------------------------|
|                     | Extension<br>sensibilité ISO      | Réglez sur [1:Activer] pour l'option<br>de réglage de la vitesse ISO sur [H].<br>[H] correspond à 25 600 ISO, ou en<br>mode [?∰] à 12 800 ISO.                                                                                                    |
| Exposition          | Décalage de<br>sécurité           | Réglez sur [1:Activer] pour le<br>réglage automatique de la vitesse<br>d'obturation et de la valeur<br>d'ouverture pour rapprocher le<br>niveau d'exposition de l'exposition<br>standard si celle-ci n'est pas<br>disponible autrement avec la vitesse<br>d'obturation et la valeur d'ouverture<br>que vous avez spécifiées dans le<br>mode [ <b>Tv</b> ] ou [ <b>Av</b> ]. |
| Autofocus           | Faisceau assist.<br>AF (LED)      | Réglez sur [1:Désactiver] pour<br>désactiver le faisceau AF.                                                                                                    |
|                     | Commandes<br>personnalisées       | Attribuez les fonctions fréquemment<br>utilisées aux touches spécifiques<br>( <sup>[]</sup> 90).                                                                                                    |
| Autres              | Déclencher obtur.<br>sans obj.    | Réglez sur [1:Activer] pour activer<br>la prise de vue sans objectif fixé, en<br>appuyant sur le déclencheur ou la<br>touche vidéo.                                                                                                    |
|                     | Rétracter objectif à l'extinction | Spécifiez si l'objectif doit être rentré<br>automatiquement lorsque l'appareil<br>photo est mis hors tension.                                                                                                    |

Avant utilisation ent sur l'onglet [ 1] et rétablir sez [Réinitialiser toutes C.Fn] sur Guide élémentaire ur la touche [@]. rité hautes lumières] est réglé sur Guide avancé nsion sensibilité ISO] réglé sur Notions de base de ésactivé lorsque le flash se l'appareil photo Mode Auto / Mode Auto is : Lumière depuis la lampe avant hybride oncé à mi-course dans de faibles Autres modes de prise de la mise au point. vue bjectif à la mise hors tension est mpatibles avec cette fonction. Mode P Modes Tv, Av et M Mode de lecture Fonctions Wi-Fi Menu de réglage

Accessoires

Annexe

# Attribution de fonctions aux touches

Attribuez les fonctions fréquemment utilisées au déclencheur, [◀] (touche [¥]) ou à la touche vidéo.

| C.Fn III: Autres                                               | <ul> <li>Accédez à l'écran pour attribuer les fonctions.</li> <li>Exécutez l'étape 1 de « Configuration des fonctions personnalisées » (Q 88) et choisissez [Commandes personnalisées] dans [Autres].</li> </ul>                                                                                                    |  |
|----------------------------------------------------------------|----------------------------------------------------------------------------------------------------|--|
| Attribution des fonctions<br>Décl./verrouillage AE<br>Touche 🛪 | <ul> <li>Attribuez la fonction.</li> <li>Appuyez sur les touches [▲][▼] pour choisir la touche à laquelle attribuer la fonction, puis appuyez sur la touche [இ].</li> <li>Appuyez sur les touches [▲][▼] pour choisir la fonction.</li> <li>Ceci fait, appuyez sur la touche [இ] pour revenir à l'écran précédent.</li> </ul> |  |
| Déclencheur                                                    | Réglez sur [AE/AF, pas de verr. AE] pour activer<br>la mise au point en appuyant sur la touche [4].<br>Veuillez noter que ceci désactive la fonction                                                                                                    |  |
| [ <b>4</b> ] (touche [ <del>X</del> ])                         | normaie de la touche [¶] de verrouillage<br>de l'exposition automatique (AE). Veuillez<br>également noter qu'avec le déclenchement<br>tactile, l'appareil photo n'ajuste pas la mise au<br>point avant la prise de vue.                                                                                                    |  |
| Touche Vidéo                                                   | Appuyez sur la touche pour activer la fonction<br>attribuée.                                                                                                    |  |

- Pour rétablir le réglage par défaut sur la touche vidéo, choisissez [Vidéos].
- Si vous préférez ne pas attribuer de fonctions à la touche vidéo, choisissez [Non affecté].
- Pour prévisualiser la profondeur de champ avec la valeur d'ouverture que vous avez spécifiée tout en maintenant enfoncée une touche, attribuez [Contrôle profondeur de champ] à la touche.

| Avan  | Avant utilisation                      |  |  |
|-------|----------------------------------------|--|--|
| Guide | Guide élémentaire                      |  |  |
| Guide | Guide avancé                           |  |  |
|       | Notions de base de<br>l'appareil photo |  |  |
|       | Mode Auto / Mode Auto<br>hybride       |  |  |
|       | Autres modes de prise de vue           |  |  |
|       | Mode P                                 |  |  |
|       | Modes Tv, Av et M                      |  |  |
|       | Mode de lecture                        |  |  |
|       | Fonctions Wi-Fi                        |  |  |
|       | Menu de réglage                        |  |  |
|       | Accessoires                            |  |  |
|       | Annexe                                 |  |  |
| Index | 5                                      |  |  |

# Mode de lecture

Amusez-vous à voir vos prises de vue et parcourez-les ou modifiez-les de différentes facons

• En vue de préparer l'appareil photo pour ces opérations, appuvez sur la touche []] pour activer le mode de lecture.

> O Il peut s'avérer impossible de lire ou d'éditer les images qui ont été renommées ou préalablement éditées sur un ordinateur, ou les images d'autres appareils photo.

# Affichage

## Photos > Vidéos

Après avoir pris des photos ou filmé des vidéos, vous pouvez les afficher sur l'écran comme suit

# Activez le mode de lecture.

- Appuyez sur la touche []].
- Votre dernière photo est affichée.

### Choisissez les images.

- Pour afficher l'image précédente. appuyez sur la touche [4]. Pour afficher l'image suivante, appuyez sur la touche [ ]].
- Maintenez les touches [4][1] enfoncées pour parcourir rapidement les images.

• Pour accéder à cet écran (Mode de défilement de l'affichage), maintenez

enfoncées les touches [4][1] pendant au moins une seconde. Dans ce mode.

appuvez sur les touches []] pour

• Pour revenir au mode d'affichage image par image, appuyez sur la touche [P]. • Pour parcourir les images regroupées par date de prise de vue, appuyez sur les touches [A][V] en mode de défilement

parcourir les images.

de l'affichage.

# Avant utilisation

Guide élémentaire

### Guide avancé

Notions de base de l'appareil photo

Mode Auto / Mode Auto hvbride

Autres modes de prise de vue

Mode P

Modes Tv. Av et M

Mode de lecture

Fonctions Wi-Fi

Menu de réglage

Accessoires

Annexe

Index

91

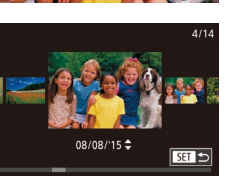

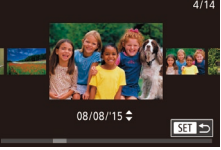

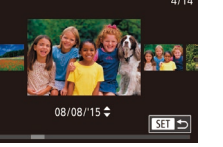

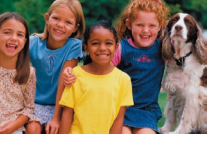

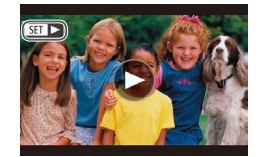

SET Lire 1

 Les vidéos sont identifiées par une icône [SET ]. Pour lire des vidéos, allez à l'étape 3.

# **Opérations sur l'écran tactile**

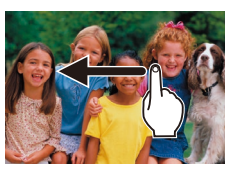

08/08/15 1

1/1/

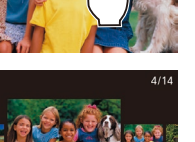

SET 🕤

Pour accéder au mode de défilement de l'affichage, faites glisser rapidement et à plusieurs reprises votre doigt vers la gauche ou la droite.

 Pour afficher l'image suivante, faites glisser votre doigt vers la gauche

de l'écran et pour afficher l'image précédente vers la droite.

- Vous pouvez également parcourir les images en mode de défilement de l'affichage en faisant glisser votre doigt vers la gauche ou vers la droite.
- Si vous touchez l'image centrale. l'affichage image par image est rétabli.
- Pour parcourir les images regroupées par date de prise de vue en mode de défilement de l'affichage, faites glisser rapidement votre doigt vers le haut ou vers le bas.
- Pour démarrer la lecture vidéo, touchez [ ] à l'étape 2 de « Affichage » (291).
- Pour aiuster le volume pendant la lecture vidéo, faites glisser rapidement votre doigt vers le haut ou vers le bas de l'écran

### Avant utilisation

Guide élémentaire

### Guide avancé

Notions de base de l'appareil photo

Mode Auto / Mode Auto hvbride

Autres modes de prise de vue

Mode P

Modes Tv. Av et M

Mode de lecture

Fonctions Wi-Fi

Menu de réglage

Accessoires

Annexe

Index

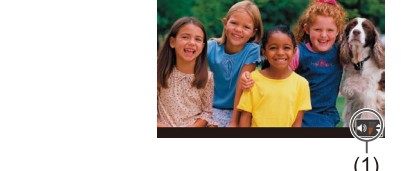

### Réalez le volume. • Appuvez sur les touches [▲][▼] pour régler le volume.

Lisez les vidéos.

• Pour régler le volume lorsque l'indicateur de volume (1) n'est plus affiché, appuyez sur les touchés [A][V].

• Pour démarrer la lecture, appuyez sur

nouveau sur la touche [3].

la touche [3], appuyez sur les touches

[▲][▼] pour choisir [▶], puis appuyez à

#### 5 Suspendez la lecture.

- Pour suspendre ou reprendre la lecture. appuyez sur la touche [3].
- Une fois la vidéo terminée. [SET ▶] s'affiche.
- Pour passer au mode de prise de vue depuis le mode de lecture, 0 appuvez sur le déclencheur à mi-course.
- Pour désactiver le défilement de l'affichage, choisissez MENU (□32) > onglet [►3] > [Défil. affich.] > [Désac.].
- Pour que la prise la plus récente s'affiche lorsque vous accédez au mode de lecture, choisissez MENU (232) > onglet [ 33 > [Poursuivre] > [Dern. enr.].
- Pour changer la transition entre les images, accédez à MENU  $(\square 32)$  et sélectionnez l'effet de votre choix sur l'onglet [ $\blacktriangleright 31$  > [Effet transition].

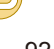

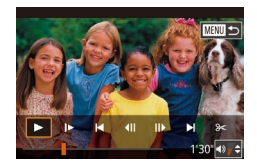

- Pour arrêter la lecture vidéo, touchez l'écran. L'écran illustré ici s'affiche, et l'appareil photo est prêt pour la prochaine opération.
- Touchez [◄))] pour afficher le panneau du volume, puis touchez [▲][▼] pour ajuster le volume.
- Pour changer d'image, touchez la barre de défilement ou faites glisser votre doigt vers la gauche ou vers la droite.
- Pour reprendre la lecture, touchez [].
- Touchez [1] pour revenir à l'écran de l'étape 2 de « Affichage » (291).

# Changement de mode d'affichage

PLAY4

Appuyez sur la touche [▼] en mode de lecture pour passer de « Aucun aff. d'infos » à « Aff. informations 1 » (infos de base) à « Aff. informations 2 » (détails).

> Il est impossible de changer de modes d'affichage pendant que l'appareil photo est connecté via Wi-Fi à des appareils autres qu'une imprimante.

# Personnalisation des informations de prise de vue affichées

Personnalisez les informations indiquées sur chaque écran. Pour en savoir plus sur les informations disponibles, voir « Pendant la lecture » (Q168).

# Accédez à l'écran de réglage.

 Choisissez [Aff. informations de lecture] sur l'onglet [▶4], puis appuyez sur la touche [இ].

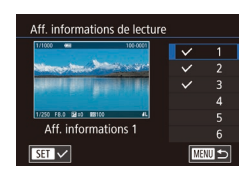

2 3 4

Aff, informations de lecture

# Choisissez les informations à afficher.

- Appuyez sur les touches [▲][▼] pour choisir les informations à afficher, puis appuyez sur la touche [இ] pour ajouter une coche [√].
- Pour revenir à l'écran de menu, appuyez sur la touche [MENU].
- Un exemple d'affichage avec les options sélectionnées à l'étape 2 est donné à gauche pour référence.
- Pour afficher les détails de réglage du mode [[\*]], cochez [√] [Aff. informations 2]. Ces informations de réglage, suivies de [Aff. informations 2], s'affichent lorsque vous appuyez sur la touche [▼].

### Avant utilisation

Guide élémentaire

### Guide avancé

Notions de base de l'appareil photo

Mode Auto / Mode Auto hybride

Autres modes de prise de vue

Mode P

Modes Tv, Av et M

Mode de lecture

Fonctions Wi-Fi

Menu de réglage

Accessoires

Annexe

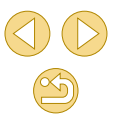

# Avertissement de surexposition (pour les hautes lumières de l'image)

Photos > Vidéos

Photos > Vidéos

Photos > Vidéos

Les affichages d'informations 2 à 6 (QQ93) peuvent vous aider à éviter les hautes lumières délavées, qui clignotent à titre d'avertissement.

# Histogramme de luminosité

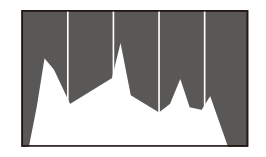

Les affichages d'informations 2 à 6 comprennent un graphique en haut appelé histogramme de luminosité, lequel montre la distribution de la luminosité dans les images. L'axe horizontal représente le niveau de luminosité et l'axe vertical le pourcentage de l'image pour chaque niveau de luminosité. L'histogramme permet de vérifier l'exposition.

# Histogramme RVB

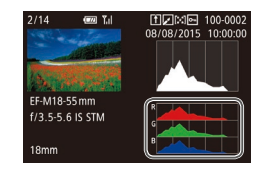

 L'affichage d'informations 3 comprend un histogramme RVB, montrant la distribution des rouges, verts et bleus dans les images. L'axe horizontal représente la luminosité R, V ou B et l'axe vertical quel pourcentage de l'image est à chaque niveau de luminosité. Cet histogramme permet de vérifier les caractéristiques de couleur de l'image.

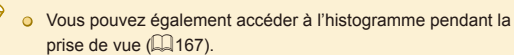

# Lecture des courts-métrages créés lors de la prise de photos (Résumés vidéo)

Photos Vidéos

Regardez les résumés vidéo enregistrés automatiquement en mode 🖓 (🎧 37) le jour d'une prise de photos comme suit.

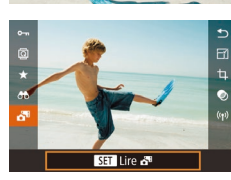

# l isez la vidéo

• Appuyez sur la touche [@], puis choisissez [斗] dans le menu (🛄 31).

Choisissez une photo étiquetée avec

[SET ] et appuyez sur la touche [?].

Choisissez une image.

 La vidéo enregistrée automatiquement le jour de la prise de photos est lue depuis le début.

• Au bout d'un moment, [SET ] cesse de s'afficher lorsque vous utilisez l'appareil photo avec l'affichage des informations désactivé (Q93).

• Vous pouvez également lire les résumés vidéo en touchant [SET 14] sur l'écran de l'étape 1 et en touchant [SET] sur l'écran de l'étape 2.

### Avant utilisation

Guide élémentaire

### Guide avancé

Notions de base de l'appareil photo

Mode Auto / Mode Auto hybride

Autres modes de prise de vue

Mode P

Modes Tv, Av et M

Mode de lecture

Fonctions Wi-Fi

Menu de réglage

Accessoires

Annexe

# Affichage par date

Les résumés vidéo peuvent être affichés par date.

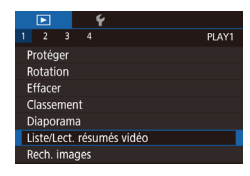

# Choisissez une vidéo.

• Appuyez sur la touche [MENU], choisissez [Liste/Lect. résumés vidéo] sur l'onglet [ 1] puis choisissez la date (232).

# Lisez la vidéo.

• Appuvez sur la touche [(a)] pour lancer la lecture.

# Navigation et filtrage des images

# Navigation dans les images d'un index

Photos > Vidéos

En affichant plusieurs images dans un index, vous pouvez rapidement trouver les images que vous recherchez.

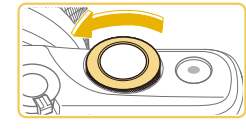

20 2 X 20

## Affichez les images dans un index.

- Tournez la molette [ ] dans le sens inverse des aiguilles d'une montre pour afficher les images dans un index. Pour voir plus d'images à la fois, tournez à nouveau la molette.
- Pour voir moins d'images à la fois, tournez la molette [ Here] dans le sens des aiguilles d'une montre. Moins d'images s'affichent chaque fois que vous tournez la molette.

## Choisissez une image.

- O Appuyez sur les touches [▲][▼][◀][♥] pour faire défiler les images et en choisir une
- Un cadre orange s'affiche autour de l'image sélectionnée.
- Appuvez sur la touche [@] pour voir l'image sélectionnée dans l'affichage image par image.

• Pour désactiver l'effet d'affichage 3D (affiché si vous maintenez enfoncées les touches [▲][▼]), choisissez MENU (□32) > onglet [▶3] > [Effet d'index] > [Désac.].

Avant utilisation

Guide élémentaire

### Guide avancé

Notions de base de l'appareil photo

Mode Auto / Mode Auto hvbride

Autres modes de prise de vue

Mode P

Modes Tv. Av et M

Mode de lecture

Fonctions Wi-Fi

Menu de réglage

Accessoires

Annexe

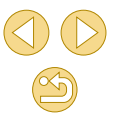

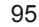

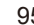

# Opérations sur l'écran tactile

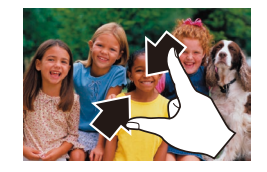

- Pincez l'écran pour basculer de l'affichage image par image à l'affichage d'un index.
- Pour voir davantage de vignettes par écran, pincez à nouveau.
- Faites glisser votre doigt vers le haut ou vers le bas de l'écran pour faire défiler les images affichées.
- Pour voir moins de vignettes par écran, écartez vos doigts.
- Touchez une image pour la choisir et touchez-la à nouveau pour la voir dans l'affichage image par image.

# Agrandissement par double toucher

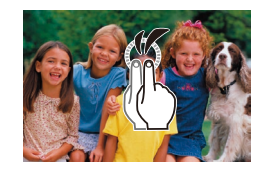

- Touchez rapidement l'écran deux fois pour agrandir l'image d'environ 3x.
- Pour revenir à l'affichage image par image depuis l'affichage agrandi, touchez rapidement l'écran deux fois.

# Trouver des images correspondant aux critères spécifiés

### 🕨 Photos 🔶 Vidéos

Trouvez rapidement les images souhaitées sur une carte mémoire pleine d'images en filtrant l'affichage des images d'après les critères que vous avez spécifiés. Vous pouvez également protéger (299) ou supprimer (2102) ces images toutes à la fois.

| ★ Classement    | Affiche les images auxquelles vous avez attribué un classement (QQ 105). |
|-----------------|--------------------------------------------------------------------------|
| ⊘ Saut par date | Affiche les images prises à une date spécifique.                         |
| 🖏 Personnes     | Affiche les images avec les visages détectés.                            |
| 🖳 Image/vidéo   | Affiche des photos, vidéos ou vidéos filmées en mode [者] (🎞 37).         |

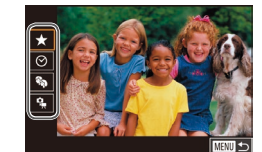

### Choisissez le premier critère.

- Appuyez sur la touche [இ], choisissez
   [♠] dans le menu, puis appuyez sur la touche [இ]. Appuyez sur les touches
   [♠][♥] pour choisir un critère.
- Avec [%] sélectionné, vous ne pouvez voir que les images correspondant à ce critère en appuyant sur les touches [4][]. Pour réaliser une action pour toutes ces images à la fois, appuyez sur la touche [<sup>®</sup>] et allez à l'étape 3.

# 2 Choisissez le deuxième critère.

 Lorsque vous avez sélectionné [★], [⊙] ou [♣] comme premier critère, choisissez le deuxième en appuyant sur les touches [◀][▶].

### Avant utilisation

Guide élémentaire

### Guide avancé

Notions de base de l'appareil photo

Mode Auto / Mode Auto hybride

Autres modes de prise de vue

Mode P

Modes Tv, Av et M

Mode de lecture

Fonctions Wi-Fi

Menu de réglage

Accessoires

Annexe

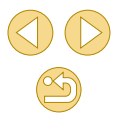

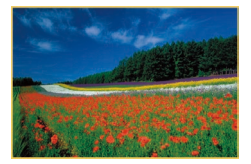

# 3 Affichez les images filtrées.

- Les images correspondant à vos critères s'affichent dans des cadres jaunes. Pour ne voir que ces images, appuyez sur les touches [◀][▶].
- Pour annuler l'affichage filtré, appuyez sur la touche [®], choisissez [I] dans le menu, et appuyez sur la touche [®].

 Si l'appareil photo n'a trouvé aucune image correspondant à certains critères, ces critères ne sont pas disponibles.

- Les options d'affichage des images trouvées (à l'étape 3) comprennent « Navigation dans les images d'un index » (\$\overlime{P}95\$), « Agrandissement des images » (\$\overlime{P}98\$) et « Affichage des diaporamas » (\$\overlime{P}99\$). Vous pouvez également appliquer les opérations d'images à toutes les images trouvées, en choisissant [Protéger ttes im. trouvées] dans « Protection des images » (\$\overlime{P}99\$) ou [Sél. ttes im. trouvées] dans « Effacement de plusieurs images en une fois » (\$\overlime{P}102\$), « Ajout d'images à un livre photo » (\$\overlime{P}160\$).
- Si vous modifiez des images et les sauvegardez en tant que nouvelles images (µ106 – µ108), un message s'affiche et les images précédemment trouvées ne sont plus affichées.
- Les mêmes opérations sont disponibles en appuyant sur la touche [MENU] et en choisissant l'onglet [ 1] > [Rech. images].

 Vous pouvez également choisir les critères en touchant les écrans des étapes 1 et 2.

# Utilisation de la molette avant pour sauter entre les images

### 🕨 Photos 🔶 Vidéos

Utilisez la molette avant pour rapidement trouver les images souhaitées et sauter entre elles en filtrant l'affichage des images d'après vos propres critères.

| ൹ഄഄഄഄ | Affiche les images auxquelles vous avez attribué un classement (💭105).        |
|-------|-------------------------------------------------------------------------------|
| rõ    | Saute à la première image de chaque<br>groupe d'images prises à la même date. |
| 10    | Saute de 10 images à la fois.                                                 |
| £100  | Saute de 100 images à la fois.                                                |

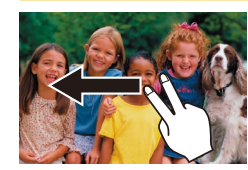

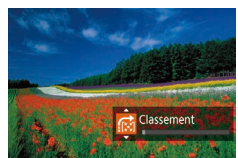

# Choisissez un critère.

- Dans l'affichage image par image, faites glisser vers la gauche ou la droite avec deux doigts.
- Appuyez sur les touches [▲][▼] sur l'écran de gauche pour choisir un critère (ou une méthode de saut).
- Affichez les images correspondant au critère que vous avez spécifié ou sautez du nombre spécifié.
- Tournez la molette [ ) pour ne voir que les images correspondant au critère ou sauter d'après le nombre spécifié d'images en avant ou en arrière.
- Les critères [[,], [,], [,], [[,]], [[,]] ou [[,]] s'affichent uniquement lorsque certaines images ont ces classements. De la même manière, les critères [[,] ou [[,]] s'affichent uniquement lorsque certaines images ont ces classements.
  - Utilisez [] pour sauter entre les images avec un classement.

### Avant utilisation

Guide élémentaire

### Guide avancé

Notions de base de l'appareil photo

Mode Auto / Mode Auto hybride

Autres modes de prise de vue

Mode P

Modes Tv, Av et M

Mode de lecture

Fonctions Wi-Fi

Menu de réglage

Accessoires

Annexe

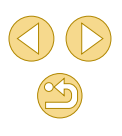

# **Options d'affichage des images**

# Agrandissement des images

(1)

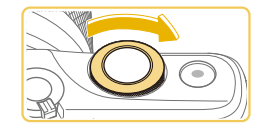

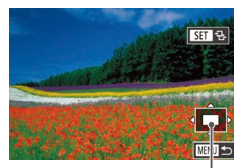

# Agrandissez une image.

Photos > Vidéos

- Tournez la molette [ J ans le sens des aiguilles d'une montre pour faire un zoom avant et agrandir les images. Vous pouvez agrandir les images jusqu'à environ 10x en continuant à tourner la molette.
- La position approximative de la zone affichée (1) est indiquée à titre de référence.
- Pour faire un zoom arrière, tournez la molette []] dans le sens inverse des aiguilles d'une montre et pour rétablir l'affichage image par image, appuyez sur la touche [[MENU].

### Déplacez la position d'affichage et changez d'images selon vos besoins.

- Pour déplacer la position d'affichage, appuyez sur les touches [▲][▼][◀][▶].
- Avec [SEP 12:] affiché, vous pouvez passer sur [SEP 12:] en appuyant sur la touche [@]. Pour passer à d'autres images pendant le zoom, appuyez sur les touches [4][b]. Appuyez à nouveau sur la touche [@] pour rétablir le réglage initial.

 Vous pouvez revenir à l'affichage image par image depuis l'affichage agrandi en appuyant sur la touche [MENU].

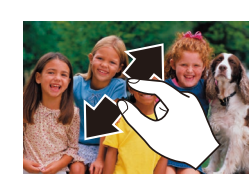

**Opérations sur l'écran tactile** 

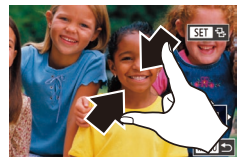

- Écartez vos doigts pour faire un zoom avant.
- Vous pouvez agrandir les images jusqu'à environ 10x en répétant cette action.
- Pour déplacer la position d'affichage, faites glisser votre doigt sur l'écran.
- Pincez l'écran pour faire un zoom arrière.
- Touchez [MENU] pour rétablir l'affichage image par image.

### Avant utilisation

Guide élémentaire

### Guide avancé

Notions de base de l'appareil photo

Mode Auto / Mode Auto hybride

Autres modes de prise de vue

Mode P

Modes Tv, Av et M

Mode de lecture

Fonctions Wi-Fi

Menu de réglage

Accessoires

Annexe

# Affichage des diaporamas

┝ Photos 🔶 Vidéos

Lisez automatiquement les images d'une carte mémoire comme suit.

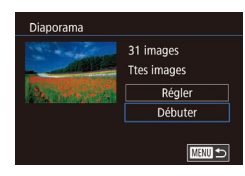

- Appuyez sur la touche [MENU] et choisissez [Diaporama] sur l'onglet [▶1] (□32).
- Appuyez sur les touches [▲][▼] pour choisir [Débuter], puis appuyez sur la touche [இ].
- Le diaporama débutera après l'affichage pendant quelques secondes de [Chargement de l'image].
- Appuyez sur la touche [MENU] pour arrêter le diaporama.

 Les fonctions du Mode éco de l'appareil photo (<sup>2</sup>29) sont désactivées pendant les diaporamas.

- Vous pouvez passer à d'autres images pendant la lecture en appuyant sur les touches [4][b]. Pour effectuer une avance rapide ou un retour rapide, maintenez enfoncées les touches [4][b].
- Vous pouvez configurer la répétition du diaporama, la durée d'affichage par image et la transition entre les images sur l'écran auquel vous avez accédé en choisissant [Régler] et en appuyant sur la touche [()] (()32).

 Vous pouvez également arrêter les diaporamas en touchant l'écran.

# **Protection des images**

## ┝ Photos 🔶 Vidéos

Protégez les images importantes pour empêcher l'effacement accidentel (2102).

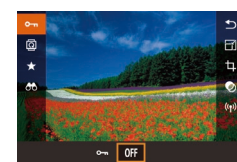

- Appuyez sur la touche [இ], choisissez
   [On] dans le menu, puis choisissez
   [On] (appuyez sur les touches [◀][▶] ou tournez la molette [].
- Pour annuler la protection, choisissez [OFF]. [Image] disparaît.

 Les images protégées sur une carte mémoire sont effacées si vous formatez la carte (<sup>[1]</sup>139).

 Les images protégées ne peuvent pas être effacées à l'aide de la fonction Effacer de l'appareil photo. Pour les effacer de cette façon, annulez d'abord la protection.

### Avant utilisation

Guide élémentaire

### Guide avancé

Notions de base de l'appareil photo

Mode Auto / Mode Auto hybride

Autres modes de prise de vue

Mode P

Modes Tv, Av et M

Mode de lecture

Fonctions Wi-Fi

Menu de réglage

Accessoires

Annexe

# Utilisation du menu

|                           | Ý |      |
|---------------------------|---|------|
|                           |   | PLAY |
| Protéger                  |   |      |
| Rotation                  |   |      |
| Effacer                   |   |      |
| Classement                |   |      |
| Diaporama                 |   |      |
| Liste/Lect. résumés vidéo |   |      |
| Rech. images              |   |      |

MENU 🗲

Sélection individuelle des images

Protéger

Sélectionner série

Protéger ttes im

Déverrouiller ttes im.

Choisir

| Accédez à | l'écran | de réglage. |
|-----------|---------|-------------|
|           |         |             |

• Appuvez sur la touche [MENU] et choisissez [Protéger] sur l'onglet [▶1] (232).

Choisissez une méthode de

Choisissez une option à votre quise

Pour revenir à l'écran de menu, appuyez

• En exécutant l'étape 2 de « Utilisation du

menu » (2100), choisissez [Choisir]

puis appuvez sur la touche [3]

sélection.

(🛄 32).

| Protéger |                   |
|----------|-------------------|
|          |                   |
|          | Accepter modif. ? |
|          |                   |

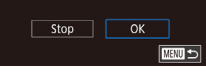

#### 5 Protégez l'image.

- Appuvez sur la touche [MFNI]. Un message de confirmation s'affiche.
- Appuvez sur les touches [◀][▶] pour choisir [OK], puis appuyez sur la touche [@].

• Les images ne sont pas protégées si vous passez en mode de prise de vue ou mettez l'appareil photo hors tension avant de terminer le processus de réglage à l'étape 3.

- Vous pouvez également sélectionner ou effacer les images en touchant l'écran de l'étape 2, et vous pouvez accéder à l'écran de confirmation en touchant [MINU]
  - Vous pouvez également protéger des images en touchant [OK] sur l'écran de l'étape 3.

# Sélection d'une plage

# Choisissez [Sélectionner série].

- En exécutant l'étape 2 de « Utilisation du menu » (100), choisissez [Sélectionner série] puis appuyez sur la touche [R].
- Choisissez une première image.
- Appuyez sur la touche [@].

Avant utilisation

Guide élémentaire

#### Guide avancé

Notions de base de l'appareil photo

Mode Auto / Mode Auto hvbride

Autres modes de prise de vue

Mode P

Modes Tv. Av et M

Mode de lecture

Fonctions Wi-Fi

Menu de réglage

Accessoires

Annexe

Index

# Choisissez une image.

Choisissez [Choisir].

sur la touche [MENU].

- O Appuvez sur les touches [◀][▶] pour choisir une image, puis appuyez sur la touche 📳. 🔄 s'affiche.
- Pour annuler la sélection, appuyez à nouveau sur la touche 📳. 🖬 disparaît.
- Répétez ce processus pour spécifier d'autres images.

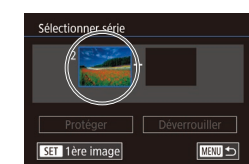

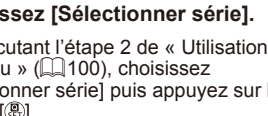

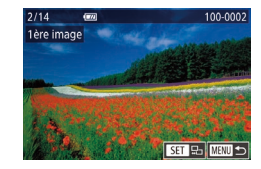

 Appuyez sur les touches [◀][▶] pour choisir une image, puis appuyez sur la touche [இ].

#### Sélectionner série 2 1 imas Protéger Déverrouiller SET Dernière image USSU 5

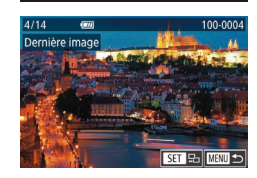

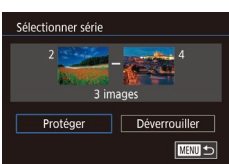

0

- Choisissez une dernière image.
- Appuyez sur la touche [) pour choisir [Dernière image], puis appuyez sur la touche []].
- Appuyez sur les touches [◀][▶] pour choisir une image, puis appuyez sur la touche [⑧].
- Les images avant la première image ne peuvent pas être sélectionnées comme dernière image.

## Protégez les images.

● Appuyez sur la touche [▼] pour choisir [Protéger], puis appuyez sur la touche [இ].

Pour annuler la protection des groupes d'images, choisissez [Déverrouiller] à l'étape 4.

- Vous pouvez également afficher l'écran pour choisir la première ou la dernière image en touchant une image en haut de l'écran aux étapes 2 ou 3.
- Vous pouvez également protéger des images en touchant [Protéger] sur l'écran de l'étape 4.

# Protection de toutes les images en une fois

Protéger

Protéger ttes im.

ОК

Annuler

# Choisissez [Protéger ttes im.].

- En exécutant l'étape 2 de « Utilisation du menu » (Q 100), choisissez [Protéger ttes im.] puis appuyez sur la touche [இ].
- Protégez les images.
- Appuyez sur les touches [◀][▶] pour choisir [OK], puis appuyez sur la touche [இ].

# Suppression de toute la protection en une fois

Vous pouvez supprimer la protection de toutes les images en même temps.

Pour supprimer la protection, choisissez [Déverrouiller ttes im.] à l'étape 1 de « Protection de toutes les images en une fois », puis effectuez les opérations de l'étape 2.

### Avant utilisation

### Guide élémentaire

### Guide avancé

Notions de base de l'appareil photo

Mode Auto / Mode Auto hybride

Autres modes de prise de vue

Mode P

### Modes Tv, Av et M

Mode de lecture

Fonctions Wi-Fi

Menu de réglage

Accessoires

Annexe

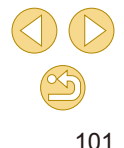

# **Effacement d'images**

🕨 🕨 Photos 🔶 Vidéos

Vous pouvez choisir et effacer les images inutiles une par une. Prenez garde lorsque vous effacez des images, car elles ne peuvent pas être récupérées. Cependant, les images protégées (Q99) ne peuvent pas être effacées.

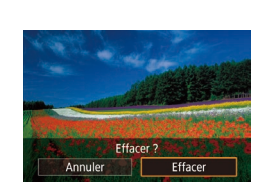

# Choisissez l'image à effacer.

 Appuyez sur les touches [◀][▶] pour choisir une image.

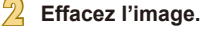

- Appuyez sur la touche [A].
- Lorsque [Effacer ?] s'affiche, appuyez sur les touches [◀][▶] pour choisir [Effacer], puis appuyez sur la touche [♣].
- L'image actuelle est maintenant effacée.
- Pour annuler l'effacement, appuyez sur les touches [◀][▶] pour choisir [Annuler], puis appuyez sur la touche [இ].

 Pour les images capturées à la fois au format RAW et JPEG, si vous appuyez sur la touche [▲] pendant que l'image est affichée, vous avez la possibilité de choisir [Effacer III], [Effacer JPEG] ou [Effacer III]+JPEG].

ď-

Vous pouvez également effacer l'image actuelle en touchant [Effacer] sur l'écran de l'étape 2.

# Effacement de plusieurs images en une fois

Vous pouvez choisir plusieurs images pour les effacer en une fois. Prenez garde lorsque vous effacez des images, car elles ne peuvent pas être récupérées. Cependant, les images protégées (Q99) ne peuvent pas être effacées.

# Choix d'une méthode de sélection

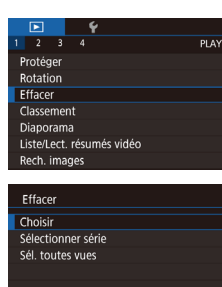

# Accédez à l'écran de réglage.

 Appuyez sur la touche [MENU] et choisissez [Effacer] sur l'onglet [▶1] (□32).

# Choisissez une méthode de sélection.

- Appuyez sur les touches [▲][▼] pour choisir une méthode de sélection, puis appuyez sur la touche [இ].
- Pour revenir à l'écran de menu, appuyez sur la touche [MENU].

### Avant utilisation

Guide élémentaire

### Guide avancé

Notions de base de l'appareil photo

Mode Auto / Mode Auto hybride

Autres modes de prise de vue

Mode P

Modes Tv, Av et M

Mode de lecture

Fonctions Wi-Fi

Menu de réglage

Accessoires

Annexe

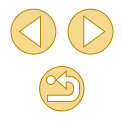

# Sélection individuelle des images

3

# Sélection d'une plage

### Avant utilisation

### Guide élémentaire

### Guide avancé

Notions de base de l'appareil photo

Mode Auto / Mode Auto hvbride

Autres modes de prise de vue

Modes Tv. Av et M

Mode de lecture

Fonctions Wi-Fi

Menu de réglage

Accessoires

103

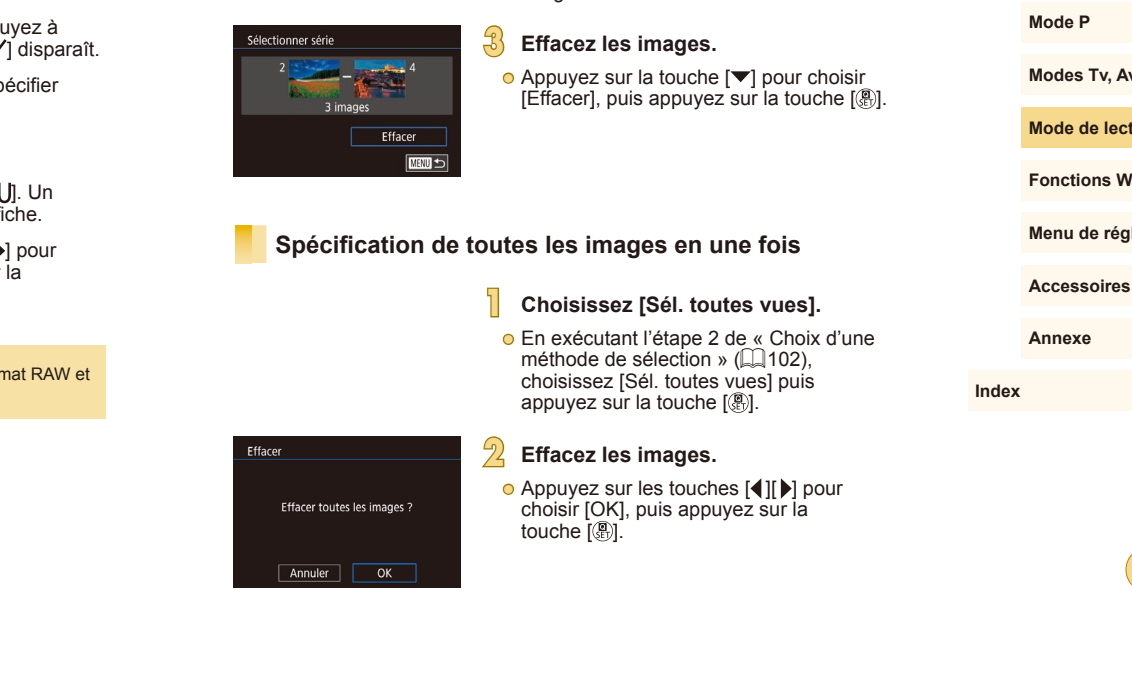

images.

Choisissez [Sélectionner série].

méthode de sélection » ( $\square$  102).

appuvez sur la touche [@]

Choisissez les images.

choisissez [Sélectionner série] puis

• En exécutant l'étape 2 de « Choix d'une

• Exécutez les étapes 2 et 3 de « Sélection

d'une plage » (1100) pour spécifier les

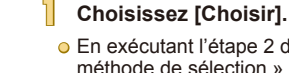

En exécutant l'étape 2 de « Choix d'une méthode de sélection » ( 102). choisissez [Choisir] puis appuyez sur la touche [@].

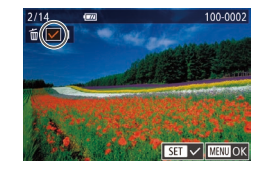

# Choisissez une image.

- Une fois l'image choisie en exécutant l'étape 2 de « Sélection individuelle des images » ( $\square$  100), [ $\checkmark$ ] s'affiche.
- Pour annuler la sélection, appuyez à nouveau sur la touche [1]. [1] disparaît.
- Répétez ce processus pour spécifier d'autres images.

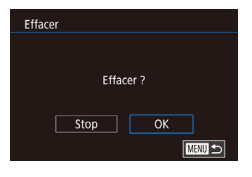

# Effacez les images.

- Appuvez sur la touche [MFNI]. Un message de confirmation s'affiche.
- Appuyez sur les touches [4][1] pour choisir [OK], puis appuyez sur la touche 📳.

Si vous choisissez une image capturée à la fois au format RAW et 0 JPEG, les deux versions seront effacées.

# **Rotation des images**

Photos Vidéos

Changez l'orientation des images et sauvegardez-les comme suit.

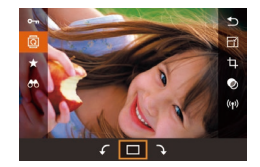

# Choisissez [0].

• Appuyez sur la touche [(P)], puis choisissez al dans le menu (231).

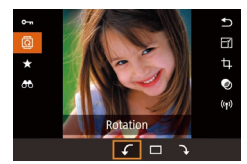

### Faites pivoter l'image.

● Appuvez sur les touches [◀][▶] ou tournez la molette [ 2002] pour choisir  $[ \mathbf{f} ]$  ou  $[\mathbf{k} ]$ , ce qui fait pivoter l'image de 90° dans le sens spécifié. Appuvez sur la touche [@] pour terminer le réglage.

La rotation n'est pas possible lorsque [Rotation auto] est réglé sur [Désac.] ([104).

# Utilisation du menu

|                           | Ý |      |  |  |  |
|---------------------------|---|------|--|--|--|
| 1 2 3                     |   | PLAY |  |  |  |
| Protéger                  |   |      |  |  |  |
| Rotation                  |   |      |  |  |  |
| Effacer                   |   |      |  |  |  |
| Classement                |   |      |  |  |  |
| Diaporama                 |   |      |  |  |  |
| Liste/Lect. résumés vidéo |   |      |  |  |  |
| Rech. images              |   |      |  |  |  |

# Choisissez [Rotation].

 Appuyez sur la touche [MENU] et choisissez [Rotation] sur l'onglet [ 1] (232).

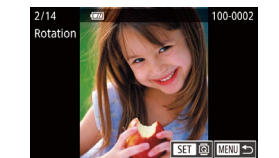

#### 9) Faites pivoter l'image.

- Appuvez sur les touches [◀][▶] pour choisir une image.
- Appuvez sur la touche () pour faire pivoter l'image de 90° dans le sens des aiquilles d'une montre. Appuyez à nouveau sur cette touche pour la faire pivoter de 90° dans le sens inverse des aiquilles d'une montre, et appuvez une troisième fois pour rétablir l'orientation initiale
- Pour revenir à l'écran de menu, appuyez sur la touche [MENU].
- Sur l'écran de l'étape 2, vous pouvez également toucher [SET] pour faire pivoter des images ou toucher [MENU] pour revenir à l'écran de menu

# Désactivation de la rotation automatique

Exécutez ces étapes pour désactiver la rotation automatique de l'image. laquelle fait pivoter les images d'après l'orientation actuelle de l'appareil photo.

|                  |  |        | 1.       |            |     |
|------------------|--|--------|----------|------------|-----|
|                  |  |        | <u> </u> |            |     |
|                  |  |        |          |            | PLA |
| Effet transition |  | sition | Fondu    |            |     |
| Effet d'index    |  |        | dex      | Activé     |     |
| Défil. affich.   |  |        | :h.      | Activé     |     |
| Rotation auto    |  |        | auto     | Désac.     |     |
| Poursuivre       |  |        |          | Dern. visu |     |
|                  |  |        |          |            |     |
|                  |  |        |          |            |     |

 Appuyez sur la touche [MENU]. choisissez [Rotation auto] sur l'onglet [ ] 3], puis choisissez [Désac.] ( 32).

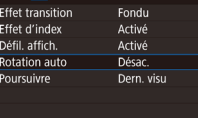

• Les images ne peuvent pas être pivotées (104) lorsque vous réglez [Rotation auto] sur [Désac.]. Par ailleurs, les images déjà pivotées s'affichent dans le sens original.

Avant utilisation

### Guide élémentaire

### Guide avancé

Notions de base de l'appareil photo

Mode Auto / Mode Auto hvbride

Autres modes de prise de vue

Mode P

Modes Tv. Av et M

Mode de lecture

Fonctions Wi-Fi

Menu de réglage

Accessoires

Annexe

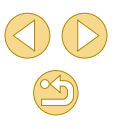

# **Classement des images (classement)**

### Photos > Vidéos

Organisez les images en leur attribuant un classement sur une échelle de 1 à 5 ([OFF], [[\*]], [[\*]], [[\*\*]], [[\*\*]], [[\*\*]] ou [[\*\*\*]]). En affichant uniquement les images avec un classement donné, vous pouvez limiter les opérations suivantes à toutes les images ayant ce classement.

 « Affichage » (□91), « Affichage des diaporamas » (□99), « Protection des images » (□99), « Effacement d'images » (□102), « Ajout d'images à la liste d'impression (DPOF) » (□158), « Ajout d'images à un livre photo » (□160)

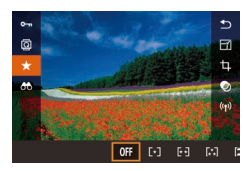

- Appuyez sur la touche [இ], choisissez [★] dans le menu, puis attribuez un classement à l'image (ậ31).
- Pour retirer le classement, répétez ce processus mais choisissez [OFF], puis appuyez sur la touche [<sup>®</sup>].

# Utilisation du menu

|                           | ▶     |     | Ý |       |  |
|---------------------------|-------|-----|---|-------|--|
|                           |       |     |   | PLAY1 |  |
| P                         | rotég | jer |   |       |  |
| Rotation                  |       |     |   |       |  |
| Effacer                   |       |     |   |       |  |
| Classement                |       |     |   |       |  |
| Diaporama                 |       |     |   |       |  |
| Liste/Lect. résumés vidéo |       |     |   |       |  |
| Rech. images              |       |     |   |       |  |

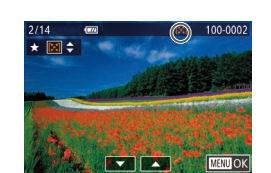

## Choisissez [Classement].

 Appuyez sur la touche [MENU] et choisissez [Classement] sur l'onglet [▶1] (□32).

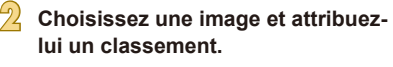

 Appuyez sur les touches [◀][▶] pour choisir une image, puis appuyez sur les touches [▲][♥] pour choisir un classement.

| Classement |            |
|------------|------------|
|            |            |
| Accepte    | r modif. ? |
| Stop       | ОК         |

# Terminez le réglage.

- Appuyez sur la touche [MENU]. Un message de confirmation s'affiche.
- Appuyez sur les touches [◀][▶] pour choisir [OK], puis appuyez sur la touche [இ].

 Les classements ne sont pas appliqués si vous passez en mode de prise de vue ou mettez l'appareil photo hors tension avant de terminer le processus de réglage à l'étape 3.

 Vous pouvez également attribuer un classement à des images en touchant [▲][▼] au bas de l'écran de l'étape 2.

#### Avant utilisation

Guide élémentaire

#### Guide avancé

Notions de base de l'appareil photo

Mode Auto / Mode Auto hybride

Autres modes de prise de vue

Mode P

Modes Tv, Av et M

Mode de lecture

Fonctions Wi-Fi

Menu de réglage

Accessoires

Annexe

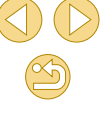

# Édition des photos

 L'édition des images (<sup>1106</sup> – <sup>11108</sup>) est disponible uniquement si la carte mémoire dispose d'assez d'espace libre.

- Avec [SET] affiché sur l'écran, vous pouvez toucher [SET] au lieu d'appuyer sur la touche (<sup>®</sup>), si vous préférez.
- Avec [MENU] affiché sur l'écran, vous pouvez toucher [MENU] au lieu d'appuyer sur la touche [MENU], si vous préférez.

# Recadrage des images

**Photos** Vidéos

Sauvegardez une copie des images à un nombre inférieur de pixels d'enregistrement.

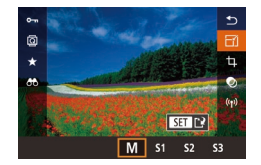

# Choisissez une taille d'image.

- Appuyez sur la touche [இ], choisissez [[-y]] dans le menu et choisissez une taille d'image ([]]31).
- Appuyez sur la touche [<sup>®</sup>].

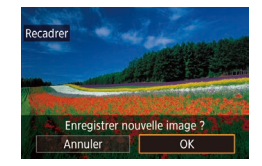

# Sauvegardez la nouvelle image.

 Lorsque [Enregistrer nouvelle image ?] s'affiche, appuyez sur les touches [◀][▶] pour choisir [OK], puis appuyez sur la touche [இ].

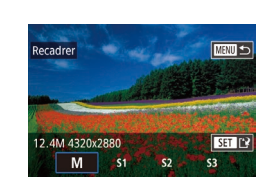

# Examinez la nouvelle image.

- Appuyez sur les touches [◀][▶] pour choisir [Oui], puis appuyez sur la touche [இ].
- L'image sauvegardée est désormais affichée.

o L'édition n'est pas possible pour les images prises à un réglage des pixels d'enregistrement de [S3] (<sup>1</sup>43).
 o Les images RAW ne peuvent pas être éditées.

5

 Les images ne peuvent pas être recadrées à un nombre supérieur de pixels d'enregistrement.

# Utilisation du menu

Afficher nouvelle image ?

Non

Oui

2 3 4 Filtres créatifs

Recadrer

Réglages imp.

Config. livre photo

Rogner Correc yeux rouges

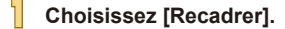

- Appuyez sur la touche [MENU] et choisissez [Recadrer] sur l'onglet [▶2] (□32).
- Choisissez une image.
- Appuyez sur les touches [◀][▶] pour choisir une image, puis appuyez sur la touche [இ].
- Choisissez une taille d'image.
- Appuyez sur les touches [◀][▶] pour choisir la taille, puis appuyez sur la touche [♣].

#### Avant utilisation

Guide élémentaire

### Guide avancé

Notions de base de l'appareil photo

Mode Auto / Mode Auto hybride

Autres modes de prise de vue

Mode P

Modes Tv, Av et M

Mode de lecture

Fonctions Wi-Fi

Menu de réglage

Accessoires

Annexe

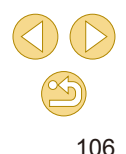

### Sauvegardez l'image modifiée en tant que nouvelle image et examinez-la.

- Exécutez l'étape 2 de « Recadrage des images » (<sup>1</sup> 106).
- Appuyez sur la touche [MENU], puis exécutez l'étape 3 de « Recadrage des images » (Q 106).

# Rognage

Photos Vidéos

Vous pouvez spécifier une zone d'une image pour la sauvegarder dans un autre fichier d'image.

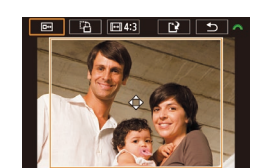

TA IEI4:3

6 1

# Accédez à l'écran de réglage.

- Appuyez sur la touche [優], choisissez [廿] dans le menu, puis appuyez sur la touche [優] (囗31).
- Redimensionnez, déplacez et ajustez le rapport largeur-hauteur du cadre de rognage.
- Pour redimensionner le cadre, pincez l'écran avec les doigts ou écartez-les (û98).
- Pour déplacer le cadre, faites-le glisser ou appuyez sur les touches [▲][♥][◀][♥].
- Pour modifier l'orientation du cadre, tournez la molette [ ) pour choisir
   [ ], puis appuyez sur la touche [ ].
- Pour changer le rapport largeur-hauteur du cadre, tournez la molette [2016] pour choisir [10]. Pour basculer entre les rapports largeur-hauteur ([3:2], [16:9], [4:3] et [1:1]), appuyez à plusieurs reprises sur la touche [3].

# Prévisualisez l'image rognée.

- Tournez la molette [ pour choisir [ ].
- Pour basculer entre l'affichage de l'image rognée et du cadre de rognage, appuyez à plusieurs reprises sur la touche [@].
- Sauvegardez l'image modifiée en tant que nouvelle image et examinez-la.
- Tournez la molette [ ) pour choisir [ ], puis appuyez sur la touche [ ].
- Exécutez les étapes 2 et 3 de « Recadrage des images » (<sup>1</sup>106).

• L'édition n'est pas possible pour les images prises à un réglage des pixels d'enregistrement de [\$3].

- Les images RAW ne peuvent pas être éditées.
- Les images rognées ne peuvent pas être de nouveau rognées.
- Vous ne pouvez pas redimensionner les images rognées ni leur appliquer des filtres créatifs.
- Les images rognées ont un nombre de pixels d'enregistrement inférieur à celui des images non rognées.
- Pendant que vous prévisualisez l'image rognée à l'étape 3, vous pouvez redimensionner, déplacer et régler le rapport largeurhauteur du cadre de rognage.
- Les opérations à l'étape 2 sont également possibles en appuyant sur la touche [MENU], en choisissant l'onglet [D2] > [Rogner], en appuyant sur la touche [®], en choisissant une image et en appuyant à nouveau sur la touche [®].
- Les opérations sont également possibles en touchant [Im], [Im], [Im], et [Im], et [Im], e

Avant utilisation

### Guide élémentaire

### Guide avancé

Notions de base de l'appareil photo

Mode Auto / Mode Auto hybride

Autres modes de prise de vue

Mode P

Modes Tv, Av et M

Mode de lecture

Fonctions Wi-Fi

Menu de réglage

Accessoires

Annexe

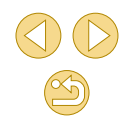

# Application d'effets de filtre

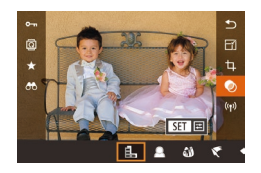

## Choisissez un effet.

- Appuyez sur la touche [இ], choisissez [] dans le menu, puis choisissez l'effet (]] 31).
- Appuyez sur la touche [@].

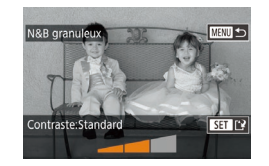

### Ajustez l'effet au besoin.

- [♣]: Appuyez sur les touches [◀][▶] pour ajuster le contraste.
- [1]: Appuyez sur les touches [4][▶] pour ajuster le flou artistique.
- [✔] ou [♥] : Appuyez sur les touches
   [◀][▶] pour ajuster le niveau de l'effet.
- [1]: Appuyez sur les touches [1]] pour ajuster la saturation des couleurs.
- [○] : Appuyez sur les touches [◀][▶] pour ajuster la teinte de couleur.
- [♣]: Tournez la molette [♣] pour redimensionner le cadre et appuyez sur les touches [▲][♥] pour le déplacer.
- Sauvegardez l'image modifiée en tant que nouvelle image et examinez-la.
- Appuyez sur la touche [<sup>®</sup>].
- Exécutez les étapes 2 et 3 de « Recadrage des images » (
  106).

- [4]: Pour basculer l'orientation du cadre dans le sens vertical, appuyez sur les touches [4][b] sur l'écran de l'étape 2. Pour déplacer le cadre, appuyez à nouveau sur les touches [4][b].
   Pour ramener le cadre à l'orientation horizontale, appuyez sur les touches [4][V].
- Les mêmes opérations sont disponibles en appuyant sur la touche [MENU] et en choisissant l'onglet [▶2] > [Filtres créatifs], en choisissant une image, puis en appuyant sur la touche [இ].
- Pour annuler l'application des effets sur l'écran à l'étape 1, choisissez [OFF].
- Vous pouvez également régler l'effet en touchant ou faisant glisser la barre au bas de l'écran à l'étape 2. Pour [4], vous pouvez également déplacer le cadre en touchant l'écran ou en faisant glisser votre doigt dessus.

# **Correction des yeux rouges**

2 3 4 Filtres créatifs

Correc yeux rouges

Config. livre photo

Réglages imp.

Recadrer

Rogner

Photos > Vidéos

Corrige automatiquement les images affectées par le phénomène des yeux rouges. Vous pouvez sauvegarder l'image corrigée en tant que fichier distinct.

# Choisissez [Correc yeux rouges].

 Appuyez sur la touche [MENU] et choisissez [Correc yeux rouges] sur l'onglet [D2] (232).

## 2 Choisissez une image.

 Appuyez sur les touches [◀][▶] pour choisir une image. Avant utilisation

Guide élémentaire

### Guide avancé

Notions de base de l'appareil photo

Mode Auto / Mode Auto hybride

Autres modes de prise de vue

Mode P

Modes Tv, Av et M

Mode de lecture

Fonctions Wi-Fi

Menu de réglage

Accessoires

Annexe

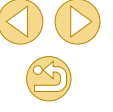
#### Corrigez l'image.

- Appuvez sur la touche [@].
- Les veux rouges détectés par l'appareil photo sont à présent corrigés et les cadres s'affichent autour des zones de l'image corrigées.
- Agrandissez ou réduisez les images au besoin. Exécutez les étapes de « Agrandissement des images » (298).

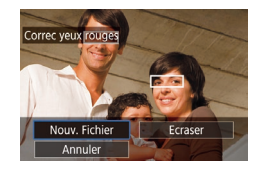

- Sauvegardez l'image modifiée en tant que nouvelle image et examinez-la.
- O Appuvez sur les touches [▲][▼][◀][♥] pour choisir [Nouv. Fichier], puis appuyez sur la touche (@).
- L'image est désormais sauvegardée dans un nouveau fichier.
- Appuvez sur la touche [MFNU], puis exécutez l'étape 3 de « Recadrage des images » ( $\square$  106).

• Il arrive que certaines images ne soient pas corrigées précisément

- Pour écraser l'image d'origine avec l'image corrigée, choisissez [Ecraser] à l'étape 4. Dans ce cas, l'image d'origine sera effacée.
- Les images protégées ne peuvent pas être écrasées.
- Les images RAW ne peuvent pas être éditées de cette facon.
- La correction des yeux rouges peut être appliquée aux images JPEG également prises au format RAW, mais l'image d'origine ne peut pas être écrasée.

 Vous pouvez également sauvegarder les images en touchant [Nouv. Fichier] ou [Ecraser] sur l'écran de l'étape 4.

## Édition des vidéos

Photos Vidéos

Vous pouvez retirer les portions inutiles en début et fin de vidéos (sauf pour les résumés vidéo. 237).

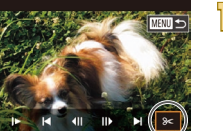

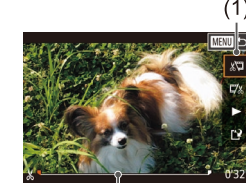

(Ż)

#### Choisissez [%].

- Exécutez les étapes 1 à 5 de « Affichage » (191), choisissez [%] et appuvez sur la touche [@].
- Le panneau d'édition vidéo et la barre d'édition sont désormais affichés.

#### Spécifiez les portions à couper.

- (1) correspond au panneau d'édition vidéo et (2) à la barre d'édition.
- O Appuvez sur les touches [▲][▼] pour choisir [🐙] ou 🖽].
- Pour spécifier une portion à découper (indiquée par [X]), appuyez sur les touches [4][▶] pour déplacer l'icône orange [] ou []. Coupez le début de la vidéo (à partir de [3]) en choisissant [3] et coupez la fin de la vidéo en choisissant [<u>7</u>/1].
- O Si vous déplacez Ⅰ ou Ⅰ sur une position autre qu'un repère [X], dans [1] la portion avant le repère [3] le plus proche à gauche sera coupée, tandis que dans [II] la portion après le repère [X] le plus proche à droite sera coupée.

#### Examinez la vidéo éditée.

O Appuyez sur les touches [▲][▼] pour choisir [], puis appuvez sur la touche [@]. La vidéo éditée est maintenant lue.

#### Avant utilisation

Guide élémentaire

#### Guide avancé

Notions de base de l'appareil photo

Mode Auto / Mode Auto hvbride

Autres modes de prise de vue

Mode P

Modes Tv. Av et M

Mode de lecture

Fonctions Wi-Fi

Menu de réglage

Accessoires

Annexe

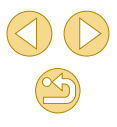

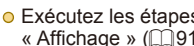

- Pour éditer à nouveau la vidéo, répétez l'étape 2.
- Pour annuler l'édition, appuyez sur la touche [MENU], puis sur les touches [◀][▶] pour choisir [OK] et enfin sur la touche [இ].

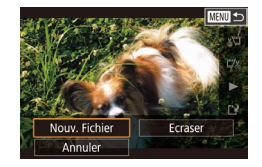

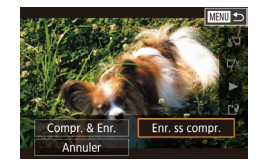

- Sauvegardez la vidéo éditée.
- Appuyez sur les touches [▲][▼] pour choisir [[⊥]], puis appuyez sur la touche [இ].
- Appuyez sur les touches [▲][♥][◀][▶] pour choisir [Nouv. Fichier], puis appuyez sur la touche [இ].
- Choisissez [Enr. ss compr.], puis appuyez sur la touche [<sup>®</sup>].
- La vidéo est désormais sauvegardée comme nouveau fichier.

- Pour écraser la vidéo d'origine avec celle coupée, choisissez [Ecraser] à l'étape 4. Dans ce cas, la vidéo d'origine sera effacée.
- Si la carte mémoire n'a pas assez d'espace libre, seul [Ecraser] sera disponible.
- Il se peut que les vidéos ne soient pas sauvegardées si la batterie se décharge pendant la sauvegarde.
- Lors de l'édition de vidéos, il est recommandé d'utiliser une batterie complètement chargée ou un kit adaptateur secteur (vendu séparément, 2148).

#### Réduire les tailles de fichier

Les tailles de fichier vidéo peuvent être réduites en comprimant les vidéos comme suit.

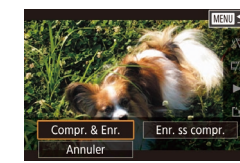

- Sur l'écran de l'étape 2 de « Édition des vidéos », choisissez [[']]. Choisissez [Nouv. Fichier] et appuyez sur la touche [@].
- Choisissez [Compr. & Enr.] et appuyez sur la touche [<sup>®</sup>].

#### Qualité d'image des vidéos comprimées

| Avant la compression   | Après la compression    |
|------------------------|-------------------------|
| EFHD 29.97P            | <sup>E</sup> HD 29.97P  |
| EFHD 23.98P            | <sup>E</sup> HD 23.98P  |
| <sup>≝</sup> HD 59.94P | <sup>II</sup> HD 29.97P |
| EFHD 25.00P            | EHD 25.00P              |
| <b>≝</b> ;;][] 50.00P  | E_HD 25.00P             |

Les vidéos [<sup>E</sup>\)((<u>1</u>2997)][<sup>E</sup>\)(<u>1</u>25007) ne peuvent pas être comprimées.
 Les vidéos éditées ne peuvent pas être enregistrées au format comprimé lorsque vous choisissez [Ecraser].

#### Avant utilisation

Guide élémentaire

#### Guide avancé

Notions de base de l'appareil photo

Mode Auto / Mode Auto hybride

Autres modes de prise de vue

Mode P

Modes Tv, Av et M

Mode de lecture

Fonctions Wi-Fi

Menu de réglage

Accessoires

Annexe

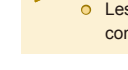

#### Édition des résumés vidéo

Photos Vidéos

Les chapitres (clips) individuels (237) enregistrés en mode [27] peuvent être effacés, au besoin. Prenez garde lorsque vous effacez des clips, car ils ne peuvent pas être récupérés.

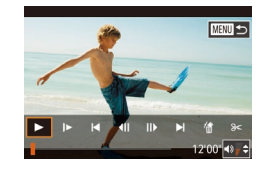

#### Sélectionnez le clip à effacer.

- Exécutez les étapes 1 à 2 de « Lecture des courts-métrages créés lors de la prise de photos (Résumés vidéo) » (194) pour lire une vidéo créée en mode 191, puis appuyez sur la touche [®] pour accéder au panneau de commande des vidéos.
- Appuyez sur les touches [◀][▶] pour choisir [[◀] ou [▶]], puis appuyez sur la touche [இ].

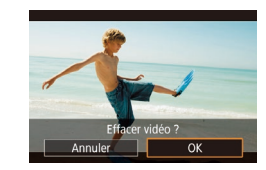

#### 🖞 Choisissez [#].

- Appuyez sur les touches [◀][▶] pour choisir [∰], puis appuyez sur la touche [∰].
- Le clip sélectionné est lu en boucle.

#### **3** Confirmez l'effacement.

- Appuyez sur les touches [◀][▶] pour choisir [OK], puis appuyez sur la touche [இ].
- Le clip est effacé et la courte vidéo est remplacée.

• [lim ne s'affiche pas si vous sélectionnez un clip lorsque l'appareil photo est connecté à une imprimante.

# Guide élémentaire Guide avancé Notions de base de l'appareil photo Mode Auto / Mode Auto hybride Autres modes de prise de vue Mode P Modes Tv, Av et M

Avant utilisation

Mode de lecture

Fonctions Wi-Fi

Menu de réglage

Accessoires

Annexe

## **Fonctions Wi-Fi**

Envoyez des images avec la fonction sans fil depuis l'appareil photo vers un éventail d'appareils compatibles et utilisez l'appareil photo avec les services Web

> Avant d'utiliser le Wi-Fi, veillez à lire « Précautions relatives au Wi-Fi (LAN sans fil) » (<sup>[1]</sup>194).

#### **Fonctions Wi-Fi disponibles**

Vous pouvez envoyer et recevoir des images et commander à distance l'appareil photo en le connectant à ces appareils et services via Wi-Fi.

Smartphones et tablettes

Envoyez des images vers des smartphones et des tablettes PC disposant de fonctions Wi-Fi. Vous pouvez également photographier à distance depuis un smartphone ou une tablette connecté(e). Par commodité, dans ce manuel, les smartphones, tablettes et autres appareils compatibles sont collectivement appelés « smartphones ».

Services Web

Ajoutez les informations de votre compte à l'appareil photo pour le service de photographie en ligne CANON iMAGE GATEWAY ou d'autres services Web pour envoyer des images de l'appareil photo aux services. Les images non envoyées sur l'appareil photo peuvent également être envoyées vers un ordinateur ou un service Web via CANON iMAGE GATEWAY.

- Lecteur multimédia Affichez les images sur un téléviseur ou autre appareil compatibles DLNA\*.
  - \* Digital Living Network Alliance
- Imprimantes

Envoyez des images sans fil vers une imprimante compatible PictBridge (prenant en charge DPS sur IP) pour les imprimer.

 Un autre appareil photo Envoyez sans fil des images entre des appareils photo Canon compatibles Wi-Fi.

Guide élémentaire

#### Guide avancé

Notions de base de l'appareil photo

Mode Auto / Mode Auto hybride

Autres modes de prise de vue

Mode P

Modes Tv, Av et M

Mode de lecture

Fonctions Wi-Fi

Menu de réglage

Accessoires

Annexe

# Importation d'images vers un smartphone

Importez des images vers un smartphone comme suit.

• Connecter via NFC (1113)

Il suffit de mettre en contact un smartphone Android compatible NFC (version OS 4.0 ou ultérieure) avec l'appareil photo pour connecter les appareils.

- Connecter à un appareil attribué à la touche []] ([]115) Il suffit d'appuyer sur la touche [] pour connecter les appareils. Ceci simplifie l'envoi des images vers un smartphone ([]115). Veuillez noter qu'un seul smartphone peut être attribué à la touche [].
- Connecter via le menu Wi-Fi (Q117)

Avant de pouvoir vous connecter à l'appareil photo, il est nécessaire d'installer l'app gratuite Camera Connect dédiée sur le smartphone. Pour plus de détails sur cette application (smartphone pris en charge et fonctions incluses), reportez-vous au site Web Canon.

> Les détenteurs d'un appareil photo Canon compatible Wi-Fi qui utilisent EOS Remote pour connecter leur appareil photo via Wi-Fi à un smartphone doivent envisager d'opter pour l'application mobile Camera Connect.

## Envoi d'images vers un smartphone compatible NFC

Utilisez la fonction NFC d'un smartphone Android (version OS 4.0 ou ultérieure) pour simplifier le processus d'installation de Camera Connect et de connexion à l'appareil photo.

Les opérations lorsque les appareils sont initialement connectés via NFC dépendent du mode de l'appareil photo lorsque les appareils sont mis en contact.

- Si l'appareil photo est éteint ou en mode de prise de vue lorsque les appareils sont mis en contact, vous pouvez utiliser le smartphone pour importer des images depuis l'appareil photo. Une fois les appareils connectés, vous pouvez également photographier à distance (Q134). Il est facile de se reconnecter aux appareils récents, qui figurent dans le menu Wi-Fi.
- Si l'appareil photo est en mode de lecture lorsque les appareils sont mis en contact, vous pouvez choisir et envoyer des images depuis l'affichage de l'index montré pour la sélection des images.

## Connexion via NFC avec un appareil photo éteint ou en mode de prise de vue

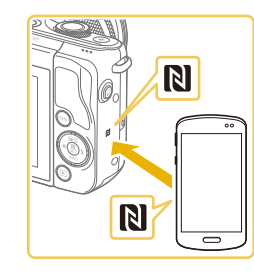

#### Installez Camera Connect.

 Activez NFC sur le smartphone et mettez en contact les repères N des appareils (N) pour lancer automatiquement Google Play sur le smartphone. Une fois la page de téléchargement Camera Connect affichée, téléchargez et installez l'application.

#### Avant utilisation

Guide élémentaire

#### Guide avancé

Notions de base de l'appareil photo

Mode Auto / Mode Auto hybride

Autres modes de prise de vue

Mode P

Modes Tv, Av et M

Mode de lecture

**Fonctions Wi-Fi** 

Menu de réglage

Accessoires

Annexe

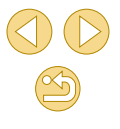

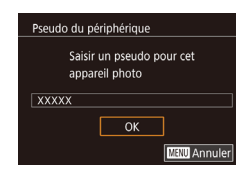

#### Img affichable

Toutes les images Images prises aujourd'hui Images prises récemment Sélectionner par classement Plage de numéro de fichier

#### Réglez le paramètre de confidentialité.

Établissez la connexion.

L'appareil photo démarre

automatiquement.

touche [@].

photo.

• Mettez le repère N (R) sur le smartphone

sur lequel est installé Camera Connect

Si l'écran [Pseudo du périphérique]

Camera Connect démarre sur le

automatiquement connectés.

smartphone et les appareils sont

en contact avec le repère N de l'appareil

s'affiche, appuvez sur les touches []]

pour choisir [OK], puis appuvez sur la

- Pendant l'affichage de cet écran, appuyez sur les touches [▲][▼] pour choisir [Toutes les images], puis appuyez sur la touche (இ).
- Cet écran ne s'affiche plus environ une minute après que les appareils ont été connectés.

#### Importez les images.

 Utilisez le smartphone pour importer les images depuis l'appareil photo vers le smartphone.

Lorsque vous utilisez NFC, ayez à l'esprit les points suivants.

- Évitez de soumettre l'appareil photo et le smartphone à un fort impact sous peine de les endommager.
- Selon le smartphone, il se peut que les appareils ne se reconnaissent pas immédiatement. Dans ce cas, essayez de tenir les appareils ensemble dans des positions légèrement différentes. Si la connexion n'est pas établie, maintenez les appareils en contact jusqu'à ce que l'écran de l'appareil photo soit mis à jour.
- Si vous essayez d'établir la connexion alors que l'appareil photo est éteint, un message peut s'afficher sur le smartphone vous rappelant d'allumer l'appareil photo. Le cas échéant, allumez l'appareil photo et mettez à nouveau en contact les appareils.
- Ne placez pas d'objets entre l'appareil photo et le smartphone.
   Par ailleurs, veuillez noter que les étuis d'appareil photo ou de smartphone ou les accessoires similaires peuvent bloquer la communication.
- Lorsque vous photographiez à distance, choisissez [Toutes les images] à l'étape 3.
- Toutes les images de l'appareil photo pourront être vues sur le smartphone connecté si vous sélectionnez [Toutes les images] à l'étape 3. Pour limiter les images de l'appareil photo affichables sur le smartphone, choisissez une option différente à l'étape 3 (µ136). Une fois que vous avez enregistré un smartphone, vous pouvez changer ses paramètres de confidentialité sur l'appareil photo (µ136).
- Les connexions nécessitent qu'une carte mémoire soit insérée dans l'appareil photo.
- Vous pouvez également modifier le pseudonyme de l'appareil photo sur l'écran de l'étape 2 (<sup>1</sup>/<sub>2</sub>137).
- Tous les smartphones compatibles NFC n'ont pas de repère N (N). Pour en savoir plus, reportez-vous au mode d'emploi du smartphone.
- Pour désactiver les connexions NFC, choisissez MENU (<sup>[]</sup>32) > onglet [<sup>4</sup>] > [Paramètres Wi-Fi] > [NFC] > [Désac.].

#### Avant utilisation

Guide élémentaire

#### Guide avancé

Notions de base de l'appareil photo

Mode Auto / Mode Auto hybride

Autres modes de prise de vue

Mode P

Modes Tv, Av et M

Mode de lecture

**Fonctions Wi-Fi** 

Menu de réglage

Accessoires

Annexe

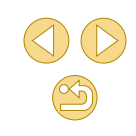

Connexion via NFC avec un appareil photo en mode de lecture

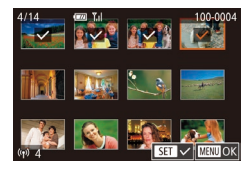

- Appuvez sur la touche [ ] pour mettre l'appareil photo sous tension.
- Mettez le smartphone sur lequel est installé Camera Connect (1113) en contact avec le repère N (R) de l'appareil photo.
- Appuvez sur les touches [▲][▼][◀][▶] pour choisir une image à envoyer, puis appuyez sur la touche [ $\mathbb{R}$ ]. [ $\checkmark$ ] s'affiche.
- Pour annuler la sélection, appuvez à nouveau sur la touche [@].
- Répétez ce processus pour choisir d'autres images.
- Lorsque vous avez fini de choisir les images, appuvez sur la touche [MFNU].
- O Appuvez sur les touches [◀][▶] pour choisir [OK], puis appuvez sur la touche 📳.
- Appuvez sur les touches [◀][▶] pour choisir [Envoyer], puis appuyez sur la touche 📳.
- Les images sont à présent envoyées.
- Pour mettre fin à la connexion, décochez [1] toutes les images, appuvez sur la touche [MENU] puis appuyez sur les touches []] pour choisir [OK].

Si pendant la connexion, un message sur l'appareil photo ou le 0 smartphone vous invite à saisir le pseudonyme, exécutez l'étape 2 de « Connexion via NFC avec un appareil photo éteint ou en mode de prise de vue » (2113) pour le saisir.

• L'appareil photo ne conserve pas de trace des smartphones connectés via NEC en mode de lecture

#### Envoi d'une image à un smartphone attribué à la touche

Une fois connecté à un smartphone une première fois en appuyant sur la touche []], il vous suffit d'appuyer sur la touche [] après cela pour vous connecter à nouveau pour voir et sauvegarder les images de l'appareil photo sur votre appareil connecté.

Ces étapes vous expliquent comment utiliser l'appareil photo comme point d'accès, mais vous pouvez également utiliser un point d'accès existant ( 118).

#### Installez Camera Connect.

- Pour iPhone ou iPad, trouvez Camera Connect dans l'App Store, puis téléchargez et installez l'application.
- Pour les smartphones Android, trouvez Camera Connect dans Google Play, puis téléchargez et installez l'application.
- Appuyez sur la touche []].
- Appuyez sur la touche []].

Avant utilisation

Guide élémentaire

Notions de base de

Mode Auto / Mode Auto

Autres modes de prise de

l'appareil photo

hvbride

Mode P

VUe

Guide avancé

Index

 Si l'écran [Pseudo du périphérique] s'affiche, appuyez sur les touches  $[\blacktriangle][\bigtriangledown]$ pour choisir [OK], puis appuyez sur la touche [@].

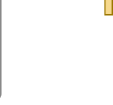

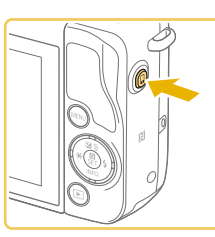

Pseudo du périphérique Saisir un pseudo pour cet appareil photo ОК Maxu Annule

Fonctions Wi-Fi Menu de réglage

Modes Tv. Av et M

Mode de lecture

Accessoires

Annexe

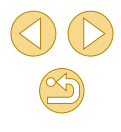

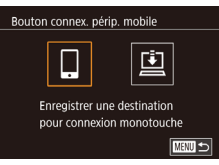

-33

**(**A).

Choisissez I

passe s'affichent.

● Appuvez sur les touches [◀][▶] pour

choisir []]. puis appuvez sur la touche

• Le SSID de l'appareil photo et le mot de

#### Attente connexion

| Connecter pe<br>pt d'accès et | ériph. cible à ce<br>lancer app |  |
|-------------------------------|---------------------------------|--|
| SSID: XXXX_XXXXX_XXXX         |                                 |  |
| Mot de passe: XXXXXXXX        |                                 |  |
| Annuler                       | Changer résea                   |  |

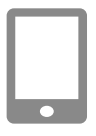

#### Connectez le smartphone au réseau.

- Dans le menu de réglage Wi-Fi du smartphone, choisissez le SSID (nom de réseau) affiché sur l'appareil photo pour établir la connexion.
- Dans le champ du mot de passe, tapez le mot de passe affiché sur l'appareil photo.

#### 5 Lancez Camera Connect.

• Démarrez Camera Connect sur le smartphone.

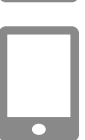

#### Sélectionnez l'appareil photo auquel vous souhaitez vous connecter.

 Sur l'écran de sélection des appareils photo affiché sur le smartphone, choisissez l'appareil photo pour lancer l'association.

#### Importez les images.

- Utilisez le smartphone pour importer les images depuis l'appareil photo vers le smartphone.
- Utilisez le smartphone pour mettre fin à la connexion. L'appareil photo s'éteindra automatiquement.

 Les connexions nécessitent qu'une carte mémoire soit insérée dans l'appareil photo.

- Vous pouvez également modifier le pseudonyme de l'appareil photo sur l'écran de l'étape 2 (<sup>1</sup>]137).
- La saisie du mot de passe peut être désactivée en choisissant MENU (<sup>[]</sup>32) > onglet [<sup>4</sup>4] > [Paramètres Wi-Fi] > [Mot de passe] > [Désac.], mais nous vous recommandons de la régler sur [Activé] pour une sécurité accrue.
- Un smartphone peut être enregistré sur la touche []]. Pour en définir un autre, commencez par effacer l'actuel dans le MENU (]]32) > onglet []4] > [Bouton connex. périp. mobile].

#### Avant utilisation

#### Guide élémentaire

#### Guide avancé

Notions de base de l'appareil photo

Mode Auto / Mode Auto hybride

Autres modes de prise de vue

Mode P

Modes Tv, Av et M

Mode de lecture

Fonctions Wi-Fi

Menu de réglage

Accessoires

Annexe

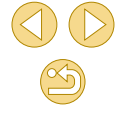

#### Ajout d'un smartphone au moyen du menu Wi-Fi

Ces étapes vous expliquent comment utiliser l'appareil photo comme point d'accès, mais vous pouvez également utiliser un point d'accès existant ([]118).

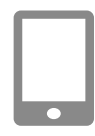

#### Installez Camera Connect.

- Pour les smartphones Android, trouvez Camera Connect dans Google Play, puis téléchargez et installez l'application.
- Pour iPhone ou iPad. trouvez Camera Connect dans l'App Store, puis téléchargez et installez l'application.

• Appuyez sur la touche [**b**] pour mettre

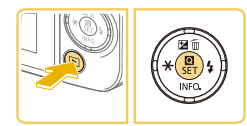

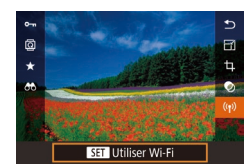

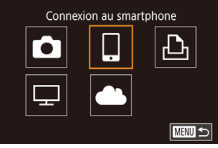

#### l'appareil photo sous tension. • Appuyez sur la touche [(P)], puis choisissez $\left[ \begin{pmatrix} (\mathbf{r}) \end{pmatrix} \right]$ dans le menu ( $\square 31$ ).

Accédez au menu Wi-Fi.

 Si l'écran [Pseudo du périphérique] s'affiche, choisissez [OK] (115).

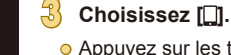

- Appuyez sur les touches
- $[\blacktriangle]$ appuvez sur la touche [3].

| sélectionner périph.                                                                                                    | 👍 Chois                                                                                        |
|----------------------------------------------------------------------------------------------------|------------------------------------------------------------------------------------------------|
| jouter un périphérique                                                                                                    | nérin                                                                                          |
| kodifier un périphérique                                                                                                    | <ul> <li>Appuy<br/>choisi<br/>appuy</li> </ul>                                                 |
| Attente connexion<br>Connecter périph. cible à ce<br>pt d'accès et lancer app<br>SSID: XXXXX XXXXXXXXXXXXXXXXXXXXXXXXXXXXXX | <ul> <li>Le SS<br/>passe</li> </ul>                                                            |
|                                                                                                    | <ul> <li>Conn</li> <li>Dans<br/>smart<br/>résea<br/>établin</li> <li>Dans<br/>mot d</li> </ul> |
|                                                                                                    | <ul> <li>Lanc</li> <li>Déma<br/>smart</li> </ul>                                               |
|                                                                                                    |                                                                                                |

#### sissez [Ajouter un hériquel.

- vez sur les touches [▲][▼] pour ir [Aiouter un périphérique], puis /ez sur la touche 📳.
- SID de l'appareil photo et le mot de s'affichent

#### nectez le smartphone au réseau.

- le menu de réglage Wi-Fi du phone, choisissez le SSID (nom de u) affiché sur l'appareil photo pour r la connexion
- le champ du mot de passe, tapez le e passe affiché sur l'appareil photo.

#### ez Camera Connect.

arrez Camera Connect sur le phone.

#### Sélectionnez l'appareil photo auquel vous souhaitez vous connecter.

• Sur l'écran de sélection des appareils photo affiché sur le smartphone, choisissez l'appareil photo pour lancer l'association

#### Avant utilisation

#### Guide élémentaire

#### Guide avancé

Notions de base de l'appareil photo

Mode Auto / Mode Auto hvbride

Autres modes de prise de vue

Mode P

Modes Tv. Av et M

Mode de lecture

Fonctions Wi-Fi

Menu de réglage

Accessoires

Annexe

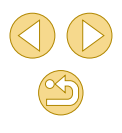

#### Toutes les images Images prises aujourd'hui Images prises récemment Sélectionner par classement Plage de numéro de fichier

#### Réglez le paramètre de confidentialité.

- Pendant l'affichage de cet écran, appuyez sur les touches [▲][▼] pour choisir [Toutes les images], puis appuyez sur la touche [இ].
- Cet écran ne s'affiche plus environ une minute après que les appareils ont été connectés.

#### Importez les images.

- Utilisez le smartphone pour importer les images depuis l'appareil photo vers le smartphone.
- Lorsque vous photographiez à distance, choisissez [Toutes les images] à l'étape 8.
- Toutes les images de l'appareil photo pourront être vues sur le smartphone connecté si vous sélectionnez [Toutes les images] à l'étape 8. Pour limiter les images de l'appareil photo affichables sur le smartphone, choisissez une option différente à l'étape 8 ((L)136). Une fois que vous avez enregistré un smartphone, vous pouvez changer ses paramètres de confidentialité sur l'appareil photo ((L)136).

- Les connexions nécessitent qu'une carte mémoire soit insérée dans l'appareil photo.
- Vous pouvez également modifier le pseudonyme de l'appareil photo sur l'écran de l'étape 2 (2137).
- Pour une connexion sans mot de passe à l'étape 5, choisissez MENU (<sup>[]</sup>32) > onglet [<sup>•</sup>4] > [Paramètres Wi-Fi] > [Mot de passe] > [Désac.]. [Mot de passe] ne s'affiche plus sur l'écran SSID (à l'étape 4).
- Une fois que vous vous êtes connecté aux appareils, les destinations récentes apparaîtront en premier lorsque vous accéderez au menu Wi-Fi. Vous pouvez facilement vous reconnecter en appuyant sur les touches [▲][▼] pour choisir l'appareil, puis en appuyant sur la touche [இ]. Pour ajouter un nouvel appareil, affichez l'écran de sélection de l'appareil en appuyant sur les touches [◀][▶], puis configurez le réglage.
- Si vous préférez ne pas afficher les derniers appareils cibles, choisissez MENU (Q32) > onglet [¥4] > [Paramètres Wi-Fi] > [Historique cible] > [Désac.].

#### Utilisation d'un autre point d'accès

Lorsque vous connectez l'appareil photo à un smartphone avec la touche []] ou par le biais du menu Wi-Fi, vous pouvez également utiliser un point d'accès existant.

Consultez également le mode d'emploi du point d'accès.

#### Confirmation de la compatibilité du point d'accès

Confirmez que le routeur Wi-Fi ou la station de base sont conformes aux normes Wi-Fi dans « Wi-Fi (LAN sans fil) » ( $\square$ 188).

Les méthodes de connexion varient selon que le point d'accès prend en charge (Q119) ou non (Q120) le WPS (Wi-Fi Protected Setup). Pour les points d'accès non WPS, vérifiez les informations suivantes.

 Nom du réseau (SSID/ESSID)
 SSID ou ESSID du point d'accès que vous utilisez. Également appelé « nom du point d'accès » ou « nom du réseau ».

#### Avant utilisation

Guide élémentaire

#### Guide avancé

Notions de base de l'appareil photo

Mode Auto / Mode Auto hybride

Autres modes de prise de vue

Mode P

Modes Tv, Av et M

Mode de lecture

**Fonctions Wi-Fi** 

Menu de réglage

Accessoires

Annexe

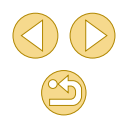

• Authentification du réseau/cryptage des données (méthode de cryptage/mode de cryptage)

Méthode de cryptage des données pendant la transmission sans fil. Vérifiez quel réglage de sécurité est utilisé : WPA2-PSK (AES), WPA2-PSK (TKIP), WPA-PSK (AES), WPA-PSK (TKIP), WEP (authentification système ouvert) ou pas de sécurité.

- Mot de passe (clé de cryptage/clé du réseau)
   Clé utilisée pour le cryptage des données pendant la transmission sans fil. Également appelée « clé de cryptage » ou « clé de réseau ».
- Index de clé (clé transmise)

Clé définie lors de l'utilisation du WEP pour l'authentification du réseau ou le cryptage des données. Utilisez « 1 » comme réglage.

- Si un statut d'administrateur système est nécessaire pour régler les paramètres du réseau, contactez l'administrateur du système pour plus de détails.
  - Ces paramètres sont très importants pour la sécurité du réseau.
     Soyez prudent lorsque vous modifiez ces paramètres.
  - Pour des informations sur la compatibilité WPS et pour des instructions sur la vérification des réglages, reportez-vous au mode d'emploi du point d'accès.
  - Un routeur est un appareil qui crée une structure de réseau (LAN) pour connecter plusieurs ordinateurs. Un routeur qui contient une fonction Wi-Fi interne est appelé « routeur Wi-Fi ».
  - Ce guide fera référence à tous les routeurs Wi-Fi et aux stations de base en tant que « points d'accès ».
  - Si vous utilisez le filtrage de l'adresse MAC sur votre réseau Wi-Fi, veillez à ajouter l'adresse MAC de votre appareil photo au point d'accès. Vous pouvez vérifier l'adresse MAC de votre appareil photo en choisissant MENU (\$\overlime{L}32\$) > onglet [\$\verlime{L}4\$] > [Paramètres Wi-Fi] > [Vérifier l'adresse MAC].

#### Utilisation de points d'accès compatibles WPS

Connecter périph, cible à ce

SSID: XXXX XXXXX XXXX

Mot de passe: XXXXXXXX

Changer réseau

MENU 🕤

pt d'accès et lancer app

Attente connexion

Annuler

Actual.

Connexion WPS

Connexion WPS

Méthode PBC

Méthode PIN

AccessPoint1

Sélectionner un réseau

Appareil en mode pt d'accès

Le système WPS facilite le réglage lors de la connexion d'appareils par Wi-Fi. Vous pouvez utiliser soit la méthode de configuration par boutonpoussoir, soit la méthode PIN pour effectuer les réglages sur un appareil prenant en charge le protocole WPS.

Connectez le smartphone au point d'accès.

#### Procédez aux préparatifs pour la connexion.

 Accédez à l'écran [Attente connexion] en suivant les étapes 1 à 4 dans « Ajout d'un smartphone au moyen du menu Wi-Fi » (
117).

#### Choisissez [Changer réseau].

- Appuyez sur les touches [4][b] pour choisir [Changer réseau], puis appuyez sur la touche [<sup>®</sup>].
- Une liste des points d'accès détectés s'affiche.
- Choisissez [Connexion WPS].
- Appuyez sur les touches [▲][▼] pour choisir [Connexion WPS], puis appuyez sur la touche [இ].

#### Choisissez [Méthode PBC].

 Appuyez sur les touches [▲][▼] pour choisir [Méthode PBC], puis appuyez sur la touche (இ).

#### Avant utilisation

#### Guide élémentaire

#### Guide avancé

Notions de base de l'appareil photo

Mode Auto / Mode Auto hybride

Autres modes de prise de vue

Mode P

Modes Tv, Av et M

Mode de lecture

**Fonctions Wi-Fi** 

Menu de réglage

Accessoires

Annexe

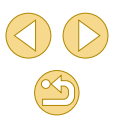

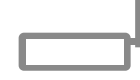

Appuver et maintenir bouton

Suivant

MENU 🕤

point d'accès et continuer

Connexion WPS

#### Établissez la connexion.

- Sur le point d'accès, maintenez enfoncé le bouton de connexion WPS pendant quelques secondes.
- Sur l'appareil photo, appuyez sur la touche [<sup>®</sup>] pour passer à l'étape suivante.

#### Importez les images.

 Exécutez les étapes 6 à 9 de « Ajout d'un smartphone au moyen du menu Wi-Fi » (µ117) pour choisir le smartphone, régler le paramètre de confidentialité et importer les images.

 Si vous choisissez [Méthode PIN] à l'étape 5, un code PIN s'affichera sur l'écran. Veillez à définir ce code dans le point d'accès. Choisissez un appareil dans l'écran [Sélectionner périph.]. Pour plus de détails, reportez-vous au mode d'emploi fourni avec votre point d'accès.

#### Connexion aux points d'accès répertoriés

Sélectionner un réseau

Appareil en mode pt d'accès

Saisie du mot de passe

Paramètres réseau

Auto

Manuel

Saisir un mot de passe

Sécurité: WPA2-PSK (AFS)

Suivant

**0-m** 

MENU 🕤

MENU Annuler

MENU 🗲

Actual

Connexion WPS

AccessPoint1

#### Consultez les points d'accès répertoriés.

 Consultez les réseaux (points d'accès) répertoriés comme décrit aux étapes 1 à 3 de « Utilisation de points d'accès compatibles WPS » ([] 119).

#### Choisissez un point d'accès.

 Appuyez sur les touches [▲][▼] pour choisir un réseau (point d'accès), puis appuyez sur la touche [இ].

## Saisissez le mot de passe du point d'accès.

- Appuyez sur la touche [இ] pour accéder au clavier, puis saisissez le mot de passe ( 33).
- Appuyez sur les touches [▲][▼] pour choisir [Suivant], puis appuyez sur la touche [<sup>®</sup>].
- Choisissez [Auto].
- Appuyez sur les touches [▲][▼] pour choisir [Auto], puis appuyez sur la touche [இ].

#### 5 Importez les images.

 Exécutez les étapes 6 à 9 de « Ajout d'un smartphone au moyen du menu Wi-Fi » (µ117) pour choisir le smartphone, régler le paramètre de confidentialité et importer les images.

#### Avant utilisation

#### Guide élémentaire

#### Guide avancé

Notions de base de l'appareil photo

Mode Auto / Mode Auto hybride

Autres modes de prise de vue

Mode P

Modes Tv, Av et M

Mode de lecture

**Fonctions Wi-Fi** 

Menu de réglage

Accessoires

Annexe

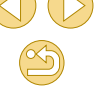

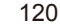

- Pour déterminer le mot de passe du point d'accès, vérifiez sur le point d'accès lui-même ou consultez le mode d'emploi.
- Jusqu'à 16 points d'accès seront affichés. Si aucun point d'accès n'est détecté même après avoir choisi [Actual.] à l'étape 2 pour mettre la liste à jour, choisissez [Paramètres manuels] à l'étape 2 pour effectuer manuellement les réglages du point d'accès. Suivez les instructions à l'écran et saisissez un SSID, les paramètres de sécurité et un mot de passe.
- Les mots de passe des points d'accès auxquels vous vous êtes déjà connectés s'affichent comme [\*] à l'étape 3. Pour utiliser le même mot de passe, appuyez sur les touches [▲][▼] pour choisir [Suivant], puis appuyez sur la touche (இ).

#### Points d'accès précédents

Pour vous reconnecter automatiquement à un point d'accès antérieur, exécutez l'étape 3 de « Envoi d'une image à un smartphone attribué à la touche » ([[]115) ou l'étape 4 de « Ajout d'un smartphone au moyen du menu Wi-Fi » ([[]117).

- Pour utiliser l'appareil photo comme point d'accès, choisissez [Changer réseau] sur l'écran affiché lorsque vous établissez une connexion, puis choisissez [Appareil en mode pt d'accès].
- Pour changer de points d'accès, choisissez [Changer réseau] sur l'écran lorsque vous établissez une connexion, puis suivez la procédure de « Utilisation de points d'accès compatibles WPS » (µ119) depuis l'étape 4 ou la procédure de « Connexion aux points d'accès répertoriés » (µ120) depuis l'étape 2.

## Envoi d'images à un service Web enregistré

#### **Enregistrement des services Web**

Utilisez un smartphone ou un ordinateur à ajouter aux services Web de l'appareil photo que vous souhaitez utiliser.

- Un smartphone ou un ordinateur avec un navigateur et une connexion Internet est nécessaire pour effectuer les réglages de l'appareil photo pour CANON iMAGE GATEWAY et d'autres services Web.
- Vérifiez le site Web CANON iMAGE GATEWAY pour en savoir plus sur les exigences du navigateur (Microsoft Internet Explorer, etc.), notamment les réglages et les informations sur la version.
- Pour plus d'informations sur les pays et les régions où CANON iMAGE GATEWAY est disponible, visitez le site Web Canon (http://www.canon.com/cig/).
- Pour des instructions et des détails sur les réglages de CANON iMAGE GATEWAY, consultez les informations de l'aide pour CANON iMAGE GATEWAY.
- Vous devez avoir un compte auprès des services Web autres que CANON iMAGE GATEWAY si vous souhaitez les utiliser. Pour plus de détails, consultez les sites Web de chaque service Web auquel vous souhaitez vous enregistrer.
- Des frais séparés pour la connexion au fournisseur d'accès et au point d'accès peuvent s'appliquer.

 CANON iMAGE GATEWAY propose également des guides d'utilisateur à télécharger.

#### Enregistrement de CANON iMAGE GATEWAY

Après avoir relié l'appareil photo et CANON iMAGE GATEWAY, ajoutez CANON iMAGE GATEWAY comme service Web de destination sur l'appareil photo. Avant utilisation

Guide élémentaire

#### Guide avancé

Notions de base de l'appareil photo

Mode Auto / Mode Auto hybride

Autres modes de prise de vue

Mode P

Modes Tv, Av et M

Mode de lecture

**Fonctions Wi-Fi** 

Menu de réglage

Accessoires

Annexe

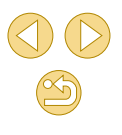

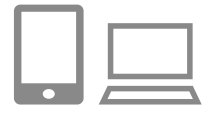

#### Connectez-vous à CANON iMAGE GATEWAY et accédez à la page des réglages du lien de l'appareil photo.

- Depuis un ordinateur ou un smartphone. accédez à http://www.canon.com/cig/ pour visiter CANON iMAGE GATEWAY.
- Une fois l'écran de connexion affiché. saisissez votre nom d'utilisateur et votre mot de passe pour vous connecter. Si vous ne possédez pas de compte CANON iMAGE GATEWAY, suivez les instructions pour vous inscrire (gratuitement).
- Accédez à la page des réglages de l'appareil photo.

#### Accédez à la page de saisie du code d'authentification.

 Une fois que vous choisissez [Saisir le code d'authentification icil. une page permettant de saisir le code d'authentification s'affiche. Sur cette page à l'étape 7, vous saisirez le code d'authentification affiché sur l'appareil photo après les étapes 3 à 6.

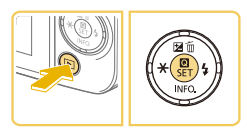

Saisir un pseudo pour cet

ОК

MRU Annule

Pseudo du périphérique

appareil photo

## Accédez au menu Wi-Fi.

- Appuyez sur la touche [ ] pour mettre l'appareil photo sous tension.
- Appuyez sur la touche [3], puis choisissez  $\left[ \begin{pmatrix} (\mathbf{r}) \end{pmatrix} \right]$  dans le menu ( $\square 31$ ).
- Si l'écran [Pseudo du périphérique] s'affiche, choisissez [OK] (114).

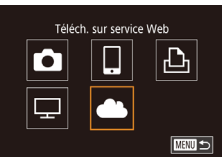

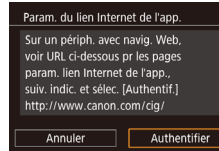

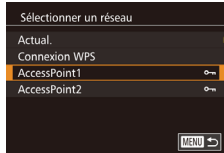

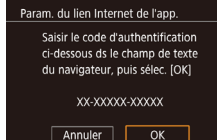

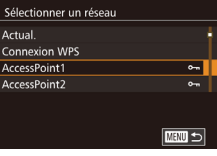

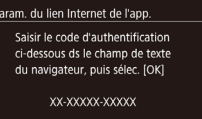

#### Choisissez [

O Appuvez sur les touches [▲][▼][◀][▶] pour choisir [\_\_\_], puis appuyez sur la touche [@].

#### Choisissez [Authentifier].

• Appuyez sur les touches [4][1] pour choisir [Authentifier], puis appuvez sur la touche 📳

#### Établissez une connexion avec un point d'accès.

- Connectez-vous au point d'accès comme décrit aux étapes 4 à 6 de « Utilisation de points d'accès compatibles WPS » (119) ou aux étapes 2 à 4 de « Connexion aux points d'accès répertoriés » ( 120).
- Une fois l'appareil photo connecté à CANON iMAGE GATEWAY via le point d'accès, un code d'authentification s'affiche
- Maintenez cet écran affiché jusqu'à ce que vous avez terminé l'étape 7.

#### Avant utilisation

Guide élémentaire

#### Guide avancé

Notions de base de l'appareil photo

Mode Auto / Mode Auto hvbride

Autres modes de prise de VUe

Mode P

Modes Tv. Av et M

Mode de lecture

Fonctions Wi-Fi

Menu de réglage

Accessoires

Annexe

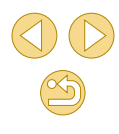

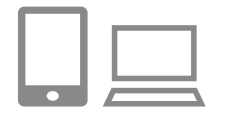

Param, du lien Internet de l'app

Sélec. [OK] si le num de

confirmation sur le navigateur

correspond au num, ci-dessous

XXXXXX

Annuler OK

#### Saisissez le code d'authentification.

- Sur un smartphone ou un ordinateur, saisissez le code d'authentification affiché sur l'appareil photo et passez à l'étape suivante.
- Un numéro de confirmation à six chiffres s'affiche.

#### Vérifiez le numéro de confirmation et terminez le processus de configuration.

- Vérifiez le numéro de confirmation sur le deuxième écran à l'étape 6 (affiché après avoir appuyé sur les touches [4][b] pour choisir [OK], puis avoir appuyé sur la touche [இ]).
- Assurez-vous que le numéro de confirmation sur l'appareil photo correspond au numéro sur le smartphone ou l'ordinateur.
- Appuyez sur les touches [◀][▶] pour choisir [OK], puis appuyez sur la touche [இ].
- Effectuez le processus de configuration sur le smartphone ou l'ordinateur.

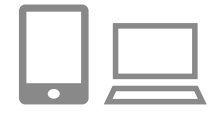

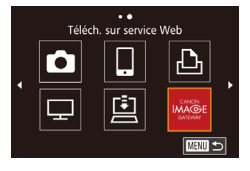

- CANON iMAGE GATEWAY et [1] (A131) sont désormais ajoutés comme destinations, et l'icône [1] devient
   A.
- L'écran de réglage du service Web s'affiche sur le smartphone ou l'ordinateur.

Pour enregistrer d'autres services Web, procédez comme indiqué dans « Enregistrement d'autres services Web » (Q123) à partir de l'étape 2.

- Vous pouvez également modifier le pseudonyme de l'appareil photo sur l'écran de l'étape 3 (<sup>[2]</sup>137).
- Une fois que vous vous êtes connecté aux appareils via le menu Wi-Fi, les destinations récentes apparaîtront en premier lorsque vous accéderez au menu. Appuyez sur les touches [4][>] pour accéder à l'écran de sélection de l'appareil, puis configurez le réglage.

#### Enregistrement d'autres services Web

Vous pouvez également ajouter des services Web autres que CANON iMAGE GATEWAY à l'appareil photo. Veuillez noter que CANON iMAGE GATEWAY doit d'abord être enregistré sur l'appareil photo (L121).

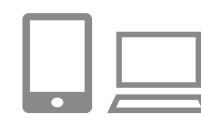

## Accédez à l'écran des réglages du service Web.

 Exécutez l'étape 1 de « Enregistrement de CANON iMAGE GATEWAY »
 (µ121) pour vous connecter à CANON iMAGE GATEWAY, puis accédez à l'écran des réglages du service Web.

## Configurez le service Web que vous souhaitez utiliser.

 Suivez les instructions affichées sur l'ordinateur ou le smartphone pour configurer le service Web.

#### Avant utilisation

Guide élémentaire

#### Guide avancé

Notions de base de l'appareil photo

Mode Auto / Mode Auto hybride

Autres modes de prise de vue

Mode P

Modes Tv, Av et M

Mode de lecture

**Fonctions Wi-Fi** 

Menu de réglage

Accessoires

Annexe

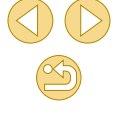

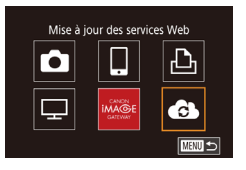

#### 👶 Choisissez [🚯].

- En mode de lecture, appuyez sur la touche (இ), choisissez ((ๆ)) dans le menu et appuyez sur la touche (இ) pour accéder au menu Wi-Fi.
- Appuyez sur les touches [▲][♥][◀][▶] pour choisir [♣], puis appuyez sur la touche [♣].
- Les réglages du service Web sont maintenant mis à jour.

 Si un réglage configuré change, exécutez à nouveau ces étapes pour mettre à jour les réglages de l'appareil photo.

#### Téléchargement d'images vers des services Web

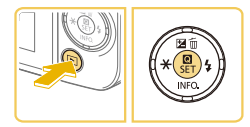

#### Accédez au menu Wi-Fi.

- Appuyez sur la touche [▶] pour mettre l'appareil photo sous tension.
- Appuyez sur la touche [இ], puis choisissez [(٩)] dans le menu ([]31).

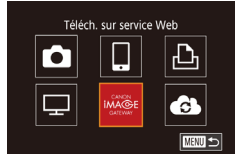

#### Choisissez la destination.

- Appuyez sur les touches [A][♥][◀][▶] pour choisir l'icône du service Web auquel vous souhaitez vous connecter, puis appuyez sur la touche [இ].
- Si plusieurs destinataires ou options de partage sont utilisées avec un service Web, choisissez l'élément souhaité sur l'écran [Sélect. destin.] en appuyant sur les touches [▲][▼], puis appuyez sur la touche [இ].

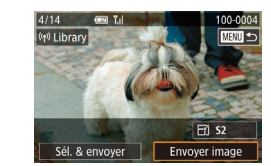

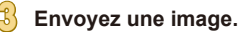

- Appuyez sur les touches
   [▲][♥][♥][♥] pour choisir [Envoyer image], puis appuyez sur la touche [இ].
- Lors du téléchargement sur YouTube, lisez les conditions de service, choisissez [J'accepte] et appuyez sur la touche [இ].
- Le transfert d'images va commencer.
   L'écran s'assombrit pendant le transfert d'images.
- Une fois l'image envoyée, [OK] s'affiche.
   Appuyez sur la touche (
   ) pour revenir à l'écran de lecture.
- Les connexions nécessitent qu'une carte mémoire contenant des images sauvegardées soit insérée dans l'appareil photo.
- Vous pouvez également envoyer plusieurs images à la fois, redimensionner les images et ajouter des commentaires avant de les envoyer (
  129).

#### Avant utilisation

Guide élémentaire

#### Guide avancé

Notions de base de l'appareil photo

Mode Auto / Mode Auto hybride

Autres modes de prise de vue

Mode P

Modes Tv, Av et M

Mode de lecture

Fonctions Wi-Fi

Menu de réglage

Accessoires

Annexe

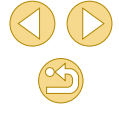

## Visionnage des images à l'aide d'un lecteur multimédia

Affichez les images sur la carte mémoire de l'appareil photo sur un téléviseur ou un autre appareil.

Cette fonction nécessite un téléviseur ou un autre lecteur multimédia compatibles DLNA, comme une console de ieu ou un smartphone. Dans ce mode d'emploi, le terme « lecteur multimédia » fait référence à n'importe lequel de ces dispositifs.

Suivez ces instructions uniquement après avoir connecté le lecteur multimédia à un point d'accès. Pour des instructions spécifiques, reportezvous au mode d'emploi de l'appareil.

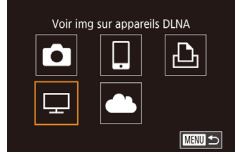

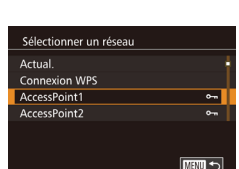

#### Accédez au menu Wi-Fi

Accédez au menu Wi-Fi comme décrit à l'étape 2 de « Aiout d'un smartphone au moven du menu Wi-Fi » (🛄 117).

#### Choisissez [1].

- O Appuyez sur les touches [▲][▼][◀][♥] pour choisir [1], puis appuyez sur la touche [3].
- Établissez une connexion avec un point d'accès.
- Connectez-vous au point d'accès comme décrit aux étapes 4 à 6 de « Utilisation de points d'accès compatibles WPS » ( 119) ou aux étapes 2 à 4 de « Connexion aux points d'accès répertoriés » (🛄 120).

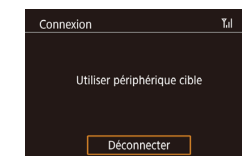

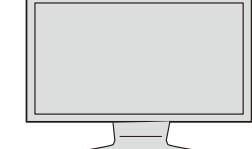

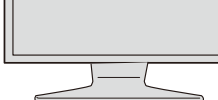

- Une fois que l'appareil photo est prêt pour la connexion du lecteur multimédia. cet écran s'affiche. L'écran s'éteindra au bout d'un instant
- Une fois que les appareils sont connectés, utilisez le lecteur multimédia pour afficher les images. Pour en savoir plus, reportez-vous au mode d'emploi du lecteur multimédia
- Affichez l'écran de réglage du lecteur multimédia sur votre téléviseur.
- Sur le lecteur multimédia, affichez Canon EOS M101.
- Une icône différente peut s'afficher selon le lecteur multimédia. Trouvez une icône étiquetée [ Canon EOS M10].

#### Affichez les images.

- Choisissez [ Canon EOS M10] > carte mémoire (SD ou autre) > dossier > images.
- Sélectionnez une image pour l'afficher sur le lecteur multimédia. Pour en savoir plus, reportez-vous au mode d'emploi du lecteur multimédia
- Lorsque vous avez terminé, appuvez sur la touche [<sup>(a)</sup>] sur l'appareil photo pour mettre fin à la connexion. Si l'écran est éteint, appuvez sur n'importe quelle touche. Une fois que le deuxième écran à l'étape 3 s'affiche, appuyez sur la touche [3].

Avant utilisation

#### Guide élémentaire

#### Guide avancé

Notions de base de l'appareil photo

Mode Auto / Mode Auto hvbride

Autres modes de prise de VUe

Mode P

Modes Tv. Av et M

Mode de lecture

Fonctions Wi-Fi

Menu de réglage

Accessoires

Annexe

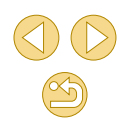

- Les connexions nécessitent qu'une carte mémoire contenant des images sauvegardées soit insérée dans l'appareil photo.
- Une fois que vous vous êtes connecté aux appareils via le menu Wi-Fi, les destinations récentes apparaîtront en premier lorsque vous accéderez au menu Wi-Fi. Vous pouvez facilement vous reconnecter en appuyant sur les touches [▲][▼] pour choisir l'appareil, puis en appuyant sur la touche [♣]. Pour ajouter un nouvel appareil, affichez l'écran de sélection de l'appareil en appuyant sur les touches [◀][▶], puis configurez le réglage.
- Les connexions précédentes de lecteur multimédia sont répertoriées sous « Serv.média ».
- Les images RAW et les vidéos ne s'affichent pas.
- Le recouvrement des informations et les détails affichés sur le téléviseur dépendent du lecteur multimédia. Certains lecteurs multimédias peuvent ne pas afficher d'informations d'image ou peuvent afficher des images verticales horizontalement.
- Les icônes étiquetées avec une plage de numéros comme « 1-100 » contiennent des images regroupées par numéro de fichier dans le dossier sélectionné.
- Les dates données pour les cartes ou les dossiers peuvent correspondre à la date sur l'appareil photo de leur dernière visualisation.

### Impression d'images sans fil depuis une imprimante connectée

Connectez l'appareil photo à une imprimante via le Wi-Fi pour imprimer comme suit.

Ces étapes vous expliquent comment utiliser l'appareil photo comme point d'accès, mais vous pouvez également utiliser un point d'accès existant (ෛ 118).

#### Accédez au menu Wi-Fi.

 Accédez au menu Wi-Fi comme décrit à l'étape 2 de « Ajout d'un smartphone au moyen du menu Wi-Fi » (
117).

#### Choisissez [凸].

 Appuyez sur les touches [▲][♥][◀][▶] pour choisir [凸], puis appuyez sur la touche [இ].

## Choisissez [Ajouter un périphérique].

- Appuyez sur les touches [▲][▼] pour choisir [Ajouter un périphérique], puis appuyez sur la touche [இ].
- Le SSID de l'appareil photo et le mot de passe s'affichent.

#### Avant utilisation

Guide élémentaire

#### Guide avancé

Notions de base de l'appareil photo

Mode Auto / Mode Auto hybride

Autres modes de prise de vue

Mode P

Modes Tv, Av et M

Mode de lecture

Fonctions Wi-Fi

Menu de réglage

Accessoires

Annexe

Index

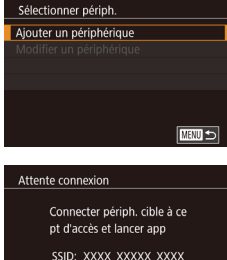

Mot de passe: XXXXXXXX

Changer réseau

Annuler

Imprimer depuis impr. Wi-Fi

Ţ

Ъ

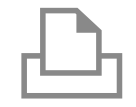

#### 🖞 Connectez l'imprimante au réseau.

 Dans le menu de réglage Wi-Fi de l'imprimante, choisissez le SSID (nom de réseau) affiché sur l'appareil photo pour établir la connexion.

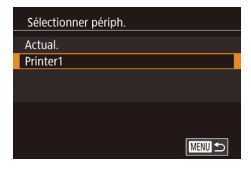

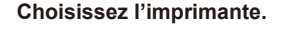

 Appuyez sur les touches [▲][▼] pour choisir le nom de l'imprimante, puis sur la touche [இ].

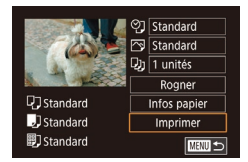

#### Choisissez une image à imprimer.

- Appuyez sur les touches [◀][▶] pour choisir une image.
- Appuyez sur la touche (B), choisissez [D], puis appuyez à nouveau sur la touche (B).
- Appuyez sur les touches [▲][▼] pour choisir [Imprimer], puis appuyez sur la touche [இ].
- Pour en savoir plus sur les instructions d'impression, voir « Impression de photos » (2154).
- Pour mettre fin à la connexion, appuyez sur la touche (இ), appuyez sur les touches [▲][▼] pour choisir [<sup>(ψ)</sup>], appuyez sur la touche [இ], appuyez sur les touches [◀][▶] pour choisir [OK] puis appuyez sur la touche [இ].

- Les connexions nécessitent qu'une carte mémoire contenant des images sauvegardées soit insérée dans l'appareil photo.
- Une fois que vous vous êtes connecté aux appareils via le menu Wi-Fi, les destinations récentes apparaîtront en premier lorsque vous accéderez au menu Wi-Fi. Vous pouvez facilement vous reconnecter en appuyant sur les touches [▲][▼] pour choisir l'appareil, puis en appuyant sur le touche [♣]. Pour ajouter un nouvel appareil, affichez l'écran de sélection de l'appareil en appuyant sur les touches [▲][▶], puis configurez le réglage.
- Si vous préférez ne pas afficher les derniers appareils cibles, choisissez MENU (Q32) > onglet [¥4] > [Paramètres Wi-Fi] > [Historique cible] > [Désac.].
- Si vous utilisez un autre point d'accès, voir « Utilisation d'un autre point d'accès » (
  118).

Avant utilisation

Guide élémentaire

#### Guide avancé

Notions de base de l'appareil photo

Mode Auto / Mode Auto hybride

Autres modes de prise de vue

Mode P

Modes Tv, Av et M

Mode de lecture

Fonctions Wi-Fi

Menu de réglage

Accessoires

Annexe

# Envoi d'images vers un autre appareil photo

Connectez deux appareils photo via Wi-Fi et transférez les images entre eux comme suit.

 Seuls les appareils photo de marque Canon équipés d'une fonction Wi-Fi peuvent être connectés sans fil. Vous ne pouvez pas vous connecter à un appareil photo de marque Canon dépourvu de la fonction Wi-Fi, même s'il accepte les cartes Eye-Fi. Vous ne pouvez pas vous connecter à des appareils photo DIGITAL IXUS WIRELESS avec cet appareil photo.

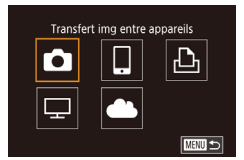

#### Choisissez [

Accédez au menu Wi-Fi.

● Appuyez sur les touches [▲][♥][◀][▶] pour choisir [♠], puis appuyez sur la touche [♣].

 Accédez au menu Wi-Fi comme décrit à l'étape 2 de « Ajout d'un smartphone au

moven du menu Wi-Fi » (🛄 117).

## Sélectionner périph. Ajouter un périphérique Modifier un periphérique

## Choisissez [Ajouter un périphérique].

- Appuyez sur les touches [▲][▼] pour choisir [Ajouter un périphérique], puis appuyez sur la touche [இ].
- Exécutez également les étapes 1 à 3 sur l'appareil photo cible.
- Les informations de connexion de l'appareil photo sont ajoutées lorsque [Démarrer la connexion sur appareil photo cible] s'affiche sur les écrans des deux appareils photo.

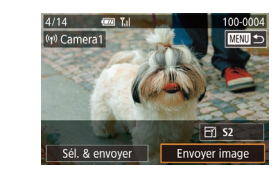

#### Envoyez une image.

- Appuyez sur les touches
   [▲][♥][♥][♥] pour choisir [Envoyer image], puis appuyez sur la touche [இ].
- Le transfert d'images va commencer. L'écran s'assombrit pendant le transfert d'images.
- [Transfert effectué] s'affiche après que l'image est envoyée, et l'écran de transfert d'images s'affiche à nouveau.
- Pour mettre fin à la connexion, appuyez sur la touche [MENU], appuyez sur les touches [4][) sur l'écran de confirmation pour choisir [OK] et appuyez sur la touche ().
- Les connexions nécessitent qu'une carte mémoire soit insérée dans l'appareil photo.
- Une fois que vous vous êtes connecté aux appareils via le menu Wi-Fi, les destinations récentes apparaîtront en premier lorsque vous accéderez au menu Wi-Fi. Vous pouvez facilement vous reconnecter en appuyant sur les touches [▲][▼] pour choisir l'appareil, puis en appuyant sur la touche [♣]. Pour ajouter un nouvel appareil, affichez l'écran de sélection de l'appareil en appuyant sur les touches [◀][▶], puis configurez le réglage.
- Si vous préférez ne pas afficher les derniers appareils cibles, choisissez MENU (Q32) > onglet [¥4] > [Paramètres Wi-Fi] > [Historique cible] > [Désac.].
- Vous pouvez également envoyer plusieurs images à la fois et changer la taille d'image avant de les envoyer (Q129).

Avant utilisation

#### Guide élémentaire

#### Guide avancé

Notions de base de l'appareil photo

Mode Auto / Mode Auto hybride

Autres modes de prise de vue

Mode P

Modes Tv, Av et M

Mode de lecture

**Fonctions Wi-Fi** 

Menu de réglage

Accessoires

Annexe

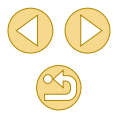

## Options d'envoi des images

Vous pouvez choisir plusieurs images à envoyer en une fois et changer le réglage des pixels d'enregistrement d'image (taille) avant de les envoyer. Certains services Web vous permettent également d'annoter les images que vous envoyez.

#### Envoi de plusieurs images

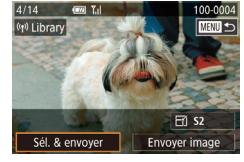

#### Choisissez [Sél. & envoyer].

 Sur l'écran de transfert d'image, appuyez sur les touches [◀][▶] pour choisir [Sél. & envoyer], puis appuyez sur la touche [இ].

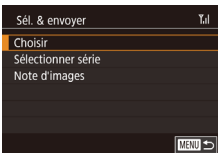

- Choisissez une méthode de sélection.
- Appuyez sur les touches [▲][▼] pour choisir une méthode de sélection.

#### Sélection individuelle des images

#### Choisissez [Choisir].

• En exécutant l'étape 2 de « Envoi de plusieurs images » (Q129), choisissez [Choisir] puis appuyez sur la touche [இ]

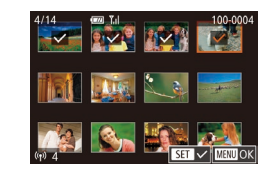

#### Choisissez une image.

- Appuyez sur les touches [▲][♥][◀][▶] pour choisir une image à envoyer, puis appuyez sur la touche [இ]. [√] s'affiche.
- Pour annuler la sélection, appuyez à nouveau sur la touche [♣]. [✓] disparaît.
- Répétez ce processus pour choisir d'autres images.
- Lorsque vous avez fini de choisir les images, appuyez sur la touche [MENU].
- Appuyez sur les touches [◀][▶] pour choisir [OK], puis appuyez sur la touche [இ].
- Bnvoyez les images.
- Appuyez sur les touches [4][) pour choisir [Envoyer], puis appuyez sur la touche [<sup>®</sup>].

#### Sélection d'une plage

#### Choisissez [Sélectionner série].

 En exécutant l'étape 2 de « Envoi de plusieurs images » (µ129), choisissez [Sélectionner série] puis appuyez sur la touche [<sup>®</sup>].

#### Choisissez les images.

- Exécutez les étapes 2 et 3 de « Sélection d'une plage » ( 103) pour spécifier les images.
- Pour inclure des vidéos, appuyez sur les touches [▲][▼][♥] [♥] pour choisir [Incl. vid.], puis appuyez sur la touche [இ] pour marquer l'option comme sélectionnée (√).
- Appuyez sur les touches [▲][▼][◀][▶] pour choisir [OK], puis appuyez sur la touche [⊕].

#### Avant utilisation

#### Guide élémentaire

#### Guide avancé

Notions de base de l'appareil photo

Mode Auto / Mode Auto hybride

Autres modes de prise de vue

Mode P

Modes Tv, Av et M

Mode de lecture

**Fonctions Wi-Fi** 

Menu de réglage

Accessoires

Annexe

Index

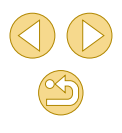

# Sélectionner série Tal 2

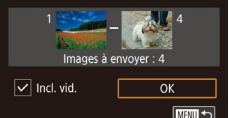

#### 8 Envoyez les images.

 Appuyez sur les touches [◀][▶] pour choisir [Envoyer], puis appuyez sur la touche [⊕].

#### Envoi des images classées

Envoyez plusieurs images avec le même classement (Q105).

#### Choisissez [Note d'images].

- Appuyez sur les touches [▲][▼] pour choisir un classement, puis sur la touche [இ]. Un écran de sélection des images ne comprenant que les images avec ce classement s'affiche.
- Vous pouvez également retirer les images du groupe à envoyer, en choisissant une image et en appuyant sur la touche [<sup>®</sup>] pour supprimer la coche [√].
- Lorsque vous avez fini de choisir les images, appuyez sur la touche [MENU].
- Appuyez sur les touches [◀][▶] pour choisir [OK], puis appuyez sur la touche [இ].

#### 2 Envoyez les images.

 Appuyez sur les touches [4][>] pour choisir [Envoyer], puis appuyez sur la touche [<sup>®</sup>].

#### Remarques sur l'envoi d'images

- Selon l'état du réseau que vous utilisez, l'envoi de vidéos peut être long. Veillez à garder un œil sur le niveau de charge de la batterie de l'appareil photo.
- Les services Web peuvent limiter le nombre d'images ou la longueur des vidéos que vous pouvez envoyer.
- Lorsque vous envoyez des vidéos à un smartphone, veuillez noter que la qualité d'image prise en charge dépend du smartphone. Pour en savoir plus, reportez-vous au mode d'emploi du smartphone.
- Sur l'écran, la force du signal sans fil est indiquée par les icônes suivantes.

 $[\fbox{l}] \acute{l} elevée, [\fbox{l}] moyenne, [\r{l}] basse, [\r{l}] faible$ 

 L'envoi d'images à des services Web prendra moins de temps si vous renvoyez des images que vous avez déjà envoyées et qui sont toujours sur le serveur CANON iMAGE GATEWAY.

## Choix du nombre de pixels d'enregistrement (Taille d'image)

Sur l'écran de transfert d'image, choisissez [군] en appuyant sur les touches [▲][▼], puis appuyez sur la touche [®]. Sur l'écran affiché, choisissez le réglage des pixels d'enregistrement (taille d'image) en appuyant sur les touches [▲][▼], puis appuyez sur la touche [®].

- Pour envoyer des images à leur taille originale, sélectionnez [Non] comme option de redimensionnement.
- Si vous choisissez [S2], les images plus grandes que la taille sélectionnée seront redimensionnées avant d'être envoyées.
- Les vidéos ne peuvent pas être redimensionnées.

#### Avant utilisation

Guide élémentaire

#### Guide avancé

Notions de base de l'appareil photo

Mode Auto / Mode Auto hybride

Autres modes de prise de vue

Mode P

Modes Tv, Av et M

Mode de lecture

**Fonctions Wi-Fi** 

Menu de réglage

Accessoires

Annexe

#### Ajout de commentaires

Au moyen de l'appareil photo, vous pouvez ajouter des commentaires aux images que vous envoyez aux adresses électroniques, services de réseau social, etc. Le nombre de caractères et de symboles pouvant être saisis peut être différent selon le service Web.

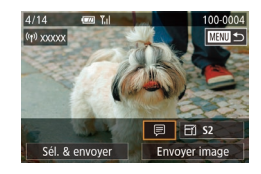

#### Accédez à l'écran pour ajouter des commentaires.

 Sur l'écran de transfert d'image, choisissez [□] en appuyant sur les touches [▲][♥][4][▶], puis appuyez sur la touche [∞].

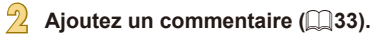

#### Envoyez l'image.

- Si aucun commentaire n'est saisi, le commentaire défini dans CANON iMAGE GATEWAY est automatiquement envoyé.
- Vous pouvez également annoter plusieurs images avant de les envoyer. Le même commentaire est ajouté à toutes les images envoyées ensemble.

# Envoi automatique d'images (Synchro d'images)

Les images sur la carte mémoire qui n'ont pas encore été transférées peuvent être envoyées vers un ordinateur ou des services Web via CANON iMAGE GATEWAY.

Veuillez noter que les images ne peuvent pas être envoyées uniquement aux services Web.

#### Préparatifs initiaux

#### Préparation de l'appareil photo

Enregistrez []] comme destination. Vous pouvez également attribuer []] à la touche []] pour n'avoir qu'à appuyer sur la touche []] pour envoyer les images non envoyées présentes sur la carte mémoire vers un ordinateur via CANON iMAGE GATEWAY. Sur l'ordinateur cible, vous installerez et configurerez Image Transfer Utility, logiciel libre compatible avec la Synchro d'images.

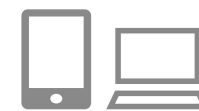

#### Ajoutez [] comme destination.

- Ajoutez []] comme destination, comme décrit dans « Enregistrement de CANON iMAGE GATEWAY » ([] 121).
- Pour inclure un service Web comme destination, connectez-vous à CANON iMAGE GATEWAY (123), sélectionnez le modèle de votre appareil photo, accédez à l'écran de réglage du service Web et choisissez le service Web de destination dans les réglages Synchro d'images. Pour en savoir plus, reportez-vous à l'Aide de CANON iMAGE GATEWAY.

#### Avant utilisation

Guide élémentaire

#### Guide avancé

Notions de base de l'appareil photo

Mode Auto / Mode Auto hybride

Autres modes de prise de vue

Mode P

Modes Tv, Av et M

Mode de lecture

**Fonctions Wi-Fi** 

Menu de réglage

Accessoires

Annexe

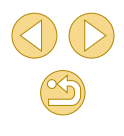

- Choisissez le type d'images à envoyer (uniquement lors de l'envoi de vidéos avec des images).
- Appuyez sur la touche [MENU] et choisissez [Paramètres Wi-Fi] sur l'onglet [¥] (132).
- Appuyez sur les touches [▲][▼] pour choisir [Sync. Image], puis choisissez [Photos/vidéos] (□32).
- Attribuez [b] à la touche [] (uniquement lorsque vous envoyez des images en appuyant sur la touche []]).
- Effacez le réglage de la touche []] si un smartphone est déjà attribué à la touche ([] 115).
- Appuyez sur la touche [□] pour accéder à l'écran de connexion mobile, choisissez [□] en appuyant sur les touches [◀][▶], puis appuyez sur la touche [இ].

#### Préparation de l'ordinateur

Installez et configurez le logiciel sur l'ordinateur de destination.

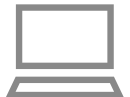

#### Installez Image Transfer Utility.

- Installez Image Transfer Utility sur un ordinateur connecté à Internet (1153).
- Image Transfer Utility peut également être téléchargé depuis la page des réglages de la Synchro d'images de CANON iMAGE GATEWAY (1131).

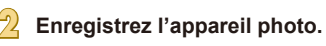

 Windows : dans la barre des tâches, cliquez avec le bouton droit de la souris sur [4], puis cliquez sur [Ajouter un nouvel appareil photo].

- Mac OS : dans la barre du menu, cliquez sur [4], puis cliquez sur [Ajouter un nouvel appareil photo].
- Une liste des appareils photo reliés à CANON iMAGE GATEWAY s'affiche.
   Choisissez l'appareil photo à partir duquel vous enverrez les images.
- Une fois l'appareil photo enregistré et l'ordinateur prêt à recevoir les images, l'icône devient [3].

#### Envoi d'images

Les images envoyées depuis l'appareil photo sont automatiquement sauvegardées sur l'ordinateur.

Si l'ordinateur auquel vous essayez d'envoyer les images est éteint, les images sont provisoirement stockées sur le serveur de CANON iMAGE GATEWAY. Les images stockées étant régulièrement effacées, pensez à allumer l'ordinateur pour les sauvegarder.

#### Envoyez les images.

- Exécutez les étapes 1 et 2 de « Téléchargement d'images vers des services Web » (
  124) et choisissez [1].
- Une fois la connexion établie, les images sont envoyées. Lorsque l'envoi des images sur le serveur CANON iMAGE GATEWAY a réussi, [追] s'affiche à l'écran.

## Sauvegardez les images de l'appareil photo sur l'ordinateur.

- Les images sont automatiquement sauvegardées sur l'ordinateur lorsque vous l'allumez.
- Les images envoyées sont étiquetées avec une icône [[1]].

Avant utilisation

Guide élémentaire

#### Guide avancé

Notions de base de l'appareil photo

Mode Auto / Mode Auto hybride

Autres modes de prise de vue

Mode P

Modes Tv, Av et M

Mode de lecture

**Fonctions Wi-Fi** 

Menu de réglage

Accessoires

Annexe

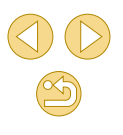

Lors de l'envoi d'images, il est recommandé d'utiliser une batterie complètement chargée ou un kit adaptateur secteur (vendu séparément, 2148).

- Même si les images ont été importées sur l'ordinateur par une méthode différente, les images non envoyées sur l'ordinateur via CANON iMAGE GATEWAY seront envoyées à l'ordinateur.
- L'envoi est plus rapide si la destination est un ordinateur sur le même réseau que l'appareil photo, car les images sont envoyées via le point d'accès au lieu de CANON iMAGE GATEWAY.
   Veuillez noter qu'étant donné que les images stockées sur l'ordinateur sont envoyées à CANON iMAGE GATEWAY, l'ordinateur doit être connecté à Internet.

## Affichage des images envoyées via Synchro d'images sur un smartphone

En installant l'app Canon Online Photo Album (Canon OPA), vous pouvez utiliser votre smartphone pour afficher et télécharger les images envoyées via Synchro d'images alors qu'elles sont provisoirement stockées sur le serveur de CANON iMAGE GATEWAY.

En préparation, autorisez l'accès au smartphone comme suit.

- Téléchargez et installez l'app Canon Online Photo Album pour iPhone ou iPad depuis l'App Store ou pour les appareils Android depuis Google Play.
- Connectez-vous à CANON iMAGE GATEWAY (I 121), sélectionnez le modèle de votre appareil photo, accédez à l'écran de réglage du service Web et activez l'affichage et le téléchargement depuis un smartphone dans les réglages Synchro d'images. Pour en savoir plus, reportez-vous à l'Aide de CANON iMAGE GATEWAY.

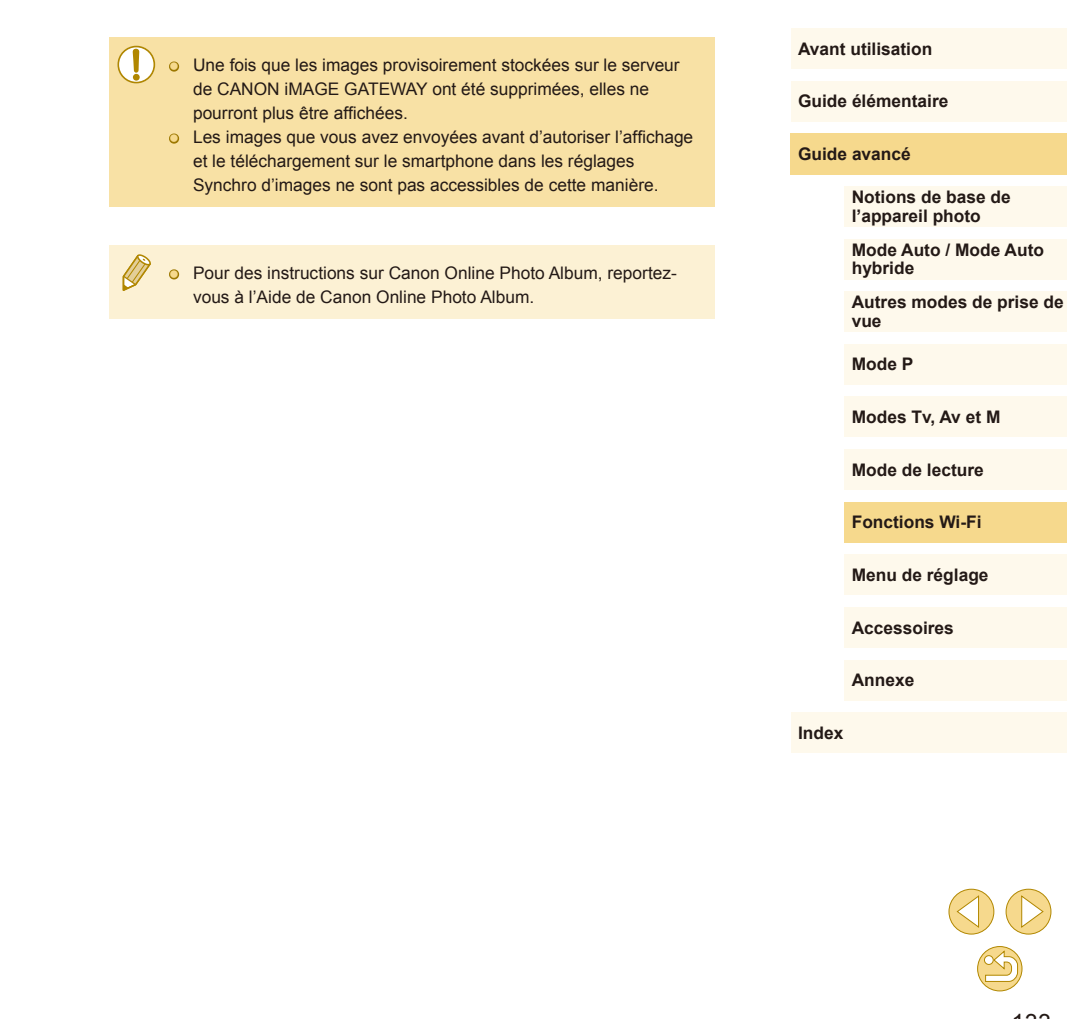

#### Prise de vue à distance

Tout en vérifiant l'écran de prise de vue sur le smartphone, vous pouvez l'utiliser pour photographier à distance.

 Les paramètres de confidentialité doivent être configurés au préalable pour pouvoir afficher toutes les images sur le smartphone (µ114, µ136).

#### Stabilisez l'appareil photo.

 Stabilisez l'appareil photo en le montant sur un trépied ou en prenant d'autres mesures.

## Connectez l'appareil photo et le smartphone (1113, 1115).

 Dans les paramètres de confidentialité, choisissez [Toutes les images].

## Choisissez la prise de vue à distance.

- Dans Camera Connect sur le smartphone, choisissez la prise de vue à distance.
- Une fois l'appareil photo prêt pour la prise de vue à distance, une image en direct de l'appareil photo s'affiche sur le smartphone.
- À cette étape, un message s'affiche sur l'appareil photo et toutes les opérations, sauf la pression sur la touche ON/OFF, sont désactivées.

#### Prenez la photo.

 Utilisez le smartphone pour photographier. • L'enregistrement vidéo n'est pas disponible.

- La mise au point peut prendre plus de temps.
- L'affichage des images ou le déclenchement de l'obturateur peuvent être retardés selon le statut de connexion.

 Tout mouvement saccadé du sujet indiqué sur le smartphone en raison de l'environnement de connexion n'affectera pas les images enregistrées.

 Les images capturées ne sont pas transférées sur le smartphone. Utilisez le smartphone pour naviguer et importer des images depuis l'appareil photo. Avant utilisation

#### Guide élémentaire

#### Guide avancé

Notions de base de l'appareil photo

Mode Auto / Mode Auto hybride

Autres modes de prise de vue

Mode P

Modes Tv, Av et M

Mode de lecture

Fonctions Wi-Fi

Menu de réglage

Accessoires

Annexe

## Modification ou effacement des paramètres du Wi-Fi

Modifiez ou effacez les paramètres du Wi-Fi comme suit.

#### Modification des informations de connexion

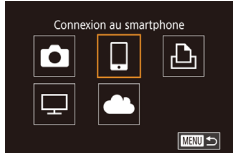

- Accédez au menu Wi-Fi et choisissez un appareil à modifier.
- Appuyez sur la touche [**b**] pour mettre l'appareil photo sous tension.
- Appuyez sur la touche [இ], puis choisissez [(p)] dans le menu (Ш31).
- Appuyez sur les touches [◀][▶] pour accéder à l'écran de sélection de l'appareil, appuyez sur les touches [▲][▼][◀][▶] pour choisir l'icône d'un appareil à modifier, et appuyez sur la touche [இ].

#### Sélectionner périph. Ajouter un périphérique Modifier un périphérique Smartphone1 Smartphone2

| Modifier un périphérique |        |
|--------------------------|--------|
| Smartphone1              |        |
| Smartphone2              |        |
|                          |        |
|                          |        |
|                          |        |
|                          |        |
|                          | MENU 🛨 |
|                          |        |

#### Choisissez [Modifier un périphérique].

 Appuyez sur les touches [▲][▼] pour choisir [Modifier un périphérique], puis appuyez sur la touche [இ].

Choisissez l'appareil à modifier.

 Appuyez sur les touches [▲][▼] pour choisir l'appareil à modifier, puis appuyez sur la touche [இ].

#### Choisissez l'élément à éditer.

- Appuyez sur les touches [▲][▼] pour choisir l'élément à modifier, puis appuyez sur la touche [<sup>®</sup>].
- Les éléments pouvant être modifiés dépendent de l'appareil ou du service.

| ,                                     | Connexion |   |   |   |                 |
|---------------------------------------|-----------|---|---|---|-----------------|
| Eléments configurables                | ٥         |   | ₽ | ₽ | Services<br>Web |
| Modifier pseudo du périph.<br>(🛄 135) | 0         | 0 | 0 | - | -               |
| Param. affich. (🛄 136)                | -         | 0 | - | - | -               |
| Effacer infos connexion (📖 136)       | 0         | 0 | 0 | - | -               |

O : Configurable - : Non configurable

#### Modification du pseudonyme d'un appareil

Vous pouvez modifier le pseudonyme d'appareil (nom d'affichage) qui s'affiche sur l'appareil photo.

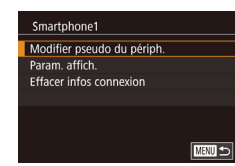

- En exécutant l'étape 4 de « Modification des informations de connexion » (
  135), choisissez [Modifier pseudo du périph.] et appuyez sur la touche [
  ].
- Sélectionnez la zone de saisie et appuyez sur la touche [<sup>®</sup>]. Utilisez le clavier affiché pour saisir un nouveau pseudonyme (<sup>1</sup>]33).

#### Avant utilisation

Guide élémentaire

#### Guide avancé

Notions de base de l'appareil photo

Mode Auto / Mode Auto hybride

Autres modes de prise de vue

Mode P

Modes Tv, Av et M

Mode de lecture

**Fonctions Wi-Fi** 

Menu de réglage

Accessoires

Annexe

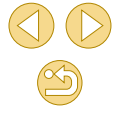

#### Effacement des informations de connexion

Effacez les informations de connexion (informations sur les appareils auxquels vous vous êtes connecté) comme suit.

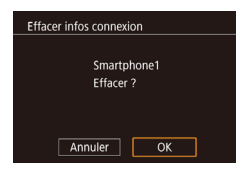

- En exécutant l'étape 4 de « Modification des informations de connexion » (µ135), choisissez [Effacer infos connexion] et appuyez sur la touche [<sup>®</sup>].
- Lorsque [Effacer ?] s'affiche, appuyez sur les touches [◀][▶] pour choisir [OK], puis appuyez sur la touche [இ].
- Les informations de connexion seront effacées.

#### Spécification des images affichables sur un smartphone

Spécifiez les images sur la carte mémoire de l'appareil photo qui peuvent être affichées sur un smartphone connecté à l'appareil photo.

| Option de réglage           | Images affichables sur un smartphone                    |  |
|-----------------------------|---------------------------------------------------------|--|
| Toutes les images           | Toutes les images sur la carte<br>mémoire               |  |
| Images prises aujourd'hui   | Images prises ce jour-là                                |  |
| Images prises récemment     | Images prises au cours du nombre<br>de jours spécifiés  |  |
| Sélectionner par classement | Images avec le classement spécifié<br>(ጪ105)            |  |
| Plage de numéro de fichier  | Images dans la plage spécifiée de<br>numéros de fichier |  |

Les mêmes instructions peuvent être suivies lorsque l'écran à l'étape 2 s'affiche après que vous établissez la connexion avec un smartphone.

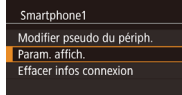

MENU 🕤

#### Accédez à l'écran de réglage.

 En exécutant l'étape 4 de « Modification des informations de connexion » (µ135), choisissez [Param. affich.] et appuyez sur la touche [<sup>®</sup>]. Ing affichable Toutes les images Images prises aujourd'hui Images prises récemment Sélectionner par classement Plage de numéro de fichier

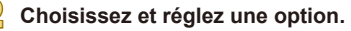

- Appuyez sur les touches [▲][▼] pour choisir une option.
- Après avoir choisi [Toutes les images] ou [Images prises aujourd'hui] : Appuyez sur la touche [இ].
- Après avoir choisi [Images prises récemment] : Appuyez sur la touche [இ], appuyez sur les touches [▲][▼] sur l'écran suivant pour spécifier le nombre de jours et appuyez sur la touche [இ].
- Après avoir choisi [Sélectionner par classement] : Appuyez sur la touche
   [֎]], appuyez sur les touches [▲][▼] sur l'écran suivant pour choisir le classement et appuyez sur la touche [இ].
- Après avoir choisi [Plage de numéro de fichier] : Appuyez sur la touche [இ], spécifiez le premier et le dernier numéro sur l'écran suivant, choisissez [OK], puis appuyez sur la touche [இ]. Pour des instructions sur la spécification de la plage, voir les étapes 2 à 3 de « Sélection d'une plage » ((1100).

Lorsque vous photographiez à distance, choisissez [Toutes les images].

Avant utilisation

#### Guide élémentaire

#### Guide avancé

Notions de base de l'appareil photo

Mode Auto / Mode Auto hybride

Autres modes de prise de vue

Mode P

Modes Tv, Av et M

Mode de lecture

**Fonctions Wi-Fi** 

Menu de réglage

Accessoires

Annexe

#### Modification du pseudonyme de l'appareil photo

Modifiez à votre guise le pseudonyme de l'appareil photo (affiché sur les appareils connectés).

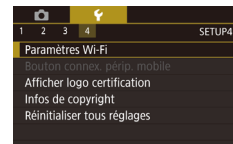

#### Choisissez [Paramètres Wi-Fi].

 Appuyez sur la touche [MENU] et choisissez [Paramètres Wi-Fi] sur l'onglet [♥4] (□32).

| Paramètres Wi-F  | i          |      |
|------------------|------------|------|
| NFC              | Activé     |      |
| Mot de passe     | Activé     |      |
| Historique cible | Activé     |      |
| Modifier pseudo  | du périph. |      |
|                  |            |      |
|                  |            |      |
|                  |            | MENU |

## Choisissez [Modifier pseudo du périph.].

 Appuyez sur les touches [▲][▼] pour choisir [Modifier pseudo du périph.], puis appuyez sur la touche [<sup>®</sup>/<sub>®</sub>].

#### Modifier pseudo du périph. Saisir un pseudo pour cet appareil photo

#### Modifiez le pseudonyme.

 Appuyez sur la touche (இ) pour accéder au clavier (Q33), puis saisissez un pseudonyme.

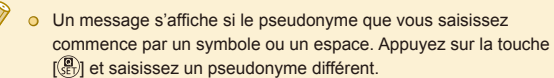

 Vous pouvez également modifier le pseudonyme depuis l'écran [Pseudo du périphérique] affiché lorsque vous utilisez pour la première fois le Wi-Fi. Dans ce cas, sélectionnez la zone de texte, appuyez sur la touche [<sup>®</sup>)] pour accéder au clavier, puis saisissez un nouveau pseudonyme.

#### Rétablissement des paramètres du Wi-Fi par défaut

Retournez aux valeurs par défaut des paramètres du Wi-Fi si vous transférez la propriété de l'appareil photo à une autre personne, ou si vous vous en débarrassez.

La réinitialisation des paramètres Wi-Fi effacera également tous les paramètres du service Web. Soyez bien sûr de vouloir réinitialiser tous les paramètres du Wi-Fi avant d'utiliser cette option.

 1
 2
 3
 4
 SETUP4

 Paramètres WI-FI
 Bouton connex, périp, mobile
 Afficher logo certification

 Infos de copyright
 Réinitialiser tous réglages

 Paramètres WI-FI

 Historique cible
 Activé

 Modifier pseudo du périph.

 Vérifier l'adresse MAC

 Réinitialiser les paramètres

#### Choisissez [Paramètres Wi-Fi].

 Appuyez sur la touche [MENU] et choisissez [Paramètres Wi-Fi] sur l'onglet [♥4] (□32).

## Choisissez [Réinitialiser les paramètres].

 Appuyez sur les touches [▲][▼] pour choisir [Réinitialiser les paramètres], puis appuyez sur la touche [இ].

#### Rétablissez les réglages par défaut.

- Appuyez sur les touches [◀][▶] pour choisir [OK], puis appuyez sur la touche [இ].
- Les paramètres du Wi-Fi sont maintenant réinitialisés.

 Pour réinitialiser d'autres paramètres (en dehors de ceux du Wi-Fi) à leur valeur par défaut, choisissez [Réinitialiser tous réglages] dans l'onglet [¥4] (<sup>1</sup>/<sub>4</sub>145).

#### Avant utilisation

Guide élémentaire

#### Guide avancé

Notions de base de l'appareil photo

Mode Auto / Mode Auto hybride

Autres modes de prise de vue

Mode P

Modes Tv, Av et M

Mode de lecture

**Fonctions Wi-Fi** 

Menu de réglage

Accessoires

Annexe

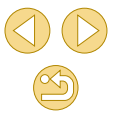

## Menu de réglage

Personnalisez ou ajustez les fonctions de base de l'appareil photo pour plus de facilité

## Réglage des fonctions de base de l'appareil photo

Les réglages MENU (432) sur les onglets [41], [42], [43] et [44] peuvent être configurés. Personnalisez les fonctions couramment utilisées à votre guise pour plus de facilité.

#### Stockage des images d'après les données

Au lieu de sauvegarder les images dans des dossiers créés chaque mois, l'appareil photo peut créer des dossiers chaque jour que vous photographiez pour stocker les photos prises ce jour-là.

- Choisissez [Créer dossier] sur l'onglet [[1], puis choisissez [TLJ].
- Les images sont maintenant sauvegardées dans les dossiers créés à la date de prise de vue.

#### Numérotation de fichiers

TU

Vos prises de vue sont automatiquement numérotées dans un ordre séquentiel (0001 à 9999) et sauvegardées dans des dossiers pouvant contenir jusqu'à 2 000 images chacun. Vous pouvez modifier la manière dont l'appareil photo attribue les numéros de fichier.

|   | <b>D</b> |       |  |              |  |
|---|----------|-------|--|--------------|--|
|   |          |       |  |              |  |
|   |          |       |  |              |  |
| N | ° fic    | hiers |  | Continu      |  |
|   |          |       |  | Réinit. Auto |  |
|   |          |       |  |              |  |
|   |          |       |  |              |  |
|   |          |       |  |              |  |
|   |          |       |  |              |  |
|   |          |       |  |              |  |

Créer dossier

 Choisissez [N° fichiers] sur l'onglet [¥1], puis choisissez une option.

| Continu      | Les images sont numérotées à la suite (jusqu'à ce que<br>la 9999e photo soit prise/sauvegardée) même si vous<br>changez de carte mémoire. |
|--------------|----------------------------------------------------------------------------------------------------|
| Réinit. Auto | La numérotation des images est réinitialisée à 0001 si<br>vous changez de carte mémoire ou lorsqu'un nouveau<br>dossier est créé.         |

#### Avant utilisation

Guide élémentaire

#### Guide avancé

Notions de base de l'appareil photo

Mode Auto / Mode Auto hybride

Autres modes de prise de vue

Mode P

Modes Tv, Av et M

Mode de lecture

Fonctions Wi-Fi

Menu de réglage

Accessoires

Annexe

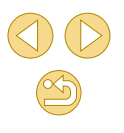

Ø •

Quelle que soit l'option sélectionnée dans ce réglage, les prises de vue peuvent être numérotées à la suite à partir du dernier numéro des images présentes sur la carte mémoire nouvellement insérée. Pour commencer à sauvegarder des prises de vue depuis 0001, utilisez une carte mémoire vide (ou formatée, 139).

#### Formatage des cartes mémoire

Avant d'utiliser une nouvelle carte mémoire ou une carte mémoire formatée sur un autre appareil, il est nécessaire de la formater avec cet appareil photo.

Le formatage efface toutes les données sur la carte mémoire. Avant le formatage, copiez les images de la carte mémoire vers un ordinateur ou prenez d'autres mesures pour en faire une copie de sauvegarde.

#### Accédez à l'écran [Formater].

- Choisissez [Formater] sur l'onglet [¥1], puis appuyez sur la touche [<sup>®</sup>].
- Formater Formater la carte Les données seront perdues! 32 Ko utilisés 7.5GB NRO Formatage simple Annuler OK

#### Choisissez [OK].

- Appuyez sur les touches [◀][▶] pour choisir [OK], puis appuyez sur la touche [இ].
- La carte mémoire est à présent formatée.

 Le formatage ou l'effacement des données d'une carte mémoire modifie uniquement les informations de gestion des fichiers sur la carte et n'efface pas complètement les données. Lorsque vous transférez ou jetez les cartes mémoire, prenez des mesures pour protéger vos informations personnelles, au besoin en détruisant physiquement les cartes.

La capacité totale de la carte indiquée sur l'écran de formatage peut être inférieure à celle annoncée.

#### Formatage simple

Effectuez un formatage simple dans les cas suivants : [Erreur carte mémoire] s'affiche, l'appareil photo ne fonctionne pas correctement, la lecture/écriture des images sur la carte est plus lente, la prise de vue en continu est plus lente ou l'enregistrement vidéo s'arrête brusquement. Le formatage simple efface toutes les données sur la carte mémoire. Avant le formatage simple, copiez les images de la carte mémoire vers un ordinateur ou prenez d'autres mesures pour en faire une copie de sauvegarde.

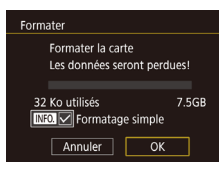

- Sur l'écran de l'étape 2 de « Formatage des cartes mémoire » (□139), appuyez sur la touche [▼] pour choisir [Formatage simple]. Une icône [√] s'affiche.
- Exécutez l'étape 2 de « Formatage des cartes mémoire » (µ139) pour poursuivre le processus de formatage.
- Le formatage simple prend plus de temps que le « Formatage des cartes mémoire » (<sup>1</sup>139), car les données sont effacées de toutes les zones de stockage de la carte mémoire.
- Vous pouvez annuler le formatage simple en cours en choisissant [Annuler]. Dans ce cas, toutes les données sont effacées, mais la carte mémoire peut être utilisée normalement.

#### Changement du système vidéo

Réglez le système vidéo de n'importe quel téléviseur utilisé pour l'affichage. Ce réglage détermine la qualité d'image (cadence d'enregistrement des images) disponible pour les vidéos.

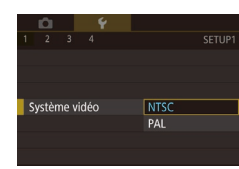

• Choisissez [Système vidéo] sur l'onglet [[1], puis choisissez une option.

## Avant utilisation

Guide élémentaire

#### Guide avancé

Notions de base de l'appareil photo

Mode Auto / Mode Auto hybride

Autres modes de prise de vue

Mode P

Modes Tv, Av et M

Mode de lecture

Fonctions Wi-Fi

Menu de réglage

Accessoires

Annexe

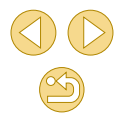

#### Utilisation du Mode veille

Cette fonction vous permet d'économiser la batterie en mode de prise de vue. Lorsque l'appareil photo n'est pas utilisé. l'écran s'assombrit rapidement pour économiser la batterie.

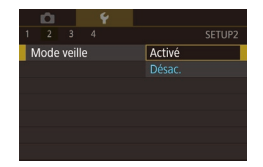

#### Configurez le réglage.

- Choisissez [Mode veille] sur l'onglet [42], puis choisissez [Activé].
- IFCOI s'affiche à présent sur l'écran de prise de vue ( $\square$ 167).
- L'écran s'assombrit lorsque l'appareil photo n'est pas utilisé pendant environ deux secondes : puis environ dix secondes après s'être assombri, l'écran s'éteint. L'appareil photo s'éteint après environ trois minutes d'inactivité.

#### Photographiez ou filmez.

Pour activer l'écran et vous préparer à la prise de vue lorsque l'écran est éteint mais l'indicateur allumé, appuvez sur le déclencheur à mi-course.

#### Réglage du Mode éco

Réglez le délai de désactivation automatique de l'appareil photo et de l'écran (Extinction auto et Affich, Désac, respectivement) au besoin (229).

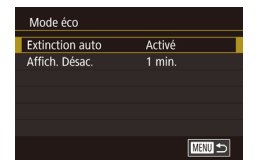

- puis appuvez sur la touche [@].
- Choisissez un élément et appuvez sur la touche [3]. Appuyez sur les touches [▲][▼] pour ajuster le réglage, puis appuvez à nouveau sur la touche [@].

Pour économiser la batterie, il est habituellement recommandé de choisir [Activé] pour [Extinction auto] et [1 min.] ou moins pour [Affich, Désac,],

- Le réglage [Affich. Désac.] est appliqué même si vous réglez [Extinction auto] sur [Désac.].
- Ces fonctions du Mode éco ne sont pas disponibles lorsque vous avez réglé le Mode veille (140) sur [Activé].

#### Luminosité de l'écran

Réglez la luminosité de l'écran comme suit.

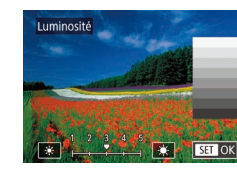

- Choisissez l'onglet [€2] > [Luminosité], appuyez sur la touche [P], puis appuyez sur les touches [4][) pour ajuster la luminosité.

#### Menu de réglage

Accessoires

Annexe

Index

Pour une luminosité maximale, maintenez enfoncée la touche pendant au moins une seconde, lorsque l'écran de prise de vue est affiché ou en affichage image par image. (Ceci annulera le réglage [Luminosité] sur l'onglet [ 21, ) Pour rétablir la luminosité initiale, maintenez enfoncée la touche [V] une nouvelle fois pendant au moins une seconde ou redémarrez l'appareil photo.

#### Avant utilisation

Guide élémentaire

#### Guide avancé

Notions de base de l'appareil photo

Mode Auto / Mode Auto hvbride

Autres modes de prise de VUe

Mode P

Modes Tv. Av et M

Mode de lecture Fonctions Wi-Fi

#### Horloge mondiale

Afin de garantir que vos prises de vue comprendront la date et l'heure locales correctes lorsque vous voyagez à l'étranger, il vous suffit d'enregistrer au préalable la destination et de passer sur ce fuseau horaire. Cette fonction pratique élimine la nécessité de modifier manuellement le réglage de Date/Heure.

Avant d'utiliser l'horloge mondiale, il est nécessaire de régler la date et l'heure ainsi que le fuseau horaire de votre pays, comme décrit à la section « Réglage de la date et de l'heure » ( 20).

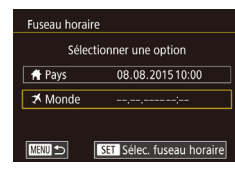

#### Spécifiez votre destination.

- Choisissez [Fuseau horaire] sur l'onglet [<sup>4</sup>2], puis appuyez sur la touche [<sup>®</sup>].
- Appuyez sur les touches [▲][▼] pour choisir [ズ Monde], puis appuyez sur la touche [இ].
- Appuyez sur les touches [◀][▶] pour choisir la destination.
- Pour régler l'heure d'été (1 heure d'avance), choisissez [⅔n] en appuyant sur les touches [▲][♥], puis choisissez [⅔] en appuyant sur les touches [◀][▶].
- Appuyez sur la touche [<sup>®</sup>].

| Fuseau horaire |                           |  |  |  |  |
|----------------|---------------------------|--|--|--|--|
| Sélect         | Sélectionner une option   |  |  |  |  |
| A Pays         | 08.08.201510:00           |  |  |  |  |
| ≯ Monde        | 08.08.201511:00           |  |  |  |  |
|                |                           |  |  |  |  |
| MENU ᠫ         | SET Sélec. fuseau horaire |  |  |  |  |

## Basculez sur le fuseau horaire de destination.

- Appuyez sur les touches [▲][▼] pour choisir [ズ Monde], puis appuyez sur la touche [MENU].
- [术] s'affiche à présent sur l'écran de prise de vue (□167).

 Si vous réglez la date ou l'heure en mode [ズ] (□21), l'heure et la date de votre [♣ Pays] sont automatiquement mises à jour.

#### Date et heure

Ajustez la date et l'heure comme suit.

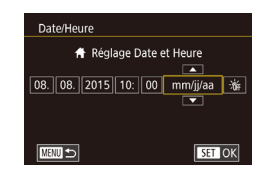

#### Langue d'affichage

Changez de langue d'affichage au besoin.

| English    | Norsk    | Română  |
|------------|----------|---------|
| Deutsch    | Svenska  | Türkçe  |
| Français   | Español  | العربية |
| Nederlands | Ελληνικά | ภาษาไทย |
| Dansk      | Русский  | 简体中文    |
| Português  | Polski   | 繁體中文    |
| Suomi      | Čeština  | 한국어     |
| Italiano   | Magyar   | 日本語     |
| Українська |          | SET OF  |
|            |          |         |

Signal sonore

Désac.

 Ochoisissez [Langue (□)] sur l'onglet [♀2], puis appuyez sur la touche (①).

Choisissez [Date/Heure] sur l'onglet [€2].

choisir un élément, puis sur les touches

puis appuyez sur la touche [...].

[▲][▼] pour aiuster le réglage.

• Appuyez sur les touches [4][] pour

 Appuyez sur les touches [▲][▼][▲][▶] pour choisir une langue, puis appuyez sur la touche (இ).

 Vous pouvez également accéder à l'écran [Langue] en mode de lecture en maintenant enfoncée la touche [<sup>®</sup>] et en appuyant sur la touche [MENU].

#### Mise en sourdine des sons de l'appareil photo

Empêchez l'appareil photo d'émettre des sons lorsque vous appuyez sur le déclencheur à mi-course ou enclenchez le retardateur.

• Choisissez [Signal sonore] sur l'onglet [¥3], puis choisissez [Désac.].

#### Avant utilisation

Guide élémentaire

#### Guide avancé

Notions de base de l'appareil photo

Mode Auto / Mode Auto hybride

Autres modes de prise de vue

Mode P

Modes Tv, Av et M

Mode de lecture

Fonctions Wi-Fi

Menu de réglage

Accessoires

Annexe

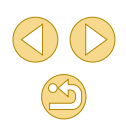

#### Masquage des conseils et des astuces

Les conseils s'affichent en principe lorsque vous choisissez des éléments dans le menu Réglage rapide (231) ou sur l'écran de prise de vue (263). Vous pouvez désactiver ces informations si vous le préférez.

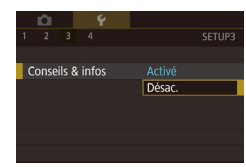

• Choisissez [Conseils & infos] sur l'onglet [¥3], puis choisissez [Désac.].

#### Énumération des modes de prise de vue par icône

Énumérez les modes de prise de vue sur l'écran de sélection par icône uniquement, sans noms de mode, pour une sélection plus rapide.

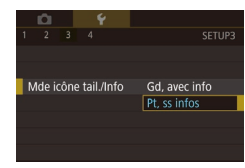

 Choisissez [Mde icône tail./Info] sur l'onglet [<sup>4</sup>], puis choisissez [Pt, ss infos]

#### Réglage du panneau tactile

La sensibilité du panneau tactile peut être augmentée pour que l'appareil photo réponde à des effleurements plus légers.

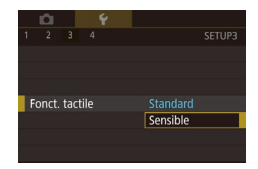

• Choisissez [Fonct. tactile] sur l'onglet [¥3], puis choisissez [Sensible].

#### Verrouillage automatique du panneau tactile

Pour empêcher des opérations involontaires, vous pouvez configurer le verrouillage automatique du panneau tactile.

- Choisissez [Régl. verr. auto écran] sur l'onglet [¥3], choisissez [Verr. auto écran], puis choisissez [Activé].
- Choisissez [Verr. auto après], puis choisissez une option.
- Pour déverrouiller le panneau tactile, appuyez sur le déclencheur à mi-course.
- Le panneau tactile n'est pas verrouillé lorsque l'écran est ouvert à environ 180°.
- Le panneau tactile peut également être déverrouillé en appuyant sur les commandes ou en les tournant, la touche [MENU] ou la molette [Jerre] par exemple.

#### Nettoyage du capteur d'image

Régl. verr. auto écran

20 sec

Verr auto anrès

Le capteur d'image est automatiquement nettoyé pour éliminer la poussière chaque fois que vous allumez ou éteignez l'appareil photo, ou lorsque l'appareil photo s'éteint en Mode éco. Vous pouvez désactiver le nettoyage automatique ou activer le nettoyage au besoin.

#### Désactivation du nettoyage automatique

#### Accédez à l'écran de réglage.

- Allumez l'appareil photo en mode de prise de vue, choisissez [Nettoyage du capteur] sur l'onglet [¥3] et appuyez sur la touche [<sup>®</sup>].
- Appuyez sur les touches [▲][▼] pour choisir [Nettoyage auto .'------], puis appuyez sur la touche [இ].

#### Avant utilisation

#### Guide élémentaire

#### Guide avancé

Notions de base de l'appareil photo

Mode Auto / Mode Auto hybride

Autres modes de prise de vue

Mode P

Modes Tv, Av et M

Mode de lecture

Fonctions Wi-Fi

Menu de réglage

Accessoires

Annexe

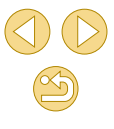

#### Nettoyage auto 📇

#### Configurez le réglage.

Nettoie automatiquement le capteur lorsque l'appareil est mis sous ou hors tension

Activé Désac.

 Appuyez sur les touches [◀][▶] pour choisir [Désac.], puis appuyez sur la touche [இ].

#### Activation du nettoyage du capteur

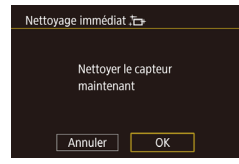

#### Accédez à l'écran de réglage.

- Allumez l'appareil photo en mode de prise de vue, choisissez [Nettoyage du capteur] sur l'onglet [¥3] et appuyez sur la touche [<sup>®</sup>].
- Appuyez sur les touches [▲][▼] pour choisir [Nettoyage immédiat : ----,], puis appuyez sur la touche [இ].
- Lancez le nettoyage.
- Appuyez sur les touches [4][b] pour choisir [OK], puis appuyez sur la touche [<sup>®</sup>].
- Un message s'affiche pour indiquer que le nettoyage est en cours. Même si un bruit de déclenchement de l'obturateur se fait entendre, aucune image n'est prise.

 Le nettoyage du capteur fonctionne également sans objectif monté sur l'appareil photo. Si aucun objectif n'est monté, n'introduisez pas le doigt ou la pointe de la poire soufflante audelà de la monture d'objectif, afin d'éviter d'abîmer les rideaux de l'obturateur.

- Pour des résultats optimaux, procédez au nettoyage avec l'appareil photo posé droit sur un bureau ou une autre surface.
- Un nettoyage répétitif ne produira pas de résultats significativement meilleurs. Veuillez noter que [Nettoyage immédiat .<sup>t</sup>, peut ne pas être disponible juste après le nettoyage.
- Adressez-vous à un Centre d'assistance Canon en cas de poussières ou d'autres matières ne pouvant être éliminées avec le nettoyage du capteur.

#### Nettoyage manuel du capteur

Toute poussière restant après le nettoyage automatique peut également être éliminée au moyen d'une poire soufflante en option ou d'un autre outil spécialisé.

La surface du capteur d'image est extrêmement délicate. Si le capteur doit être nettoyé manuellement, nous vous recommandons de solliciter ce service auprès du Centre d'assistance Canon.

- Assurez-vous que l'appareil photo est hors tension.
- Retirez l'objectif.
- Nettoyez le capteur.
- Le capteur d'image est extrêmement délicat. Nettoyez le capteur avec soin.
- Utilisez une poire soufflante sans brosse. Vous pourriez rayer le capteur.
- N'introduisez pas l'extrémité de la poire soufflante dans l'appareil plus loin que la monture d'objectif. Elle pourrait endommager les rideaux de l'obturateur.
- N'utilisez jamais d'air ou de gaz comprimé pour nettoyer le capteur. La pression risquerait d'endommager le capteur et l'aérosol pourrait le geler.
- Si vous ne parvenez pas à retirer une tache avec une poire soufflante, nous vous recommandons de confier le nettoyage du capteur à un Centre d'assistance Canon.

Avant utilisation

Guide élémentaire

#### Guide avancé

Notions de base de l'appareil photo

Mode Auto / Mode Auto hybride

Autres modes de prise de vue

Mode P

Modes Tv, Av et M

Mode de lecture

Fonctions Wi-Fi

Menu de réglage

Accessoires

Annexe

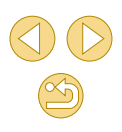

#### Vérification des logos de certification

Certains logos pour les exigences de certification satisfaites par l'appareil photo peuvent être vus sur l'écran. D'autres logos de certification sont imprimés dans ce guide, sur l'emballage de l'appareil photo ou sur le boîtier de l'appareil photo.

Paramètres Wi-Fi Bouton connex, périp. mobile Afficher logo certification Infos de copyright Réinitialiser tous réglages  Choisissez [Afficher logo certification] sur l'onglet [4], puis appuyez sur la touche [3].

## Réglage des informations de copyright à enregistrer sur les images

Pour enregistrer le nom de l'auteur et les détails de copyright sur les images, réglez au préalable ces informations comme suit.

Infos de copyright Afficher infos copyright Saisir nom de l'auteur Saisir détails du copyright Supprimer infos de copyright

- Choisissez [Infos de copyright] sur l'onglet [¥4], puis appuyez sur la touche [].
- Appuyez sur les touches [▲][▼] pour choisir [Saisir nom de l'auteur] ou [Saisir détails du copyright]. Appuyez sur la touche [இ] pour accéder au clavier, puis saisisez le nom (□33).
- Appuyez sur la touche [MENU]. Lorsque [Accepter modif. ?] s'affiche, appuyez sur les touches [◀][▶] pour choisir [Oui], puis appuyez sur la touche [இ].
- Les informations définies ici sont à présent enregistrées sur les images.

- Pour vérifier les informations saisies, choisissez [Afficher infos copyright] sur l'écran ci-dessus, puis appuyez sur la touche [<sup>(2)</sup>].
   Vous pouvez également utiliser EOS Utility (<sup>(1)</sup>152) pour saisir, modifier ou effacer les informations de copyright sur l'appareil photo. Certains caractères saisis avec le logiciel peuvent ne pas s'afficher sur l'appareil photo, mais seront correctement enregistrés sur les images.
- Vous pouvez vérifier les informations de copyright enregistrées sur les images en utilisant le logiciel, une fois que vous avez sauvegardé les images sur un ordinateur.

#### Effacement de toutes les informations de copyright

Vous pouvez effacer simultanément le nom de l'auteur et les détails de copyright comme suit.

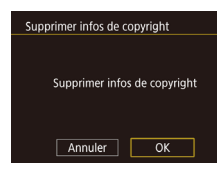

- Exécutez les étapes de « Réglage des informations de copyright à enregistrer sur les images » (2144) et choisissez [Supprimer infos de copyright].
- Appuyez sur les touches [◀][▶] pour choisir [OK], puis appuyez sur la touche [இ].

 Les infos de copyright déjà enregistrées sur les images ne seront pas effacées. Avant utilisation

Guide élémentaire

#### Guide avancé

Notions de base de l'appareil photo

Mode Auto / Mode Auto hybride

Autres modes de prise de vue

Mode P

Modes Tv, Av et M

Mode de lecture

Fonctions Wi-Fi

Menu de réglage

Accessoires

Annexe
#### Ajustement d'autres réglages

Vous pouvez également ajuster les réglages suivants.

- [Paramètres Wi-Fi] (onglet [4]) ([112)
- [Bouton connex. périp. mobile] (onglet [4]) ([115)
- [Firmware ver. ] (onglet [4]) (utilisé pour les mises à jour de firmware)

 Pendant les mises à jour du firmware, le panneau tactile est désactivé pour empêcher un fonctionnement intempestif.

# Rétablissement des réglages par défaut de l'appareil photo

Si vous modifiez par inadvertance un réglage, vous pouvez rétablir les réglages par défaut de l'appareil photo.

| Réinitialiser tous régla | ages           |
|--------------------------|----------------|
|                          |                |
|                          |                |
| Réinitialiser tou        | s les réglages |
|                          |                |
|                          |                |
| Annuler                  | ОК             |
|                          |                |

- Accédez à l'écran [Réinitialiser tous réglages].
- Choisissez [Réinitialiser tous réglages] sur l'onglet [4], puis appuyez sur la touche [3].

#### **2** Rétablissez les réglages par défaut.

- Appuyez sur les touches [4][) pour choisir [OK], puis appuyez sur la touche [@].
- Les réglages par défaut sont maintenant rétablis.

- Les fonctions suivantes ne sont pas ramenées à leur valeur par défaut.
  - Réglage sur l'onglet [¥1] [Système vidéo] (□139)
  - = Réglages sur l'onglet [**Ý**2] [Fuseau horaire] (□141), [Date/ Heure] (□141) et [Langue []] (□141)
  - Onglet [**P**1]
  - Mode de prise de vue (<sup>[]</sup>52)
  - Paramètres Wi-Fi (112)
  - Informations de copyright (
     144)

Avant utilisation

#### Guide élémentaire

#### Guide avancé

Notions de base de l'appareil photo

Mode Auto / Mode Auto hybride

Autres modes de prise de vue

Mode P

Modes Tv, Av et M

Mode de lecture

Fonctions Wi-Fi

Menu de réglage

Accessoires

Annexe

#### L'utilisation d'accessoires Canon d'origine est recommandée.

Cet appareil photo numérique est conçu pour offrir des performances optimales avec des accessoires Canon d'origine.

Canon décline toute responsabilité en cas de dommage subi par ce produit et/ou d'accidents (incendie, etc.) causés par le dysfonctionnement d'un accessoire d'une marque autre que Canon (fuite et/ou explosion de la batterie, par exemple). Veuillez noter que cette garantie ne s'applique pas aux réparations découlant du dysfonctionnement d'un accessoire d'une marque autre que Canon, même si vous demandez que ces réparations soient effectuées à votre charge. Avant utilisation

#### Guide élémentaire

#### Guide avancé

Notions de base de l'appareil photo

Mode Auto / Mode Auto hybride

Autres modes de prise de vue

Mode P

Modes Tv, Av et M

Mode de lecture

Fonctions Wi-Fi

Menu de réglage

Accessoires

Annexe

Index

#### Accessoires

Profitez davantage de l'appareil photo avec les accessoires Canon en option et d'autres accessoires compatibles vendus séparément

#### Configuration du système

#### Avant utilisation

#### Guide élémentaire

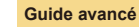

Objectifs EF-S

Système

自田田/

|       | Notions de base de<br>l'appareil photo |
|-------|----------------------------------------|
|       | Mode Auto / Mode Auto<br>hybride       |
|       | Autres modes de prise de vue           |
|       | Mode P                                 |
|       | Modes Tv, Av et M                      |
|       | Mode de lecture                        |
|       | Fonctions Wi-Fi                        |
|       | Menu de réglage                        |
|       | Accessoires                            |
|       | Annexe                                 |
| Index |                                        |
|       |                                        |

\* Également disponible séparément.

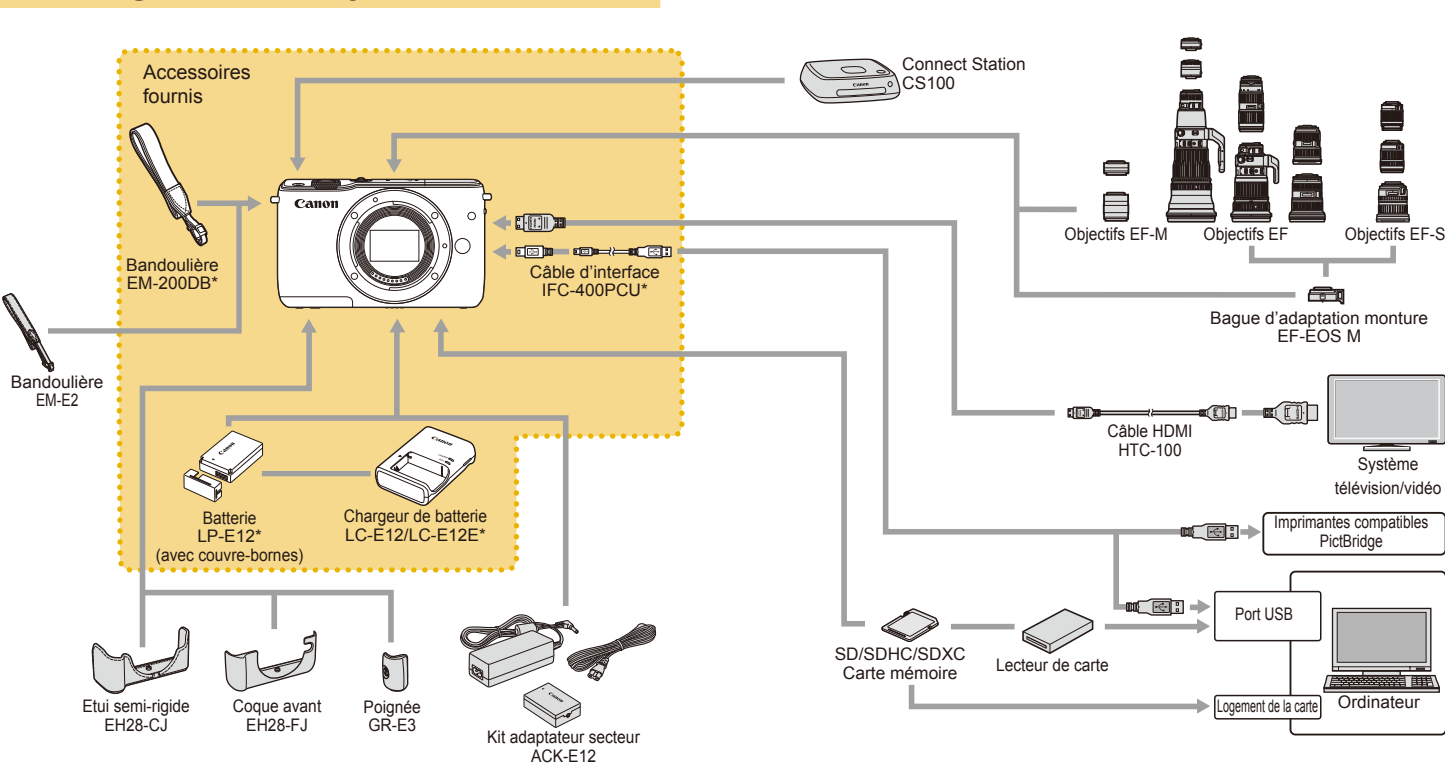

#### Accessoires en option

Les accessoires suivants sont vendus séparément. Veuillez noter que la disponibilité varie selon la région et que certains accessoires peuvent ne plus être disponibles.

**Objectifs EF-M, EF et EF-S** 

Monture EF-EOS M.

• Changez d'objectifs selon le sujet ou

vos préférences en matière de prise de

EF-S nécessitent la baque d'adaptation

Baque d'adaptation monture EF-EOS M

 Utilisez cette bague d'adaptation monture lorsque vous fixez les objectifs EF ou

vue. Veuillez noter que les objectifs EF et

#### **Objectifs**

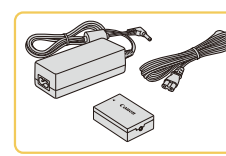

#### Kit adaptateur secteur ACK-E12

 Pour alimenter l'appareil photo sur le secteur. Recommandé pour utiliser l'appareil photo pendant une période prolongée ou en cas de connexion à un ordinateur ou à une imprimante. Ne peut pas être utilisé pour charger la batterie dans l'appareil photo.

#### Le chargeur de batterie et le kit adaptateur secteur peuvent être utilisés dans les régions ayant une alimentation CA de 100 à 240 V (50/60 Hz).

 Pour les prises secteur de forme différente, utilisez un adaptateur en vente dans le commerce pour la fiche. N'utilisez jamais un transformateur électrique de voyage, car il pourrait endommager la batterie.

#### **Autres accessoires**

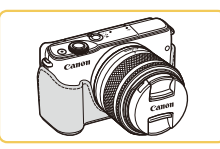

#### Etui semi-rigide EH28-CJ

 Protège l'appareil photo de la poussière et des égratignures.

#### Coque avant EH28-FJ

 Fixez-le à l'appareil photo pour lui donner un nouveau look.

#### Avant utilisation

#### Guide élémentaire

#### Guide avancé

Notions de base de l'appareil photo

Mode Auto / Mode Auto hybride

Autres modes de prise de vue

Mode P

Modes Tv, Av et M

Mode de lecture

Fonctions Wi-Fi

Menu de réglage

Accessoires

Annexe

#### Index

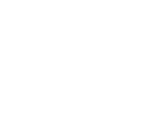

#### Alimentation

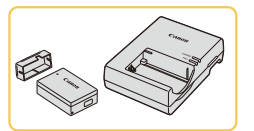

#### Batterie LP-E12

EF-S.

Batterie lithium-ion rechargeable

Chargeur de batterie LC-E12/LC-E12E

• Chargeur pour batterie LP-E12

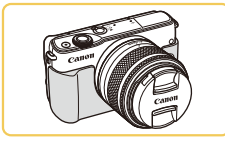

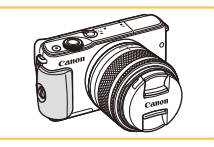

#### Poignée GR-E3

 Vous permet de tenir plus fermement l'appareil photo. Lorsque vous utilisez la poignée, serrez la vis pour fixer solidement la poignée à l'appareil photo.

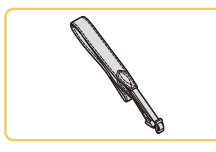

#### Bandoulière EM-E2

• Une bandoulière souple et confortable.

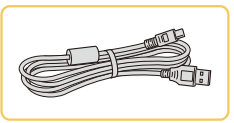

#### Câble d'interface IFC-400PCU

- Permet de raccorder l'appareil photo à un ordinateur ou une imprimante.
- IFC-200U et IFC-500U sont également compatibles.

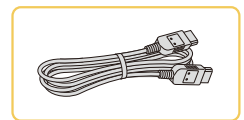

#### Câble HDMI HTC-100

 Permet de raccorder l'appareil photo à l'entrée HDMI d'un téléviseur haute définition.

#### Imprimantes

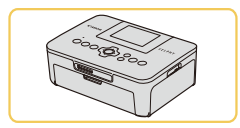

## Imprimantes de marque Canon compatibles PictBridge

 Vous pouvez imprimer des images même sans utiliser un ordinateur en connectant l'appareil photo directement à une imprimante.
 Pour en savoir plus, consultez votre détaillant Canon le plus proche.

#### Stockage des photos et des vidéos

# Connect Station CS100 Une plateforme média pour stocker les images de l'appareil photo, les afficher sur un téléviseur connecté, les imprimer sans fil sur une imprimante Wi-Fi compatible, les partager sur Internet et bien plus.

#### Avant utilisation

Guide élémentaire

#### Guide avancé

Notions de base de l'appareil photo Mode Auto / Mode Auto hybride Autres modes de prise de vue Mode P Modes Tv, Av et M Mode de lecture Fonctions Wi-Fi Menu de réglage

Accessoires

Annexe

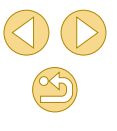

#### Utilisation d'accessoires en option

#### Lecture sur un téléviseur

🕨 Photos 🕨 Vidéos

Raccorder l'appareil photo à un téléviseur HD avec le câble HDMI HTC-100 (vendu séparément) vous permet de voir vos photos sur un écran plus grand. Il est possible de voir les vidéos filmées à une qualité d'image de [#HD 2007P], [#HD 2007P], [#HD 2007P] ou [#HD 5000P] en haute définition.

Pour en savoir plus sur la connexion ou sur la manière de changer d'entrée, reportez-vous au mode d'emploi du téléviseur.

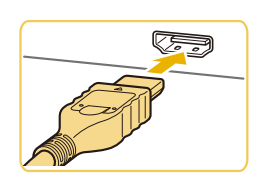

#### Assurez-vous que l'appareil photo et le téléviseur sont éteints.

- Connectez l'appareil photo au téléviseur.
- Sur le téléviseur, insérez la fiche du câble à fond dans l'entrée HDMI comme illustré.

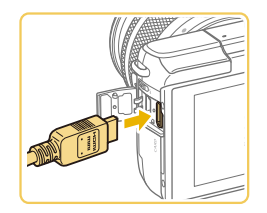

 Sur l'appareil photo, ouvrez le couvrebornes et insérez la fiche du câble à fond dans la borne.

- 8 Mettez le téléviseur sous tension et sélectionnez l'entrée externe.
- Placez l'entrée du téléviseur sur l'entrée externe à laquelle le câble a été raccordé à l'étape 2.
- 4 Mettez l'appareil photo sous tension.
- Appuyez sur la touche [**b**] pour mettre l'appareil photo sous tension.
- Les images de l'appareil photo sont maintenant affichées sur le téléviseur. (Rien ne s'affiche sur l'écran de l'appareil photo.)
- Lorsque vous avez terminé, mettez l'appareil photo et le téléviseur hors tension avant de débrancher le câble.
- Les opérations sur l'écran tactile ne sont pas prises en charge pendant que l'appareil photo est connecté à un téléviseur.
- Lorsque l'appareil photo et le téléviseur sont raccordés, vous pouvez également prendre des photos tout en prévisualisant les images sur le grand écran du téléviseur. Pour photographier, procédez de la même manière qu'avec l'écran de l'appareil photo. Toutefois, Point Zoom MF (275) et Repère MF (276) ne sont pas disponibles.

#### Avant utilisation

Guide élémentaire

#### Guide avancé

Notions de base de l'appareil photo

Mode Auto / Mode Auto hybride

Autres modes de prise de vue

Mode P

Modes Tv, Av et M

Mode de lecture

Fonctions Wi-Fi

Menu de réglage

Accessoires

Annexe

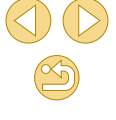

#### Alimenter l'appareil photo sur le secteur

#### Photos > Vidéos

En alimentant l'appareil photo avec le kit adaptateur secteur ACK-E12 (vendu séparément), vous n'avez pas besoin de surveiller le niveau de charge de la batterie.

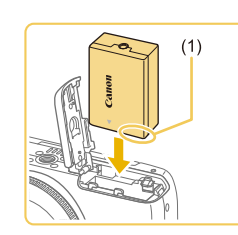

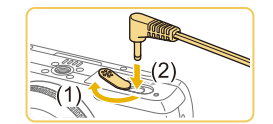

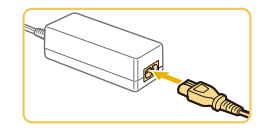

# Assurez-vous que l'appareil photo est hors tension.

- Insérez l'adaptateur secteur.
- Exécutez l'étape 1 de « Insertion de la batterie » (1919) pour ouvrir le couvercle.
- Tout en tenant l'adaptateur secteur avec les bornes (1) tournées dans le sens indiqué, insérez-le comme vous le feriez pour une batterie (en exécutant l'étape 2 de « Insertion de la batterie » (<sup>[[]</sup>19)).
- Exécutez l'étape 3 de « Insertion de la batterie » (1919) pour fermer le couvercle.

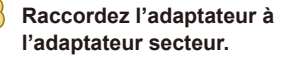

 Ouvrez le couvercle et insérez complètement la fiche dans l'adaptateur secteur.

#### Connectez le cordon d'alimentation.

- Insérez une extrémité du cordon d'alimentation dans l'adaptateur secteur compact, puis branchez l'autre extrémité sur la prise secteur.
- Mettez l'appareil photo sous tension et utilisez-le à votre guise.
- Quand vous avez terminé, mettez l'appareil photo hors tension et débranchez le cordon d'alimentation de la prise secteur.

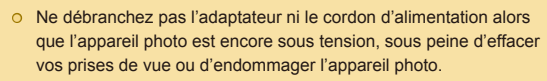

 Ne fixez pas l'adaptateur ou le cordon de l'adaptateur à d'autres objets, sous peine d'endommager le produit ou de provoquer son dysfonctionnement. Avant utilisation

#### Guide élémentaire

#### Guide avancé

| Notions<br>l'appare | s de base de<br>eil photo |
|---------------------|---------------------------|
| Mode A<br>hybride   | uto / Mode Auto           |
| Autres<br>vue       | modes de prise de         |
| Mode P              | ,                         |
| Modes               | Tv, Av et M               |
| Mode d              | e lecture                 |
| Fonctio             | ons Wi-Fi                 |
| Menu d              | e réglage                 |
| Access              | oires                     |
| Annexe              |                           |

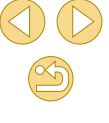

#### **Utilisation des logiciels**

Les logiciels disponibles pour le téléchargement depuis le site Web de Canon sont présentés ci-dessous, accompagnés d'instruction d'installation et d'explications sur la sauvegarde des images sur un ordinateur.

#### Logiciels

Après avoir installé les logiciels, vous pouvez effectuer les actions suivantes sur votre ordinateur.

- EOS Utility
  - Importer des images et changer les réglages de l'appareil photo
- Digital Photo Professional
  - Parcourir, traiter et modifier les photos, y compris les images RAW
- Picture Style Editor
  - Modifiez les styles d'image pour créer et sauvegarder des fichiers de style d'image
- Image Transfer Utility
  - Configurer la Synchro d'images (🛄 131) et recevoir des images
    - Pour afficher et éditer les vidéos sur un ordinateur, servez-vous d'un logiciel préinstallé ou d'usage courant compatible avec les vidéos enregistrées par l'appareil photo.

 Image Transfer Utility peut également être téléchargé depuis la page des réglages de la Synchro d'images de CANON iMAGE GATEWAY.

#### Mode d'emploi des logiciels

Téléchargez les modes d'emploi des logiciels depuis le site Web Canon suivant au besoin.

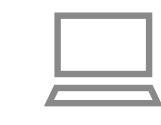

- Avec un ordinateur connecté à Internet, accédez à http://www.canon.com/icpd/.
- Accédez au site de votre pays ou région.

# Vérification de l'environnement de votre ordinateur

Les logiciels peuvent être utilisés sur les ordinateurs suivants. Pour connaître les exigences système détaillées et les informations sur la compatibilité, notamment dans les nouveaux systèmes d'exploitation, consultez le site Web de Canon.

|  | <b>0</b> 1)    | Windows       | Mac OS         |
|--|----------------|---------------|----------------|
|  | d'exploitation | Windows 8/8.1 | Mac OS X 10.10 |
|  |                | Windows 7 SP1 | Mac OS X 10.9  |

 Consultez le site Web de Canon pour connaître la dernière configuration système requise, y compris les versions de système d'exploitation prises en charge.

#### Avant utilisation

Guide élémentaire

#### Guide avancé

Notions de base de l'appareil photo

Mode Auto / Mode Auto hybride

Autres modes de prise de vue

Mode P

Modes Tv, Av et M

Mode de lecture

Fonctions Wi-Fi

Menu de réglage

Accessoires

Annexe

#### Installation des logiciels

#### Sauvegarde des images sur un ordinateur

Utilisez un câble d'interface (Q2) pour connecter l'appareil photo et sauvegarder les images sur un ordinateur.

Windows 7 et Mac OS X 10.10 sont utilisés à titre d'illustration.

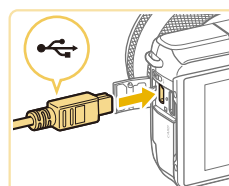

200 0

#### Connectez l'appareil photo à l'ordinateur.

- L'appareil photo éteint, ouvrez le couvercle (1). Positionnez la plus petite fiche du câble dans le sens illustré, puis insérez-la complètement dans la borne de l'appareil photo (2).
- Insérez la fiche la plus grosse du câble dans le port USB de l'ordinateur. Pour en savoir plus sur les connexions USB de l'ordinateur, reportez-vous au mode d'emploi de l'ordinateur.

## Mettez l'appareil photo sous tension et affichez EOS Utility.

- Appuyez sur la touche [**b**] pour mettre l'appareil photo sous tension.
- Windows : Double-cliquez sur l'icône EOS Utility sur le bureau.
- Mac OS : Cliquez sur l'icône EOS Utility dans le Dock.
- Désormais, EOS Utility démarre automatiquement lorsque vous connectez l'appareil photo à l'ordinateur et allumez l'appareil photo.

#### Avant utilisation

#### Guide élémentaire

#### Guide avancé

Notions de base de l'appareil photo

Mode Auto / Mode Auto hybride

Autres modes de prise de vue

Mode P

Modes Tv, Av et M

Mode de lecture

Fonctions Wi-Fi

Menu de réglage

Accessoires

Annexe

Index

#### Téléchargez les logiciels.

- Avec un ordinateur connecté à Internet, accédez à http://www.canon.com/icpd/.
- Accédez au site de votre pays ou région.
- Téléchargez les logiciels.

# Cliquez sur [Installation rapide] et suivez les instructions à l'écran.

- Double-cliquez sur le fichier téléchargé, et lorsque l'écran d'installation s'affiche, cliquez sur [Installation rapide].
- Suivez les instructions affichées pour réaliser l'installation.
- L'installation peut prendre un certain temps, selon les performances de votre ordinateur et la connexion Internet.
- Cliquez sur [Fin] ou [Redémarrer] sur l'écran après installation.

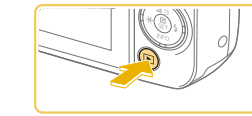

#### Sauvegardez les images de l'appareil photo sur l'ordinateur.

- Cliquez sur ITélécharger les images sur l'ordinateur] > [Démarrer le téléchargement automatique].
- Une fois que les images sont sauvegardées dans le dossier Images sur l'ordinateur (dans des dossiers séparés identifiés par date). Digital Photo Professional démarre automatiquement et affiche les images importées.
- Une fois les images sauvegardées. fermez EOS Utility, appuyez sur la touche ON/OFF pour mettre l'appareil photo hors tension, puis débranchez le câble.
- Utilisez Digital Photo Professional pour voir les images sauvegardées sur un ordinateur. Pour lire les vidéos, servezvous d'un logiciel préinstallé ou d'usage courant compatible avec les vidéos enregistrées par l'appareil photo.
- La première fois que vous raccordez l'appareil photo à l'ordinateur, les pilotes devant être installés, quelques minutes peuvent être nécessaires avant que les images de l'appareil photo ne deviennent accessibles.
- Bien que vous puissiez sauvegarder les images sur un ordinateur en connectant simplement votre appareil photo à l'ordinateur sans utiliser les logiciels. les limitations suivantes s'appliquent.
  - Une fois l'appareil photo connecté à l'ordinateur, vous devrez peut-être patienter quelques minutes avant que les images de l'appareil photo soient accessibles.
  - Il est possible que les images prises en orientation verticale soient sauvegardées en orientation horizontale.
  - Il se peut que les images RAW (ou les images JPEG enregistrées avec des images RAW) ne soient pas sauvegardées.
  - Les réglages de protection des images peuvent être effacés des images sauvegardées sur un ordinateur.
  - Des problèmes peuvent surgir lorsque vous sauvegardez des images ou des informations sur les images, selon la version du système d'exploitation. les logiciels utilisés ou les tailles de fichier d'images.

#### Impression de photos

#### Photos Vidéos

Vos photos peuvent être facilement imprimées en raccordant l'appareil photo à une imprimante. Sur l'appareil photo, vous pouvez spécifier les images qui seront imprimées par lot, préparer des commandes de tirage photo, et préparer des commandes d'impression ou imprimer les images en livres photos.

Une imprimante photo compacte de la série Canon SELPHY CP est utilisée ici à titre d'illustration. Les écrans affichés et les fonctions disponibles dépendent de l'imprimante. Reportez-vous également au mode d'emploi de l'imprimante pour de plus amples informations.

#### Impression facile

Photos > Vidéos

Imprimez facilement vos photos en raccordant l'appareil photo à une imprimante compatible PictBridge (vendue séparément) avec un câble d'interface (22).

- Assurez-vous que l'appareil photo et l'imprimante sont éteints.
- Connectez l'appareil photo à l'imprimante.
- Ouvrez le couvre-bornes. Tout en tenant la plus petite fiche du câble dans le sens indiqué, insérez-la à fond dans la borne de l'appareil photo.
- Raccordez la fiche la plus grosse du câble à l'imprimante. Pour d'autres détails de branchement, reportez-vous au mode d'emploi de l'imprimante.

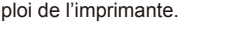

Notions de base de l'appareil photo

Mode Auto / Mode Auto hvbride

Autres modes de prise de vue

Mode P

Avant utilisation

Guide élémentaire

Guide avancé

Modes Tv. Av et M

Mode de lecture

Fonctions Wi-Fi

Menu de réglage

Accessoires

Annexe

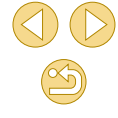

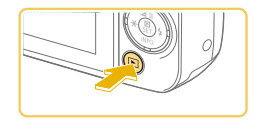

#### Mettez l'appareil photo sous tension.

• Appuyez sur la touche [**b**] pour mettre l'appareil photo sous tension.

#### Choisissez une image.

 Appuyez sur les touches [◀][▶] pour choisir une image.

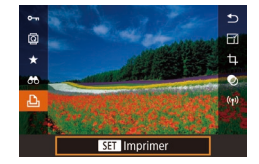

#### Accédez à l'écran d'impression.

• Appuyez sur la touche [@], choisissez [b], puis appuyez à nouveau sur la touche [3].

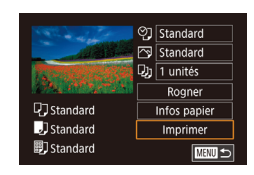

#### Imprimez l'image.

- Appuyez sur les touches [▲][▼] pour choisir [Imprimer], puis appuvez sur la touche 📳.
- L'impression débute maintenant.
- Pour imprimer d'autres images, répétez les procédures ci-dessus en partant de l'étape 5 une fois l'impression terminée.
- Lorsque vous avez terminé d'imprimer, mettez l'appareil photo et l'imprimante hors tension, et débranchez le câble.

• Pour les imprimantes de margue Canon compatibles PictBridge (vendues séparément), voir « Imprimantes » (Q149).

Configuration des réglages d'impression

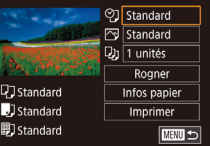

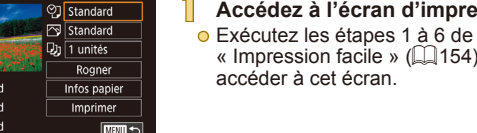

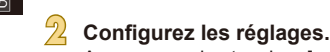

O Appuyez sur les touches [▲][▼] pour choisir un élément, puis appuyez sur la touche [@]. Sur l'écran suivant, appuyez sur les touches [▲][▼] pour choisir une option, puis appuyez sur la touche [3] pour revenir à l'écran d'impression.

Accédez à l'écran d'impression.

« Impression facile » (1154) pour

accéder à cet écran

Photos Vidéos

|                 | Standard        | Correspond aux réglages actuels de<br>l'imprimante.                                                   |
|-----------------|-----------------|----------------------------------------------------------------------------------------------------|
|                 | Date            | Imprime les images avec horodatage.                                                                   |
| Q,              | Fich. N°        | Imprime les images avec le numéro de fichier.                                                         |
|                 | Les 2           | Imprime les images à la fois avec la date et le<br>numéro de fichier.                                 |
|                 | Désac.          | -                                                                                                    |
|                 | Standard        | Correspond aux réglages actuels de<br>l'imprimante.                                                   |
|                 | Désac.          | -                                                                                                    |
| ∽               | Activé          | Utilise les informations au moment de la prise<br>de vue pour imprimer sous des réglages<br>optimaux. |
|                 | Yrouges1        | Corrige le phénomène des yeux rouges.                                                                 |
| D);             | Nb de<br>copies | Choisissez le nombre de copies à imprimer.                                                            |
| Rogner          | _               | Spécifiez la zone d'image que vous souhaitez imprimer (📖 156).                                        |
| Infos<br>bapier | -               | Spécifiez le format du papier, la mise en page et d'autres détails (斗 156).                           |

#### Avant utilisation

Guide élémentaire

#### Guide avancé

Notions de base de l'appareil photo

Mode Auto / Mode Auto hvbride

Autres modes de prise de vue

Mode P

Modes Tv. Av et M

Mode de lecture

Fonctions Wi-Fi

Menu de réglage

Accessoires

Annexe

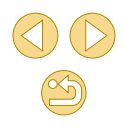

#### Rognage des images avant l'impression

▶ Photos ▶ Vidéos

En rognant les images avant impression, vous pouvez imprimer la zone d'image de votre choix au lieu de l'image entière.

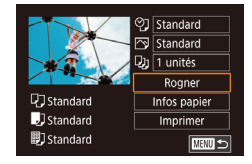

#### Choisissez [Rogner].

- Après avoir exécuté l'étape 1 de « Configuration des réglages d'impression » (Q 155) pour accéder à l'écran d'impression, choisissez [Rogner] et appuyez sur la touche ().
- Un cadre de rognage s'affiche alors, indiquant la zone d'image à imprimer.

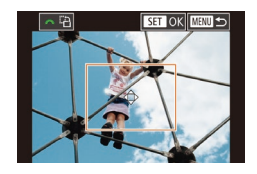

### Ajustez le cadre de rognage, au besoin.

- Pour redimensionner le cadre, pincez l'écran avec les doigts ou écartez-les (û98).
- Pour déplacer le cadre, appuyez sur les touches [▲][♥][◀][▶].
- Ceci fait, appuyez sur la touche [@].

#### Imprimez l'image.

• Exécutez l'étape 7 de « Impression facile » (2154) pour imprimer.

 Le rognage peut s'avérer impossible avec de petites tailles d'image ou certains rapports largeur-hauteur.

# ♥ Standard ♥ Standard ♥ 1 unités ₽ 5tandard Infos papier ♥ standard Imprimer ♥ standard Imprimer ♥ standard

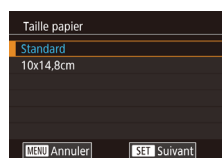

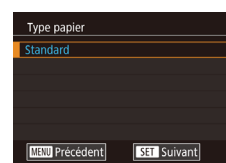

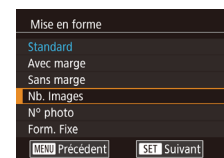

#### Choisissez la mise en page.

- Appuyez sur les touches [▲][▼] pour choisir une option, puis appuyez sur la touche [இ].
- Si vous choisissez [Nb. Images], appuyez sur la touche [இ]. Sur l'écran suivant, appuyez sur les touches [▲][▼] pour choisir le nombre d'images par feuille, puis sur la touche [இ].

#### 5 Imprimez l'image.

Choix du format de papier et de la mise en page avant l'impression

touche (@).

touche [@].

Choisissez [Infos papier].

de « Configuration des réglages

d'impression » (1155) pour accéder

papier] et appuvez sur la touche [®].

Choisissez un format de papier.

Appuyez sur les touches [▲][▼] pour

Choisissez le type de papier.

O Appuyez sur les touches [▲][▼] pour

choisir une option, puis appuvez sur la

choisir une option, puis appuyez sur la

à l'écran d'impression, choisissez [Infos

Après avoir exécuté l'étape 1

Photos > Vidéos

#### Avant utilisation

Guide élémentaire

#### Guide avancé

Notions de base de l'appareil photo

Mode Auto / Mode Auto hybride

Autres modes de prise de vue

Mode P

Modes Tv, Av et M

Mode de lecture

Fonctions Wi-Fi

Menu de réglage

Accessoires

Annexe

#### Options de mise en page disponibles

| Standard   | Correspond aux réglages actuels de l'imprimante.                                                                                    |
|------------|----------------------------------------------------------------------------------------------------|
| Avec marge | Impressions avec un espace blanc autour de l'image.                                                                                 |
| Sans marge | Sans marge, impression bord à bord.                                                                                                 |
| Nb. Images | Choisissez le nombre d'images à imprimer par feuille.                                                                               |
|            | Impression de photos d'identité.                                                                                                    |
| N° photo   | Uniquement disponible pour les images ayant un<br>réglage des pixels d'enregistrement de L et un rapport<br>largeur-hauteur de 3:2. |
|            | Choisissez la taille d'impression.                                                                                                  |
| Form. Fixe | Choisissez entre les impressions 90 x 130 mm, carte postale ou grand format.                                                        |

#### Impression des photos d'identité

► Photos ► Vidéos

#### Choisissez [N° photo].

• En exécutant les étapes 1 à 4 de « Choix du format de papier et de la mise en page avant l'impression » (QQ 156), choisissez [N° photo], puis appuyez sur la touche [P].

| N° photo   |      |    |
|------------|------|----|
| Côté long  | 25mm |    |
| Côté court | 20mm |    |
| Rogner     |      |    |
|            |      |    |
|            |      |    |
|            |      |    |
|            | MEN  | ∎5 |

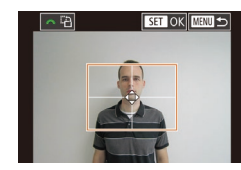

#### Choisissez la longueur du côté long et du côté court.

• Appuyez sur les touches [▲][▼] pour choisir un élément, puis appuyez sur la touche [3]. Sur l'écran suivant, appuyez sur les touches [▲][▼] pour choisir la longueur, puis sur la touche [@].

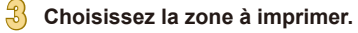

Appuyez sur les touches [▲][▼] sur l'écran à l'étape 2 pour choisir [Rogner].

| <ul> <li>Executez l'etape 2 de « Rognage des<br/>images avant l'impression » (III 156)<br/>pour choisir la zone à imprimer.</li> </ul> |                                                                                                    | Avant                                                                       | utilisation |                                        |
|----------------------------------------------------------------------------------------------------|----------------------------------------------------------------------------------------------------|-----------------------------------------------------------------------------|-------------|----------------------------------------|
|                                                                                                    |                                                                                                    | Guide élémentaire                                                           |             |                                        |
|                                                                                                    | 4                                                                                                    | Imprimez l'image.                                                           | Guide       | avancé                                 |
| Impression                                                                                                    | de scènes                                                                                                    | vidéo                                                                       |             | Notions de base de<br>l'appareil photo |
|                                                                                                    |                                                                                                    | ➢ Photos ► Vidéos                                                           |             | Mode Auto / Mode Auto<br>hybride       |
| 1887-188 <b>1 - 18</b> 9                                                                                                    | 1920x1080                                                                                                    | Accédez à l'écran d'impression.                                             |             | Autres modes de prise de vue           |
|                                                                                                    | 1 unités                                                                                                    | Exécutez les étapes 1 à 6 de<br>« Impression facile » (1154) pour           |             | Mode P                                 |
| Standard     Infos papier     Standard     Infos papier     Standard     Imprimer                                                      |                                                                                                    | choisir une vidéo. L'écran de gauche<br>s'affiche.                          |             | Modes Tv, Av et M                      |
| 記 Standard                                                                                                    |                                                                                                    |                                                                             |             | Mode de lecture                        |
|                                                                                                    | 2                                                                                                    | Choisissez une méthode<br>d'impression.                                     |             | Fonctions Wi-Fi                        |
|                                                                                                    | •                                                                                                    | Appuyez sur les touches [▲][▼] pour choisir [∰], puis appuyez sur la touche |             | Menu de réglage                        |
|                                                                                                    | [இ]. Sur l'écran suivant, appuyez sur les<br>touches [▲][♥] pour choisir une option,<br>puis appuyez sur la touche [®] pour |                                                                             |             | Accessoires                            |
|                                                                                                    |                                                                                                    | revenir à l'écran d'impression.                                             |             | Annexe                                 |
|                                                                                                    | 3                                                                                                    | Imprimez l'image.                                                           | Index       |                                        |
| Options                                                                                                    | d'impressior                                                                                                    | ı vidéo                                                                     |             |                                        |
| Simple                                                                                                    | Imprime la scèr                                                                                                    | e actuelle en tant que photo.                                               |             |                                        |
|                                                                                                    |                                                                                                    |                                                                             |             |                                        |

.. . .

Imprime une séquence de scènes, à un intervalle donné, sur une feuille de papier. Vous pouvez également imprimer le numéro de dossier. le numéro de fichier et Séquence le temps écoulé pour l'image en réglant [Légende] sur [Activé].

157

Pour annuler l'impression en cours, appuyez sur la touche [இ], choisissez [OK], puis appuyez à nouveau sur la touche [இ].
 Après avoir affiché une scène à imprimer comme décrit aux étapes 2 à 5 de « Affichage » (□91), vous pouvez également accéder à l'écran à l'étape 1 ici en appuyant sur les touches [◀][▶] pour choisir [□] dans le panneau de commande des vidéos, puis en appuyant sur la touche [®].

#### Ajout d'images à la liste d'impression (DPOF)

▶ Photos ▶ Vidéos

Vous pouvez configurer directement sur l'appareil photo l'impression par lot ( $\square$ 160) et la commande d'impressions auprès d'un service de tirage photo. Choisissez jusqu'à 998 images sur une carte mémoire et configurez les réglages applicables, comme le nombre de copies, comme suit. Les informations d'impression que vous préparez de cette manière seront conformes aux normes DPOF (Digital Print Order Format).

> • Il n'est pas possible d'inclure les images RAW dans la liste d'impression.

#### Configuration des réglages d'impression

Photos > Vidéos

Spécifiez le format d'impression, l'ajout ou non de la date ou du numéro de fichier, et d'autres réglages, comme suit. Ces réglages s'appliquent à toutes les images de la liste d'impression.

| Réglages impression | on       |
|---------------------|----------|
| Type d'impres.      | Standard |
| Date                | Désac.   |
| Fichier No          | Désac.   |
| Réinit. DPOF        | Activé   |
|                     |          |
|                     |          |
| □0                  | MENU 🕤   |

- Appuyez sur la touche [MENU], choisissez [Réglages imp.] sur l'onglet [P2], puis appuyez sur la touche [<sup>®</sup>].
- Appuyez sur les touches [▲][▼] pour choisir [Réglages impression], puis appuyez sur la touche (இ). Sur l'écran suivant, choisissez et configurez les éléments au besoin (□32).

| Type<br>d'impres. | Standard | Une seule image est imprimée par feuille.                                                 |
|-------------------|----------|-------------------------------------------------------------------------------------------|
|                   | Index    | De plus petites versions de plusieurs<br>images sont imprimées par feuille.               |
|                   | Toutes   | Les formats standard et index sont tous<br>deux imprimés.                                 |
| Date              | Activé   | Les images sont imprimées avec la date<br>de prise de vue.                                |
|                   | Désac.   | -                                                                                         |
| Fichier No        | Activé   | Les images sont imprimées avec le<br>numéro de fichier.                                   |
|                   | Désac.   | -                                                                                         |
| Réinit.           | Activé   | Tous les réglages de la liste d'impression<br>de l'image sont effacés après l'impression. |
| DPOF              | Désac.   | -                                                                                         |

 Il se peut que tous vos réglages DPOF ne soient pas appliqués lors de l'impression par l'imprimante ou un service de tirage photo, dans certains cas.

- [1] peut s'afficher sur l'appareil photo pour vous avertir que la carte mémoire comporte des réglages d'impression configurés sur un autre appareil photo. Si vous modifiez les réglages d'impression au moyen de cet appareil photo, vous risquez d'écraser tous les réglages précédents.
- Régler la [Date] sur [Activé] peut provoquer l'impression en double de la date avec certaines imprimantes.
- Si vous spécifiez [Index], vous ne pourrez pas choisir [Activé] à la fois pour la [Date] et [Fichier No].
  - L'impression d'index n'est pas disponible sur certaines imprimantes de marque Canon compatibles PictBridge (vendues séparément).

Avant utilisation

Guide élémentaire

#### Guide avancé

Notions de base de l'appareil photo

Mode Auto / Mode Auto hybride

Autres modes de prise de vue

Mode P

Modes Tv, Av et M

Mode de lecture

Fonctions Wi-Fi

Menu de réglage

Accessoires

Annexe

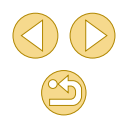

#### Configuration de l'impression pour chaque image

Photos > Vidéos

| Réglages imp.        |        |
|----------------------|--------|
| Imprimer             |        |
| Sél. vues & quantité |        |
| Sélectionner série   |        |
| Sél. toutes vues     |        |
| Annuler tout         |        |
| Réglages impression  |        |
| (DPOF)               | MENU 🛨 |

#### Choisissez [Sél. vues & quantité].

- Appuyez sur la touche [MENU], choisissez [Réglages imp.] sur l'onglet [D2], puis appuyez sur la touche [இ].
- Appuyez sur les touches [▲][▼] pour choisir [Sél. vues & quantité], puis appuyez sur la touche [இ] (□32).

#### 2 Choisissez une image.

- Appuyez sur les touches [4][b] pour choisir une image, puis appuyez sur la touche [<sup>®</sup>].
- Vous pouvez à présent spécifier le nombre de copies.
- Si vous spécifiez l'impression de l'index pour l'image, elle est étiquetée avec une icône [√]. Pour annuler l'impression de l'index pour l'image, appuyez à nouveau sur la touche [∰]. [√] disparaît.

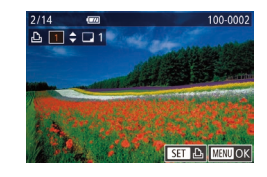

#### Spécifiez le nombre d'impressions.

- Appuyez sur les touches [▲][▼] pour spécifier le nombre d'impressions (maximum 99).
- Pour configurer l'impression pour d'autres images et spécifier le nombre d'impressions, répétez les étapes 2 et 3.
- La quantité à imprimer ne peut pas être spécifiée pour les impressions d'index. Vous pouvez uniquement choisir les images à imprimer en exécutant l'étape 2.
- Ceci fait, appuyez sur la touche [MENU] pour revenir à l'écran de menu.

#### Configuration de l'impression pour une plage d'images

Sélectionner série

Sél. toutes vues

Annuler tout

4

Demande

3 images

Définir 1 impression/image

Désélect, toutes les vues

OK

Annuler

OK

Annuler

#### 🕨 Photos 📄 Vidéos

- En exécutant l'étape 1 de « Configuration de l'impression pour chaque image » (
  159), choisissez [Sélectionner série] puis appuyez sur la touche [
  ].
- Exécutez les étapes 2 et 3 de « Sélection d'une plage » (2100) pour spécifier les images.
- Appuyez sur les touches [▲][▼] pour choisir [Demande], puis appuyez sur la touche [இ].

#### Configuration de l'impression pour toutes les images

- 🕨 Photos 📄 Vidéos
- En exécutant l'étape 1 de « Configuration de l'impression pour chaque image » (µ159), choisissez [Sél. toutes vues] puis appuyez sur la touche [<sup>®</sup>].
- Appuyez sur les touches [◀][▶] pour choisir [OK], puis appuyez sur la touche [இ].

#### Effacement de toutes les images de la liste d'impression

- En exécutant l'étape 1 de « Configuration de l'impression pour chaque image » (µ159), choisissez [Annuler tout] puis appuyez sur la touche (<sup>®</sup>).
- Appuyez sur les touches [◀][▶] pour choisir [OK], puis appuyez sur la touche [இ].

#### Avant utilisation

#### Guide élémentaire

#### Guide avancé

Notions de base de l'appareil photo

Mode Auto / Mode Auto hybride

Autres modes de prise de vue

Mode P

Modes Tv, Av et M

Mode de lecture

Fonctions Wi-Fi

Menu de réglage

Accessoires

Annexe

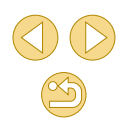

#### Ajout d'images à un livre photo

Photos Vidéos

Les livres photos peuvent être configurés sur l'appareil photo en choisissant jusqu'à 998 images sur une carte mémoire et en les important vers le logiciel sur votre ordinateur, où elles sont stockées dans leur propre dossier. Ceci se révèle pratique lors de la commande en ligne de livres photos imprimés ou de l'impression de livres photos sur votre propre imprimante.

#### Choix d'une méthode de sélection

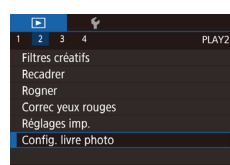

• [①] peut s'afficher sur l'appareil photo pour vous avertir que la carte mémoire comporte des réglages d'impression configurés sur un autre appareil photo. Si vous modifiez les réglages d'impression au moyen de cet appareil photo, vous risquez d'écraser tous les rédlages précédents.

#### Ajout d'images individuellement

Photos > Vidéos

# Config. livre photo Choisir Sél. toutes vues Annuler tout Nbre images: 0

#### Choisissez [Choisir].

 En exécutant la procédure de « Choix d'une méthode de sélection » ( 160), choisissez [Choisir] et appuyez sur la touche ( ]].

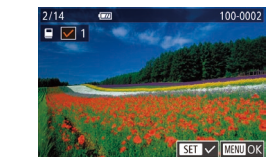

Sél. toutes vues

Définir 1 impression/image

Désélect, toutes les vues

OK

Annuler

OK

Annuler

Annuler tout

#### Choisissez une image.

- Appuyez sur les touches [4][b] pour choisir une image, puis appuyez sur la touche [<sup>®</sup>].
- [√] s'affiche.
- Pour retirer l'image du livre photo, appuyez à nouveau sur la touche [<sup>®</sup>].
   [√] disparaît.
- Répétez ce processus pour spécifier d'autres images.
- Ceci fait, appuyez sur la touche [MENU] pour revenir à l'écran de menu.

#### Ajout de toutes les images à un livre photo

- 🕨 Photos 🜔 Vidéos
- En exécutant la procédure de « Choix d'une méthode de sélection » ( 160), choisissez [Sél. toutes vues] et appuyez sur la touche ( ].
- Appuyez sur les touches [◀][▶] pour choisir [OK], puis appuyez sur la touche [இ].

#### Avant utilisation

Guide élémentaire

#### Guide avancé

Notions de base de l'appareil photo

Mode Auto / Mode Auto hybride

Autres modes de prise de vue

Mode P

Modes Tv, Av et M

Mode de lecture

**Fonctions Wi-Fi** 

Menu de réglage

Accessoires

#### Annexe

Index

#### Effacement de toutes les images de la liste d'impression

▶ Photos ▶ Vidéos

- En exécutant la procédure de « Choix d'une méthode de sélection » (🗐 160), choisissez [Annuler tout] et appuyez sur la touche [இ].
- Appuyez sur les touches [◀][▶] pour choisir [OK], puis appuyez sur la touche [இ].

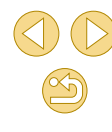

#### Annexe

Informations utiles lors de l'utilisation de l'appareil photo

#### Dépannage

Si vous pensez que l'appareil photo a un problème, commencez par vérifier les points suivants. Si les indications ci-dessous ne résolvent pas le problème, contactez un centre d'assistance Canon.

#### Alimentation

Rien ne se produit lorsque vous enfoncez la touche ON/OFF.

- Assurez-vous que la batterie est chargée (Q18).
- Assurez-vous que la batterie est insérée dans le bon sens (<sup>[1]</sup>19).
- Des bornes de batterie sales diminuent les performances de la batterie. Essayez de nettoyer les bornes avec un coton-tige et de réinsérer la batterie à plusieurs reprises.

La batterie se vide rapidement.

- Les performances de la batterie diminuent à faible température. Essayez de réchauffer un peu la batterie en la plaçant, par exemple, dans votre poche en vous assurant que les bornes ne touchent pas d'objets métalliques.
- Des bornes de batterie sales diminuent les performances de la batterie. Essayez de nettoyer les bornes avec un coton-tige et de réinsérer la batterie à plusieurs reprises.
- Si ces mesures ne fonctionnent pas et que la batterie se vide toujours rapidement après la recharge, elle a atteint la fin de sa durée de vie. Achetez-en une neuve.

#### La batterie gonfle.

 Le gonflement de la batterie est normal et ne pose pas de problèmes de sécurité. Cependant, si le gonflement de la batterie empêche d'insérer la batterie dans l'appareil photo, prenez contact avec un centre d'assistance Canon.

L'appareil photo émet un bruit à sa mise sous/hors tension si un objectif EF-M est fixé.

 Lorsque vous éteignez l'appareil photo, le diaphragme se ferme pour empêcher la lumière de pénétrer dans l'appareil photo. Ceci protège les pièces internes. Avant utilisation

Guide élémentaire

#### Guide avancé

Notions de base de l'appareil photo

Mode Auto / Mode Auto hybride

Autres modes de prise de vue

Mode P

Modes Tv, Av et M

Mode de lecture

Fonctions Wi-Fi

Menu de réglage

Accessoires

Annexe

#### Prise de vue

Impossible de prendre des photos.

- L'appareil photo ne peut pas photographier tant que les sujets ne sont pas nets. Patientez jusqu'à ce que le cadre devienne vert, alors que vous enfoncez le déclencheur à mi-course et laissez l'appareil photo faire la mise au point, avant d'essayer de photographier.
- En mode de lecture (491), enfoncez le déclencheur à mi-course (492).

Affichage étrange à l'écran sous un faible éclairage (Q30).

Affichage étrange à l'écran lors de la prise de vue.

- Veuillez noter que les problèmes d'affichage suivants ne sont pas enregistrés sur les photos, mais qu'ils sont enregistrés dans les vidéos.
  - L'écran peut scintiller et des bandes horizontales peuvent apparaître sous un éclairage fluorescent ou LED.

[4] clignote à l'écran lorsque vous enfoncez le déclencheur et la prise de vue n'est pas possible (238).

[O] s'affiche lorsque le déclencheur est enfoncé à mi-course (Q38).

- Photographiez avec la stabilisation de l'image (Q79).
- Soulevez le flash et réglez le mode de flash sur [2] (476).
- Augmentez la vitesse ISO (465).
- Montez l'appareil photo sur un trépied ou prenez d'autres mesures pour le stabiliser. Dans ce cas, désactivez également la stabilisation de l'image (µ79).

Les photos ne sont pas nettes.

- Photographiez avec l'autofocus (AF).
- Appuyez sur le déclencheur à mi-course pour effectuer la mise au point sur les sujets avant de l'enfoncer à fond pour prendre la photo (Q29).
- La mise au point ne sera pas possible si vous êtes plus près du sujet que la distance focale minimum de l'objectif. Pour déterminer la distance focale minimum, vérifiez l'objectif. La distance focale minimale de l'objectif est mesurée entre le repère [-----] (plan focal) en haut de l'appareil photo et le sujet.
- Réglez [Faisceau assist. AF (LED)] sur [0: Activé] (489).
- Confirmez que vous avez désactivé toutes les fonctions que vous ne souhaitez pas utiliser comme la mise au point manuelle.
- Essayez de photographier avec la mémorisation de la mise au point (Q72).

#### Les photos sont floues.

 Le flou peut être plus fréquent lorsque le déclenchement tactile est utilisé pour photographier selon les conditions de prise de vue. Tenez l'appareil photo immobile lors de la prise de vue. Les zones AF sont oranges et les sujets restent flous lorsque j'enfonce le déclencheur à mi-course.

 Avant d'enfoncer à mi-course le déclencheur, essayez de centrer les portions à fort contraste des sujets. Vous pouvez également essayer d'enfoncer le déclencheur à mi-course de manière répétée. Ces approches peuvent aider à la mise au point de l'appareil photo, laquelle est indiquée par une zone AF verte.

Les sujets sur les photos semblent trop foncés.

- Soulevez le flash et réglez le mode de flash sur [2] (Q76).
- Ajustez la luminosité au moyen de la correction d'exposition (QG3).
- Ajustez la luminosité au moyen de la correction automatique de luminosité (QG66).
- Utilisez la fonction de mémorisation de l'exposition automatique ou de mesure sélective (<sup>1</sup>G3, <sup>1</sup>G4).

Les sujets semblent trop clairs, les hautes lumières sont délavées.

- Rabattez le flash et réglez le mode de flash sur [3] (136).
- Ajustez la luminosité au moyen de la correction d'exposition (Q63).
- Utilisez la fonction de mémorisation de l'exposition automatique ou de mesure sélective (463, 464).
- Diminuez l'éclairage sur les sujets.

Les photos semblent trop sombres bien que le flash se déclenche (C38).

- Photographiez dans la portée du flash (Q190).
- Augmentez la vitesse ISO (QG65).

Les sujets sur les photos avec flash semblent trop clairs, les hautes lumières sont délavées.

- Photographiez dans la portée du flash (190).
- Rabattez le flash et réglez le mode de flash sur [(3)] ([1]36).
- Ajustez la luminosité au moyen de la correction d'exposition au flash ou en modifiant le niveau de puissance du flash (<sup>[[]</sup>77, <sup>[]</sup>86).

Des taches blanches apparaissent dans les photos avec flash.

 Ceci est dû à la lumière du flash qui reflète des particules de poussière ou en suspension dans l'air.

#### Les photos semblent granuleuses.

- Diminuez la vitesse ISO (<sup>[]</sup>65).
- Dans certains modes de prise de vue, une vitesse ISO élevée peut être à l'origine d'images granuleuses (L352).

| avancé                                 |
|----------------------------------------|
| Notions de base de<br>l'appareil photo |
| Mode Auto / Mode Auto<br>hybride       |
| Autres modes de prise de vue           |
| Mode P                                 |
| Modes Tv, Av et M                      |
| Mode de lecture                        |
| Fonctions Wi-Fi                        |
| Menu de réglage                        |
| Accessoires                            |
|                                        |

Avant utilisation

Guide élémentaire

Annexe

Index

Guide

Les photos sont affectées par un bruit linéaire ou un moirage.

- Certains sujets rendent les photos plus sensibles au bruit linéaire ou au moirage.
   Ces effets sont plus susceptibles de se produire dans les conditions suivantes.
  - Les sujets présentent de fines rayures horizontales ou des motifs à carreaux.
  - Le soleil, la lumière ou d'autres sources de lumière intense sont visibles sur l'écran de prise de vue ou à proximité.

Dans ce cas, prenez les mesures suivantes pour réduire le bruit ou le moirage.

- Redimensionnez le sujet en changeant la distance focale ou en faisant un zoom avant ou arrière.
- Recadrez la vue pour maintenir les sources de lumière intense en dehors de l'écran de prise de vue.
- Fixez un pare-soleil pour empêcher la lumière intense de briller sur l'objectif.
- Les images peuvent également être affectées par un bruit linéaire ou un moirage si vous décalez ou inclinez un objectif TS-E.

#### Les sujets sont affectés par le phénomène des yeux rouges.

- Réglez [Yeux rouges] sur [Activé] (□47). La lampe atténuateur du phénomène des yeux rouges (□4) s'allumera pour les prises de vue par flash. Pour des résultats optimaux, demandez aux sujets de regarder la lampe atténuateur du phénomène des yeux rouges. Essayez également d'augmenter l'éclairage dans les scènes d'intérieur et de photographier de plus près.
- Éditez les images au moyen de la correction des yeux rouges (1108).

L'enregistrement sur la carte mémoire prend trop de temps ou la prise de vue en continu est plus lente.

 Utilisez l'appareil photo pour effectuer un formatage simple de la carte mémoire (
139).

La prise de vue en continu s'arrête brusquement.

 La prise de vue en continu s'arrête automatiquement pour protéger l'appareil photo après qu'environ 1000 photos sont prises en une fois. Relâchez le déclencheur un instant avant de reprendre la prise de vue.

Les réglages de prise de vue ou les réglages du menu Réglage rapide ne sont pas disponibles.

 Les éléments de réglage disponibles dépendent du mode de prise de vue. Reportez-vous à la section « Fonctions disponibles dans chaque mode de prise de vue », « Menu Réglage rapide », « Onglet Prise de vue », « Onglet C.Fn », « Contrôle rapide INFO. » et « Onglet Configuration » (L)170 – (L)180).

AF tactile ou Déclenchement tactile ne fonctionne pas.

 AF tactile ou Déclenchement tactile ne fonctionnera pas si vous touchez les bords de l'écran. Touchez plus près du centre de l'écran.

#### Réalisation de vidéos

Le temps écoulé indiqué est incorrect ou l'enregistrement est interrompu.

 Utilisez l'appareil photo pour formater la carte mémoire ou utilisez une carte prenant en charge l'enregistrement grande vitesse. Veuillez noter que même si l'affichage du temps écoulé est incorrect, la longueur des vidéos sur la carte mémoire correspond à la durée réelle d'enregistrement.

Un avertissement de « mémoire tampon saturée » (2167) s'affiche et la prise de vue s'arrête automatiquement.

- La mémoire tampon interne de l'appareil photo s'est saturée, car l'appareil photo ne pouvait pas enregistrer assez rapidement sur la carte mémoire. Essayez l'une des mesures suivantes.
  - Utilisez l'appareil photo pour effectuer un formatage simple de la carte mémoire (<sup>1</sup>139).
  - Diminuez la qualité d'image (<sup>1</sup>/<sub>4</sub>46).
  - Utilisez une carte mémoire prenant en charge l'enregistrement grande vitesse.

#### Les sujets semblent déformés.

- Les sujets passant rapidement devant l'appareil photo peuvent sembler déformés. Il ne s'agit pas d'un dysfonctionnement.
- La vidéo comporte des passages figés.
- Avec certains objectifs, les vidéos peuvent sembler avoir des images manquantes par moments lorsque la luminosité change considérablement.

#### Lecture

La lecture n'est pas possible.

- La lecture d'images ou de vidéos peut être impossible si un ordinateur est utilisé pour renommer les fichiers ou modifier la structure des dossiers.
- La lecture s'arrête ou le son saute.
- Il peut y avoir de courtes interruptions lors de la lecture de vidéos copiées sur des cartes mémoire dont la vitesse de lecture est lente.
- Lorsque vous lisez des vidéos sur un ordinateur, les images peuvent être perdues et le son saccadé si les performances de l'ordinateur sont inadéquates.
- Le son n'est pas lu pendant les vidéos.
- Ajustez le volume (491) si le son de la vidéo est à peine audible.
- Aucun son n'est lu pour les vidéos filmées en mode [1] ([156), car le son n'est pas enregistré dans ce mode.

Avant utilisation

#### Guide élémentaire

#### Guide avancé

Notions de base de l'appareil photo

Mode Auto / Mode Auto hybride

Autres modes de prise de vue

Mode P

Modes Tv, Av et M

Mode de lecture

Fonctions Wi-Fi

Menu de réglage

Accessoires

Annexe

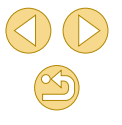

#### Ordinateur

Impossible de transférer des images sur un ordinateur.

- Lorsque vous transférez des images sur un ordinateur via un câble, essayez de réduire la vitesse de transfert comme suit.
  - Appuyez sur la touche [▶] pour activer le mode de lecture. Maintenez enfoncée la touche [MENU] tout en appuyant simultanément sur les touches [▲] et (இ). Sur l'écran suivant, appuyez sur les touches [◀][▶] pour choisir [B], puis sur la touche [®].

#### Wi-Fi

Impossible d'accéder au menu Wi-Fi.

- Le menu Wi-Fi n'est pas disponible en mode de prise de vue. Passez en mode de lecture et réessayez.
- En mode de lecture, il n'est pas possible d'accéder au menu Wi-Fi pendant l'affichage agrandi ou l'affichage index. Passez en mode d'affichage image par image et réessayez. De même, il n'est pas possible d'accéder au menu Wi-Fi pendant l'affichage des images filtrées selon les critères spécifiés. Annulez la lecture filtrée des images.
- Il n'est pas possible d<sup>†</sup>accéder au menu Wi-Fi lorsque l'appareil photo est raccordé à une imprimante via un câble. Débranchez le câble.

Impossible d'ajouter un appareil/une destination.

- Il est possible d'ajouter 20 éléments d'informations de connexion au maximum dans l'appareil photo. Effacez tout d'abord les informations de connexion non nécessaires de l'appareil photo, puis ajoutez les nouveaux appareils/nouvelles destinations (L\_136).
- Utilisez un ordinateur ou un smartphone pour enregistrer des services Web (
   (
   121).
- Pour ajouter un smartphone, installez tout d'abord l'application dédiée sur le smartphone (QQ113).
- N'utilisez pas l'appareil photo à proximité de sources d'interférence du signal Wi-Fi comme les fours à micro-ondes, les appareils Bluetooth ou d'autres équipements fonctionnant sur la bande 2,4 GHz.
- Rapprochez l'appareil photo de l'autre appareil auquel vous essayez de vous connecter (le point d'accès par exemple) et assurez-vous qu'il n'y a pas d'obstacles entre les appareils.

Impossible de se connecter au point d'accès.

 Confirmez que le canal du point d'accès est réglé sur un canal pris en charge par l'appareil photo (L188). Veuillez noter qu'au lieu de l'attribution automatique des canaux, il est recommandé de spécifier manuellement un canal pris en charge.

#### Impossible d'envoyer des images.

- L'appareil de destination ne dispose pas d'un espace de stockage suffisant. Augmentez l'espace de stockage sur l'appareil de destination et recommencez l'envoi des images.
- Le taquet de protection contre l'écriture de la carte mémoire dans l'appareil photo de destination est placé sur la position verrouillée. Faites glisser le taquet de protection contre l'écriture sur la position déverrouillée.
- Les images RAW ne peuvent pas être envoyées vers l'appareil photo ou affichées sur les téléviseurs. Les images RAW sélectionnées pour l'importation sur un smartphone sont importées en tant qu'images JPEG. Veuillez noter que la Synchro d'images peut également envoyer des images RAW.
- Les images ne sont pas envoyées sur CANON iMAGE GATEWAY ou d'autres services Web si vous déplacez ou renommez les fichiers d'image ou les dossiers sur l'ordinateur ayant reçu les images envoyées au moyen de la Synchro d'images via un point d'accès (Ca131). Avant de déplacer ou de renommer les fichiers d'image ou les dossiers sur l'ordinateur, assurez-vous que les images ont déjà été envoyées sur CANON iMAGE GATEWAY ou d'autres services Web.

Impossible de redimensionner les images pour l'envoi.

- Les images ne peuvent pas être redimensionnées à une taille plus grande que le réglage des pixels d'enregistrement de leur taille d'origine.
- Les vidéos ne peuvent pas être redimensionnées.

Le temps d'envoi des images est long./La connexion sans fil est interrompue.

- Le temps d'envoi de plusieurs images peut être assez long. Essayez de redimensionner l'image pour réduire le temps d'envoi (Q130).
- Le temps d'envoi des vidéos peut être assez long.
- N'utilisez pas l'appareil photo à proximité de sources d'interférence du signal WI-Fi comme les fours à micro-ondes, les appareils Bluetoth ou d'autres équipements fonctionnant sur la bande 2,4 GHz. Veuillez noter que l'envoi des images peut prendre un certain temps même si []]
- Rapprochez l'appareil photo de l'autre appareil auquel vous essayez de vous connecter (le point d'accès par exemple) et assurez-vous qu'il n'y a pas d'obstacles entre les appareils.

Vous souhaitez effacer les informations de connexion Wi-Fi avant de vous débarrasser de l'appareil photo ou de le donner à quelqu'un.

Réinitialisez les paramètres Wi-Fi (137).

#### Avant utilisation

Guide élémentaire

#### Guide avancé

Notions de base de l'appareil photo

Mode Auto / Mode Auto hybride

Autres modes de prise de vue

Mode P

Modes Tv, Av et M

Mode de lecture

Fonctions Wi-Fi

Menu de réglage

Accessoires

Annexe

#### Messages à l'écran

Si un message d'erreur s'affiche, procédez comme suit.

#### Prise de vue ou lecture

#### Carte mémoire absente

 Il se peut que la carte mémoire soit insérée dans le mauvais sens. Réinsérez-la dans le bon sens (Q19).

#### Carte mémoire verrouillée

 Le taquet de protection contre l'écriture de la carte mémoire est placé sur la position verrouillée. Placez le taquet de protection contre l'écriture sur la position déverrouillée (<sup>1</sup>/<sub>19</sub>19).

#### Enregistrement impossible

 Vous avez essayé de photographier ou filmer sans carte mémoire dans l'appareil photo. Pour pouvoir photographier ou filmer, insérez une carte mémoire dans le bon sens (QQ 19).

#### Erreur carte mémoire (QQ 139)

 Si le même message d'erreur apparaît même après que vous avez formaté une carte mémoire compatible (<sup>1</sup>) 2) et l'avez insérée dans le bon sens (<sup>1</sup>), prenez contact avec un centre d'assistance Canon.

#### Espace carte insuffisant

 Il n'y a plus assez d'espace libre sur la carte mémoire pour prendre des photos (\$\mathbb{m}35, \$\mathbb{m}48, \$\mathbb{m}62\$) ou modifier des images (\$\mathbb{m}106\$). Effacez les images inutiles (\$\mathbb{m}102\$) ou insérez une carte mémoire ayant assez d'espace libre (\$\mathbb{m}19\$).

#### AF tactile indisponible

• AF tactile n'est pas disponible dans le mode de prise de vue actuel (Q170).

#### AF tactile annulé

• Le sujet sélectionné pour AF tactile ne peut plus être détecté (Q72).

#### Charger la batterie (118)

#### Aucune image.

• La carte mémoire ne contient pas d'images pouvant être affichées.

Elément protégé (Q99)

#### Image inconnue/Incompatible JPEG/Image trop grande./Lecture MOV impossible/Lecture MP4 impossible

- Les images non prises en charge ou altérées ne peuvent pas être affichées.
- Il peut s'avérer impossible d'afficher les images éditées ou renommées sur un ordinateur, ou les images prises avec un autre appareil photo.

Agrandissement impossible/Rotation Impossible/Impossible modifier image/Opération impossible/Image indisponible

 Les fonctions suivantes peuvent ne pas être disponibles pour les images éditées ou renommées sur un ordinateur, ou les images prises avec un autre appareil photo. Veuillez noter que les fonctions suivies d'une étoile (\*) ne sont pas disponibles pour les vidéos.

Agrandir\* (🗐 98), Rotation\* (🗐 104), Classement (🗐 105), Éditer\* (🗐 106), Liste d'impression\* (🗐 158) et Configuration d'un livre photo\* (🗐 160).

#### Série sélec. non valide

 Lorsque vous avez spécifié une plage pour la sélection des images (Q100, Q103, Q159), vous avez choisi une image initiale se trouvant après l'image finale, ou inversement.

#### Limite sélec. dépassée

- Les réglages de la liste d'impression (µ158) ou de la configuration du livre photo (µ160) n'ont pas pu être sauvegardés correctement. Réduisez le nombre d'images sélectionnées et essayez à nouveau.
- Vous avez choisi plus de 500 images en mode Protéger (\$99), Effacer (\$102), Classement (\$105), Liste d'impression (\$158) ou Configuration d'un livre photo (\$160).

#### Nom incorrect!

Le dossier n'a pas pu être créé ou les images n'ont pas pu être enregistrées, car le nombre de dossiers le plus élevé possible (999) pour stocker les images sur la carte est atteint et le nombre d'images le plus élevé possible (9999) pour les images dans les dossiers est atteint. Sur l'onglet [∲1] du menu (□32), réglez l'option [N° fichiers] sur [Réinit. Auto] (□138) ou formatez la carte mémoire (□139).

#### Erreur objectif

- Il y a un problème de communication entre l'appareil photo et l'objectif. Nettoyez les contacts de l'objectif et fixez correctement l'objectif sur l'appareil photo.
- L'apparition fréquente de ce message d'erreur peut indiquer que l'appareil photo est endommagé. Dans ce cas, prenez contact avec un centre d'assistance Canon.

#### Avant utilisation

Guide élémentaire

#### Guide avancé

Notions de base de l'appareil photo

Mode Auto / Mode Auto hybride

Autres modes de prise de vue

Mode P

Modes Tv, Av et M

Mode de lecture

Fonctions Wi-Fi

Menu de réglage

Accessoires

Annexe

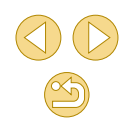

Erreur détectée sur app. photo (numéro d'erreur)

- Si ce message d'erreur s'affiche immédiatement après la prise de vue, il se peut que l'image ne soit pas sauvegardée. Basculez sur le mode de lecture pour vérifier l'image.
- L'apparition fréquente de ce message d'erreur peut indiquer que l'appareil photo est endommagé. Dans ce cas, inscrivez par écrit le numéro de l'erreur (Exx) et prenez contact avec un centre d'assistance Canon.

#### Erreur fichier

 Une impression correcte (
 <sup>1</sup>154) peut ne pas être possible pour les photos d'autres appareils photo ou pour les images ayant été modifiées à l'aide d'un logiciel informatique, même si l'appareil photo est raccordé à l'imprimante.

#### Erreur d'impression

 Vérifiez le réglage du format de papier (<sup>1</sup>156). Si ce message d'erreur s'affiche lorsque le réglage est correct, redémarrez l'imprimante et exécutez à nouveau le réglage sur l'appareil photo.

#### Absorbeur d'encre plein

 Prenez contact avec un centre d'assistance Canon pour solliciter de l'aide pour le remplacement de l'absorbeur d'encre.

#### Wi-Fi

#### Échec connexion

- Aucun point d'accès n'est reconnu. Vérifiez les paramètres du point d'accès (
  118).
- Un appareil est introuvable. Éteignez l'appareil photo et rallumez-le, puis réessayez la connexion.
- Vérifiez l'appareil auquel vous voulez vous connecter et assurez-vous qu'il est prêt pour la connexion.

#### Échec détermin. pt d'accès

 Les boutons WPS de plusieurs points d'accès ont été appuyés simultanément. Essayez de vous reconnecter.

#### Aucun point d'accès trouvé

- Assurez-vous que le point d'accès est sous tension.
- Lorsque vous vous connectez manuellement à un point d'accès, assurez-vous que vous avez saisi le SSID correct.
- Mot de passe incorrect/Paramètres de sécurité du Wi-Fi incorrects
- Vérifiez les paramètres de sécurité du point d'accès (118).

#### Conflit d'adresses IP

• Réinitialisez l'adresse IP afin qu'elle n'entre pas en conflit avec une autre.

#### Déconnecté/Fichier(s) non reçu(s)/Échec envoi

- Il se peut que vous vous trouviez dans un environnement où les signaux Wi-Fi sont bloqués.
- Évitez d'utiliser la fonction Wi-Fi de l'appareil photo à proximité de fours à microondes, d'appareils Bluetooth et d'autres appareils qui fonctionnent dans la bande 2,4 GHz.
- Rapprochez l'appareil photo de l'autre appareil auquel vous essayez de vous connecter (le point d'accès par exemple) et assurez-vous qu'il n'y a pas d'obstacles entre les appareils.
- Vérifiez l'appareil connecté et assurez-vous qu'il ne présente pas d'erreurs.

#### Échec envoi

#### Erreur carte mémoire

 Si le même message d'erreur apparaît alors que vous avez inséré une carte mémoire formatée dans le bon sens, prenez contact avec un centre d'assistance Canon.

#### Fichier(s) non reçu(s) Espace carte insuffisant

 Il ne reste pas suffisamment d'espace libre sur la carte mémoire dans l'appareil photo cible pour recevoir les images. Effacez des images pour libérer de l'espace sur la carte mémoire, ou insérez une carte mémoire ayant suffisamment d'espace libre.

#### Fichier(s) non reçu(s) Carte mémoire verrouillée

 Le taquet de protection contre l'écriture de la carte mémoire dans l'appareil photo recevant les images est placé sur la position verrouillée. Faites glisser le taquet de protection contre l'écriture sur la position déverrouillée.

#### Fichier(s) non reçu(s) Nom incorrect!

 Lorsque le numéro de dossier le plus élevé (999) et le nombre d'images le plus élevé (9999) ont été atteints sur l'appareil photo récepteur, il n'est plus possible de recevoir des images.

#### Espace insuff. sur serveur

- Supprimez les images non nécessaires chargées sur CANON iMAGE GATEWAY pour libérer de la place.

#### Vérifier paramètres réseau

 Assurez-vous que votre ordinateur peut se connecter à Internet avec les paramètres réseau actuels.

#### Avant utilisation

#### Guide élémentaire

#### Guide avancé

Notions de base de l'appareil photo

Mode Auto / Mode Auto hybride

Autres modes de prise de vue

Mode P

Modes Tv, Av et M

Mode de lecture

Fonctions Wi-Fi

Menu de réglage

Accessoires

Annexe

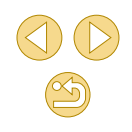

#### Informations à l'écran

#### Lors de la prise de vue

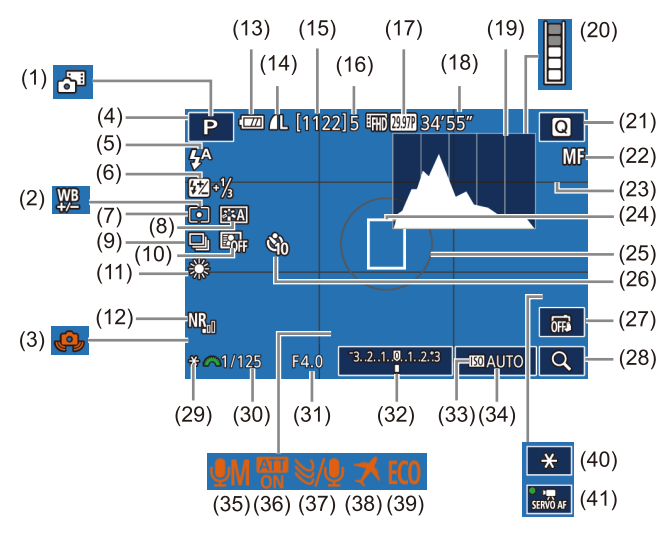

(6)

(7)

(8)

(10)

Correction de l'exposition au flash / Niveau de puissance du flash

Prise de vue en continu ( $\square 42$ )

Correction auto de luminosité

(\$\$\mathcal{M}77, \$\$\mathcal{M}86\$)

(266)

Mode de mesure (464)

Style d'image (269)

(11) Balance des blancs (267)

- (1) Mode Auto hybride (437)
- (2) Correction de la balance des blancs (CG68)
- (3) Avertissement de bougé de l'appareil photo (🛄 38)
- (4) Mode de prise de vue (💭 170), icône de scène (🏳 39)
- (5) Mode de flash (III 76)

- (12) Réduction du bruit pour les sensibilités ISO élevées (<sup>[2]</sup>81)
- (13) Niveau de la batterie (🛄 167)
- (14) Qualité d'image des photos (compression, réglage des pixels d'enregistrement) (□43)
- (15) Prises de vue enregistrables
- (16) Nombre maximum de prises en continu
- (17) Qualité vidéo (pixel d'enregistrement, cadence d'enregistrement des images) (□46)
- (18) Temps restant
- (19) Histogramme (QQ94)
- (20) Témoin d'utilisation de la mémoire tampon (Q163)
- (21) Menu Réglage rapide (🛄 31)
- (22) Mise au point manuelle (Q75)
- (23) Quadrillage (CQ 30)
- (24) Zone AF (271)
- (25) Cadre de mesure (QG64)

#### Niveau de la batterie

Une icône ou un message à l'écran indique le niveau de charge de la batterie.

 Écran
 Détails

 Image: Constraint of the state of the state o

- (26) Retardateur (Q40)
- (27) Déclenchement tactile (42)
- (28) Agrandir (🛄75)
- (29) Mémorisation de l'exposition automatique (CG64)
- (30) Vitesse d'obturation (📖 83)
- (31) Valeur d'ouverture (📖 84)
- (32) Correction d'exposition (QG63)
- (33) Priorité hautes lumières (466)
- (34) Vitesse ISO (Q65)
- (35) Mode d'enregistrement audio (Ca60)
- (36) Atténuateur (🕮61)
- (37) Filtre anti-vent (QG1)
- (38) Fuseau horaire (1111)
- (39) Mode veille ( 140)
- (40) Mémorisation de l'exposition automatique pour les vidéos
   (□060)
- (41) AF Servo vidéo (460)

#### Menu de réglage

#### Accessoires

Annexe

Index

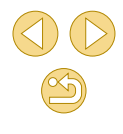

l

Avant utilisation

#### Guide élémentaire

#### Guide avancé

Notions de base de l'appareil photo

Mode Auto / Mode Auto hybride

Autres modes de prise de vue

Mode P

Modes Tv, Av et M

Mode de lecture Fonctions Wi-Fi

#### Pendant la lecture

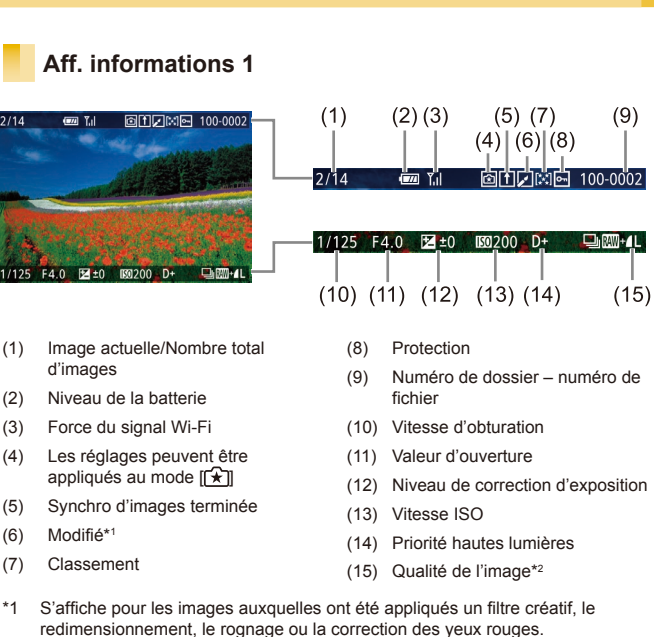

\*2 Les images rognées sont étiquetées avec [1]

#### Aff. informations 2

AWG .

**E**] 9

(1)

|              | (1) (2)                                      | (3)         | (4)  | (5)           | (6)             | (7) (8)          |
|--------------|----------------------------------------------|-------------|------|---------------|-----------------|------------------|
| 2/14         | @ T.I ① I:4⊡ 100-0002<br>08/08/2015 10:00:00 | P 1/        | 125  | F4.0          | ⊠±0             | 150 200 D+       |
|              |                                              | (9) (10     | ))   |               | (11)            | (12)(13)         |
| P 1,         | /125 F4.0 ⊠±0 1200 D+                        | oooba ¥¢≞Ä: | 2, 0 | 🚯 🕮 🗛         | 022.            | -2 💯 -21/3 🗵     |
| ₩B ¥%E.4     | A2,0 <b>(3)</b> ∰A 0222 ∰22-21/3 (8)         | (14)        |      |               | (16)            | (17) (18)        |
| <b>E</b> ] 9 | 師10問題12□ 4L 5184x3456 2.26MB                 | ` ´_(       | 15)  |               | ` ´             | ()               |
|              |                                              | e, ø        |      | ≣FHD 23.97P 🖵 | ⊒ <b>⊿L</b> 518 | 4x3456 2.26MB    |
| (1)          | Date/heure de prise de vue                   | (11)        | Dé   | tails de      | réglage o       | du style         |
| (2)          | Histogramme                                  |             | d'ir | nage          |                 |                  |
| (3)          | Mode de prise de vue                         | (12)        | Co   | rrection      | de l'expo       | osition au flash |
| (4)          | Vitesse d'obturation                         | (13)        | Mo   | de de m       | nesure          |                  |
| (5)          | Valeur d'ouverture                           | (14)        | Co   | rrection      | auto de l       | uminosité        |
| (6)          | Niveau de correction d'exposition            | (15)        | Co   | rrection      | des yeux        | k rouges         |
| (7)          | Vitesse ISO                                  | (16)        | Qu   | alité de      | l'image*        |                  |
| (8)          | Priorité hautes lumières                     | (17)        | Ré   | glage de      | es pixels       |                  |
| (9)          | Balance des blancs                           | (4.0)       | d'e  | nregistro     | ement           |                  |
| (10)         | Correction de la balance des<br>blancs       | (18)        |      | lie d ima     | ige             |                  |
| * Les        | images rognées sont étiquetées a             | vec [井].    |      |               |                 |                  |
|              | Aff. informations 3                          |             |      |               |                 |                  |

Indique le nom de l'objectif, la distance focale et l'histogramme RVB. Veuillez noter que les noms d'objectif longs peuvent ne pas être affichés en entier. Les informations en haut de l'écran sont identiques à celles d'Aff informations 2

#### Aff. informations 4

Indique les informations du style d'image. Les informations en haut de l'écran sont identiques à celles d'Aff. informations 2.

#### Avant utilisation

Guide élémentaire

#### Guide avancé

Notions de base de l'appareil photo Mode Auto / Mode Auto hvbride Autres modes de prise de vue Mode P Modes Tv. Av et M Mode de lecture Fonctions Wi-Fi Menu de réglage Accessoires Annexe Index

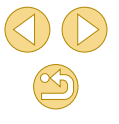

#### Aff. informations 5

Indique les réglages de réduction du bruit pour les expositions longues et les vitesses ISO élevées. Les informations en haut de l'écran sont identiques à celles d'Aff. informations 2.

#### Aff. informations 6

Indique les données de correction de l'objectif et les informations sur le vignetage et la correction de l'aberration chromatique. Les informations en haut de l'écran sont identiques à celles d'Aff. informations 2.

#### Récapitulatif du panneau de commande des vidéos

Les opérations suivantes sont disponibles sur le panneau de commande des vidéos accessible comme décrit dans « Affichage » (Q91).

| Ъ | Indiqué lorsque l'appareil photo est raccordé à une imprimante<br>compatible PictBridge (印154).               |
|---|----------------------------------------------------------------------------------------------------|
|   | Lire                                                                                                    |
| ► | Ralenti (Appuyez sur les touches [◀][▶] pour ajuster la vitesse de lecture. Le son n'est pas émis.)           |
| K | Saut arrière* ou Clip précédent ([]] 111) (Pour continuer le saut arrière, maintenez enfoncée la touche [@].) |
| ◀ | Image précédente (Pour le retour rapide, maintenez enfoncée la touche [ .)                                    |
| ₽ | Image suivante (Pour l'avance rapide, maintenez enfoncée la touche [ <a>[<a>[</a>])</a> )                     |
| M | Saut avant* ou Clip suivant (🛄 111) (Pour continuer le saut avant, maintenez enfoncée la touche [®].)         |
| 櫹 | Effacer vidéo (affiché lorsqu'un résumé vidéo est sélectionné,<br>[]11)                                       |
| % | Éditer (🛄 109)                                                                                                |

 Pendant la lecture vidéo, vous pouvez sauter en arrière ou en avant (ou au clip précédent ou suivant) en appuyant sur les touches [4][)].

• Pour changer d'image, touchez la barre de défilement ou faites glisser votre doigt vers la gauche ou vers la droite.

Avant utilisation

#### Guide élémentaire

#### Guide avancé

Notions de base de l'appareil photo

Mode Auto / Mode Auto hybride

Autres modes de prise de vue

Mode P

Modes Tv, Av et M

Mode de lecture

Fonctions Wi-Fi

Menu de réglage

Accessoires

Annexe

Index

\* Affiche l'image située environ 4 secondes avant ou après l'image actuelle.

#### Tableaux des fonctions et menus

Fonctions disponibles dans chaque mode de prise de vue

| $\sim$                                                                               |                                         |     |   |    |    |   |    |    |    |   |    |   | - |    |    |     |   |   |   |          |   |   |    | ы        | _  |
|--------------------------------------------------------------------------------------|-----------------------------------------|-----|---|----|----|---|----|----|----|---|----|---|---|----|----|-----|---|---|---|----------|---|---|----|----------|----|
|                                                                                      | Mode de prise de vue                    | G+  |   |    |    |   |    |    |    |   |    |   |   |    |    |     |   |   |   |          |   |   |    |          | ~  |
| Fonction                                                                             |                                         | (A) | Μ | Av | Tv | Ρ | Â  | ٤  | ia | Þ | 24 |   | × | 1  | 41 | HDR | J | ۴ | 5 | <u>"</u> | 0 | 2 | ٤. | <b>ا</b> | P∰ |
| Correction de l'exposition                                                           | (🛄63)                                   | -   | 0 | 0  | 0  | 0 | -  | *1 | *1 | 0 | 0  | 0 | 0 | 0  | 0  | 0   | 0 | 0 | 0 | 0        | 0 | 0 | 0  | 0        | 0  |
|                                                                                      | AUTO                                    | 0   | 0 | 0  | 0  | 0 | 0  | 0  | 0  | 0 | 0  | 0 | 0 | 0  | 0  | 0   | 0 | 0 | 0 | 0        | 0 | 0 | 0  | 0        | 0  |
| Vitesse ISO (🛄65)                                                                    | 100 – 6400                              | -   | 0 | 0  | 0  | 0 | -  | -  | -  | - | -  | - | - | -  | -  | -   | - | - | - | -        | - | - | -  | -        | 0  |
|                                                                                      | 12800                                   | -   | 0 | 0  | 0  | 0 | -  | -  | -  | - | -  | - | - | -  | -  | -   | - | - | - | -        | - | - | -  | -        | -  |
|                                                                                      | Auto                                    | 0   | - | -  | -  | 0 | 0  | 0  | -  | 0 | -  | 0 | - | 0  | -  | -   | 0 | 0 | 0 | 0        | 0 | 0 | 0  | -        | -  |
|                                                                                      | Activé                                  | -   | 0 | 0  | 0  | 0 | -  | 0  | 0  | 0 | -  | 0 | - | 0  | 0  | -   | 0 | 0 | 0 | 0        | 0 | 0 | 0  | -        | -  |
| Flash (🚚 76)                                                                         | Synchro lente                           | *2  | - | 0  | -  | 0 | *2 | 0  | -  | - | -  | - | - | *2 | -  | -   | - | - | - | -        | - | - | -  | -        | -  |
|                                                                                      | Désac.                                  | 0   | 0 | 0  | 0  | 0 | 0  | 0  | 0  | 0 | 0  | 0 | 0 | 0  | 0  | 0   | 0 | 0 | 0 | 0        | 0 | 0 | 0  | 0        | 0  |
| Correction de l'exposition                                                           | au flash (🎞77)                          | -   | 0 | 0  | 0  | 0 | -  | *1 | *1 | - | -  | - | - | -  | -  | -   | - | - | - | -        | - | - | -  | -        | -  |
| Niveau de puissance du f                                                             | lash (🛄86)                              | -   | 0 | 0  | 0  | - | -  | -  | -  | - | -  | - | - | -  | -  | -   | - | - | - | -        | - | - | -  | -        | -  |
| Valeur d'ouverture (🛄 84)                                                            | )                                       | -   | 0 | 0  | -  | - | -  | -  | -  | - | -  | - | - | -  | -  | -   | - | - | - | -        | - | - | -  | -        | 0  |
| Vitesse d'obturation (🛄 8                                                            | 3)                                      | -   | 0 | -  | 0  | - | -  | -  | -  | - | -  | - | - | -  | -  | -   | - | - | - | -        | - | - | -  | -        | 0  |
| Décalage de programme                                                                | (🛄64)                                   | -   | - | -  | -  | 0 | -  | -  | -  | - | -  | - | - | -  | -  | -   | - | - | - | -        | - | - | -  | -        | -  |
| Mémorisation de l'exposit<br>(                                                       | ion automatique<br>tion de l'exposition | -   | ο | ο  | ο  | ο | -  | -  | -  | - | -  | - | - | -  | -  | -   | - | - | - | -        | - | - | -  | *3       | *3 |
| Mémorisation de l'exposit<br>(pendant l'enregistrement<br>Correction de l'exposition | ion automatique<br>i),<br>(Щ60)         | -   | 0 | 0  | 0  | 0 | -  | -  | -  | 0 | 0  | 0 | 0 | 0  | 0  | 0   | 0 | 0 | 0 | 0        | 0 | 0 | 0  | 0        | 0  |

\*1 Ajusté selon le réglage [Luminosité].

\*2 Non disponible, mais bascule sur [4] dans certains cas.

\*3 Mémorisation de l'exposition automatique uniquement.

O Disponible ou réglé automatiquement. - Non disponible.

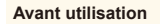

Guide élémentaire

#### Guide avancé

Notions de base de ıto se de

|                                                           | Mode de prise de vue                                      |       |       |        |        |        |       |       |       |     |   |   | Ó |      |       |        |        |       |      |            |      |         |       | H        |        |
|-----------------------------------------------------------|-----------------------------------------------------------|-------|-------|--------|--------|--------|-------|-------|-------|-----|---|---|---|------|-------|--------|--------|-------|------|------------|------|---------|-------|----------|--------|
| Fonction                                                  |                                                           | \©‡   | м     | Av     | τv     | Ρ      | Â     | æ     | ia    | Þ   | 1 |   | ۲ | 1    | ٣ſ    | HDR    | J      | ۴     | •    | <u>⊿</u> ₿ | 0    | 2       | e.    | <b>ب</b> | ₩.     |
| Déplacer la zone AF (🛄                                    | 72)                                                       | -     | 0     | 0      | 0      | 0      | -     | 0     | -     | 0   | 0 | 0 | 0 | 0    | 0     | 0      | -      | 0     | 0    | -          | -    | -       | 0     | 0        | 0      |
| AF tactile (🛄72)                                          |                                                           | 0     | 0     | 0      | 0      | 0      | 0     | 0     | -     | 0   | 0 | 0 | 0 | 0    | 0     | 0      | -      | 0     | 0    | -          | -    | -       | 0     | 0        | 0      |
| Affichage agrandi (QQ75)                                  | i i                                                       | -     | 0     | 0      | 0      | 0      | -     | 0     | -     | 0   | 0 | 0 | 0 | -    | 0     | -      | -      | -     | -    | -          | -    | -       | -     | -        | -      |
| Déclenchement tactile (                                   | <b>]</b> 42)                                              | 0     | 0     | 0      | 0      | 0      | 0     | 0     | 0     | 0   | 0 | 0 | 0 | 0    | 0     | 0      | *4     | 0     | 0    | -          | 0    | 0       | 0     | -        | -      |
| Prise de photos lors de l'<br>vidéos (🛄 59)* <sup>5</sup> | enregistrement de                                         | 0     | 0     | 0      | 0      | 0      | 0     | 0     | 0     | 0   | 0 | 0 | 0 | 0    | 0     | 0      | 0      | 0     | 0    | -          | 0    | 0       | 0     | 0        | 0      |
| Modifier affichage                                        | Aff. informations 1/<br>Aucun aff. d'infos                | 0     | 0     | 0      | 0      | 0      | 0     | 0     | 0     | 0   | 0 | 0 | 0 | 0    | 0     | 0      | 0      | 0     | 0    | 0          | 0    | 0       | 0     | 0        | 0      |
| (Q30, Q63)                                                | Aff. informations 2/<br>Écran de Contrôle<br>rapide INFO. | -     | 0     | 0      | 0      | 0      | -     | -     | -     | -   | _ | - | - | -    | -     | -      | -      | -     | -    | -          | -    | -       | -     | 0        | ο      |
| 4 Uniquement disponib                                     | e pour la prise de vue. La                                | a dés | ignat | ion di | u suje | et n'e | st pa | s dis | ponit | le. |   |   |   | O Di | sponi | ible c | ou rég | glé a | utom | atiqu      | emer | nt. – ľ | lon d | ispo     | nible. |

\*5 Les photos sont capturées au même rapport largeur-hauteur que les vidéos.

Fonctions Wi-Fi Menu de réglage

Accessoires

Annexe

#### Menu Réglage rapide

#### 则 Ó Mode de prise de vue ſĀÌ Fonction M Av Tv P 🖓 😥 🛵 📎 . HDR 24 侬 з**н** ē 1) *,*₽ e. M Ψ٩ 6 2 0 AFULL 0 0 0 0 0 \*1 0 0 0 0 0 0 0 0 0 0 0 0 0 0 \_ \_ 0 Méthode AF (271) 0 0 0 0 0 0 0 Ο 0 0 0 0 0 0 0 AF \_ \_ \*1 \_ 0 Ο Ο Ο 0 ONE SHOT 0 0 0 0 0 0 0 0 0 0 0 0 0 0 0 0 \*1 Ο 0 Ο Ο Ο Ο \_ Opération AF (273) 0 0 0 0 \*1 0 0 0 0 0 SERVO \_ \_ \_ \_ \_ \_ 0 \_ \_ \_ \_ \_ \_ \_ Qualité image (243) Pour en savoir plus, voir « Onglet Prise de vue » (Q174). 101 0 0 EFID 29.97P/EFID 23.98P 0 0 0 0 \*2 0 0 0 0 0 0 0 0 0 0 0 0 0 0 0 \_ Avec réglage sur NTSC Taille enr. 0 0 0 0 0 0 \*2 0 0 0 0 0 0 0 0 0 0 0 \*3 0 0 0 0 0 HD 59.94P V(A 29.97P vidéo 0 0 \*2 EFHD 25.00P 0 0 0 0 0 0 0 0 0 0 0 0 0 0 0 0 0 0 0 0 \_ (46) Avec réglage sur PAL HD 50.00P/EVGA 25.00P 0 0 0 0 0 0 \*2 0 0 0 0 0 0 0 0 0 0 0 \*3 0 0 0 0 0 10 0 0 0 0 0 0 0 0 0 0 0 0 0 Ο 0 0 Ο Ο Ο 0 0 Ο Ο Mode drive (242) 0 0 0 0 0 0 0 0 0 0 Ο 0 \_ \_ \_ \_ \_ \_ \_ \_ \_ \_ \_ \_ Retardateur (240) Con 0 0 0 0 0 0 0 0 0 0 0 0 0 Ο 0 0 0 0 Ο Ο 0 0 0 0 0 Réglages du retardateur 996365 0 0 Ο Ο Ο Ο \_ \_ Ο 0 Ο 0 Ο 0 0 Ο Ο Ο Ο Ο 0 Ο 0 0 0 0 0 0 0 0 0 0 0 0 0 0 0 0 0 0 0 0 0 0 0 0 AWB 0 Balance blancs (267) 0 0 0 Ο Ο 0 \_ \_ \_ \_ \_ \_ \_ \_ \_ \_ \_ \_ \_ \_ \_ \_ \_ / 0 4 Ο 0 Ο \_ \_ \_ \_ \_ \_ \_ \_ \_ \_ \_ \_ \_ \_ \_ \_ \_ \_ \_ \_ 0 Corr. Bal. Blancs (1168) \_ 0 0 0 \_ 0 0 \_ \_ \_ \_ \_ \_ \_ \_ \_ \_ \_ \_ \_ \_ \_ \_

\*1 Les fonctions peuvent être configurées sur l'onglet [1]2].

\*2 Les fonctions peuvent être configurées sur l'onglet [15].

\*3 Se synchronise sur le réglage du rapport largeur-hauteur et se règle automatiquement (<sup>1</sup>456).

O Disponible ou réglé automatiquement. - Non disponible.

#### Avant utilisation

Guide élémentaire

#### Guide avancé

Notions de base de l'appareil photo

Mode Auto / Mode Auto hybride

Autres modes de prise de vue

Mode P

Modes Tv, Av et M

Mode de lecture

Fonctions Wi-Fi

Menu de réglage

Accessoires

Annexe

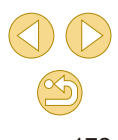

|                               | Mada da priza da una                                            |              |       |        |         |    |   |    |    |   |   |   | ٥ |      |      |        |        |       |           |       |      |         |       | H        |             |
|-------------------------------|-----------------------------------------------------------------|--------------|-------|--------|---------|----|---|----|----|---|---|---|---|------|------|--------|--------|-------|-----------|-------|------|---------|-------|----------|-------------|
| Fonction                      | Mode de prise de vue                                            | \ <b>∆</b> † | М     | Av     | Τv      | Ρ  | Å | ٤  | ia | Þ | 1 |   | * | 1    | ٣ſ   | HDR    | J      | ۴     | <b>\$</b> | ł     | 0    | 2       | L     | <u>ب</u> | P <u>IM</u> |
|                               | <i>≥</i> i≤A                                                    | 0            | 0     | 0      | 0       | 0  | 0 | -  | -  | 0 | 0 | 0 | 0 | -    | 0    | -      | -      | -     | -         | -     | -    | -       | -     | 0        | 0           |
|                               | ≥ <b>∷</b> ≈S                                                   | -            | 0     | 0      | 0       | 0  | - | 0  | 0  | - | - | - | - | 0    | -    | 0      | 0      | 0     | 0         | 0     | 0    | 0       | 0     | 0        | 0           |
| Style d'image (🛄69)           | <u>3:2P/3:2L/3:2N/</u><br>3:2F/ <u>3:2M</u> /3:21/<br>3:22/3:23 | -            | ο     | 0      | ο       | 0  | - | -  | -  | - | - | - | - | -    | -    | -      | -      | -     | -         | -     | -    | -       | -     | 0        | 0           |
|                               |                                                                 | -            | 0     | 0      | 0       | 0  | - | 0  | 0  | - | - | - | - | 0    | -    | 0      | 0      | 0     | 0         | 0     | 0    | 0       | 0     | 0        | 0           |
| Correction auto de luminosite | e                                                               | -            | 0     | 0      | 0       | 0  | - | -  | -  | - | - | - | - | -    | -    | -      | -      | -     | -         | -     | -    | -       | -     | 0        | 0           |
|                               | <b>B</b> .1                                                     | 0            | 0     | 0      | 0       | 0  | 0 | -  | -  | 0 | 0 | 0 | 0 | -    | 0    | -      | -      | -     | -         | -     | -    | -       | -     | 0        | 0           |
|                               | ۲                                                               | 0            | 0     | 0      | 0       | 0  | 0 | 0  | 0  | 0 | 0 | 0 | 0 | 0    | 0    | 0      | 0      | 0     | 0         | 0     | 0    | 0       | 0     | 0        | 0           |
| Mode de mesure (📖 64)         |                                                                 | -            | 0     | 0      | 0       | 0  | - | -  | -  | - | - | - | - | -    | -    | -      | -      | -     | -         | -     | -    | -       | -     | -        | -           |
|                               | 3:2                                                             | 0            | 0     | 0      | 0       | 0  | 0 | *3 | -  | 0 | 0 | 0 | 0 | 0    | 0    | 0      | 0      | 0     | 0         | -     | 0    | 0       | 0     | -        | -           |
| Format images fixes           | 4:3/16:9                                                        | 0            | 0     | 0      | 0       | 0  | - | *3 | 0  | 0 | 0 | 0 | 0 | 0    | 0    | 0      | 0      | 0     | 0         | 0     | 0    | 0       | 0     | *4       | *4          |
| - )                           | 1:1                                                             | 0            | 0     | 0      | 0       | 0  | - | *3 | -  | 0 | 0 | 0 | 0 | 0    | 0    | 0      | 0      | 0     | 0         | -     | 0    | 0       | 0     | -        | -           |
| *3 Les fonctions peuvent êtr  | e configurées sur l'ong                                         | let [        | 1].   |        |         |    |   |    |    |   |   |   |   | O Di | spon | ible c | ou rég | lé aι | utoma     | atiqu | emer | nt. – M | Non o | lispo    | nible       |
| *4 Réglé automatiquement      | selon le rapport largeur                                        | -haut        | eur d | e la t | aille c | le |   |    |    |   |   |   |   |      |      |        |        |       |           |       |      |         |       |          |             |

\*4 Réglé automatiquement selon le rapport largeur-hauteur de la taille de l'enregistrement vidéo.

Accessoires

Annexe

#### **Onglet Prise de vue**

#### Ó 삇 Mode de prise de vue Guide avancé (Ā1 Fonction M Av Tv P 🖉 🖂 🤹 🦻 🏊 🖏 HDR 、 ē 1) <u>ل</u>کے E. 44 1 1 6 2 0 0 0 0 0 0 Mode enregistr. Ο 0 0 0 Ο 0 0 0 0 0 Ο 0 0 0 Ο 0 Ο \_ Qualité image ( 0 Ο 0 0 0 \_ Ο 0 0 Ο 0 Ο Ο 0 0 0 0 0 Ο Ο 0 0 0 0 Ο RAW RAW 0 0 0 0 0 0 \_ 0 \_ \_ \_ 0 0 \_ \_ \_ \_ \_ \_ \_ \_ \_ \_ \_ VUe 0 0 0 0 0 0 0 0 \_ \_ \_ \_ \_ 0 \_ \_ \_ \_ \_ \_ \_ \_ \_ \_ 0 0 0 0 0 0 0 0 0 0 0 0 0 0 0 0 0 0 0 0 0 0 0 0 43 JPEG 1.//W/M //S1/JS1/S2 0 /S3 0 0 0 0 0 0 0 0 0 0 0 0 0 0 0 0 0 0 0 0 \_ 0 0 Format images fixes (245) Voir « Menu Réglage rapide » (2172). 0 0 0 0 0 0 0 0 0 0 0 0 0 0 0 0 0 0 0 0 0 0 Aff. informations de pdv (288) Ο Ο 0 Activé 0 Ο Ο 0 0 0 Ο Ο Ο 0 0 0 0 0 0 Ο 0 0 0 0 0 0 Ο Aff. Inversé (230) Désac. Ο 0 Ο Ο 0 0 0 Ο Ο 0 0 0 0 0 Ο 0 Ο 0 0 Ο 0 0 Ο \_ Désac./2 sec./ Durée de revue 4 sec./8 sec./ 0 0 0 0 0 0 0 0 0 Ο 0 0 0 0 0 Ο 0 0 0 0 0 Ο 0 Ο ( 47)\*1 Maintien Index 0 0 0 0 0 0 0 0 Activé Ο Ο 0 0 Ο Ο Ο Ο 0 0 Ο \_ 0 Ο \_ \_ Déclench. tactile Déclench 0 Désac 0 0 Ο Ο 0 Ο Ο Ο Ο Ο 0 Ο 0 Ο 0 Ο 0 Ο 0 Ο Ο 0 Ο tactile Activé 0 0 Ο Ο 0 0 0 0 Ο Ο 0 0 0 Ο 0 Ο 0 0 0 0 Ο \_ \_ \_ (🛄 42) Icône Obtur. tactile 0 0 0 Ο Ο 0 Ο Ο Ο Ο Ο 0 0 0 0 Ο 0 Ο 0 Ο Ο Ο 0 Ο Désac.

\*1 Réglé sur [Désac.] et impossible à régler si [] et [SERVO] sont tous les deux sélectionnés

O Disponible ou réglé automatiquement. - Non disponible.

#### Avant utilisation

Guide élémentaire

Notions de base de l'appareil photo

Mode Auto / Mode Auto hvbride

Autres modes de prise de

Mode P

Modes Tv. Av et M

Mode de lecture

Fonctions Wi-Fi

Menu de réglage

Accessoires

Annexe

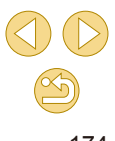

| -    |                     | Mode d          | e prise de vue |      |        |        |         |        |        |      |      |     |   |   | Ō |      |       |       |        |        |       |             |      |         |       | Þ        |             |
|------|---------------------|-----------------|----------------|------|--------|--------|---------|--------|--------|------|------|-----|---|---|---|------|-------|-------|--------|--------|-------|-------------|------|---------|-------|----------|-------------|
| on   |                     | Mode d          |                | \©‡  | м      | Av     | Tv      | Ρ      | Â      | ٤    | ία   | Þ   | 1 |   | ۲ | 1    | Ψf    | HDR   | J      | ۴      | 5     | <u>ل</u> کے | 0    | 2       | e.    | <b>7</b> | P <u>IM</u> |
| Ι    | Opération A         | AF (🎞 73)       |                | Vo   | ir « N | lenu l | Régla   | age ra | ipide  | » (🎞 | 172  | :). |   |   |   |      |       |       |        |        |       |             |      |         |       |          |             |
|      | Méthode A           | F (🋄71)         |                | Vo   | ir « N | lenu l | Régla   | age ra | ipide  | » (  | ]172 | .). |   |   |   |      |       |       |        |        |       |             |      |         |       |          |             |
|      |                     |                 | Activé         | 0    | 0      | 0      | 0       | 0      | 0      | 0    | 0    | 0   | 0 | 0 | 0 | 0    | 0     | 0     | 0      | 0      | 0     | 0           | 0    | 0       | 0     | 0        | 0           |
|      | AF continu          | (Щ]74)          | Désac.         | 0    | 0      | 0      | 0       | 0      | 0      | 0    | 0    | 0   | 0 | 0 | - | 0    | 0     | 0     | 0      | 0      | 0     | 0           | 0    | 0       | 0     | -        | -           |
|      | Madama              | . (1)74)        | AF             | 0    | 0      | 0      | 0       | 0      | 0      | 0    | 0    | 0   | 0 | 0 | 0 | 0    | 0     | 0     | 0      | 0      | 0     | 0           | 0    | 0       | 0     | 0        | 0           |
|      | would m.a.          | J. (⊫,⊒/4)      | MF / AF+MF     | -    | 0      | 0      | 0       | 0      | -      | 0    | -    | 0   | 0 | 0 | - | 0    | 0     | 0     | 0      | 0      | 0     | 0           | 0    | 0       | 0     | 0        | 0           |
|      | Paramètres          | s de repères M  | F (🛄76)        | -    | 0      | 0      | 0       | 0      | -      | 0    | -    | 0   | 0 | 0 | - | 0    | 0     | 0     | 0      | 0      | 0     | 0           | 0    | 0       | 0     | 0        | 0           |
|      |                     | Mode            | Désac.         | -    | 0      | 0      | 0       | 0      | 0      | 0    | 0    | 0   | 0 | 0 | 0 | -    | 0     | 0     | 0      | 0      | 0     | 0           | 0    | 0       | 0     | 0        | 0           |
|      | Param.              | Stabilisé*2     | Continu        | 0    | 0      | 0      | 0       | 0      | 0      | 0    | 0    | 0   | 0 | 0 | 0 | 0    | 0     | 0     | 0      | 0      | 0     | 0           | 0    | 0       | 0     | 0        | 0           |
|      | stabil.<br>([[]]79) | Stab.           | 1              | 0    | 0      | 0      | 0       | 0      | 0      | 0    | 0    | 0   | 0 | 0 | 0 | 0    | 0     | 0     | 0      | 0      | 0     | -           | 0    | 0       | 0     | 0        | 0           |
|      |                     | Dynam.*3        | 2              | 0    | 0      | 0      | 0       | 0      | 0      | 0    | 0    | 0   | 0 | 0 | 0 | -    | 0     | 0     | 0      | 0      | 0     | 0           | 0    | 0       | 0     | 0        | 0           |
| ľ    | Correct. ab         | erration object | if (🛄80)       | 0    | 0      | 0      | 0       | 0      | 0      | 0    | 0    | 0   | 0 | 0 | 0 | 0    | 0     | 0     | 0      | 0      | 0     | 0           | 0    | 0       | 0     | 0        | 0           |
| s'a  | ffiche pas p        | our les objecti | fs EF ou EF-S, | ou p | our le | es obj | jectifs | SEF-N  | /I sar | าร   |      |     |   |   |   | O Di | sponi | ble o | ou rég | glé au | utoma | atiqu       | emen | it. – № | lon d | ispor    | nible.      |
| DIII | sation de l'Il      | nage.           |                |      |        |        |         |        |        |      |      |     |   |   |   |      |       |       |        |        |       |             |      |         |       |          |             |

\*3 S'affiche uniquement pour les objectifs compatibles avec le stabilisateur dynamique.

Annexe

Accessoires

|          | _         |                 | Mode d         | e prise de vue         |            |       |                  |       |        |       |        |              |           |      |      | O     |      |      |      |      |   |   |   |   |   |    | Þ        |                   |
|----------|-----------|-----------------|----------------|------------------------|------------|-------|------------------|-------|--------|-------|--------|--------------|-----------|------|------|-------|------|------|------|------|---|---|---|---|---|----|----------|-------------------|
| onction  |           |                 | Node d         |                        | ſ∆†        | М     | Av               | Τv    | Ρ      | Â     | ٤      | ία           | P)        |      |      | ۲     | 2    | ٣ſ   | HDR  | J    | ۴ | 5 | æ | 0 | 2 | ٤. | <b>P</b> | <b>₽</b> <u>M</u> |
| C        | orrec     | ction ex        | хро. (Щ63)     |                        | Voi        | r « N | lenu F           | Régla | age ra | ipide | » (🎞   | ]172         | :).       |      |      |       |      |      |      |      |   |   |   |   |   |    |          |                   |
| S        | ensit     | oilité          | Vitesse ISO    |                        | Voi        | r « F | onctic           | ons d | ispon  | ibles | dans   | cha          | que m     | ode  | e de | prise | de v | ue » | (ДД1 | 70). |   |   |   |   |   |    |          |                   |
| 15<br>(L | ю<br>Д65  | )               | ISO auto       |                        | -          | 0     | 0                | 0     | 0      | -     | -      | -            | -         | -    | -    | -     | -    | -    | -    | -    | - | - | - | - | - | -  | -        | 0                 |
| Pi       | riorite   | é haute         | es lumières ([ | Q66)                   | -          | 0     | 0                | 0     | 0      | -     | -      | -            | -         | -    | -    | -     | -    | -    | -    | -    | - | - | - | - | - | -  | 0        | 0                 |
| C<br>M   | orrec     | ction au        | uto de lumino  | sité (🛄66)             | Voi<br>Voi | r «N  | lenu F<br>Ienu F | Régla | age ra | ipide | » ([[] | ]172<br>]172 | :).<br>') |      |      |       |      |      |      |      |   |   |   |   |   |    |          |                   |
| Cor      | ? É       | missio          | on éclair (Щ7  | 6)                     | Voi        | r « F | onctic           | ons d | ispon  | ibles | dans   | cha          | que m     | node | e de | prise | de v | ue » | (囗]1 | 70). |   |   |   |   |   |    |          |                   |
|          |           | lesure<br>1178) | E-TTL II       | Évaluative/<br>Moyenne | -          | ο     | 0                | 0     | 0      | -     | -      | -            | -         | -    | -    | -     | -    | -    | -    | -    | - | - | - | - | - | -  | -        | -                 |
| 3 ash    | } Y<br>([ | eux ro<br>Q47)  | uges           | Activé/<br>Désac.      | 0          | 0     | 0                | 0     | 0      | 0     | 0      | 0            | 0         | -    | 0    | -     | 0    | 0    | -    | 0    | 0 | 0 | ο | ο | 0 | 0  | -        | -                 |
|          |           | Ré              | Modo flach     | E-TTL II               | 0          | 0     | 0                | 0     | 0      | 0     | 0      | 0            | 0         | -    | 0    | -     | 0    | 0    | -    | 0    | 0 | 0 | 0 | 0 | 0 | 0  | -        | -                 |
|          |           | glages          | (Q)86)         | Flash<br>manuel        | -          | 0     | 0                | 0     | -      | -     | -      | -            | -         | -    | -    | -     | -    | -    | -    | -    | - | - | - | - | - | -  | -        | -                 |
|          |           | s flas          | Synchro        | 1er rideau             | 0          | 0     | 0                | 0     | 0      | 0     | 0      | 0            | 0         | -    | 0    | -     | 0    | 0    | -    | 0    | 0 | 0 | 0 | 0 | 0 | 0  | -        | -                 |
|          |           | :h inf          | (🛄78)          | 2e rideau              | -          | 0     | 0                | 0     | 0      | -     | 0      | -            | -         | -    | -    | -     | -    | -    | -    | -    | - | - | - | - | - | -  | -        | -                 |
|          |           | égré            | Corr. exp. 💄   |                        | Voi        | r « F | onctic           | ons d | ispon  | ibles | dans   | cha          | que m     | node | e de | prise | de v | ue » | (ДД1 | 70). |   |   |   |   |   |    |          |                   |
|          |           |                 | Puiss. flash   |                        | Voi        | r « F | onctic           | ons d | ispon  | ibles | dans   | cha          | que m     | node | e de | prise | de v | ue » | (ДД1 | 70). |   |   |   |   |   |    |          |                   |
|          | R         | éinit. r        | églages (🛄 7   | 9)                     | -          | 0     | 0                | 0     | 0      | -     | 0      | -            | -         | -    | -    | -     | -    | -    | -    | -    | - | - | - | - | - | -  | -        | -                 |

O Disponible ou réglé automatiquement. - Non disponible.

|                          | Mor                                  | le de prise de vue            |     |        |        |       |        |       |        |       |     |   |   | ٥ |   |       |        |       |        |      |        |      |      |      | Þ    |       |
|--------------------------|--------------------------------------|-------------------------------|-----|--------|--------|-------|--------|-------|--------|-------|-----|---|---|---|---|-------|--------|-------|--------|------|--------|------|------|------|------|-------|
| Fonction                 | 1                                    |                               | @‡  | М      | Av     | Tv    | Ρ      | Å.    | £      | ú0    | Ą   | 1 |   | ۲ | 1 | ٣ſ    | HDR    | J     | ۴      | ≮    | æ.     | 0    | 2    | Ł    | •    | ▶₩    |
|                          | B. blanc personnal. (                | J67)                          | -   | 0      | 0      | 0     | 0      | -     | -      | -     | -   | - | - | - | - | -     | -      | -     | -      | -    | -      | -    | -    | -    | 0    | 0     |
|                          | Corr. Bal. Blancs (🛄 6               | 8)                            | Voi | ir « N | lenu l | Régla | age ra | apide | e » ([ | ີ 172 | 2). |   |   |   |   |       |        |       |        |      |        |      |      |      |      |       |
|                          | Style d'image (🛄69)                  |                               | Voi | ir « N | lenu l | Régla | age ra | apide | : » (🗋 | ີ⊒172 | 2). |   |   |   |   |       |        |       |        |      |        |      |      |      |      |       |
|                          | Réduct. bruit expo.                  | Désac.                        | 0   | 0      | 0      | 0     | 0      | 0     | 0      | 0     | 0   | 0 | 0 | 0 | 0 | 0     | 0      | 0     | 0      | 0    | 0      | 0    | 0    | 0    | 0    | 0     |
|                          | longue (🛄82)                         | Auto/Activé                   | -   | 0      | 0      | 0     | 0      | -     | -      | -     | -   | - | - | - | - | -     | -      | -     | -      | -    | -      | -    | -    | -    | -    | -     |
|                          |                                      | Standard                      | 0   | 0      | 0      | 0     | 0      | 0     | 0      | 0     | 0   | 0 | 0 | 0 | 0 | 0     | 0      | 0     | 0      | 0    | 0      | 0    | 0    | 0    | 0    | 0     |
| <b>0</b> 4* <sup>4</sup> | Réduct. bruit en ISO<br>élevée (🎞81) | Désac./<br>Faible/<br>Élevée/ | _   | 0      | 0      | 0     | 0      | _     | _      | _     | _   | _ | _ | _ | _ | _     | _      | _     | _      | _    | _      | _    | _    | _    | _    | _     |
|                          |                                      | Réduct. bruit<br>multivues    |     |        |        |       |        |       |        |       |     |   |   |   |   |       |        |       |        |      |        |      |      |      |      |       |
|                          | Type de résumé<br>(∭37)              | Incl. photos/<br>Aucune       | -   | -      | -      | -     | _      | ο     | _      | _     | _   | _ | _ | _ | _ | _     | _      | _     | _      | _    | _      | -    | -    | _    | _    | _     |
|                          | (p=0=4 = )                           | photo                         |     |        |        |       |        |       |        |       |     |   |   |   |   |       |        |       |        |      |        |      |      |      |      |       |
|                          | Chang. auto AF                       | Activé                        | 0   | -      | -      | -     | -      | -     | -      | -     | -   | - | - | - | - | -     | -      | -     | -      | -    | -      | -    | -    | -    | -    | -     |
|                          | (Щ40)                                | Désac.                        | 0   | 0      | 0      | 0     | 0      | 0     | 0      | 0     | 0   | 0 | 0 | 0 | 0 | 0     | 0      | 0     | 0      | 0    | 0      | 0    | 0    | 0    | 0    | 0     |
|                          | Garder rég. 🖈<br>(Щ48)               | Désac./Activé                 | -   | -      | -      | -     | -      | -     | 0      | -     | -   | - | - | - | - | -     | -      | -     | -      | -    | -      | -    | -    | -    | -    | -     |
|                          |                                      |                               |     |        | -      |       |        |       |        |       |     |   |   |   |   | cnoni | iblo c | u róc | الم ما | itom | otique | omor | -+ I | Nond | icno | aible |

\*4 Les éléments de l'onglet [[5] sont indiqués sur l'onglet [[4] dans ces modes : [4], [4], [4], [4], [4], [1], [1], [1], [1], [6], [4], [6], [4], [6], [6], [2] et [4].

O Disponible ou regie automatiquement. – ivon dispon

Annexe

|          | -            |                    | Modo d              | o priso do vuo      |     |        |        |       |        |       |     |      |     |   |   | Ō |   |    |     |   |   |   |   |   |   |   | H |                  |
|----------|--------------|--------------------|---------------------|---------------------|-----|--------|--------|-------|--------|-------|-----|------|-----|---|---|---|---|----|-----|---|---|---|---|---|---|---|---|------------------|
| Fonctior | 1            |                    | Wode d              | e prise de vue      | \∎‡ | м      | Av     | Τv    | Ρ      | Â     | £   | ia   | Þ   | 1 |   | * | 1 | ٣ſ | HDR | J | ۴ | ۲ | ł | 0 | 2 | L | ۳ | <b>₽</b> <u></u> |
|          | Tail         | le enr. vi         | déo (🎞 46)          |                     | Voi | ir « M | lenu F | Régla | age ra | apide | » ( | ]172 | 2). |   |   |   |   |    |     |   |   |   |   |   |   |   |   |                  |
|          | Enr          |                    |                     | Auto/Activé         | 0   | 0      | 0      | 0     | 0      | 0     | 0   | 0    | 0   | 0 | 0 | 0 | 0 | 0  | 0   | 0 | 0 | 0 | - | 0 | 0 | 0 | 0 | 0                |
|          | . sor        | Enr. so            | n                   | Manuel              | -   | 0      | 0      | 0     | 0      | -     | -   | -    | -   | - | - | - | - | -  | -   | - | - | - | - | - | - | - | 0 | 0                |
|          | Â            |                    |                     | Désac.              | 0   | 0      | 0      | 0     | 0      | 0     | 0   | 0    | 0   | 0 | 0 | 0 | 0 | 0  | 0   | 0 | 0 | 0 | 0 | 0 | 0 | 0 | 0 | 0                |
|          | <b>1</b> 60) | Niveau             | d'enr.              |                     | -   | 0      | 0      | 0     | 0      | -     | -   | -    | -   | - | - | - | - | -  | -   | - | - | - | - | - | - | - | 0 | 0                |
|          |              | Filtr<br>Atté      |                     | Auto                | 0   | 0      | 0      | 0     | 0      | 0     | 0   | 0    | 0   | 0 | 0 | 0 | 0 | 0  | 0   | 0 | 0 | 0 | - | 0 | 0 | 0 | 0 | 0                |
| 5        |              | e anti-<br>nuateu  | Filtre A. vent      | Désac.              | -   | 0      | 0      | 0     | 0      | -     | -   | -    | -   | - | - | - | - | -  | -   | - | - | - | 0 | - | - | - | 0 | 0                |
|          |              | vent/<br>Jr        | Atténuetour         | Désac.              | 0   | 0      | 0      | 0     | 0      | 0     | 0   | 0    | 0   | 0 | 0 | 0 | 0 | 0  | 0   | 0 | 0 | 0 | 0 | 0 | 0 | 0 | 0 | 0                |
|          |              |                    | Allenualeur         | Activé              | -   | 0      | 0      | 0     | 0      | -     | -   | -    | -   | - | - | - | - | -  | -   | - | - | - | - | - | - | - | 0 | 0                |
|          | AF           | Servo vi           | déo                 | Activé              | 0   | 0      | 0      | 0     | 0      | 0     | 0   | 0    | 0   | 0 | 0 | 0 | 0 | 0  | 0   | 0 | 0 | 0 | - | 0 | 0 | 0 | 0 | 0                |
|          | (Ш           | 59)                |                     | Désac.              | 0   | 0      | 0      | 0     | 0      | 0     | 0   | 0    | 0   | 0 | 0 | 0 | 0 | 0  | 0   | 0 | 0 | 0 | 0 | 0 | 0 | 0 | 0 | 0                |
|          | AF<br>per    | avec dé<br>idant 🏹 | clencheur<br>(🎞 59) | ONE SHOT/<br>Désac. | 0   | 0      | 0      | 0     | 0      | 0     | 0   | 0    | 0   | 0 | 0 | 0 | 0 | 0  | 0   | 0 | 0 | 0 | 0 | 0 | 0 | 0 | 0 | 0                |

O Disponible ou réglé automatiquement. - Non disponible.

Accessoires

Annexe

 $\sim$ 

**Onglet C.Fn** 

|                 |                | Mode de prise de vue  |            |   |    |    |   |    |   |     |   |   |    | Ó |   |    |     |   |   |   |             |   |   |    | - 10 | N.               |
|-----------------|----------------|-----------------------|------------|---|----|----|---|----|---|-----|---|---|----|---|---|----|-----|---|---|---|-------------|---|---|----|------|------------------|
| Fonction        |                |                       | <u>ت</u> ھ | Μ | Av | Τv | Ρ | Å. | £ | úa. | Þ | 2 | ÷. | ۲ | 2 | ٣f | HDR | J | ۴ | × | را <u>گ</u> | 0 | 2 | e. | •    | <b>₽</b> <u></u> |
|                 | Extension      | 0 : Désactiver        | 0          | 0 | 0  | 0  | 0 | 0  | 0 | 0   | 0 | 0 | 0  | 0 | 0 | 0  | 0   | 0 | 0 | 0 | 0           | 0 | 0 | 0  | 0    | 0                |
| C.Fn I :        | ISO            | 1 : Activer           | -          | 0 | 0  | 0  | 0 | -  | - | -   | - | - | -  | - | - | -  | -   | - | - | - | -           | - | - | -  | -    | 0                |
| (Q188)          | Décalage de    | 0 : Désactiver        | 0          | 0 | 0  | 0  | 0 | 0  | 0 | 0   | 0 | 0 | 0  | 0 | 0 | 0  | 0   | 0 | 0 | 0 | 0           | 0 | 0 | 0  | 0    | 0                |
|                 | sécurité       | 1 : Activer           | -          | - | 0  | 0  | - | -  | - | -   | - | - | -  | - | - | -  | -   | - | - | - | -           | - | - | -  | -    | -                |
| C.Fn II :       | Faisceau       | 0 : Activer           | 0          | 0 | 0  | 0  | 0 | -  | 0 | 0   | 0 | 0 | 0  | - | 0 | 0  | 0   | 0 | 0 | 0 | 0           | 0 | 0 | 0  | 0    | 0                |
| (Q88)           | (LED)          | 1 : Désactiver        | -          | 0 | 0  | 0  | 0 | 0  | - | -   | - | - | -  | 0 | - | -  | -   | - | - | - | -           | - | - | -  | 0    | 0                |
|                 | Commandes      | Décl./verrouillage AE | -          | 0 | 0  | 0  | 0 | -  | - | -   | - | - | -  | - | - | -  | -   | - | - | - | -           | - | - | -  | 0    | 0                |
|                 | personnalisées | Touche 🆳              | -          | 0 | 0  | 0  | 0 | -  | - | -   | - | - | -  | - | - | -  | -   | - | - | - | -           | - | - | -  | -    | -                |
| C.Fn III :      | Déclencher     | 0 : Désactiver        | 0          | 0 | 0  | 0  | 0 | 0  | 0 | 0   | 0 | 0 | 0  | 0 | 0 | 0  | 0   | 0 | 0 | 0 | 0           | 0 | 0 | 0  | 0    | 0                |
| (Щ88)           | obj.           | 1 : Activer           | -          | 0 | 0  | 0  | 0 | -  | - | -   | - | - | -  | - | - | -  | -   | - | - | - | -           | - | - | -  | 0    | 0                |
|                 | Rétracter      | 0 : Activer           | 0          | 0 | 0  | 0  | 0 | 0  | 0 | 0   | 0 | 0 | 0  | 0 | 0 | 0  | 0   | 0 | 0 | 0 | 0           | 0 | 0 | 0  | 0    | 0                |
|                 | l'extinction   | 1 : Désactiver        | -          | 0 | 0  | 0  | 0 | -  | - | -   | - | - | -  | - | - | -  | -   | - | - | - | -           | - | - | -  | 0    | 0                |
| Réinitialiser t | outes C.Fn (🛄8 | 8)                    | -          | 0 | 0  | 0  | 0 | -  | - | -   | - | - | -  | - | - | -  | -   | - | - | - | -           | - | - | -  | 0    | 0                |

Avant utilisation

Guide élémentaire

Guide avancé

Notions de base de l'appareil photo Mode Auto / Mode Auto hybride Autres modes de prise de vue Mode P Modes Tv, Av et M Mode de lecture Fonctions Wi-Fi Menu de réglage Accessoires Annexe Index

O Disponible ou réglé automatiquement. - Non disponible.

#### Contrôle rapide INFO.

L'écran de contrôle rapide INFO. (仰63) n'est pas disponible dans ces modes : [四], [鄙], [ふ], [流], [讷, [豹, [ふ], [以], [心, [御, [仰, [仰, [ஸ], [ふ), [ヾ], [ヽ], [過], [〇], [眞] et [],

| Mode de prise de vue<br>Fonction | м | Av | Τv | Ρ | <b>P</b> | M |
|----------------------------------|---|----|----|---|----------|---|
| Mode d'expo                      | - | -  | -  | - | 0        | 0 |
| Vitesse d'obturation             | 0 | -  | 0  | - | -        | 0 |
| Valeur d'ouverture               | 0 | 0  | -  | - | -        | 0 |
| Sensibilité ISO                  | 0 | 0  | 0  | 0 | -        | 0 |
| Correction expo.                 | 0 | 0  | 0  | 0 | 0        | 0 |
| Correction exposition au flash   | 0 | 0  | 0  | 0 | -        | - |
| Émission éclair                  | 0 | 0  | 0  | 0 | -        | - |
| Style d'image                    | 0 | 0  | 0  | 0 | 0        | 0 |
| Balance blancs                   | 0 | 0  | 0  | 0 | 0        | 0 |
| Corr. Bal. Blancs                | 0 | 0  | 0  | 0 | 0        | 0 |
| Correction auto de luminosité    | 0 | 0  | 0  | 0 | 0        | 0 |
| Mode de mesure                   | 0 | 0  | 0  | 0 | -        | - |
| Mode drive                       | 0 | 0  | 0  | 0 | -        | - |
| Retardateur                      | 0 | 0  | 0  | 0 | 0        | 0 |
| Taille enr. vidéo                | 0 | 0  | 0  | 0 | 0        | 0 |
| Qualité image                    | 0 | 0  | 0  | 0 | 0        | 0 |
| Enr. son                         | - | -  | -  | - | 0        | 0 |
| Filtre A. vent                   | - | -  | -  | - | 0        | 0 |
| Atténuateur                      | - | -  | -  | - | 0        | 0 |

**Onglet Configuration** 

| Onglet                | Élément                      | Page de référence |
|-----------------------|------------------------------|-------------------|
|                       | Créer dossier                | <b>138</b>        |
| <b>e</b> .,           | N° fichiers                  | <b>138</b>        |
| <b>T</b>              | Formater                     | <b>139</b>        |
|                       | Système vidéo                | <b>[]]</b> 139    |
|                       | Mode veille                  | <b>[]]</b> 140    |
|                       | Mode éco                     | <b>29</b>         |
| <b>4</b> 0            | Luminosité                   | <b>[]]</b> 140    |
| <b>T</b> 2            | Fuseau horaire               | <b>[]]</b> 141    |
|                       | Date/Heure                   | <b>[]]</b> 141    |
|                       | Langue 🗊                     | <b>[</b> ]141     |
|                       | Signal sonore                | <b>[</b> ]141     |
|                       | Conseils & infos             | <b>[]]</b> 142    |
| <b>4</b> 0            | Mde icône tail./Info         | <b>[]]</b> 142    |
| ТЭ                    | Fonct. tactile               | <b>[]]</b> 142    |
|                       | Régl. verr. auto écran       | <b>[]]</b> 142    |
|                       | Nettoyage du capteur         | <b>[]]</b> 142    |
|                       | Paramètres Wi-Fi             | <b>[</b> ]112     |
|                       | Bouton connex. périp. mobile | <b>115</b>        |
| <b>L</b> <sub>1</sub> | Afficher logo certification  | <b>[]]</b> 144    |
| ∎4                    | Infos de copyright           | <b>[</b> ]144     |
|                       | Réinitialiser tous réglages  | <b>[</b> ]145     |
|                       | Firmware ver. 🖸 : *.*.* *    | <b>[</b> ]145     |

\* Uniquement disponible dans ces modes : [**V**], [**Av**], [**Tv**], [**P**], [**'!**] et ['**!!**].

Avant utilisation

Guide élémentaire

| Guide | avancé                              |
|-------|-------------------------------------|
|       | Notions de base de l'appareil photo |
|       | Mode Auto / Mode Auto<br>hybride    |
|       | Autres modes de prise de vue        |
|       | Mode P                              |
|       | Modes Tv, Av et M                   |
|       | Mode de lecture                     |
|       | Fonctions Wi-Fi                     |
|       | Menu de réglage                     |
|       | Accessoires                         |
|       | Annexe                              |
| Index |                                     |
|       |                                     |

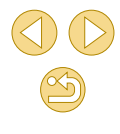

O Disponible ou réglé automatiquement. - Non disponible.
### **Onglet Lecture**

| Onglet     | Élément                      | Page de<br>référence |
|------------|------------------------------|----------------------|
|            | Protéger                     | <b>\$\$</b> 99       |
|            | Rotation                     | <b>[]]</b> 104       |
|            | Effacer                      | <b>[]]</b> 102       |
| <b>▶</b> 1 | Classement                   | <b>[]]</b> 105       |
|            | Diaporama                    | <b>\$\$99</b>        |
|            | Liste/Lect. résumés vidéo    | <b>1</b> 94          |
|            | Rech. images                 | <b>\$\$</b> 96       |
|            | Filtres créatifs             | <b>108</b>           |
|            | Recadrer                     | <b>106</b>           |
|            | Rogner                       | <b>[]]</b> 107       |
| <b>P</b> 2 | Correc yeux rouges           | <b>[</b> ]108        |
|            | Réglages imp.                | <b>155</b>           |
|            | Config. livre photo          | <b>160</b>           |
| <b>▶</b> 3 | Effet transition             | <b>\$\$192</b>       |
|            | Effet d'index                | <b>\$\$</b> 95       |
|            | Défil. affich.               | <b>\$\$192</b>       |
|            | Rotation auto                | <b>104</b>           |
|            | Poursuivre                   | <b>Q</b> 92          |
| ▶4         | Aff. informations de lecture | <b>[]]</b> 93        |

### Menu Réglage rapide en mode de lecture

| Élément                   | Page de<br>référence |
|---------------------------|----------------------|
| Protéger                  | <b>\$\$99</b>        |
| Rotation                  | <b>[]]</b> 104       |
| Classement                | <b>105</b>           |
| Rech. images              | <b>\$\$</b> 96       |
| Lire vidéo                | <b>\$\$192</b>       |
| Lire résumé vidéo associé | <b>\$</b> 94         |
| Imprimer                  | <b>[]]</b> 154       |
| Recadrer                  | <b>106</b>           |
| Rogner                    | <b>107</b>           |
| Filtres créatifs          | <b>108</b>           |
| Appliquer les réglages 🖈* | 囗50                  |
| Fonction Wi-Fi            | <b>112</b>           |
|                           | ·                    |

\* Dans les modes de prise de vue autres que [ 🖈 ] : [Appliquer rég. à 🖈 ]

Avant utilisation

Guide élémentaire

#### Guide avancé

Notions de base de l'appareil photo Mode Auto / Mode Auto hybride Autres modes de prise de vue Mode P Modes Tv, Av et M Mode de lecture Fonctions Wi-Fi Menu de réglage Accessoires Annexe Index

### **Précautions de manipulation**

- Cet appareil photo est un dispositif électronique de haute précision. Évitez de le faire tomber ou de le soumettre à un fort impact.
- Ne placez jamais l'appareil photo à proximité d'aimants, de moteurs ou d'autres appareils générant de forts champs électromagnétiques, pouvant provoquer un dysfonctionnement ou effacer les données d'image.
- Si des gouttes d'eau ou de la poussière se collent à l'appareil photo ou l'écran, essuyez-les avec un chiffon doux et sec, comme un chiffon pour lunettes. Ne le frottez pas trop fort et ne forcez pas dessus.
- N'utilisez jamais de détergents contenant des solvants organiques pour nettoyer l'appareil photo ou l'écran.
- Pour enlever la poussière de l'objectif, utilisez un soufflet. Si le nettoyage se révèle difficile, prenez contact avec un centre d'assistance Canon.
- Pour éviter la formation de condensation sur l'appareil photo après un brusque changement de températures (lorsque l'appareil photo est transféré d'un endroit froid à un endroit chaud), placez-le dans un sac plastique hermétique refermable et laissez-le s'adapter progressivement à la température avant de le retirer du sac.
- Rangez les batteries non utilisées dans un sac en plastique ou autre récipient. Pour conserver les performances de la batterie si vous prévoyez de ne pas l'utiliser pendant un certain temps, environ une fois par an, chargez-la, puis utilisez l'appareil photo jusqu'à épuisement de la batterie avant de la ranger.
- Si de la condensation se forme sur l'appareil photo, cessez immédiatement de l'utiliser. Si vous continuez d'utiliser l'appareil photo dans cet état, vous risquez de l'endommager. Retirez l'objectif, la batterie et la carte mémoire, et attendez que l'humidité se soit évaporée avant de le réutiliser.
- Ne touchez pas les contacts de l'appareil photo ou de l'objectif. Cela pourrait provoquer un dysfonctionnement de l'appareil photo.
- Pour éviter d'endommager le capteur d'image, ne le touchez pas lorsqu'il est exposé après avoir retiré l'objectif.

- Ne bloquez pas le fonctionnement de l'obturateur avec le doigt ou autre, sous peine de provoquer un dysfonctionnement.
- Lorsque vous retirez l'objectif de l'appareil, fixez le bouchon et posez l'objectif avec sa monture orientée vers le haut pour éviter d'endommager sa surface et ses contacts électriques.
- Outre la poussière extérieure qui s'infiltre dans l'appareil, dans de rares cas, le lubrifiant des pièces internes de l'appareil peut adhérer à l'avant du capteur. Si des taches sont encore visibles sur les images après le nettoyage automatique du capteur, contactez un Centre d'assistance Canon pour solliciter le nettoyage du capteur.
- Il est recommandé de nettoyer régulièrement le boîtier de l'appareil photo et la monture d'objectif avec un chiffon doux de nettoyage pour objectif.

Avant utilisation

Guide élémentaire

#### Guide avancé

Notions de base de l'appareil photo

Mode Auto / Mode Auto hybride

Autres modes de prise de vue

Mode P

Modes Tv, Av et M

Mode de lecture

Fonctions Wi-Fi

Menu de réglage

Accessoires

Annexe

## Caractéristiques

## Туре

| Туре                         | Appareil photo numérique non reflex à objectif<br>interchangeable AF/AE                                                                   |
|------------------------------|----------------------------------------------------------------------------------------------------|
| Support                      | Carte mémoire SD, carte mémoire SDHC, carte mémoire SDXC                                                                                  |
| u enregistrement             | Compatible avec UHS-I                                                                                                    |
| Taille du capteur<br>d'image | Environ 22,3 x 14,9 mm (taille APS-C)                                                                                                    |
|                              | Objectifs Canon EF-M, EF* et EF-S*                                                                                                    |
| Objectifs<br>compatibles     | (La distance focale effective de l'objectif est<br>d'approximativement 1,6 fois la distance focale<br>de l'objectif au format 24 x 36 mm) |
|                              | <ul> <li>* Bague d'adaptation monture EF-EOS M<br/>nécessaire</li> </ul>                                                                  |
| Monture d'objectif           | Monture Canon EF-M                                                                                                    |

### Capteur d'image

| Туре                                       | Capteur CMOS (compatible Hybrid CMsOS AF II) |  |
|--------------------------------------------|----------------------------------------------|--|
| Pixels effectifs                           | Environ 18,0 mégapixels                      |  |
| Total de pixels                            | Environ 18,5 mégapixels                      |  |
| Rapport largeur-<br>hauteur                | 3:2                                          |  |
| Fonction<br>d'effacement des<br>poussières | Auto / Manuel                                |  |

| Format d'enregistrement    |                                        |                                                        | Avant utilisation |                          |
|----------------------------|----------------------------------------|--------------------------------------------------------|-------------------|--------------------------|
| Format de fichier          | Design rule for C<br>de format de fich | Camera File system 2.0 (Système<br>niers propriétaire) |                   | Guide élémentair         |
| Type de données            | Enregistrement s<br>exclusif Canon)    | simultané JPEG, RAW (14 bits,<br>RAW+JPEG possible     |                   | Guide avancé             |
|                            | L (Grande) :                           | Environ 17,9 mégapixels<br>(5184x3456)                 | 1                 | Notions de<br>l'appareil |
|                            | M (Moyenne) :                          | Environ 12,4 mégapixels                                |                   | Mode Auto<br>hybride     |
|                            | S1 (Petite 1) :                        | Environ 5,5 mégapixels                                 |                   | Autres mo<br>vue         |
| Pixels<br>d'enregistrement | S2 (Petite 2) :                        | Environ 3,5 mégapixels<br>(2304x1536)                  |                   | Mode P                   |
|                            | S3 (Petite 3) :                        | Environ 350 000 pixels                                 |                   | Modes Tv,                |
|                            | RAW :                                  | Environ 17,9 mégapixels                                |                   | Mode de le               |
| Réglage des                | Monauol et quet                        | (5184x3456)                                            |                   | Fonctions                |
| dossiers                   |                                        |                                                        | 4                 | Menu de re               |
| Numerotation de fichiers   | Continu, Réinit.                       | Auto                                                   |                   | Accessoir                |

Format d'enregistrement

lémentaire vancé lotions de base de appareil photo Iode Auto / Mode Auto vbride utres modes de prise de ue lode P lodes Tv, Av et M lode de lecture onctions Wi-Fi lenu de réglage ccessoires

Annexe

### Traitement de l'image pendant la prise de vue

| Style d'image                                               | Auto, Standard, Portrait, Paysage, Neutre, Fidèle,<br>Monochrome, Déf. ut. 1 - 3                                                                                            |
|-------------------------------------------------------------|----------------------------------------------------------------------------------------------------|
| Balance des<br>blancs                                       | Auto, Préréglage (Lumière du jour, Ombragé,<br>Nuageux, Lumière tungstène, Lumière fluo blanche,<br>Flash), correction de la balance des blancs<br>personnalisée disponible |
| Réduction du<br>bruit                                       | Applicable aux longues expositions et aux prises de<br>vue avec sensibilité ISO élevée                                                                                      |
| Correction<br>automatique de<br>la luminosité des<br>images | Correction automatique de luminosité                                                                                                    |
| Priorité hautes<br>lumières                                 | Prévue                                                                                                    |
| Correction des<br>aberrations de<br>l'objectif              | Correction du vignetage, Correction de l'aberration chromatique                                                                                                    |
| Création<br>assistée                                        | Arrière-plan (Flou–Net), Luminosité (Sombre–<br>Claire), Contraste (Faible–Élevé), Saturation<br>(Neutre–Éclatante), Teinte de couleur (Froide–<br>Chaude), Monochrome      |

### Autofocus

| Туре                                          | Système hybride CMOS AF II (1 collimateur AF,<br>Visage+Suivi)                   |
|-----------------------------------------------|----------------------------------------------------------------------------------|
| Collimateurs autofocus                        | 49 collimateurs (Maxi.)                                                          |
| Plage de<br>luminosité de la<br>mise au point | IL 1 à 18 (à température ambiante, 100 ISO avec<br>un objectif EF-M22mm f/2 STM) |
| Opération AF                                  | Autofocus One-Shot, Autofocus Servo                                              |
| Faisceau<br>d'assistance<br>autofocus         | Intégré (Lampe LED)                                                              |

### Contrôle d'exposition

| Modes de                                                                     | Mesure en temps réel avec capteur d'image                                                                      |  |
|------------------------------------------------------------------------------|----------------------------------------------------------------------------------------------------|--|
|                                                                              | Mesure évaluative                                                                                              |  |
|                                                                              | Mesure sélective                                                                                               |  |
|                                                                              | Mesure spot                                                                                                    |  |
|                                                                              | Mesure moyenne à prépondérance centrale                                                                        |  |
| Plage de<br>mesure de la<br>luminosité                                       | IL 1 - 20 (à température ambiante, 100 ISO)                                                                    |  |
| Contrôle<br>d'exposition                                                     | Programme auto (modes autres que Tv, Av et<br>M), Priorité vitesse, Priorité ouverture, Exposition<br>manuelle |  |
| Sensibilité ISO<br>(Repère<br>d'exposition<br>recommandée)                   | Réglée manuellement ou automatiquement dans<br>une plage de 100 à 12800 ISO (équivalent à 25600<br>si élargie) |  |
|                                                                              | La vitesse ISO automatique max. peut être réglée<br>en mode P, Tv, Av, M ou vidéo                              |  |
| Correction<br>d'exposition                                                   | Manuelle : ±3 valeurs par paliers d'1/3 de valeur                                                              |  |
| Mémorisation<br>de l'exposition<br>automatique                               | Auto / Manuel                                                                                                  |  |
| Correction<br>d'exposition<br>Mémorisation<br>de l'exposition<br>automatique | Manuelle : ±3 valeurs par paliers d'1/3 de valeur<br>Auto / Manuel                                             |  |

#### Avant utilisation

Guide élémentaire

#### Guide avancé

| Notions de base de l'appareil photo |
|-------------------------------------|
| Mode Auto / Mode Auto<br>hybride    |
| Autres modes de prise de vue        |
| Mode P                              |
| Modes Tv, Av et M                   |
| Mode de lecture                     |
| Fonctions Wi-Fi                     |
| Menu de réglage                     |
| Accessoires                         |
| Annexe                              |
|                                     |

#### Obturateur

| Туре                                        | Obturateur avec plan focal contrôlé<br>électroniquement                                                                                                 |  |
|---------------------------------------------|----------------------------------------------------------------------------------------------------|--|
| Vitesse<br>d'obturation                     | 1/4000 sec. à 30 sec. (plage de vitesse d'obturation<br>totale ; la plage disponible dépend du mode de<br>prise de vue), synchronisation X à 1/200 sec. |  |
| Flashs                                      |                                                                                                    |  |
|                                             | Flash rétractable, à déploiement manuel                                                                                                    |  |
|                                             | Nombre-guide : environ 5 (100 ISO·m)                                                                                                    |  |
| Flash intégré                               | Prend en charge un angle de champ équivalent à<br>une distance focale d'environ 15 mm (équivalent au<br>format 24 x 36 mm : environ 24 mm)              |  |
|                                             | Temps de recharge : environ 3 secondes                                                                                                    |  |
| Mode de mesure<br>du flash                  | Flash automatique E-TTL II                                                                                                    |  |
| Correction<br>d'exposition au<br>flash      | ±2 valeurs par paliers d'1/3 de valeur                                                                                                    |  |
| Mémorisation de<br>l'exposition au<br>flash | Prévue                                                                                                    |  |

### Système d'entraînement, de retardateur

| Mode drive                               | Vue par vue, Prise de vue en continu                                                                                                    |  |
|------------------------------------------|----------------------------------------------------------------------------------------------------|--|
| Vitesse de la prise<br>de vue en continu | Environ 4,6 images maxi. par sec.                                                                                                    |  |
|                                          | JPEG : environ 1000 images                                                                                                    |  |
|                                          | RAW : environ 7 images                                                                                                    |  |
|                                          | RAW+JPEG Grande/Fine : environ 4 images                                                                                                    |  |
| Rafale maximum                           | <ul> <li>Mesurée d'après les normes d'essai de Canon<br/>(200 ISO et style d'image « Standard ») avec une<br/>carte UHS-I de 16 Go conformément aux normes<br/>d'essai Canon.</li> </ul> |  |
| Mode<br>retardateur                      | Désactivé, délai de 2 secondes, délai de 10 secondes, au choix                                                                                                    |  |

### Prise de vue de photos

| Réglages du<br>ratio d'aspect         | 3:2, 4:3, 16:9, 1:1                                                                                        |
|---------------------------------------|----------------------------------------------------------------------------------------------------|
| Mode de mise<br>au point              | AF, MF, AF+MF (MF et MF en mode AF+MF :<br>agrandissement d'environ 5x/10x et repère MF pris<br>en charge) |
| AF continu                            | Prévu                                                                                                    |
| Déclenchement tactile                 | Prévu                                                                                                    |
| Affichage<br>quadrillage              | Deux types                                                                                                 |
| Contrôle de<br>profondeur de<br>champ | Prévu                                                                                                    |

### Enregistrement vidéo

| Format<br>d'enregistrement                                                 | MP4                                                                                |
|----------------------------------------------------------------------------|------------------------------------------------------------------------------------|
| Vidéo                                                                      | MPEG-4 AVC/H.264<br>Débit binaire (moyen) variable                                 |
| Audio                                                                      | MPEG-4 AAC-LC                                                                      |
| Taille<br>d'enregistrement<br>et cadence<br>d'enregistrement<br>des images | 1920x1080 (Full HD) : 29,97 im/s (NTSC) /<br>23,98 im/s* (NTSC) / 25,00 im/s (PAL) |
|                                                                            | 1280x720 (HD) : 59,94 im/s (NTSC) / 50,00 im/s (PAL)                               |
|                                                                            | 640x480 (SD) : 29,97 im/s (NTSC) / 25,00 im/s (PAL)                                |
|                                                                            | * Cadence réelle d'enregistrement des images : 23,976 im/s.                        |
| Taille de fichier                                                          | 1920x1080 (29,97 im/s/23,98 im/s/25,00 im/s) :<br>172,6 Mo/min.                    |
|                                                                            | 1280x720 (59,94 im/s/50,00 im/s) : 115,4 Mo/min.                                   |
|                                                                            | 640x480 (29,97 im/s/25,00 im/s) : 22,4 Mo/min.                                     |
| Mise au point                                                              | Système hybride CMOS AF II (1 collimateur AF,<br>Visage+Suivi)                     |

Avant utilisation

Guide élémentaire

#### Guide avancé

Notions de base de l'appareil photo

Mode Auto / Mode Auto hybride

Autres modes de prise de vue

Mode P

Modes Tv, Av et M

Mode de lecture

Fonctions Wi-Fi

Menu de réglage

Accessoires

Annexe

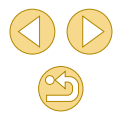

| Mode de mise<br>au point                                   | AF, MF, AF+MF (mise au point manuelle après<br>Autofocus One-Shot)<br>(MF et MF en mode AF+MF : repère MF pris en<br>charge)                                                                                                    |
|------------------------------------------------------------|----------------------------------------------------------------------------------------------------|
| AF servo                                                   | Peut être interrompu et repris.                                                                                                    |
| Plage de<br>mesure de la<br>luminosité                     | IL 1 - 20 (à température ambiante, 100 ISO)                                                                                                    |
| Mode de mesure                                             | Mesure évaluative                                                                                                    |
| Contrôle<br>d'exposition                                   | Mode vidéo avec exposition automatique, mode<br>vidéo avec effet miniature, mode photo :<br>Vitesse d'obturation de 1/30 à 1/4000 seconde*,<br>avec ouverture et vitesse ISO réglées<br>automatiquement.<br>Mode vidéo avec exposition manuelle :<br>Vitesse d'obturation de 1/30 à 1/4000 seconde*,<br>avec ouverture et vitesse ISO (auto ou valeur<br>spécifique) réglées manuellement.<br>* La vitesse d'obturation minimum est limitée à 1/30<br>seconde à 24/25/30 im/s ou 1/60 seconde à 50/60<br>im/s. |
| Correction<br>d'exposition                                 | ±3 valeurs par paliers d'1/3 de valeur                                                                                                    |
| Sensibilité ISO<br>(Repère<br>d'exposition<br>recommandée) | Réglée manuellement ou automatiquement dans<br>une plage de 100 à 6400 ISO (équivalent à 12800<br>si élargie)*<br>* Mode manuel uniquement                                                                                                    |
| Effet miniature<br>vidéo                                   | Prévu                                                                                                    |
| Prise de vue de<br>photos                                  | Prévue                                                                                                    |
| Affichage<br>quadrillage                                   | Deux types                                                                                                    |
| Enregistrement du son                                      | Microphone stéréo intégré, niveau d'enregistrement<br>réglable, filtre anti-vent fourni, atténuateur fourni                                                                                                    |

### Écran

| Гуре                       | Moniteur à cristaux liquides TFT couleur                                                                                                    |
|----------------------------|----------------------------------------------------------------------------------------------------|
| faille d'écran /<br>points | Large, type 7,5 cm (3,0 pouces) (3:2) / environ 1,04 million de points                                                                                                    |
| Réglage de la<br>uminosité | Manuel (5 niveaux)                                                                                                    |
| Réglage de<br>'angle       | Type d'inclinaison : Environ 180° vers le haut                                                                                                    |
| angues de<br>'interface    | Anglais, allemand, français, néerlandais, danois,<br>portugais, finnois, italien, norvégien, suédois,<br>espagnol, grec, russe, polonais, tchèque, hongrois,<br>roumain, ukrainien, turc, arabe, thaï, chinois<br>simplifié, chinois traditionnel, coréen, japonais |
| Conseils & infos           | Affichable                                                                                                    |
|                            |                                                                                                    |

#### Avant utilisation

Guide élémentaire

#### Guide avancé

|       | Notions de base de<br>l'appareil photo |
|-------|----------------------------------------|
|       | Mode Auto / Mode Auto<br>hybride       |
|       | Autres modes de prise de vue           |
|       | Mode P                                 |
|       | Modes Tv, Av et M                      |
|       | Mode de lecture                        |
|       | Fonctions Wi-Fi                        |
|       | Menu de réglage                        |
|       | Accessoires                            |
|       | Annexe                                 |
| Index |                                        |

### Fonctions de lecture

| Formats<br>d'affichage des<br>images         | Affichage image par image, affichage d'une<br>image unique + infos (infos de base, infos de<br>prise de vue, histogramme, infos de l'objectif,<br>style d'image, réduction du bruit et données de<br>correction), index d'image (6/12/42/110 images),<br>rotation d'image possibles |
|----------------------------------------------|----------------------------------------------------------------------------------------------------|
| Agrandissement<br>par zoom                   | Environ 1,5x à 10x                                                                                                    |
| Alerte de<br>surexposition                   | Les hautes lumières surexposées clignotent                                                                                                    |
| Méthodes de<br>navigation dans<br>les images | Image unique, saut par 10 ou 100 images,<br>affichage filtré (par date de prise de vue,<br>par personne, par vidéo, par photo ou par<br>classement), défilement de l'affichage                                                                                                    |
| Rotation des<br>images                       | Prévue                                                                                                    |
| Classement                                   | Prévu                                                                                                    |
| Recherche<br>d'images                        | Classement, Saut par date, Personnes, Photos, Vidéos, Résumvidéo                                                                                                    |
| Lecture de vidéos                            | Activée                                                                                                    |
| Protection de l'image                        | Prévue                                                                                                    |
|                                              | Toutes les images                                                                                                    |
| Diaporama                                    | <ul> <li>La lecture est également possible après avoir<br/>filtré les images avec Recherche d'images</li> </ul>                                                                                                    |

### Traitement logiciel des images

Possible uniquement avec les images prises avec le même modèle

| Filtres créatifs              | N&B granuleux, Flou artistique, Effet tr. gd angle,<br>Effet Peinture huile, Effet Aquarelle, Effet app.<br>photo-jouet, Effet miniature |
|-------------------------------|----------------------------------------------------------------------------------------------------|
| Redimensionner                | Pris en charge                                                                                                    |
| Correction des<br>yeux rouges | Prévue                                                                                                    |

### Impression directe

| Туре                  | PictBridge (USB et LAN sans fil)                                                                                                    |
|-----------------------|----------------------------------------------------------------------------------------------------|
| Images<br>imprimables | Images JPEG et RAW (peut imprimer des images<br>RAW affichées en tant que JPEG uniquement avec<br>les images prises avec le même modèle), MP4 |
| Ordre<br>d'impression | Compatible DPOF version 1.1                                                                                                    |

### Fonctions personnalisées

| Fonctions<br>personnalisées | 6 types                       |
|-----------------------------|-------------------------------|
| Infos de<br>copyright       | Saisie et inclusion possibles |

### Interfaces

| Borne                        | Pour les communications avec un ordinateur et |
|------------------------------|-----------------------------------------------|
| numérique                    | PictBridge (équivalent à Hi-Speed USB)        |
| Borne de sortie<br>HDMI mini | Type C (changement de résolution automatique) |

#### Avant utilisation

Guide élémentaire

#### Guide avancé

Notions de base de l'appareil photo

Mode Auto / Mode Auto hybride

Autres modes de prise de vue

Mode P

Modes Tv, Av et M

Mode de lecture

Fonctions Wi-Fi

Menu de réglage

Accessoires

Annexe

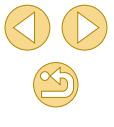

### Wi-Fi (LAN sans fil)

| Conformité aux normes                                | IEEE 802.11b/g/n                                                                                                    |
|------------------------------------------------------|----------------------------------------------------------------------------------------------------|
| Méthode de transmission                              | Modulation DS-SS (IEEE 802.11b),<br>Modulation OFDM (IEEE 802.11g/n)                                                                                                    |
| Portée de transmission                               | <ul> <li>Environ 15 m</li> <li>Lors de la connexion à un smartphone ou<br/>une tablette</li> <li>Sans obstruction entre les antennes de<br/>transmission et de réception, et aucune<br/>interférence radio</li> </ul> |
| Fréquence de<br>transmission (fréquence<br>centrale) | Fréquence : 2412 à 2462 MHz<br>Canaux : 1-11 ch                                                                                                    |
| Méthode de connexion                                 | Mode infrastructure*, mode Point d'accès<br>appareil photo, mode ad hoc<br>* WPS (Wi-Fi Protected Setup) pris en charge                                                                                               |
| Sécurité                                             | Méthode d'authentification : Système<br>ouvert, WPA-PSK, WPA2-PSK Encryptage :<br>WEP, TKIP, AES                                                                                                    |

### Fonctions réseau

| Transférer les images<br>entre appareils photo               | Transférer une image, les images<br>sélectionnées et les images<br>redimensionnées                                    |
|--------------------------------------------------------------|----------------------------------------------------------------------------------------------------|
|                                                              | Affichage, commande et réception des<br>images au moyen d'un smartphone                                               |
| Connexion à un<br>smartphone                                 | Envoyer les images à un smartphone<br>connecté via NFC                                                                |
|                                                              | Commande à distance de l'appareil photo<br>au moyen d'un smartphone                                                   |
| Impression depuis des<br>imprimantes Wi-Fi                   | Les images à imprimer peuvent être envoyées<br>à une imprimante prenant en charge Wi-Fi                               |
| Envoi d'images à un<br>service Web                           | Les images dans l'appareil photo ou les<br>liens vers les images peuvent être envoyés<br>aux services Web enregistrés |
| Visionnage des images<br>à l'aide d'un lecteur<br>multimédia | Les images peuvent être affichées avec un<br>lecteur multimédia compatible DLNA                                       |

### Alimentation

| Batterie                             | Une batterie : LP-E12                                                                                                    |
|--------------------------------------|----------------------------------------------------------------------------------------------------|
|                                      | <ul> <li>Alimentation sur le secteur possible avec le kit<br/>adaptateur secteur ACK-E12.</li> </ul>                                                                              |
| Nombre de prises<br>de vue possibles | Température ambiante (23 °C) :<br>environ 255 images ;<br>basses températures (0 °C) :<br>environ 210 images                                                                      |
| Durée<br>d'enregistrement<br>vidéo   | Température ambiante (23 °C) :<br>environ 1 h 45 minutes ;<br>basses températures (0 °C) :<br>environ 1 h 40 minutes<br>(au moyen d'une batterie LP-E12, complètement<br>chargée) |
|                                      | <b>U</b>                                                                                                    |

### Dimensions et poids

| Dimensions Environ 108,0 (L) x 66,6 (H) x 35,0 (P) mm |                                                      |  |
|-------------------------------------------------------|------------------------------------------------------|--|
| Poids                                                 | Environ 301 g (boîtier, batterie, carte compris)     |  |
|                                                       | Environ 265 g (boîtier seul, sans bouchon d'objectif |  |

### Environnement d'exploitation

| Températures de<br>fonctionnement | 0 °C - +40 °C |
|-----------------------------------|---------------|
| Humidité de<br>fonctionnement     | 85 % ou moins |

#### Avant utilisation

#### Guide élémentaire

#### Guide avancé

Notions de base de l'appareil photo

Mode Auto / Mode Auto hybride

Autres modes de prise de vue

Mode P

Modes Tv, Av et M

Mode de lecture

Fonctions Wi-Fi

Menu de réglage

Accessoires

Annexe

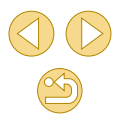

### Nombre de prises de vue par carte mémoire

Au moyen d'une carte mémoire 16 Go

| Qualité de<br>l'image | Taille de fichier<br>(environ en Mo) | Nombre de prises<br>de vue<br>(environ) | Rafale<br>maximum<br>(environ) |
|-----------------------|--------------------------------------|-----------------------------------------|--------------------------------|
| <b>A</b> L            | 6,8                                  | 2208                                    | 1000                           |
| al.                   | 4,4                                  | 3397                                    | 1000                           |
| ∎M                    | 5,8                                  | 2612                                    | 1000                           |
| JIM .                 | 3,6                                  | 4152                                    | 1000                           |
| <b>⊿</b> S1           | 3,0                                  | 5061                                    | 1000                           |
| al S1                 | 2,0                                  | 7592                                    | 1000                           |
| S2                    | 1,8                                  | 8377                                    | 1000                           |
| <b>S</b> 3            | 0,3                                  | 48592                                   | 1000                           |
| RAW                   | 22,7                                 | 666                                     | 7                              |
| RAW+JPEG              | Total RAW et<br>JPEG                 | 512                                     | 4                              |

 La taille de fichier d'image, le nombre de prises de vue possibles et la rafale maximum pendant la prise de vue en continu sont mesurés d'après les normes d'essai de Canon (rapport largeur-hauteur de 3:2, 200 ISO et style d'image standard) avec une carte mémoire de 16 Go compatible UHS-I conforme aux normes d'essai de Canon. Ces valeurs varient selon les conditions de prise de vue.

### Durée d'enregistrement par carte mémoire

#### Au moyen d'une carte mémoire 16 Go

| Qualité de<br>l'image                                                         | Durée totale<br>d'enregistrement<br>(environ) | Taille de fichier<br>(environ) |
|-------------------------------------------------------------------------------|-----------------------------------------------|--------------------------------|
| <sup>©</sup> FHD 29.97P<br><sup>©</sup> FHD 23.98P<br><sup>©</sup> FHD 25.00P | 1 h 26 min 5 s                                | 172,6 Mo/min.                  |
| <sup>#</sup> HD 59.94P<br><sup>#</sup> HD 50.00P                              | 2 h 8 min 27 s                                | 115,4 Mo/min.                  |
| <sup>‼</sup> VGA 29.97P<br><sup>‼</sup> VGA 25.00P                            | 10 h 22 min 35 s                              | 22,4 Mo/min.                   |

- L'enregistrement continu est possible jusqu'à ce que la carte mémoire soit pleine ou que la durée d'enregistrement atteigne environ 29 minutes et 59 secondes.
- Sur certaines cartes mémoire, l'enregistrement peut s'arrêter avant que cette durée ne soit écoulée. Des cartes mémoire plus rapides sont nécessaires pour prendre des photos pendant l'enregistrement vidéo.

#### Avant utilisation

#### Guide élémentaire

| Guid | e av | ancé |
|------|------|------|
|------|------|------|

|       | Notions de base de<br>l'appareil photo |
|-------|----------------------------------------|
|       | Mode Auto / Mode Auto<br>hybride       |
|       | Autres modes de prise de vue           |
|       | Mode P                                 |
|       | Modes Tv, Av et M                      |
|       | Mode de lecture                        |
|       | Fonctions Wi-Fi                        |
|       | Menu de réglage                        |
|       | Accessoires                            |
|       | Annexe                                 |
| Index |                                        |

### Couverture approximative du flash intégré

| · · · · · · · · · · · · · · · · · · · | ( | environ | m) |
|---------------------------------------|---|---------|----|
|---------------------------------------|---|---------|----|

| Sanaibilitá ISO        | Avec un objectif EF-M15-45mm f/3.5-6.3 IS STM |                      |  |
|------------------------|-----------------------------------------------|----------------------|--|
| Sensibilite 130        | Grand-angle : 15 mm                           | Téléobjectif : 45 mm |  |
| 100                    | 0.5 - 1.4                                     | 0.5 - 0.9            |  |
| 200                    | 0.5 - 2.0                                     | 0.5 - 1.3            |  |
| 400                    | 0.5 - 2.9                                     | 0.5 - 1.8            |  |
| 800                    | 0.7 - 4.0                                     | 0.5 - 2.5            |  |
| 1600                   | 1.0 - 5.7                                     | 0.5 - 3.6            |  |
| 3200                   | 1.5 - 8.1                                     | 0.8 - 5.1            |  |
| 6400                   | 2.1 - 11.4                                    | 1.2 - 7.1            |  |
| 12800                  | 2.9 - 16.2                                    | 1.6 - 10.1           |  |
| H (équivalent à 25600) | 4.1 - 22.9                                    | 2.4 - 14.3           |  |

### Batterie LP-E12

| Туре                          | Batterie lithium-ion rechargeable    |
|-------------------------------|--------------------------------------|
| Tension nominale              | 7,2 V CC                             |
| Capacité                      | 875 mAh                              |
| Températures de               | Pendant le chargement : 5 °C - 40 °C |
| fonctionnement                | Prise de vue : 0 °C - 40 °C          |
| Humidité de<br>fonctionnement | 85 % ou moins                        |

| Batterie compatible               | Batterie LP-E12                           |
|-----------------------------------|-------------------------------------------|
| Temps de recharge                 | Environ 2 heures (à température ambiante) |
| Puissance nominale<br>en entrée   | 100 - 240 V CA (50/60 Hz)                 |
| Puissance nominale<br>en sortie   | 8,4 V CC / 540 mA                         |
| Températures de<br>fonctionnement | +5 °C - +40 °C                            |
| Humidité de<br>fonctionnement     | 85 % ou moins                             |

Chargeur de batterie LC-E12/LC-E12E

- Toutes les données ci-dessus reposent sur les normes d'essai de Canon.
- Le nombre de prises de vue possibles, les dimensions et le poids (pour le boîtier de l'appareil photo seul et avec batterie et carte mémoire comprises) indiqués ci-dessus reposent sur les normes d'essai et directives CIPA.
- Les caractéristiques et l'apparence de l'appareil photo sont susceptibles d'être modifiées sans avis préalable.
- Si un problème survient avec un objectif d'une marque autre que Canon fixé sur l'appareil photo, contactez le fabricant de l'objectif correspondant.

Avant utilisation

#### Guide élémentaire

#### Guide avancé

Notions de base de l'appareil photo

Mode Auto / Mode Auto hybride

Autres modes de prise de vue

Mode P

Modes Tv, Av et M

Mode de lecture

Fonctions Wi-Fi

Menu de réglage

Accessoires

Annexe

### Index

#### Numéros

1 collimateur AF (mode Zone AF) 71

#### Α

Accessoires 148 Activé 77

Adaptateur secteur 151

Affichage 26

Affichage agrandi 98 Affichage de l'index 95 Affichage image par image 26 Affichage par saut 97 Affichage sur un téléviseur 150 Diaporama 99 Recherche d'images 96 Affichage agrandi 97 Affichage de l'index 95 Affichage image par image 26 Affichage par saut 97 Affichage sur un téléviseur 150 AF servo 73 AF tactile 72 Alimentation  $148 \rightarrow Batterie$ .  $\rightarrow$  Chargeur de batterie.  $\rightarrow$  Kit adaptateur secteur Alimentation secteur 151 Aliments (mode de prise de vue) 53

#### Appareil photo 71 Réinit tout 145

Auto hybride (mode de prise de vue) 37 Autoportrait (mode de prise de vue) 51

#### В

Balance des blancs (couleur) 67 Balance des blancs personnalisée 67 Bandoulière 17 Batterie

### Charge 18 Mode éco 29 Mode veille 140 Niveau 167 Borne 150, 151, 154

### С

Câble d'interface 2, 153 Câble HDMI 150 Camera Connect 113 CANON iMAGE GATEWAY 121 Cartes mémoire 2 Cartes mémoire SD/SDHC/SDXC → Cartes mémoire Charge 18

Chargeur de batterie 2, 148

### Classement 105 Compression 43 Configuration d'un livre photo 160 Contenu du coffret 2 Contraste 70 Correction automatique de luminosité 75 Correction de l'aberration chromatique 80 Correction de l'exposition au flash 77 Correction de l'exposition au flash 77 Correction de syeux rouges 108 Correction du vignetage 80 Couleur (balance des blancs) 68 Création assistée (mode de prise de vue) 48

#### D

Date/heure Horloge mondiale 141 Modification 21 Pile de sauvegarde de la date 21 Réglages 20 Déclenchement tactile 42 Défaut → Réinit. tout Dépannage 161 Diaporama 99 DLNA 112 DPOF 158 Durée d'affichage 47

### E Écran o 160 lc La M

Langue d'affichage 21 Menu → Menu Réglage rapide. Menu Édition Correction des yeux rouges 108 Recadrage des images 106 Rognage 107 Effacement 102 Effacer tout 103 Effet app, photo-iouet (mode de prise de vue) 57 Effet Aquarelle (mode de prise de vue) 56 Effet filtre 78 Effet miniature (mode de prise de vue) 56 Effet Peinture huile (mode de prise de vue) 55 Effet très grand angle (mode de prise de vue) 55 Envoi d'images 121 Envoi d'images vers des services Web 124 Envoi d'images vers un autre appareil photo 128 Envoi d'images vers un smartphone 113

Icônes 167 168

#### Avant utilisation

#### Guide élémentaire

#### Guide avancé

Notions de base de l'appareil photo

Mode Auto / Mode Auto hybride

Autres modes de prise de vue

Mode P

Modes Tv, Av et M

Mode de lecture

Fonctions Wi-Fi

Menu de réglage

Accessoires

Annexe

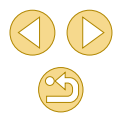

Objectif 22 Déverrouillage 22

Netteté 70

Niveau 167

0

Ρ

Nettoyage (capteur d'image) 142

Nettovage du capteur 142

Numérotation de fichiers 138

### P (mode de prise de vue) 77 Paysage (mode de prise de vue) 52 PictBridge 149, 154 Piles $\rightarrow$ Date/heure (pile de sauvegarde de la date) Pixels d'enregistrement (taille d'image) 43 Plage de mise au point Mise au point manuelle 75 Plage dynamique élevée (mode de prise de vue) 54 Portrait (mode de prise de vue) 52 Prévention de la poussière sur l'image 142 Priorité à la teinte 66 Prise de vue Informations sur la prise

de vue 167

Prise de vue à distance 134

Avant utilisation

Guide élémentaire

Guide avancé

Notions de base de l'appareil photo

Mode Auto / Mode Auto hvbride

Autres modes de prise de vue

Mode P

Modes Tv. Av et M

Mode de lecture

Fonctions Wi-Fi

Menu de réglage

Accessoires

Annexe

Index

# Gros-plan (mode de prise de vue) 52

Horloge mondiale 141

Exposition

F

Favoris 105

Fidèle 72

Correction 63

flash 78

Filetage pour trépied 4

Filtre anti-vent 61

Activé 76

flash 77

Fonctions Wi-Fi 112

Synchro lente 77

(mode de prise de vue) 58

Fonctions personnalisées 88

Firmware 145

Flou artistique

G

н

Flash

Mémorisation de l'exposition au

Mémorisation de l'exposition

Correction de l'exposition au

Désactivation du flash 77

automatique 64

### Icônes 167, 168 Images Durée d'affichage 47 Effacement 102 Lecture → Affichage Protection 99 Images au ton sépia 70 Images en noir et blanc 58 Impression 154 Impression directe 187 Indicateur 34, 47 Infini (plage de mise au point) 79 Installation 153

### Κ

Kit adaptateur secteur 148, 151

### L

Lecture → Affichage Logiciels Installation 153 Mode d'emploi 152 Sauvegarde des images sur un ordinateur 132, 153

### Μ

Macrophotographie 52 Mémorisation de la mise au point 72

Langue d'affichage 21

M (mode de prise de vue) 85

(mode de prise de vue) 58 N&B (monochrome) 69

Mémorisation de

Menu

l'exposition au flash 78

Tableau 170

Menu Réglage rapide

Tableau 172

Messages d'erreur 165

Méthode de mesure 64

AF servo 73

AF tactile 72

Zones AF 71

Repère MF 76

Mise au point manuelle 75

(mode de prise de vue) 25, 35

Mode de point d'accès de l'appareil

Modification ou effacement des

informations de connexion 135

Mise au point

Mode Auto

photo 121

Mode éco 29

Ν

Mode veille 140

N&B granuleux

Procédures de base 32

Menu Q → Menu Réglage rapide

Procédures de base 31

MF (Mise au point manuelle) 64

| Programme d'exposition<br>automatique 62                                           | Saturation 70                                                                                              | Z<br>Zones AF 71  | , | Avant utilisation                                                   |
|------------------------------------------------------------------------------------|----------------------------------------------------------------------------------------------------|-------------------|---|---------------------------------------------------------------------|
| Protection 99                                                                      | Sauvegarde des images sur un                                                                               | Zoom 25           |   | Guide élémentaire                                                   |
| <b>Q</b><br>Quadrillage 30                                                         | Scène nuit main levée<br>(mode de prise de vue) 52<br>Sons 138                                             | Zoom sur pt AF 75 |   | Guide avancé<br>Notions de base de<br>l'appareil photo              |
| <b>R</b><br>Rapport largeur-hauteur 45<br>RAW 44<br>Recadrage des images 106       | Sport (mode de prise de vue) 52<br>Stabilisation de l'image 79<br>Style d'image 69<br>Synchro d'images 131 |                   |   | Mode Auto / Mode Auto<br>hybride<br>Autres modes de prise de<br>vue |
| Recherche 96<br>Réduction bruit multivues 81                                       | Synchro lente 70                                                                                           |                   |   | Mode P<br>Modes Tv, Av et M                                         |
| Réduction du bruit<br>Longues expositions 82                                       | T<br>Température de couleur 80                                                                             |                   |   | Mode de lecture                                                     |
| Vitesse ISO élevée 81<br>Réduction du bruit pour les<br>expositions longues 82     | Touche de connexion de périphérique<br>mobile 115, 134                                                     |                   |   | Fonctions Wi-Fi                                                     |
| Réduction du bruit pour les<br>sensibilités ISO élevées 81                         | V                                                                                                    |                   |   | Menu de réglage                                                     |
| Réinit. tout 145                                                                   | Vidéos                                                                                                    |                   |   | Annexe                                                              |
| Repere MF 75<br>Retardateur 40                                                     | Qualité d'image (pixels<br>d'enregistrement/cadence                                                        |                   |   | ndex                                                                |
| retardateur 41                                                                     | d'enregistrement<br>des images) 43, 51                                                                     |                   |   |                                                                     |
| Retardateur 2 secondes 41<br>Rognage 107, 156<br>Rotation 104<br>Rotation auto 104 | Virage 70<br>Visage+Suivi (mode Zone AF) 72<br>Vitesse ISO 65<br>Vitesse ISO élevée 81                     |                   |   |                                                                     |
|                                                                                    | Voyager avec votre<br>appareil photo 141                                                                   |                   |   |                                                                     |

## Précautions relatives au Wi-Fi (LAN sans fil)

- Le numéro de modèle est PC2179 (y compris le modèle WM227 du module sans fil).
- Pays et régions autorisant l'utilisation du réseau sans fil
  - L'utilisation du réseau sans fil est restreinte dans certains pays et régions, et son utilisation illégale peut être passible de sanctions dans le cadre des réglementations nationales et locales. Pour éviter d'enfreindre les réglementations en matière de réseau sans fil, visitez le site Web de Canon pour vérifier où son utilisation est autorisée.

Veuillez noter que Canon ne saurait être tenu responsable de tout problème découlant de l'utilisation du réseau sans fil dans d'autres pays ou régions.

- Le fait d'effectuer les actions suivantes peut entraîner des sanctions pénales :
  - Altérer ou modifier le produit
  - Retirer les sceaux d'attestation du produit
- Conformément à la réglementation relative aux changes et au commerce extérieur, le permis d'exportation (ou l'autorisation de transaction de service) délivré par le gouvernement japonais est nécessaire pour exporter des ressources ou des services stratégiques (notamment ce produit) à l'extérieur du Japon.
- Comme ce produit intègre un logiciel de cryptage américain, il entre dans le cadre de la loi de l'administration américaine relative aux exportations, et ne peut pas être exporté ou introduit dans un pays soumis à un embargo commercial américain.
- Veillez à noter les paramètres du LAN sans fil que vous utilisez. Les paramètres du LAN sans fil enregistrés pour ce produit peuvent changer ou être effacés suite à une opération incorrecte du produit, aux effets des ondes radio ou de l'électricité statique, un accident ou un dysfonctionnement. Veillez à noter les paramètres du LAN sans fil à titre de précaution. Veuillez noter que Canon n'accepte aucune responsabilité suite à des dommages directs ou indirects ou une perte de recettes résultant d'une dégradation ou de la disparition du contenu.

- En cas de transfert de ce produit à une autre personne, de la cession ou de l'expédition de celui-ci pour réparation, veillez à noter les paramètres du LAN sans fil et à réinitialiser le produit à ses paramètres par défaut (effacer les paramètres) si nécessaire.
- Canon ne fournira aucun dédommagement pour des dégâts résultant de la perte ou du vol du produit.

Canon n'accepte aucune responsabilité pour les dégâts ou la perte résultant d'un accès ou d'une utilisation non autorisés des appareils cibles enregistrés sur ce produit en cas de perte ou de vol du produit.

- Veillez à utiliser le produit comme indiqué dans ce guide.
   Veillez à utiliser la fonction LAN sans fil de ce produit conformément aux directives générales données dans ce guide. Canon n'accepte aucune responsabilité en cas de dommages ou de perte, si la fonction et le produit sont utilisés selon des manières différentes de ce qui est décrit dans ce guide.
- N'utilisez pas la fonction LAN sans fil de ce produit à proximité d'appareils médicaux ou de tout autre équipement électronique. L'utilisation de la fonction LAN sans fil à proximité d'appareils médicaux ou d'autres équipements électroniques peut perturber le fonctionnement de ces appareils.

# Précautions relatives aux interférences liées aux ondes radio

 Ce produit peut recevoir des interférences provenant d'autres appareils qui émettent des ondes radio. Pour éviter les interférences, veillez à utiliser ce produit aussi loin que possible de ces appareils, ou évitez d'utiliser ces appareils en même temps que ce produit.

### Précautions relatives à la sécurité

Étant donné que le Wi-Fi utilise les ondes radio pour transmettre des signaux, des précautions de sécurité plus strictes que lors de l'utilisation d'un câble LAN sont requises.

Gardez à l'esprit les points suivants lorsque vous utilisez le Wi-Fi.

Avant utilisation

Guide élémentaire

Guide avancé

Notions de base de l'appareil photo

Mode Auto / Mode Auto hybride

Autres modes de prise de vue

Mode P

Modes Tv, Av et M

Mode de lecture

Fonctions Wi-Fi

Menu de réglage

Accessoires

Annexe

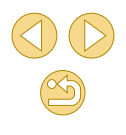

N'utilisez que les réseaux que vous êtes autorisé à utiliser. Ce produit recherche les réseaux Wi-Fi qui se trouvent dans le voisinage et affiche les résultats sur l'écran. Les réseaux que vous n'êtes pas autorisé à utiliser (réseaux inconnus) peuvent également être affichés. Toutefois, la tentative de connexion ou l'utilisation de ces réseaux peut être considérée comme un accès non autorisé. Veillez à utiliser uniquement les réseaux que vous êtes autorisé à utiliser et n'essayez pas de vous connecter aux autres réseaux inconnus.

Si les paramètres de sécurité n'ont pas été définis correctement, les problèmes suivants peuvent survenir.

Surveillance des transmissions

Des tiers avec des intentions malveillantes risquent de surveiller les transmissions Wi-Fi et de tenter d'acquérir les données que vous envoyez.

• Accès non autorisé au réseau

Des tiers avec des intentions malveillantes risquent de réussir à obtenir un accès non autorisé au réseau que vous utilisez pour voler, modifier ou détruire des informations. En outre, vous risquez d'être victime d'autres types d'accès non autorisés tels que l'usurpation d'identité (lorsque quelqu'un adopte une identité pour obtenir l'accès à des informations non autorisés) ou les attaques par rebond (lorsque quelqu'un obtient un accès non autorisé à votre réseau comme tremplin pour couvrir ses traces lorsqu'il infiltre d'autres systèmes).

Pour éviter que ces types de problèmes ne se produisent, veillez à sécuriser complètement votre réseau Wi-Fi.

N'utilisez la fonction Wi-Fi de cet appareil photo que si vous comprenez bien la sécurité Wi-Fi et comparez les risques et les avantages lors du réglage des paramètres de sécurité.

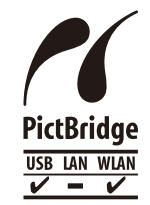

L'appareil photo peut imprimer vers des imprimantes compatibles PictBridge via Wi-Fi. Les normes techniques PictBridge facilitent la connexion directe des appareils photo numériques, des imprimantes et d'autres appareils. En outre, une nouvelle norme appelée DPS sur IP permet les connexions PictBridge dans les environnements réseau, et l'appareil photo est également compatible avec cette norme.

#### Marques et licences

- Microsoft et Windows sont des marques déposées ou des marques enregistrées de Microsoft Corporation aux États-Unis d'Amérique et/ou dans d'autres pays.
- Macintosh et Mac OS sont des marques déposées d'Apple Inc., enregistrées aux États-Unis d'Amérique et dans d'autres pays.
- App Store, iPhone et iPad sont des marques d'Apple Inc.
- Le logo SDXC est une marque commerciale de SD-3C, LLC.
- HDMI, le logo HDMI et High-Definition Multimedia Interface sont des marques ou des marques déposées de HDMI Licensing, LLC.
- Wi-Fi<sup>®</sup>, Wi-Fi Alliance<sup>®</sup>, WPA™, WPA2™ et Wi-Fi Protected Setup™ sont des marques ou des marques déposées de la Wi-Fi Alliance.
- La Marque N est une marque ou une marque déposée de NFC Forum, Inc. aux États-Unis d'Amérique et dans d'autres pays.
- Toutes les autres marques déposées sont la propriété de leurs détenteurs respectifs.
- Cet appareil intègre la technologie exFAT concédée sous licence par Microsoft.
- This product is licensed under AT&T patents for the MPEG-4 standard and may be used for encoding MPEG-4 compliant video and/or decoding MPEG-4 compliant video that was encoded only (1) for a personal and non-commercial purpose or (2) by a video provider licensed under the AT&T patents to provide MPEG-4 compliant video. No license is granted or implied for any other use for MPEG-4 standard.
  - \* Avis indiqué en anglais conformément à la réglementation.

#### Avant utilisation

Guide élémentaire

Guide avancé

Notions de base de l'appareil photo

Mode Auto / Mode Auto hybride

Autres modes de prise de vue

Mode P

Modes Tv, Av et M

Mode de lecture

Fonctions Wi-Fi

Menu de réglage

Accessoires

Annexe

### Limitation de la responsabilité

| La reproduction non autorisée de ce guide est interdite.                                                           | Guide élémentaire                   |
|----------------------------------------------------------------------------------------------------|-------------------------------------|
| <ul> <li>Les informations sont susceptibles d'être modifiées sans avis</li> </ul>                                  | Guide avancé                        |
| <ul> <li>Les illustrations et les captures d'écran utilisées dans ce guide</li> </ul>                              | Notions de base de l'appareil photo |
| peuvent différer légèrement de l'équipement utilisé.  Indépendamment de ce qui précède, Canon ne saurait être tenu | Mode Auto / Mode Auto<br>hybride    |
| responsable de toute perte résultant de l'utilisation de ce produit.                                               | Autres modes de prise de vue        |
|                                                                                                    | Mode P                              |
|                                                                                                    | Modes Tv, Av et M                   |
|                                                                                                    | Mode de lecture                     |
|                                                                                                    | Fonctions Wi-Fi                     |
|                                                                                                    | Menu de réglage                     |
|                                                                                                    | Accessoires                         |
|                                                                                                    | Annexe                              |

Index

Avant utilisation